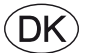

# **EXcon vejledning** VEX4000 Automatik

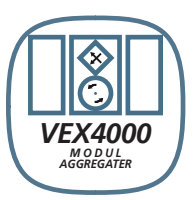

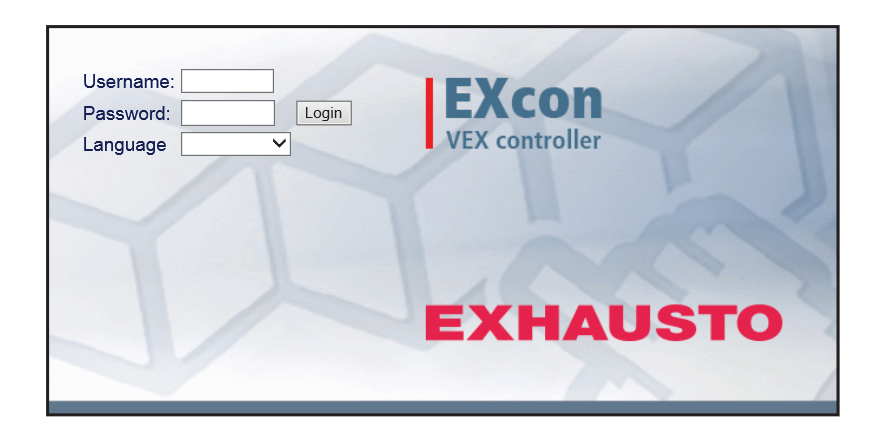

**Original brugsanvisning** 

EXHAUSTO A/S Odensevej 76 DK-5550 Langeskov Tel. +45 65 66 12 34 Fax +45 65 66 11 10 exhausto@exhausto.dk www.exhausto.dk

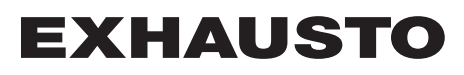

| 1. Produktinformation    | I Construction of the second second se |                      |
|--------------------------|----------------------------------------------------------------------------------------------------|----------------------|
|                          | Symboler og begreber                                                                                                    |                      |
| 1.1.                     | Software version                                                                                                    | 5<br>6               |
| 1.2.                     | 1.2.1. Browserdata                                                                                                    | <b>0</b><br>6        |
| 2. Betjening og adgar    | lgskoder                                                                                                    |                      |
| 2.1.                     | Brugerflader                                                                                                    | 7                    |
|                          | 2.1.1. Web brugerflade                                                                                                    | 7                    |
|                          | 2.1.2. HMI Touch betjeningspanel                                                                                                    | 7                    |
|                          | 2.1.3. WODDUS                                                                                                    | ······ /<br>7        |
|                          | 2.1.5. BACnet                                                                                                    |                      |
| 2.2.                     | Adgangskoder                                                                                                    | 8                    |
|                          | 2.2.1. Web brugerflade                                                                                                    | 8                    |
|                          | 2.2.2. HMI Touch betjeningspanel                                                                                                    | 8                    |
| 3. Opsætning af komr     | nunikation                                                                                                    | •                    |
| 3.1.                     | AMI TOUCH Detjeningspanel                                                                                                    | 9<br>a               |
|                          | 3.1.2. Indstil IP adresse                                                                                                    | 9                    |
| 3.2.                     | Opdatering af software                                                                                                    | 10                   |
|                          | 3.2.1. Softwareopdatering med HMI Touch panelet                                                                                                    | 10                   |
| 3.3.                     | Konfiguration at kommunikation                                                                                                    | 10                   |
|                          | 3.3.2 Konfiguration UDEN router                                                                                                    | 10<br>11             |
|                          | 3.3.3. Start Web browser                                                                                                    | 13                   |
| 4. Opstart af VEX-agg    | regat til drift                                                                                                    |                      |
| 4.1.                     | . Kom godt i gang                                                                                                    | 14                   |
| 5. Brugerindstillinger   |                                                                                                    |                      |
| 5.1.                     | Bruger parametre                                                                                                    | 15                   |
| 5.2.                     | Drift                                                                                                    | 15                   |
|                          | 5.2.1. Hastighed                                                                                                    | 16                   |
|                          | 5.2.2. Stil program                                                                                                    | 18<br>19             |
|                          | 5.2.4. Dagskema                                                                                                    | 19                   |
|                          | 5.2.5. Undtagelser                                                                                                    | 20                   |
|                          | 5.2.6. Kalender                                                                                                    | 21                   |
| 5.3.                     | Forlænget drift                                                                                                    | 22                   |
| 54                       | 5.3.1. Stil Minutur                                                                                                    | ∠3<br>23             |
| 0.4                      | 5.4.1. Setpunkt                                                                                                    | 24                   |
| 5.5.                     | Tid og dato                                                                                                    | 25                   |
|                          | 5.5.1. Indstillinger                                                                                                    | 25                   |
| 5.6.                     | Alarm og log                                                                                                    | <b>26</b>            |
|                          | 5.6.2 Alarm log                                                                                                    | 20<br>27             |
|                          | 5.6.3. Alarm udsigt                                                                                                    | 27                   |
|                          | 5.6.4. Datalog                                                                                                    | 28                   |
|                          | 5.6.5. Status                                                                                                    | 29                   |
| 57                       | Om stvringen                                                                                                    | 29<br>30             |
| 5.7.                     | 5.7.1. Version                                                                                                    | 30                   |
| 5.8.                     | Internet                                                                                                    | 31                   |
|                          | 5.8.1. IP Adresse                                                                                                    | 31                   |
|                          | 5.8.3 Login                                                                                                    | נצ<br>בצ             |
| 6 Installatørindstilling |                                                                                                    | 55                   |
| 6.1 F                    | Joinstallatør parametre                                                                                                    |                      |
| 6.2                      | Reguleringsmetoder                                                                                                    | 35                   |
|                          | 6.2.1. Luftmængderegulering                                                                                                    | 35                   |
|                          | 6.2.2. Temperaturregulering                                                                                                    | 35                   |
| 6.3.                     | 0.3.1 Setoupkt - ventilatorregularing                                                                                                    | 36                   |
|                          | Konstant trvk                                                                                                    |                      |
|                          | Konstant luftmængde                                                                                                    | 40                   |
|                          | Fraluft slave                                                                                                    | 42                   |
|                          | Tilluft slave                                                                                                    | 45                   |
|                          | Konstant VUU/UU2<br>Fan ontimiser                                                                                                    | 46<br>⊿7             |
|                          | Fan optimiser slave                                                                                                    | <del>4</del> 7<br>52 |
|                          | Konstant motorhastighed %                                                                                                    | 56                   |
|                          | 6.3.2. Dynamisk tryk aDCV                                                                                                    | 59                   |
|                          | 6.3.3. Kompensering                                                                                                    | 60                   |
|                          | 0.3.4. Alammelæ                                                                                                    | 61                   |

| 6.3.5.                                                                                                    | Ekstern Høj                                                                                                    | 62                                                                                                    |
|----------------------------------------------------------------------------------------------------|----------------------------------------------------------------------------------------------------|----------------------------------------------------------------------------------------------------|
| 6.4. Temp                                                                                                    | peratur                                                                                                    | 63                                                                                                    |
| 6.4.1.                                                                                                    | Regulering                                                                                                    | 63                                                                                                    |
|                                                                                                    | Konstant tilluft                                                                                                    | 63                                                                                                    |
|                                                                                                    | Konstant fraluft                                                                                                    | 64                                                                                                    |
|                                                                                                    | Konstant rum                                                                                                    | 65                                                                                                    |
|                                                                                                    | Konstant til-/fra differens                                                                                                    | 65                                                                                                    |
|                                                                                                    | Ekstern udetemperaturføler                                                                                                    | 66                                                                                                    |
| 6.4.2.                                                                                                    | Omluft (Natopvarmning med omluft)                                                                                                    | 66                                                                                                    |
| 6.4.3.                                                                                                    | Køling                                                                                                    | 67                                                                                                    |
|                                                                                                    | Enthalpi                                                                                                    | 69                                                                                                    |
| 6.4.4.                                                                                                    | Sommernat (Frikøling)                                                                                                    | 69                                                                                                    |
| 6.4.5.                                                                                                    | RHP Varme og varmeindstilling                                                                                                    | 71                                                                                                    |
| 6.5. Som                                                                                                    | mer/Vinter.                                                                                                    |                                                                                                    |
| 651                                                                                                    | Kompensering                                                                                                    | 72                                                                                                    |
| 652                                                                                                    | Sommer/Vinter skift                                                                                                    | 73                                                                                                    |
| 6.6. Indiu                                                                                                    | stering                                                                                                    | 74                                                                                                    |
| 661                                                                                                    | Setnunkt                                                                                                    | 74                                                                                                    |
| 67 Bran                                                                                                    | d                                                                                                    | 74                                                                                                    |
| 671                                                                                                    | Ventilation                                                                                                    | 74<br>74                                                                                                    |
| 0.7.1.                                                                                                    | Brandeton (brandmandeston)                                                                                                    | 74                                                                                                    |
| 672                                                                                                    | Brandenicold toet                                                                                                    | 75                                                                                                    |
| 673                                                                                                    | Drahuspjælu - lest                                                                                                    | 73                                                                                                    |
| 0.7.3.<br>6 9 Kom                                                                                                    | Røgevakuelling                                                                                                    | //                                                                                                    |
| υ.υ. κοm                                                                                                    | Internet                                                                                                    | <i>(  </i>                                                                                                    |
| 0.8.1.                                                                                                    | Medhue                                                                                                    |                                                                                                    |
| 0.8.2.                                                                                                    |                                                                                                    | ۲۵<br>مح                                                                                                    |
| 6.8.3.                                                                                                    | LUN                                                                                                    | /8<br>~~                                                                                                    |
| 6.8.4.                                                                                                    |                                                                                                    | /9                                                                                                    |
| 6.9. Spro                                                                                                    | 9                                                                                                    | /9                                                                                                    |
| 6.9.1.                                                                                                    | INOSTII                                                                                                    | 79                                                                                                    |
| 6.10. Indst                                                                                                    | tilling                                                                                                    | 79                                                                                                    |
| 6.10.1.                                                                                                    | . Hent                                                                                                    | 79                                                                                                    |
| 6.10.2.                                                                                                    | . Anlæg                                                                                                    | 80                                                                                                    |
| 6.11. Butik                                                                                                    | (                                                                                                    | 81                                                                                                    |
|                                                                                                    | Butiksfunktioner                                                                                                    | 81                                                                                                    |
| 6.11.1.                                                                                                    | Ventilator                                                                                                    | 81                                                                                                    |
| 6.11.2.                                                                                                    | . Omluft                                                                                                    | 82                                                                                                    |
| 6.11.3.                                                                                                    | Varme 1                                                                                                    | 82                                                                                                    |
| 6.11.4.                                                                                                    | . Varme 2, grænse                                                                                                    | 84                                                                                                    |
|                                                                                                    |                                                                                                    | 85                                                                                                    |
| 6.11.5.                                                                                                    | Varme 2, opstart                                                                                                    |                                                                                                    |
| 6.11.5.<br>6.11.6.                                                                                                    | Varme 2, opstart<br>Køling                                                                                                    | 85                                                                                                    |
| 6.11.5.<br>6.11.6.<br>7. Serviceindstillinger                                                                                                    | Varme 2, opstart<br>Køling                                                                                                    | 85                                                                                                    |
| 6.11.5.<br>6.11.6.<br>7. Serviceindstillinger<br>7.1. Servi                                                                                                    | Varme 2, opstart<br>Køling                                                                                                    | 85                                                                                                    |
| 6.11.5.<br>6.11.6.<br>7. Serviceindstillinger<br>7.1. Servi                                                                                                    | Varme 2, opstart<br>Køling<br>ice parametre<br>VIGTIGT ved servicearbeide                                                                                                    | 85<br>86                                                                                                    |
| 6.11.5.<br>6.11.6.<br>7. Serviceindstillinger<br>7.1. Servi<br>7.2. Agar                                                                                                    | Varme 2, opstart<br>Køling<br>ice parametre<br>VIGTIGT ved servicearbejde                                                                                                    | 85<br>86<br>86<br>87                                                                                                    |
| 6.11.5.<br>6.11.6.<br>7. Serviceindstillinger<br>7.1. Servi<br>7.2. Aggr<br>7.2.1.                                                                                           | Varme 2, opstart<br>Køling<br>ice parametre<br>VIGTIGT ved servicearbejde<br>regat<br>Status                                                                                                    | 85<br>86<br>86<br>87                                                                                                    |
| 6.11.5.<br>6.11.6.<br>7. Serviceindstillinger<br>7.1. Servi<br>7.2. Aggr<br>7.2.1.<br>7.2.2.                                                                                 | Varme 2, opstart.<br>Køling<br>ice parametre<br>VIGTIGT ved servicearbejde<br>regat<br>Status<br>Indstillinger                                                                                                    | 85<br>86<br>86<br>87<br>87<br>88                                                                                                    |
| 6.11.5.<br>6.11.6.<br>7. Serviceindstillinger<br>7.1. Servi<br>7.2. Aggr<br>7.2.1.<br>7.2.2.                                                                                 | Varme 2, opstart.<br>Køling<br>ice parametre<br>VIGTIGT ved servicearbejde<br>regat<br>Status<br>Indstillinger<br>Navngivning af tillægstemperaturfølere.                                                                                                    | 85<br>86<br>86<br>87<br>87<br>88<br>88                                                                                                    |
| 6.11.5.<br>6.11.6.<br>7. Serviceindstillinger<br>7.1. Servi<br>7.2. Aggr<br>7.2.1.<br>7.2.2.                                                                                 | Varme 2, opstart.<br>Køling<br>ice parametre<br>VIGTIGT ved servicearbejde<br>regat<br>Status<br>Indstillinger<br>Navngivning af tillægstemperaturfølere<br>Temperaturføler korrektion                                                                                                    | 85<br>86<br>86<br>87<br>87<br>88<br>88<br>88                                                                                                    |
| 6.11.5.<br>6.11.6.<br>7. Serviceindstillinger<br>7.1. Servi<br>7.2. Aggr<br>7.2.1.<br>7.2.2.                                                                                 | Varme 2, opstart.<br>Køling<br>VIGTIGT ved servicearbejde<br>egat<br>Status<br>Indstillinger<br>Navngivning af tillægstemperaturfølere<br>Temperaturføler korrektion                                                                                                    | 85<br>86<br>87<br>87<br>88<br>88<br>88<br>88<br>88                                                                                                    |
| 6.11.5.<br>6.11.6.<br>7. Serviceindstillinger<br>7.1. Servi<br>7.2. Aggr<br>7.2.1.<br>7.2.2.                                                                                 | Varme 2, opstart.<br>Køling<br>VIGTIGT ved servicearbejde<br>egat<br>Status<br>Indstillinger<br>Navngivning af tillægstemperaturfølere<br>Temperaturføler korrektion<br>Udeluft - temperaturføler                                                                                                    | 85<br>86<br>86<br>87<br>87<br>88<br>88<br>88<br>88<br>89<br>89                                                                                                    |
| 6.11.5.<br>6.11.6.<br>7. Serviceindstillinger<br>7.1. Servi<br>7.2. Aggr<br>7.2.1.<br>7.2.2.                                                                                 | Varme 2, opstart.<br>Køling<br>VIGTIGT ved servicearbejde<br>egat<br>Status                                                                                                    | 85<br>85<br>87<br>87<br>87<br>88<br>88<br>88<br>88<br>89<br>89<br>89                                                                                                    |
| 6.11.5.<br>6.11.6.<br>7. Serviceindstillinger<br>7.1. Servi<br>7.2. Aggr<br>7.2.1.<br>7.2.2.                                                                                 | Varme 2, opstart.<br>Køling<br>VIGTIGT ved servicearbejde<br>egat<br>Status<br>Indstillinger<br>Navngivning af tillægstemperaturfølere<br>Temperaturføler korrektion<br>Udeluft - temperaturføler<br>Afkast - temperaturføler<br>Tilluft                                                                                                    | 85<br>85<br>86<br>87<br>88<br>88<br>88<br>88<br>89<br>89<br>89<br>89<br>89<br>89                                                                                                    |
| 6.11.5.<br>6.11.6.<br>7. Serviceindstillinger<br>7.1. Servi<br>7.2. Aggr<br>7.2.1.<br>7.2.2.<br>7.2.3                                                                        | Varme 2, opstart.<br>Køling<br>VIGTIGT ved servicearbejde<br>egat<br>Status<br>Indstillinger<br>Navngivning af tillægstemperaturfølere<br>Temperaturføler korrektion.<br>Udeluft - temperaturføler<br>Afkast - temperaturføler<br>Tilluft<br>Fraluft                                                                                                    | 85<br>85<br>87<br>87<br>88<br>88<br>88<br>89<br>89<br>89<br>89<br>                                                                                                    |
| 6.11.5.<br>6.11.6.<br>7. Serviceindstillinger<br>7.1. Servi<br>7.2. Aggr<br>7.2.1.<br>7.2.2.<br>7.2.3.                                                                       | Varme 2, opstart.<br>Køling<br>VIGTIGT ved servicearbejde<br>egat<br>Status<br>Indstillinger<br>Navngivning af tillægstemperaturfølere.<br>Temperaturføler korrektion<br>Udeluft - temperaturføler.<br>Afkast - temperaturføler.<br>Tilluft<br>Fraluft                                                                                                    | 85<br>85<br>87<br>87<br>88<br>88<br>88<br>89<br>89<br>89<br>89<br>89<br>89<br>                                                                                                    |
| 6.11.5.<br>6.11.6.<br>7. Serviceindstillinger<br>7.1. Servi<br>7.2. Aggr<br>7.2.1.<br>7.2.2.<br>7.2.3.                                                                       | Varme 2, opstart.<br>Køling .<br>VIGTIGT ved servicearbejde                                                                                                    | 85<br>85<br>                                                                                                    |
| 6.11.5.<br>6.11.6.<br>7. Serviceindstillinger<br>7.1. Servi<br>7.2. Aggr<br>7.2.1.<br>7.2.2.<br>7.2.3.                                                                       | Varme 2, opstart.<br>Køling<br>VIGTIGT ved servicearbejde<br>egat<br>Status<br>Indstillinger<br>Navngivning af tillægstemperaturfølere.<br>Temperaturføler korrektion.<br>Udeluft - temperaturføler.<br>Afkast - temperaturføler.<br>Tilluft.<br>Fraluft.<br>Ventilatorer                                                                                                    |                                                                                                    |
| 6.11.5.<br>6.11.6.<br><b>7. Serviceindstillinger</b><br><b>7.1. Servi</b><br><b>7.2. Aggr</b><br>7.2.1.<br>7.2.2.<br>7.2.3.<br>7.2.4.                                        | Varme 2, opstart.<br>Køling<br>VIGTIGT ved servicearbejde<br>egat<br>Status<br>Indstillinger<br>Navngivning af tillægstemperaturfølere.<br>Temperaturføler korrektion.<br>Udeluft - temperaturføler.<br>Afkast - temperaturføler.<br>Tilluft.<br>Fraluft                                                                                                    |                                                                                                    |
| 6.11.5.<br>6.11.6.<br>7. Serviceindstillinger<br>7.1. Servi<br>7.2. Aggr<br>7.2.1.<br>7.2.2.<br>7.2.3.<br>7.2.4.<br>7.2.5                                                    | Varme 2, opstart.<br>Køling<br>VIGTIGT ved servicearbejde<br>egat<br>Status                                                                                                    |                                                                                                    |
| 6.11.5.<br>6.11.6.<br>7. Serviceindstillinger<br>7.1. Servi<br>7.2. Aggr<br>7.2.1.<br>7.2.2.<br>7.2.3.<br>7.2.4.<br>7.2.5.<br>7.2.6.                                         | Varme 2, opstart.<br>Køling<br>VIGTIGT ved servicearbejde                                                                                                    |                                                                                                    |
| 6.11.5.<br>6.11.6.<br>7. Serviceindstillinger<br>7.1. Servi<br>7.2. Aggr<br>7.2.1.<br>7.2.2.<br>7.2.3.<br>7.2.4.<br>7.2.5.<br>7.2.6.                                         | Varme 2, opstart.<br>Køling<br>VIGTIGT ved servicearbejde                                                                                                    |                                                                                                    |
| 6.11.5.<br>6.11.6.<br>7. Serviceindstillinger<br>7.1. Servi<br>7.2. Aggr<br>7.2.1.<br>7.2.2.<br>7.2.3.<br>7.2.4.<br>7.2.5.<br>7.2.6.                                         | Varme 2, opstart.<br>Køling<br>VIGTIGT ved servicearbejde<br>egat<br>Status                                                                                                    |                                                                                                    |
| 6.11.5.<br>6.11.6.<br>7. Serviceindstillinger<br>7.1. Servi<br>7.2. Aggr<br>7.2.1.<br>7.2.2.<br>7.2.3.<br>7.2.4.<br>7.2.5.<br>7.2.6.                                         | Varme 2, opstart.<br>Køling<br>VIGTIGT ved servicearbejde<br>egat<br>Status                                                                                                    | 85<br>86<br>87<br>88<br>88<br>88<br>88<br>88<br>88<br>89<br>90<br>91<br>91<br>91<br>92<br>92<br>92<br>93<br>94<br>94                                                                                                 |
| 6.11.5.<br>6.11.6.<br>7. Serviceindstillinger<br>7.1. Servi<br>7.2. Aggr<br>7.2.1.<br>7.2.2.<br>7.2.3.<br>7.2.4.<br>7.2.5.<br>7.2.6.                                         | Varme 2, opstart.<br>Køling<br>ice parametre                                                                                                    |                                                                                                    |
| 6.11.5.<br>6.11.6.<br>7. Serviceindstillinger<br>7.1. Servi<br>7.2. Aggr<br>7.2.1.<br>7.2.2.<br>7.2.3.<br>7.2.4.<br>7.2.5.<br>7.2.6.                                         | Varme 2, opstart.<br>Køling<br>ice parametre.<br>VIGTIGT ved servicearbejde<br>regat.<br>Status<br>Indstillinger .<br>Navngivning af tillægstemperaturfølere.<br>Temperaturføler korrektion.<br>Udeluft - temperaturføler.<br>Afkast - temperaturføler.<br>Tilluft.<br>Fraluft.<br>Ventilatorer<br>Tilluftventilator.<br>Filtre<br>Fraluft-/tilluftilter.<br>Kalibrer tryktransmitter.<br>Spjæld<br>Udeluftspjæld<br>Afkastspiæld.<br>Omluftspjæld<br>Røg-evakueringspjæld.                                                                                                    |                                                                                                    |
| 6.11.5.<br>6.11.6.<br>7. Serviceindstillinger<br>7.1. Servi<br>7.2. Aggr<br>7.2.1.<br>7.2.2.<br>7.2.3.<br>7.2.4.<br>7.2.5.<br>7.2.6.<br>7.2.7.                               | Varme 2, opstart.<br>Køling<br>ice parametre                                                                                                    |                                                                                                    |
| 6.11.5.<br>6.11.6.<br>7. Serviceindstillinger<br>7.1. Servi<br>7.2. Aggr<br>7.2.1.<br>7.2.2.<br>7.2.3.<br>7.2.4.<br>7.2.5.<br>7.2.6.<br>7.2.7.                               | Varme 2, opstart<br>Køling<br>ice parametre                                                                                                    |                                                                                                    |
| 6.11.5.<br>6.11.6.<br>7. Serviceindstillinger<br>7.1. Servi<br>7.2. Aggr<br>7.2.1.<br>7.2.2.<br>7.2.3.<br>7.2.4.<br>7.2.5.<br>7.2.6.<br>7.2.7.                               | Varme 2, opstart.<br>Køling<br>ice parametre                                                                                                    |                                                                                                    |
| 6.11.5.<br>6.11.6.<br>7. Serviceindstillinger<br>7.1. Servi<br>7.2. Aggr<br>7.2.1.<br>7.2.2.<br>7.2.3.<br>7.2.4.<br>7.2.5.<br>7.2.6.<br>7.2.7.                               | Varme 2, opstart.<br>Køling<br>ice parametre                                                                                                    |                                                                                                    |
| 6.11.5.<br>6.11.6.<br>7. Serviceindstillinger<br>7.1. Servi<br>7.2. Aggr<br>7.2.1.<br>7.2.2.<br>7.2.3.<br>7.2.4.<br>7.2.5.<br>7.2.6.<br>7.2.7.                               | Varme 2, opstart.<br>Køling<br>ice parametre                                                                                                    | 85<br>86<br>87<br>88<br>88<br>88<br>88<br>89<br>90<br>91<br>91<br>91<br>91<br>92<br>92<br>92<br>92<br>94<br>95<br>96<br>96<br>98<br>98<br>99<br>96<br>98<br>99<br>99                                                 |
| 6.11.5.<br>6.11.6.<br>7. Serviceindstillinger<br>7.1. Servi<br>7.2. Aggr<br>7.2.1.<br>7.2.2.<br>7.2.3.<br>7.2.4.<br>7.2.5.<br>7.2.6.<br>7.2.7.                               | Varme 2, opstart.<br>Køling<br>ice parametre                                                                                                    |                                                                                                    |
| 6.11.5.<br>6.11.6.<br>7. Serviceindstillinger<br>7.1. Servi<br>7.2. Aggr<br>7.2.1.<br>7.2.2.<br>7.2.3.<br>7.2.4.<br>7.2.5.<br>7.2.6.<br>7.2.7.<br>7.2.7.                     | Varme 2, opstart.<br>Køling                                                                                                    | 85<br>86<br>87<br>88<br>88<br>88<br>88<br>89<br>90<br>91<br>91<br>91<br>92<br>92<br>92<br>92<br>92<br>92<br>94<br>96<br>96<br>98<br>98<br>99<br>99<br>99<br>99<br>99<br>99<br>99<br>99<br>99<br>99                   |
| 6.11.5.<br>6.11.6.<br>7. Serviceindstillinger<br>7.1. Servi<br>7.2. Aggr<br>7.2.1.<br>7.2.2.<br>7.2.3.<br>7.2.4.<br>7.2.5.<br>7.2.6.<br>7.2.7.<br>7.2.7.                     | Varme 2, opstart.<br>Køling                                                                                                    | 85<br>86<br>87<br>88<br>88<br>88<br>88<br>89<br>90<br>91<br>91<br>91<br>91<br>92<br>92<br>92<br>92<br>92<br>94<br>96<br>96<br>98<br>98<br>99<br>99<br>99<br>99<br>99<br>99<br>99<br>99<br>99<br>99<br>99<br>99<br>99 |
| 6.11.5.<br>6.11.6.<br>7. Serviceindstillinger<br>7.1. Servi<br>7.2. Aggr<br>7.2.1.<br>7.2.2.<br>7.2.3.<br>7.2.4.<br>7.2.5.<br>7.2.6.<br>7.2.7.<br>7.2.7.<br>7.2.8.<br>7.2.9. | Varme 2, opstart.<br>Køling<br>ice parametre.<br>VIGTIGT ved servicearbejde<br>egat.<br>Status<br>Indstillinger<br>Navngivning af tillægstemperaturfølere.<br>Temperaturføler korrektion.<br>Udeluft - temperaturføler.<br>Afkast - temperaturføler.<br>Afkast - temperaturføler.<br>Tilluft.<br>Fraluft.<br>Fraluft.<br>Fraluft.<br>Fraluft.<br>Fraluft.<br>Fraluft.<br>Spjæld<br>Udeluftspjæld<br>Afkastspjæld.<br>Afkastspjæld.<br>Marken flade 1.<br>Elvarmeflade 1.<br>Elvarmeflade 2.<br>Elvarmeflade 2.<br>Elvarmeflade 2.<br>Elvarmeflade 2.<br>Elvarmeflade 2.<br>Elvarmeflade 2.<br>Elvarmeflade 2.<br>Elvarmeflade 2.<br>Elvarmeflade 2.<br>Elvarmeflade 2.<br>Elvarmeflade 2.<br>Elvarmeflade 2.<br>Elvarmeflade 2.<br>Elvarmeflade 2.<br>Elvarmeflade 3.<br>Elvarmeflade 3.<br>Elvarmeflade 3.<br>Elvarmeflade 3.<br>Elvarmeflade 3.<br>Elvarmeflade 3.<br>Elvarmeflade 3.<br>Elvarmeflade 4.<br>Elvarmeflade 4.<br>Elvarmeflade 3.<br>Elvarmeflade 3.<br>Elva | 85<br>86<br>87<br>88<br>88<br>88<br>88<br>89<br>90<br>91<br>91<br>91<br>91<br>92<br>92<br>92<br>92<br>92<br>92<br>92<br>93<br>94<br>96<br>96<br>98<br>99<br>99<br>99<br>99<br>99<br>99<br>99<br>99<br>99<br>91<br>   |
| 6.11.5.<br>6.11.6.<br>7. Serviceindstillinger<br>7.1. Servi<br>7.2. Aggr<br>7.2.1.<br>7.2.2.<br>7.2.3.<br>7.2.4.<br>7.2.5.<br>7.2.6.<br>7.2.7.<br>7.2.7.<br>7.2.8.<br>7.2.9. | Varme 2, opstart.<br>Køling<br>ice parametre                                                                                                    |                                                                                                    |
| 6.11.5.<br>6.11.6.<br>7. Serviceindstillinger<br>7.1. Servi<br>7.2. Aggr<br>7.2.1.<br>7.2.2.<br>7.2.3.<br>7.2.4.<br>7.2.5.<br>7.2.6.<br>7.2.7.<br>7.2.7.<br>7.2.8.<br>7.2.9. | Varme 2, opstart.<br>Køling                                                                                                    |                                                                                                    |

| 7.2.10. Varmegenvinding, Pladevarmeveksler                                                                                                    |
|----------------------------------------------------------------------------------------------------|
| Krydsveksler       105         Krydsveksler tryk       106         Modstrømsveksler (tryk)       107         Roterende varmeveksler       108         Roterende varmeveksler       109         7.2.11. Automatisk Lækagekontrol (ALC) tilbehør ved køb af enhed       110         7.2.12. Virkningsgrad       111 |
| Krydsveksler tryk                                                                                                    |
| Modstrømsveksler (tryk)                                                                                                    |
| Roterende varmeveksler                                                                                                    |
| Roterende varmeveksler (med trykafisning)                                                                                                    |
| 7.2.11. Automatisk Lækagekontrol (ALC) tilbehør ved køb af enhed                                                                                                    |
| 7.2.12. Virkningsgrad                                                                                                    |
|                                                                                                    |
| 7.3. Master, Fan IO og Extension112                                                                                                    |
| EXcon moduler klemmeoversigt112                                                                                                    |
| 7.4. Alarm log                                                                                                    |
| 7.5. Zoner                                                                                                    |

## 1. Produktinformation

### Symboler og begreber Forbudssymbol Overtrædelse af anvisninger angivet med forbudssymbol er forbundet med livsfare. Faresymbol Overtrædelse af anvisninger angivet med et faresymbol er forbundet med risiko for personskade eller ødelæggelse af materiel. Begreber I denne vejledning anvendes de betegnelser for luftstrømninger som er angivet i DS447-2013: • Tilluft (indblæsningsluft) Fraluft (udsugningsluft) • Udeluft Afkastluft Omluft Vejledningens an-Denne vejledning er for styresystem af EXHAUSTO VEX-aggregat, herefter benævnt EXcon. For medvendelsesområde følgende tilbehør og ekstra udstyr henvises der til udstyrets egen produktvejledning. Sikkerhed for personer og materiel, samt korrekt drift med VEX-aggregatet opnås ved at følge vejledningens anvisninger. EXHAUSTO A/S fralægger sig ethvert ansvar for skader, der er opstået som følge af, at produktet er anvendt i modstrid med denne vejlednings anvisninger og instruktioner. Skærmbilleder I denne vejledning er der indsat skærmbilleder som skal hjælpe brugeren og indikere hvor på web brugerfladen brugeren befinder sig. Disse skærmbilleder er eksempler og indstillingerne vil som oftes ikke svare overens med det anvendte VEX-aggregats indstillinger på dettes web brugerflade. **Overskrifter/web** Strukturen i denne vejledning er bygget op således, at afsnittenes overskrifter svarer overens med web brugerflade brugerfladens faneblade. Se nedenstående eksempel: 🔒 Bruger Drift Hastighed 300XXXX-2018-03-16 👃 Temperatur Vælg ventilatorhas 🕒 Tid & data 1. Bruger Alarm & log 1.1 Drift ⊖ Stop ? Om styringen Lav hastighed 🥰 Internet 1.1.1 Hastighed O Høj hastighed OUgeprogram Ventilator regule 1.1 Software version Software version Denne vejledning er gældende for følgende version og op efter: Master SW version: AE 6.31 • HMI Touch panel SW: 1.42

Den aktuelle software version for VEX-aggregatet kan ses på web brugerfladen i menuen: Bruger > Om styringen. Den aktuelle software version for både Master og HMI kan ses på HMI'en i menuen: Indstillinger > Om styringen. 1.2 Anvendelse Browser EXcon web brugerfladen kan benyttes via: • Explorer 10 og 11 • Chrome Edge Firefox EXcon automatikken styrer og overvåger funktionerne i VEX-aggregatet. Excon kan betjenes via: • Touch betjeningspanel (simpel betjening og indstilling) Browser på PC (avanceret betjening, indstilling og konfiguration) Det giver følgende anvendelsesmuligheder: • En lokal PC kan tilsluttes VEX-aggregatet. • VEX-aggregatet kan kobles til lokalt netværk (LAN) og kan tilgås af PC på samme net. • VEX-aggregatet kan kobles til internettet og kan tilgås af eksterne PC'ere. 1.2.1 Browserdata Mappen Midlertidige internetfiler (eller cache) bruges af web browser til at gemme indhold fra websteder på computerens harddisk, så de hurtigt kan vises. Denne cache gør det muligt for web browser kun at hente det indhold som er ændret, siden den pågældende webside sidst blev vist, i stedet for at hente alt indholdet til en side, hver gang den skal vises. Slet browserdata Trin Handling 1 Start web browser. 2 Klik på fanebladet Funktioner og vælg Internetindstillinger 3 Klik på slet ... Bevar data om favoritwebsteder: • Hvis adressen på EXcon web brugerfladen er tilføjet som Favorit, må der ikke afkrydses. Midlertidige internetfiler og webstedsfiler: Skal afkrydses. 4 Klik på Slet når de ønskede data er valgt.

# 2. Betjening og adgangskoder

| Betjening      | Betjeningen af VEX-aggregatet foregår typisk under anvendelse af flere brugerflader, alt afhængig af<br>behov og situation. Ændringer der foretages med HMI Touch betjeningspanelet, kan umiddelbart ses<br>med browseren og omvendt. Betjening og indstilling af VEX-aggregatet kan dermed foregå fleksibelt<br>og passende til de givne situationer. |
|----------------|----------------------------------------------------------------------------------------------------|
| Brugerniveauer | Med web brugerflade kan der logges ind som en af tre forskellige brugertyper. Disse er bruger, installa-<br>tør og service. Service er det højeste niveau med flest rettigheder og adgang til flest indstillinger. For-                                                                                                    |

Modbus. Som option kan der også benyttes LonWorks.

## 2.1 Brugerflader

VEX-agregatet kan indstilles og styres via EXcon web brugerflade, EXcon HMI Touch betjeningspanel, Modbus eller BACnet. Som option kan der også benyttes LonWorks, dette kræver at der monteres et LONmodul.

skellige brugertyper og -niveauer anvendes ikke i forbindelse med betjening og drift via BACnet eller

#### 2.1.1 Web brugerflade

Med web brugerfladen er det muligt at styre og indstille alle funktioner i VEX-aggregatet. Afhængig af behov og brugertype, kan der logges på et af tre brugerniveauer med tilsvarende kodeord og rettigheder.

#### Log-in procedure

- 2. Indtast IP-adressen for VEX-aggregatet (se Opsætning af kommunikation)
- 3. Indtast brugernavn og kodeord (se Adgangskoder)

1. Åbn en browser

På sider hvor der er hjælp til rådighed, åbnes og lukkes hjælpefunktionen ved at klikke på I knappen i øverste højre hjørne.

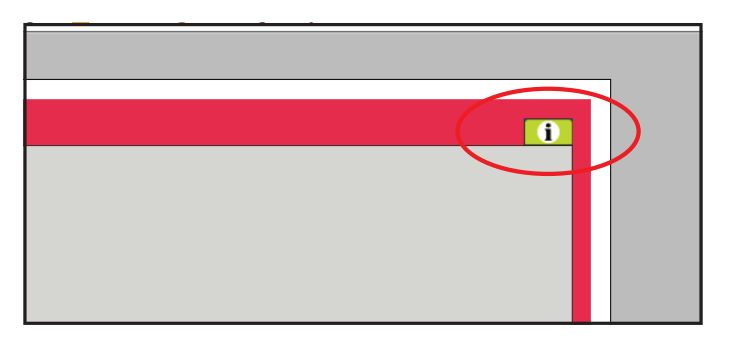

#### 2.1.2 HMI Touch betjeningspanel

Med HMI'en er det muligt at indstille de mest grundlæggende funktioner. HMI'en kan monteres i forbindelse med VEX-aggregatet eller i rummet som rumbetjening. For indstilling og betjening med HMI'en, se EXcon HMI Touch vejledningen.

#### 2.1.3 Modbus

Konfiguration og betjening via Modbus foretages med det af brugeren valgte konfigureringsprogram. For mere information og oversigt over parametre, se **Modbus protokollen.** 

#### 2.1.4 LonWorks

Konfiguration og betjening via LonWorks foretages med det af brugeren valgte konfigureringsprogram. For mere information og oversigt over parametre, se **LON protokollen.** 

#### 2.1.5 BACnet

Konfiguration og betjening via BACnet foretages med det af brugeren valgte konfigureringsprogram. For mere information og oversigt over parametre, se **BACnet protokollen.** 

### 2.2 Adgangskoder

#### 2.2.1 Web brugerflade

Login på højere niveauer giver samtidig adgang til de underliggende niveauers menuer.

Der er fra fabrikken indstillet følgende login og kodeord på web brugerfladen:

| Niveau        | Brugernavn       | Kodeord |
|---------------|------------------|---------|
| Bruger        | USER             | 111     |
| Installatør   | INSTALLE         | 222     |
| Service       | SERVICE          | 333     |
| Fabrik        | Kontakt EXHAUSTO |         |
| EXcon moduler | Kontakt EXHAUSTO |         |

Der skelnes mellem store og små bogstaver.

#### Ændre koder

Det er muligt at ændre brugernavn og kodeord for Brugerniveau på web brugerfladen. For yderligere information se under: **Bruger > Internet > Login.** 

For at ændre kodeord for Installatør- og Serviceniveau kræves der login på Fabrikniveau. Kontakt EX-HAUSTO for yderligere information.

| Trin | Handling                                                                       |  | Skærmbille  | de      |         |
|------|--------------------------------------------------------------------------------|--|-------------|---------|---------|
| 1    | Log ind via en web browser på Fabrikniveau:<br>Fabrik > Instilling > Login.    |  | Niveau      | Bruger  | Kodeord |
| 2    | Indtast brugernavn og kodeord for de niveauer som ønskes ændret, maks. 8 tegn. |  | Installatør |         | 222     |
| 3    | Tryk på <b>Gem</b> for at gemme indstillingerne.                               |  | Fabrik      | ******* | ******  |
|      |                                                                                |  |             |         | Gem     |

#### 2.2.2 HMI Touch betjeningspanel

Der anvendes ikke adgangsniveauer for betjening af HMI'en.

Der kræves dog LOGIN-kode for tilbagestilling til fabriksindstilling, samt konfiguration og indstilling af visse parametre.

Kontakt EXHAUSTO for yderligere information.

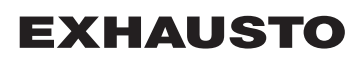

# 3. Opsætning af kommunikation

### 3.1 HMI Touch betjeningspanel

#### Tilslut HMI Touch betjeningspanel

Tjek at kablet mellem HMI'en og Masteren er tilsluttet korrekt som vist nedenstående.

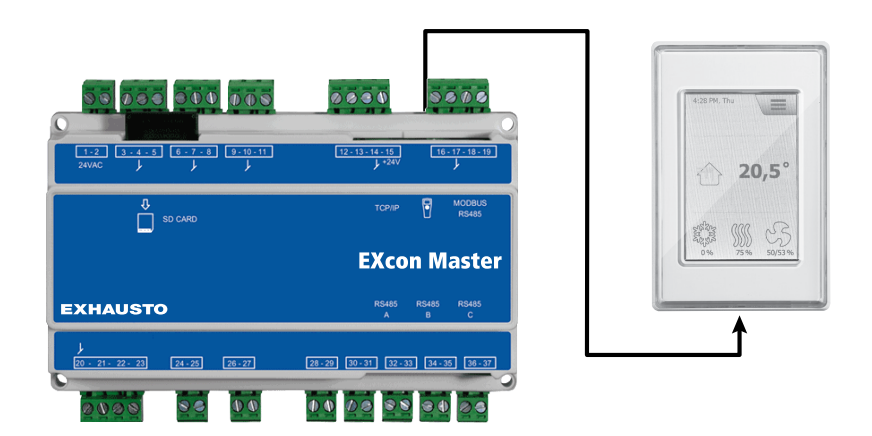

- 1. Tænd for Masteren
- 2. Kontroller at der er lys i displayet på HMI'en
- 3. Vent ca. 30 sekunder inden styringen er klar

Der vil ofte vises mindst én aktiv alarm på HMI'ens display ved opstart af Masteren. Alarmer fjernes ved at trykke **ESC**.

#### 3.1.1 Indstil sprog

#### Bemærk

Indstilling af sprog kan foretages uden kendskab til LOGIN-kode.

| Trin | Handling                                                          |
|------|-------------------------------------------------------------------|
| 1    | Tryk på HMI'ens menu-ikon i øverste højre hjørne af startskærmen. |
| 2    | Vælg Indstillinger, og dernæst Sprog                              |
| 3    | Marker det ønskede sprog og vend tilbage til startskærm.          |

#### 3.1.2 Indstil IP adresse

For at opnå kommunikation mellem Masteren og en direkte tilkoblet PC, skal internet indstillingerne opsættes.

Masteren kan enten indstilles til Statisk eller DHCP IP adresse via HMI'en.

For yderligere oplysninger, se afsnittet Konfiguration af kommunikation.

#### Bemærk

Indstilling af IP adresse kan kun foretages af servicetekniker med kendskab til LOGIN-kode.

| Trin | Handling                                                          |
|------|-------------------------------------------------------------------|
| 1    | Tryk på HMI'ens menu-ikon i øverste højre hjørne af startskærmen. |
| 2    | Vælg Kommunikation                                                |
| 3    | Marker en af de parametre som ønskes ændret.                      |

| Trin | Handling                                                          |
|------|-------------------------------------------------------------------|
| 4    | Tast LOGIN-koden og vælg 🗸 for at indstille den valgte parameter. |

### 3.2 Opdatering af software

#### 3.2.1 Softwareopdatering med HMI Touch panelet

 Brug SD-kort
 I tilfælde af at softwaren i VEX-aggregatet skal opdateres, gøres dette via et SD-kort.

 Følg nedenstående rækkefølge for at opdatere softwaren.

#### NB! Alle indstillinger som allerede er gemt i softwaren bevares.

Bemærk

Opdatering af software bør kun foretages af servicetekniker med kendskab til LOGIN-kode.

| Trin      | Handling                                                                                                    | Bemærk                                                                             |
|-----------|----------------------------------------------------------------------------------------------------|------------------------------------------------------------------------------------|
| 1         | Kopier 3 filer<br>(.tar. + gz og .crc.fil) over på et SD-kort.                                               | Filerne skal placeres i roden på SD-kortet og må ikke placeres i undermap-<br>per. |
| 2         | Sørg for at der er forsyningsspænding til Masteren.                                                          |                                                                                    |
| 3         | Sørg for at HMI'en er tilsluttet.                                                                            | Kontroller at der er lys i displayet                                               |
| 4         | Placer SD-kortet i kortlæseren på Maste-<br>ren.                                                             |                                                                                    |
| 5         | Tryk på HMI'ens menu-ikon i øverste højre<br>hjørne af startskærmen, og vælg <b>Opdate-</b><br><b>ring</b> . | SD-kort fundet. Vent venligst                                                      |
| 6         | Vælg Vog tast LOGIN-koden hvis opda-<br>tering ønskes.                                                       | Opdatering kører. Vent venligst                                                    |
| Det er me | eget vigtigt at OPDATERINGSPROCESSEN E                                                                       | BLIVER FÆRDIG inden der trykkes på skærmen igen. Når opdateringspro-               |

Det er meget vigtigt at OPDATERINGSPROCESSEN BLIVER FÆRDIG inden der trykkes på skærmen igen. Når opdateringspr cessen er færdig, skifter skærmbilledet automatisk tilbage til startbilledet.

## 3.3 Konfiguration af kommunikation

#### 3.3.1 Konfiguration MED router

Hvis kommunikationen konfigureres MED router på TCP/IP netværket, tildeles PC'en automatisk en IPadresse fra netværket eller routeren. Med HMI'en indstilles IP-adressen til **DHCP** 

\*Gul LED: Lyser når LAN forbindelse er OK.

\*\* Grøn LED: Blinker når der er kommunikation.

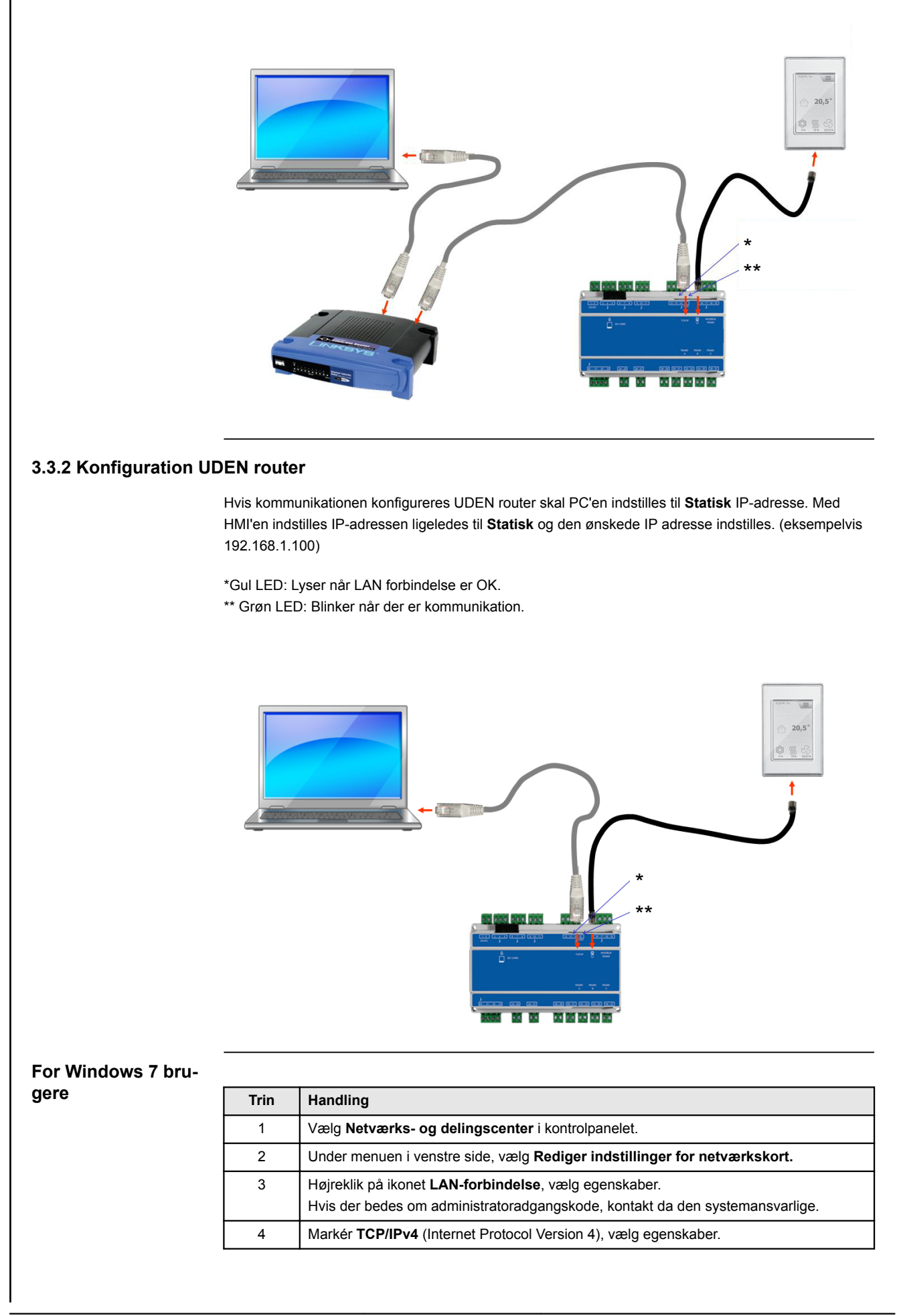

| Trin | Handling                                                                                                    |
|------|----------------------------------------------------------------------------------------------------|
| 5    | Vælg <b>Brug følgende IP-adresse</b> og indgiv den IP-adresse netværkskortet skal have.<br>(eksempelvis 192.168.1.100)<br>IP-adressen må ikke være den samme som er indstillet i styringen, men skal ligge i<br>samme netværksmaske.<br><b>Bemærk!</b> Vær opmærksom på at det er det trådede netværkskort som konfigureres. |
| 6    | Afslut med klik på <b>OK</b> .                                                                                                    |

#### For Windows 8 og 10 brugere

| Trin | Handling                                                                                                    |
|------|----------------------------------------------------------------------------------------------------|
| 1    | Start Internet Explorer.                                                                                                    |
| 2    | Kontroller om Internet Explorer er sat op til Proxy-server:<br>Vælg <b>Funktioner &gt;Internetindstillinger &gt; forbindelser.</b>                            |
| 3    | Vælg LAN-indstillinger.                                                                                                    |
| 4    | Hvis der er afkrydset i feltet <b>Brug en proxyserver til LAN</b> skal dette fjernes. Klik på OK.                                                             |
| 5    | Åbn Kontrolpanel > Netværk og internet > Netværks- og delingscenter >Rediger<br>indstillinger for netværkskort.                                               |
| 6    | Højreklik på den LAN-forbindelse der bruges og derefter på <b>egenskaber.</b><br>Hvis der bedes om administratoradgangskode, kontakt da den systemansvarlige. |
| 7    | Markér Internetprotokol TCP/IP.                                                                                                    |
| 8    | Vælg Egenskaber.                                                                                                    |
| 9    | Vælg <b>Brug følgende IP-adresse</b> og indgiv den IP-adresse netværkskortet skal have.<br>(eksempelvis 192.168.1.100)                                        |
|      | IP-adressen må ikke være den samme som er indstillet i styringen, men skal ligge i                                                                            |
|      | samme netværksmaske.                                                                                                    |
|      | Bemærk! Vær opmærksom på at det er det trådede netværkskort som konfigureres.                                                                                 |
| 10   | Afslut med klik på <b>OK</b> .                                                                                                    |

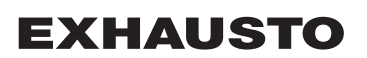

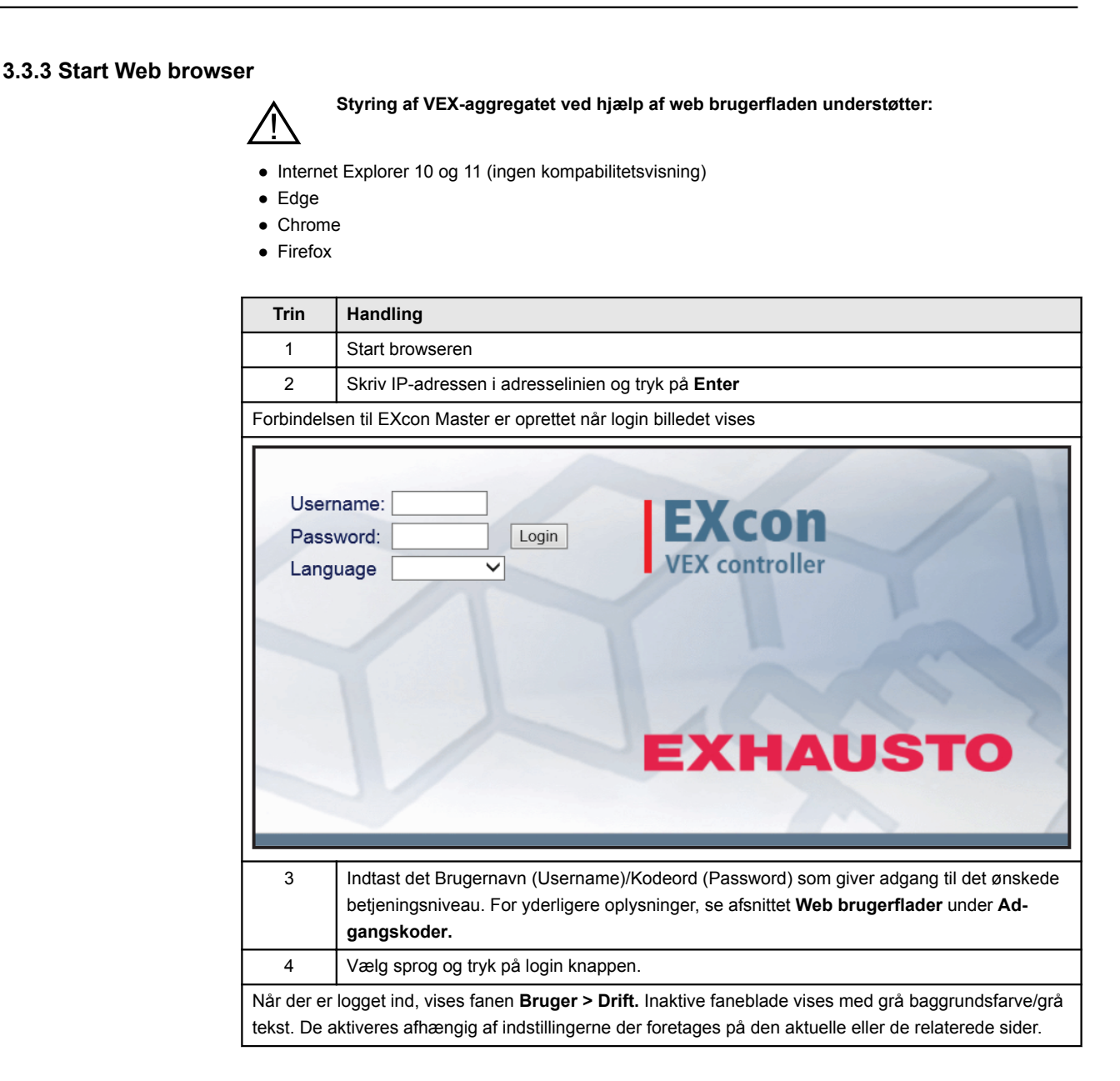

# 4. Opstart af VEX-aggregat til drift

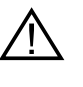

Stikkene i Modbus forbindelsen må ikke fjernes eller tilsluttes, hvis der er spænding på enhederne. Begge Modbus enheder skal slukkes inden der foretages ændringer, ellers er der risiko for at enhederne ødelægges.

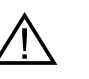

Under idriftsættelsen kan det være nødvendigt at arbejde med åbne automatikbokse. Delene i boksene må kun berøres med værktøj, som er elektrisk isoleret.

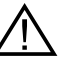

Før ethvert indgreb på motorstyringerne eller motorernes kabler og klemmekasser, skal forsyningen være afbrudt i mindst 5 minutter, for afladning af kondensatorer.

Før idriftsættelse påbegyndes

- Kontrollér at forsyningsspændingen er tilsluttet.
- Log ind på serviceniveau, se afsnittet Adgangskoder.

### 4.1 Kom godt i gang

Idriftsættelse

Når der er logget ind, så følg nedenstående rækkefølge for at komme godt i gang med idriftsættelsen.

| Trin | Handling                                                                                                    | Niveau      |
|------|----------------------------------------------------------------------------------------------------|-------------|
| 1    | Vælg driftsform - det anbefales at vælge Lav hastighed under idriftsæt-<br>telsen.                                    | Bruger      |
| 2    | Indstil/aktiver driftsindstillinger.                                                                                  | Installatør |
| 3    | Indstil sikkerhedsfunktioner:                                                                                         |             |
| 3A   | <ul> <li>Brand &gt; Ventilation &gt; Brandalarm (Temperaturføler/tilbehør)</li> </ul>                                 | Installatør |
| 3B   | <ul> <li>Aggregat &gt; Brandalarm (Temperaturføler/standard)</li> </ul>                                               | Service     |
| 3C   | <ul> <li>Aggregat &gt; Indstillinger &gt; klik på vandvarmeflade (Tilbehør) &gt; Frost-<br/>beskyttelse</li> </ul>    | Service     |
| 4    | Vælg driftsform - Lav/Medium/Høj, Ugeprogram eller Kalender. Indstil Ugeprogram/Kalender hvis denne driftform ønskes. | Bruger      |

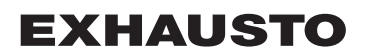

## 5. Brugerindstillinger

#### 5.1 Bruger parametre

VEX-aggregatet kan indstilles til at imødekomme skiftende behov for temperaturer, luftudskiftning, logning af alarmer m.m. En del indstillinger sættes en gang for alle, mens andre er beregnet for kortere perioder. EXcon web brugerfladen danner udgangspunkt for hvilke parametre der er beskrevet.

#### Bemærk

Der er forskel mellem niveauer på brugerfladerne mht. hvilke parametre der er til rådighed og hvor de er placeret.

| Brugerflade | Menuer            | Parametre/faneblade |
|-------------|-------------------|---------------------|
| Bruger >    | Drift >           | Hastighed           |
|             |                   | Stil program        |
|             |                   | Basisprogram        |
|             |                   | Dagskema            |
|             |                   | Undtagelser         |
|             |                   | Kalender            |
|             | Forlænget drift > | Stil minut ur       |
|             | Temperatur >      | Setpunkt            |
|             | Tid & dato >      | Indstillinger       |
|             | Alarm & log >     | Alarmer             |
|             |                   | Alarm log           |
|             |                   | Alarm udsigt        |
|             |                   | Data log            |
|             |                   | Status              |
|             |                   | Zoner               |
|             | Om styringen >    | Version             |
|             | Internet >        | IP adresse          |
|             |                   | E-mail              |
|             |                   | Login               |

### 5.2 Drift

Parametrene for menuen **Drift** bruges til at bestemme hastigheden af luftudskiftning og på hvilke tidspunkter der skiftes mellem de forskellige hastigheder.

VEX-aggregatet kan være i én af fire driftstilstande: stoppet, lav, medium eller høj hastighed. Det kan programmeres til at følge et af tre forskellige ugeprogrammer, eller kalenderen kan anvendes for en mere detaljeret drift-indstilling.

Den aktuelle driftsform kan midlertidigt overstyres ved at anvende forlænget drift.

### 5.2.1 Hastighed

| Bruger                                                                                                    |                                                                                                    |
|----------------------------------------------------------------------------------------------------|----------------------------------------------------------------------------------------------------|
| Cont     Forlanget drift     Forlanget drift     Temperatur     Construct     Construct     Construct     Construct     Internet | Ind     Still program     Basisprogram     Dagskems     Undtagelser     Kalender       IG ventilatorhastighed     Image: Constant of the still of the still of |
| Vælg ventilator hasti                                                                                                    | ghed                                                                                                    |
| Stop                                                                                                    | <ul> <li>VEX-Aggregatet er stoppet.</li> <li>Sikkerhedsfunktioner er stadig aktive.</li> <li>Spjæld mod det fri er lukket.</li> <li>Bemærk! Ved indstilling Stop er det muligt at overstyre/starte VEX-aggregatet igen via Web brugerflade, HMI Touch betjeningspanel/håndterminal, BACnet eller Modbus. Ved service og vedligeholdelse skal VEX-aggregatet stoppes ved at: <ul> <li>indstille til Service stop på HMI Touch panelets startskærm.</li> </ul> </li> </ul>                                                                                                    |
|                                                                                                    | <ul> <li>indstille til SERVICE under: Bruger &gt; Ventilatordrift i håndterminalen.</li> </ul>                                                                                                    |
| Lav hastighed                                                                                                    | <ul> <li>VEX-aggregatet kører konstant i henhold til indstillede parametre for Lav hastighed.</li> <li>Der er ikke adgang til indstilling af driftstider i ugeprogram eller kalender.</li> <li>Hvis digital indgang for Høj hastighed aktiveres, vil VEX-aggregatet starte og køre i den indstillede tid. Tid indstilles under: Installatør &gt; Drift &gt; Ekstern høj.</li> </ul>                                                                                                    |
| Medium hastighed                                                                                                    | VEX-aggregatet kører konstant i henhold til indstillede parametre for <b>Medium</b>                                                                                                    |
|                                                                                                    | <ul> <li>hastighed.</li> <li>Der er ikke adgang til indstilling af driftstider i ugeprogram eller kalender.</li> <li>Bemærk: For indstilling af Medium hastighed skal funktionen være tilvalgt under: EXcon moduler &gt; Konfigurer &gt; Indstillinger</li> </ul>                                                                                                    |
| Høj hastighed                                                                                                    | <ul> <li>VEX-aggregatet kører konstant i henhold til indstillede parametre for Høj hastighed.</li> <li>Der er ikke adgang til indstilling af driftstider i ugeprogram eller kalender.</li> </ul>                                                                                                    |
| Ugeprogram                                                                                                    | <ul> <li>VEX-aggregatet kører i henhold til indstillet ugeprogram.</li> <li>Der åbnes for adgang til indstilling af driftstider i ugeprogrammet.</li> <li>Selvom VEX-aggregatet eventuelt er stoppet i henhold til indstillet ugeprogram, kan det stadig starte automatisk i henhold til nedenstående indstillinger.</li> </ul>                                                                                                    |
| Kalender                                                                                                    | <ul> <li>VEX-aggregatet kører i henhold til indstillet kalender.</li> <li>Der åbnes for adgang til indstilling af driftstider i kalenderen.</li> <li>Selvom VEX-aggregatet eventuelt er stoppet i henhold til indstillet kalender, kan det stadig starte automatisk i henhold til nedenstående indstillinger.</li> </ul>                                                                                                    |

#### Installatør > Omluft

|                                                                                                    | Indstillinger                                                                                                    |
|----------------------------------------------------------------------------------------------------|----------------------------------------------------------------------------------------------------|
| Hvis der under: Installatør > Tem-<br>peratur > Omluft er tilvalgt omluft,<br>vil VEX-aggregatet starte hvis rum-<br>temperaturen falder til under den<br>indstillede værdi i Start rumtem-<br>peratur. | Bruger     Installater     Drift     Regulering     Omluft     Keling     Sommernat     Indistil omluft opvarmning     Indistil omluft opvarmning     Omluft     Omluft     Onluft     Omluft     Omluft     Omluft     Omluft     Omluft     Omluft     Omluft     Omluft     Omluft     Omluft     Omluft     Omluft     Omluft     Omluft     Omluft     Onluft     Onluft |

#### Installatør > Sommernat

| Indstillinger                                                                                                    |                                                        |                                                                                                    |                                                                                                    |           |
|----------------------------------------------------------------------------------------------------|--------------------------------------------------------|----------------------------------------------------------------------------------------------------|----------------------------------------------------------------------------------------------------|-----------|
| Hvis der under: Installatør > Tem-<br>peratur > Sommernat er tilvalgt<br>sommernatskøling, vil VEX-ag-<br>gregatet starte iht. de indstillede | Bruger  The perstur  Sommer/inter  Indjustering  Brand | tallater Regulering Omluft Indstil sommernatkøling                                                                                                    | Keling                                                                                               | Sommernat |
| parametre for sommernatskøling.                                                                                                    | Formunikation                                          | Sommernatskøling<br>□ Tiivalgt<br>Aktuel temperatur<br>Start rumtemperatur<br>Stop rumtemperatur<br>Stop udeluftstemperatur<br>Min tillufttemperatur<br>Starttidspunkt<br>Stoptidspunkt<br>Setpunkt tilluftventilator<br>Setpunkt fraluftventilator | 0.0 °C<br>23.0 °C<br>20.0 °C<br>12.0 °C<br>23.1 0<br>6.1 0<br>10000 m³/h<br>10000 m³/h<br>10000 m³/h | 0.0 °C    |

#### Installatør > Ekstern Høj

| Indstillinger                                                                                                    |                                                                                                    |
|----------------------------------------------------------------------------------------------------|----------------------------------------------------------------------------------------------------|
| Hvis digital indgang for <b>Høj hastig-<br/>hed</b> aktiveres, vil VEX-aggregatet<br>starte og køre i den indstillede tid.<br>Tiden indstilles under: <b>Installatør &gt;</b><br><b>Drift &gt; Ekstern Høj.</b> | Bruger     Installater       Temperatur     Setpunkt     Kompensering     Alarmreise     Extern Høj       Sommer/vinter     Indstil efterløb på ekstern høj indgang     Ekstern høj indgang       Brand     Ekstern høj indgang       Sprog     Efterløbstid     60 minutter       Gem     Gem |
|                                                                                                    |                                                                                                    |

#### 5.2.2 Stil program

For adgang til denne parameter skal der vælges Ugeprogram under: Drift > Hastighed.

Indstillingerne overstyres af en evt. periode med forlænget drift eller annulleres hvis VEX-aggregatet sættes til at følge andet end ugeprogrammet.

Parameteren benytter tidslinjer hvorpå der maksimalt kan sættes fire drifttider pr. linje. Hver drifttid angiver en periode i hvilken en ønsket driftsform er aktiv.

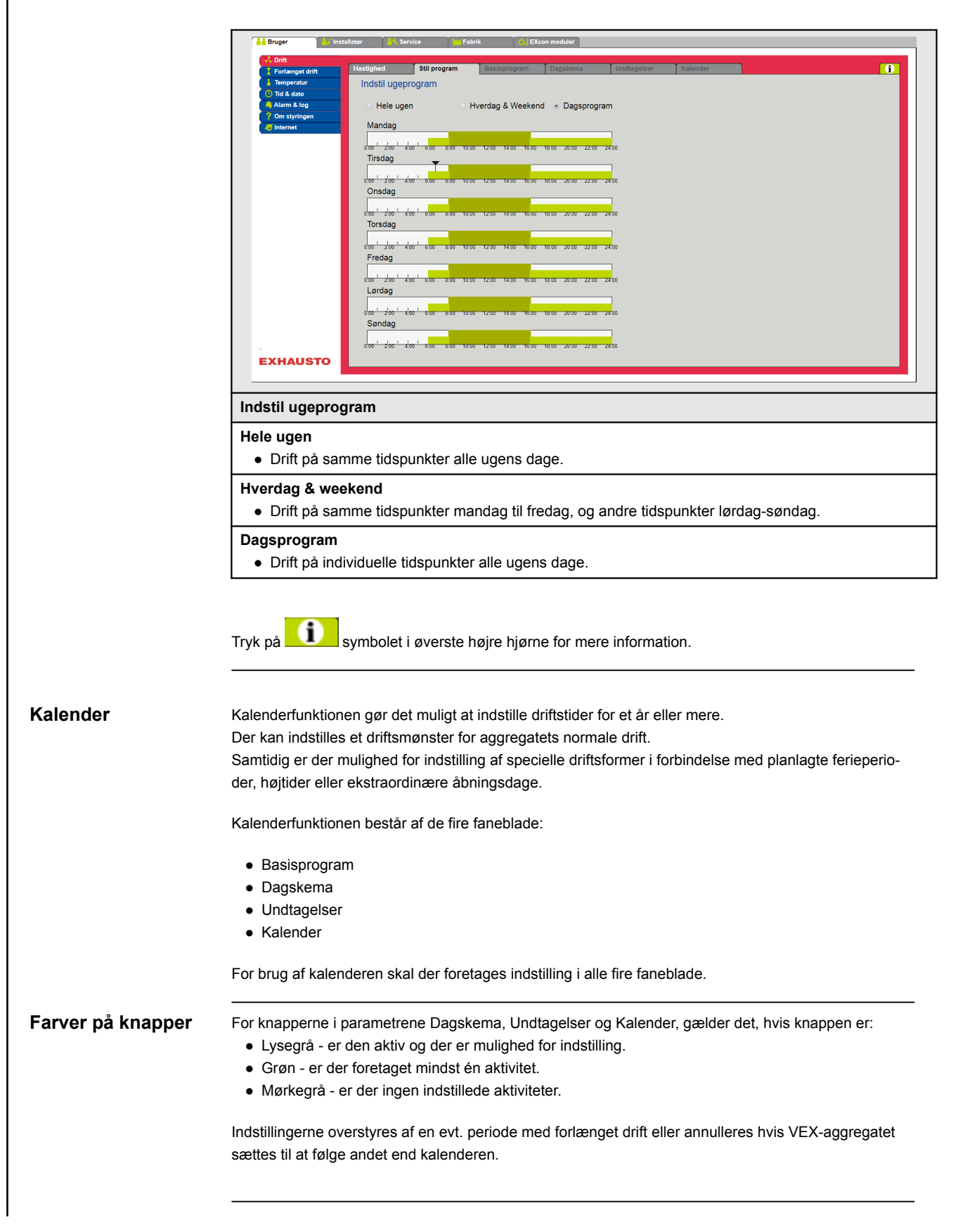

#### 5.2.3 Basisprogram

For adgang til denne parameter skal der vælges Kalender under: Drift > Hastighed.

I Basisprogram indstilles den driftstilstand som aggregatet skal antage f.eks. om natten, i ferieperioder eller i øvrige stop-perioder.

Der indstilles ligeledes hvilken periode basisprogrammet skal gælde for.

| 0.046                                      |                                                                                                    |  |  |  |
|--------------------------------------------|----------------------------------------------------------------------------------------------------|--|--|--|
| EXHAUSTO                                   | stighed       Still program       Basisprogram       Dagskema       Undtagelser       Kalender                                                                                                    |  |  |  |
| Driftmode indstillin                       | g - Basis driftstilstand                                                                                                    |  |  |  |
| Stop                                       | Anlægget er stoppet. Frostsikring samt øvrige sikkerhedsfunktioner er aktive.                                                                                                    |  |  |  |
| Lav hastighed                              | Aggregatet er i drift i henhold til indstillinger for Lav hastighed (Installatør Drift > Setpunkt)                                                                                                    |  |  |  |
| Medium hastighed                           | Aggregatet er i drift i henhold til indstillinger for Medium hastighed (Install tør > Drift > Setpunkt)                                                                                                    |  |  |  |
| Høj hastighed                              | Aggregatet er i drift i henhold til indstillinger for Høj hastighed (Installatør > Drift > Setpunkt)                                                                                                    |  |  |  |
| Udvidet stop                               | Aggregatet er stoppet. Frostsikring samt øvrige sikkerhedsfunktioner er al                                                                                                    |  |  |  |
|                                            | <ul> <li>tive.</li> <li>Aggregatet kan startes - hvis driftsbetingelserne er opfyldt for</li> <li>Sommernatkøling</li> <li>Minimum nattemperatur</li> <li>eller af andre overstyringsfunktioner.</li> </ul>                                                                                                    |  |  |  |
| Skema periodeinds                          | tive.<br>Aggregatet kan startes - hvis driftsbetingelserne er opfyldt for<br>• Sommernatkøling<br>• Minimum nattemperatur<br>- eller af andre overstyringsfunktioner.                                                                                                    |  |  |  |
| Skema periodeinds<br>Startdato<br>Stopdato | tive.<br>Aggregatet kan startes - hvis driftsbetingelserne er opfyldt for<br>• Sommernatkøling<br>• Minimum nattemperatur<br>- eller af andre overstyringsfunktioner.<br>:tillinger<br>Med start- og stopdato angives perioden for hvornår indstillingerne i fane-<br>bladene Dagskema, Undtagelser og Kalender er aktive.<br>Uden for den angivne periode anvendes automatisk indstillingen i Basis<br>driftstilstand |  |  |  |

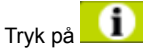

symbolet i øverste højre hjørne for mere information.

#### 5.2.4 Dagskema

For adgang til denne parameter skal der vælges Kalender under: Drift > Hastighed.

I Dagskema indstilles det driftsmønster gældende som standard, i de perioder hvor aggregatet skal køre normal drift.

|                   | Bruger                                                                                                    |                                                                                                    |
|-------------------|----------------------------------------------------------------------------------------------------|----------------------------------------------------------------------------------------------------|
|                   | Contemporary Contemporary Conte | Hastighed       Stit program       Basisprogram       Dagskema       Undtagelser       Kalender         Indstittling af dagskema       Vælig dag       Vælig dag |
|                   | Vælg dag                                                                                                    | - Opsæt skema                                                                                                    |
|                   | Trin                                                                                                    | Handling                                                                                                    |
|                   | 1                                                                                                    | Vælg dag og opsæt skema ved at indstille driftstider og -tilstande.<br>For beskrivelse af mulige driftstilstande, se afsnittet <b>Basisprogram</b>                                                                                                    |
|                   |                                                                                                    | Gentag trin 1 for hver ugedag hvis der ønskes forskellige indstillinger for de enkelte dage.                                                                                                    |
|                   | 2                                                                                                    | Brug kopier-funktionen, hvis der ønskes samme indstilling for alle ugens dage eller hverda-<br>ge.<br>NB! Selvom kopieringsfunktionen er anvendt, kan dagene efterfølgende ændres en-<br>keltvis, hvis der ikke ønskes det samme driftmønster                                                                                                    |
|                   | Vælg und                                                                                                    | tagelse - Opsæt skema                                                                                                    |
|                   | 1                                                                                                    | Vælg undtagelse og opsæt skema ved at indstille driftstider og -tilstande.                                                                                                    |
|                   |                                                                                                    | For beskrivelse af mulige driftstilstande, se afsnittet <b>Basisprogram</b>                                                                                                    |
|                   |                                                                                                    | NB! Som hovedregel anbefales det at indstille de korteste tidsvarige undtagelser<br>som de første undtagelser, og derefter de længere undtagelser som den eller de sid-<br>ste undtagelser.                                                                                                    |
|                   | Tryk på <b>Ge</b>                                                                                                    | em for at gemme indstillingerne.                                                                                                    |
|                   | Tryk på                                                                                                    | symbolet i øverste højre hjørne for mere information.                                                                                                    |
| 5.2.5 Undtagelser | For adgang                                                                                                    | til denne parameter skal der vælges Kalender under: Drift > Hastighed.                                                                                                    |
|                   | I Undtagels<br>• Undtag<br>• Undtag<br>• Undtag                                                                                                    | e <b>er</b> indstilles hvornår undtagelserne 1-3 skal være aktive.<br>else 1 har første-prioritet<br>else 2 har anden-prioritet<br>else 3 har tredje-prioritet                                                                                                    |
|                   |                                                                                                    |                                                                                                    |

Derefter er det muligt at indstille op til tre undtagelser, hvor driftmønsteret afviger fra den normale drift.

| EXHAUSTO          | tighed Stillprogram Basisprogram Dagskema Undtagelser Kalender<br>ndstilling af undtagelsesskema 1<br>Undtagelsessmetode: Dirduopelse 2 Undtagelse 3<br>Undtagelsessmetode: Dirduopelse 3<br>Startdale: Dir Januar V V<br>Startugedag: Mandag V<br>Save                                                                                                    |
|-------------------|----------------------------------------------------------------------------------------------------|
|                   |                                                                                                    |
| Vælg og indstil u | ndtagelsesmetode                                                                                                    |
| Dato              | Undtagelse indstilles til én bestemt dato.<br>• Startdato<br>• Startugedag<br>NB. Det er vigtigt at ugedagen indstilles korrekt for den valgte dato.                                                                                                    |
| Datointerval      | Undtagelse er aktiv inden for de valgte start/stop-datoer.<br>• Startdato<br>• Stopdato                                                                                                    |
| Ugedag            | <ul> <li>Undtagelse er aktiv inden for den valgte uge i den valgte måned.</li> <li>Startdato <ul> <li>1-7 = Første uge i den valgte måned</li> <li>8-14 = Anden uge i den valgte måned</li> <li>15-21 = Tredje uge i den valgte måned</li> <li>22-28 = Fjerde uge i den valgte måned</li> <li>29-31 = Femte uge i den valgte måned</li> <li>Seneste 7 dage = Den sidste uge i den valgte måned</li> <li>Hver dag = Hver dag i den valgte måned</li> </ul> </li> <li>Startugedagen angiver den dag i den angivne uge, hvor undtagelsen starte med at være aktiv.</li> </ul> |
| Kalender          | Undtagelse angives til at følge kalenderen som indstilles i parameteren Kal<br>der<br>NB. Der må højst indstilles én undtagelse med undtagelsesmetoden K<br>lender.                                                                                                    |
|                   |                                                                                                    |

#### 5.2.6 Kalender

For adgang til denne parameter skal der vælges Kalender under: Drift > Hastighed.

I **Kalender** indstilles hvornår en undtagelse skal være aktiv, hvis der er valgt kalender som undtagelsesmetode.

Der kan indstilles op til 10 perioder eller datoer (kalender-numre) for hvornår undtagelsen skal være aktiv.

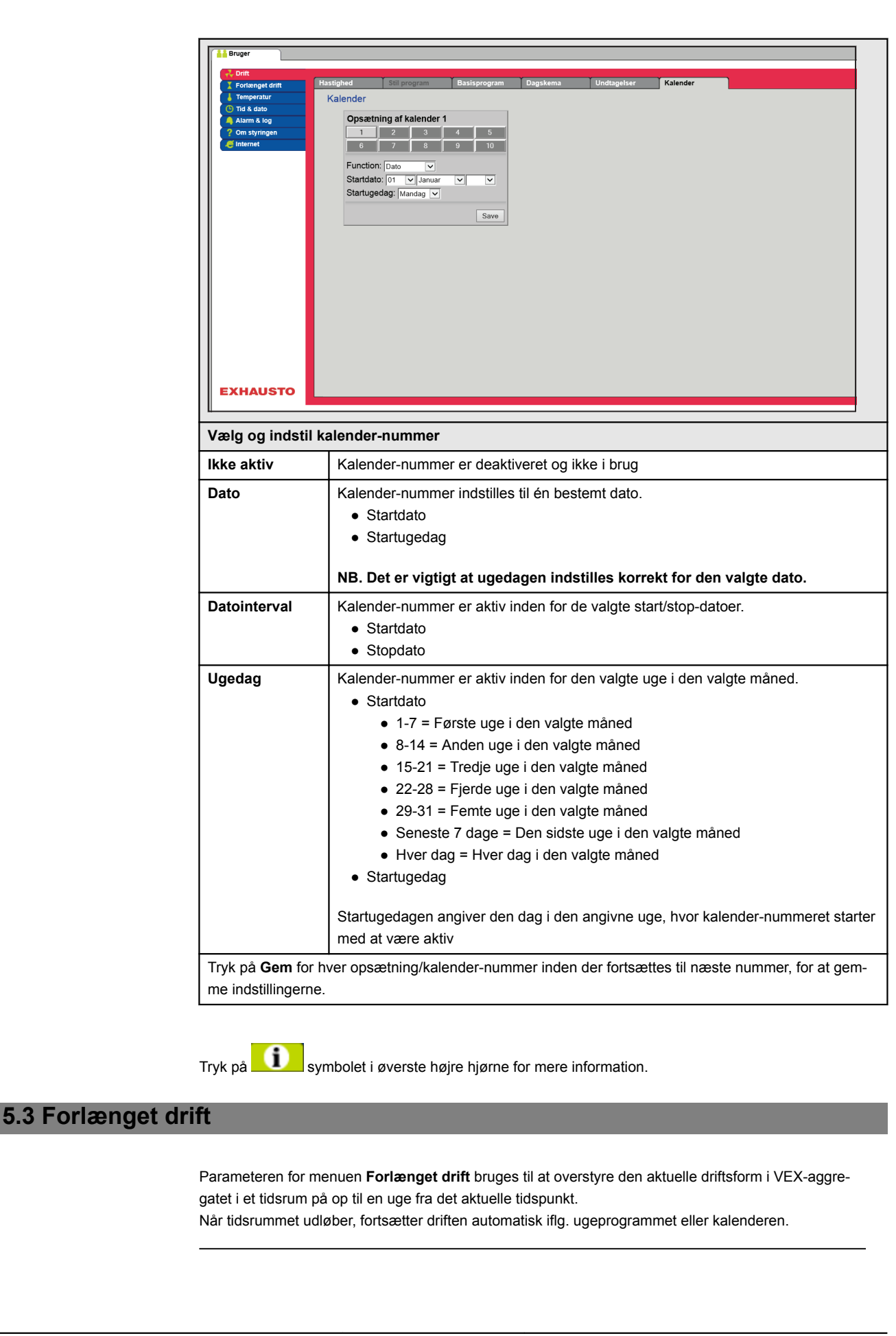

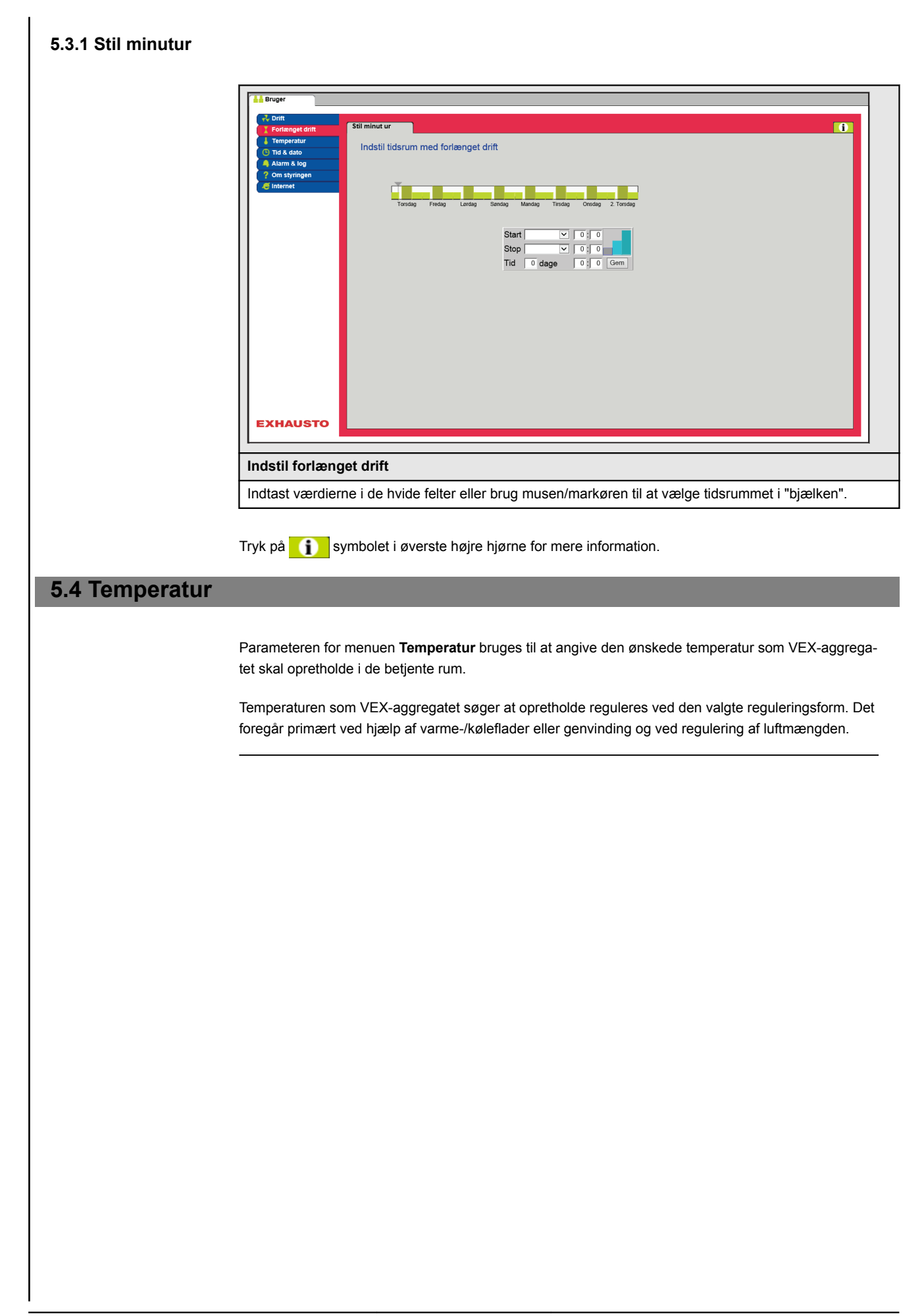

## 5.4.1 Setpunkt

Indstil setpunktstemperatur for den valgte reguleringsform. Der kan indstilles setpunktstemperatur for hver af de fire reguleringsformer:

- Konstant tilluft
- Konstant fraluft
- Konstant rum
- Konstant til-/fra differens

#### Bemærk

Den ønskede reguleringsform skal være valgt, når der indstilles setpunktstemperatur. Reguleringsformen vælges under: **Installatør > Temperatur > Regulering.** 

| Bruger                   |                                                                         |  |  |  |
|--------------------------|-------------------------------------------------------------------------|--|--|--|
| Forlænget drift Setpunk  |                                                                         |  |  |  |
| Tid & dato               | til temperatur                                                          |  |  |  |
| Alarm & log Om styringen | emperatur indstilling                                                   |  |  |  |
| e Internet               | Konstant rum                                                            |  |  |  |
|                          | Aktuel temperatur 2.0°C                                                 |  |  |  |
|                          | Natsænkning 4.3 °C                                                      |  |  |  |
|                          | Gem]                                                                    |  |  |  |
| -                        |                                                                         |  |  |  |
|                          |                                                                         |  |  |  |
|                          |                                                                         |  |  |  |
|                          |                                                                         |  |  |  |
|                          | 20                                                                      |  |  |  |
|                          |                                                                         |  |  |  |
|                          |                                                                         |  |  |  |
|                          |                                                                         |  |  |  |
| EXHAUSTO                 |                                                                         |  |  |  |
|                          |                                                                         |  |  |  |
| ndstil temperatur        |                                                                         |  |  |  |
| Setpunkt                 | Indstil setpunkt for tillufttemperatur.                                 |  |  |  |
|                          | Gælder for temperaturreguleringer:                                      |  |  |  |
|                          | Konstant tilluft                                                        |  |  |  |
|                          | Konstant fraluft                                                        |  |  |  |
|                          | Konstant rum                                                            |  |  |  |
|                          | Indetil getnunkt for differencen mellem tilluft, og frelufttemperaturen |  |  |  |
|                          | Condex for temperature gularing                                         |  |  |  |
|                          |                                                                         |  |  |  |
|                          | Konstant til-/fra differens                                             |  |  |  |
| Natsænkning              | Indstil temperatur for natsænkning.                                     |  |  |  |
|                          | Gælder for temperaturreguleringer:                                      |  |  |  |
|                          | Konstant tilluft                                                        |  |  |  |
|                          | Konstant fraluft                                                        |  |  |  |
|                          | Konstant rum                                                            |  |  |  |
| Natsænkning er det a     |                                                                         |  |  |  |
| den begynder at varn     | ne/køle for at opretholde setnunktstemperaturen                         |  |  |  |
| aon begynder at van      |                                                                         |  |  |  |
| Bemærk! Natsænkni        | ing har ingen virkning ved:                                             |  |  |  |
| temperaturregule         | eringen til-/fra differens                                              |  |  |  |
| driftsformerne H         | ai og Medium                                                            |  |  |  |
|                          |                                                                         |  |  |  |

Tryk på Gem for at gemme indstillingerne.

# 5.5 Tid og dato

Parametrene for menuen **Tid og dato** indstiller styringens ur. Uret bruges ifm. styring af det valgte driftprogram samt ved logning af alarmer.

### 5.5.1 Indstillinger

| Bruger     Cont     Forlenget drift     Forlenget drift     Forlenget drift     Tid & date     Asrm & log     Ont singen     Tid & date     Indstill tid og da     Âr     Måned     Dato     Ugedag     Aut. sommertid.     Klokkeslet     FC tid      EXHAUSTO | 0<br>2015<br>Maj V<br>4<br>Mandag<br>3<br>3<br>12<br>2<br>3<br>4<br>Gem                                                                                        |
|----------------------------------------------------------------------------------------------------|----------------------------------------------------------------------------------------------------|
| Indstil tid og dato                                                                                                    |                                                                                                    |
| Manuel indstilling                                                                                                    | <ul> <li>aktuelt år</li> <li>aktuel måned</li> <li>aktuel dato</li> <li>vælg/fravælg automatisk sommer-/vintertidsskift</li> <li>aktuelt klokkeslet</li> </ul> |
| Automatisk indstilling                                                                                                    | PC tid: Hent aktuel tid og dato fra tilsluttet PC                                                                                                    |
| Tryk på <b>Gem</b> for at gemme ind                                                                                                    | Istillingerne.                                                                                                    |

## 5.6 Alarm og log

Med parametrene i menuen **Alarm og Log** logges alarmer og driftsdata der er forekommet siden den seneste opstart af VEX-aggregatet. Der logges hvilke alarmer der er opstået, hvilke der nærmer sig grænseværdier samt historikken af driftsdata. De loggede alarmer tilgås via web brugerfladen eller med HMI'en. Hvis der anvendes BACnet eller Modbus vil de loggede alarmer ligeledes være tilgængelige. I web brugerfladen vises udover de aktuelle alarmer også de kommende alarmer og de loggede driftsdata.

#### 5.6.1 Alarmer

Hvorvidt en alarm medfører driftsstop afhænger af typen. Der skelnes således mellem A- og B-alarmer, hvor A-alarmer medfører driftsstop.

| Drift     Forlænget drift     Temperatur     Tid & dato            | Alarmer<br>Se og afstil                                                                                                    | Alarm log<br>aktive alarmer                                                                                                    | Alarm udsigt | Data Log     | Status     |               | A Alarm B Alarm      |
|--------------------------------------------------------------------|----------------------------------------------------------------------------------------------------|----------------------------------------------------------------------------------------------------|--------------|--------------|------------|---------------|----------------------|
| tak data     Aisma kog     Om stylingen     dimensel     fintermet | Nr<br>1 Brandal<br>2 Ekstern<br>4 Ekstern<br>4 Ekstern<br>1 FanlO 1<br>12 FanlO 2<br>18 Roteren<br>27 Pumpe<br>108 Udvidel<br>109 Udvidel<br>209 VTH-62 | Nr       Aktuelle alarmer         1       Brandalarm         2       Extern brandtermostat alarm         4       Extern brandtermostat alarm         4       Extern brandtermostat alarm         4       Extern brandtermostat alarm         6       Fraiuft EC Controller: Ingen kommunikation         7       Tilluft EC Controller: Ingen kommunikation         18       Fanl O 1: Ingen kommunikation         19       Earlo 2: Ingen kommunikation         10       Udvidelsesmoduld 1 (EXT45 1): Ingen kommunikation         109       Udvidelsesmoduld 5 2 (EXT45 2): Ingen kommunikation         209       VTH-6202, VOC feler, Ingen kommunikation         209       VTH-6202, VOC feler, Ingen kommunikation |              |              |            |               |                      |
| Liste over akt                                                     | uelle alarm                                                                                                    | ler i syster                                                                                                    | net          |              |            |               |                      |
| <ul><li> Rød alarm</li><li> Blå alarmt</li></ul>                   | tekst er A-a<br>ekst er B-al                                                                                                    | alarmer<br>armer                                                                                                    |              |              |            |               |                      |
| Fryk på <b>Afstil a</b><br>ndlæses og vis                          | alarmer for<br>ses.                                                                                                    | at kvittere                                                                                                    | for alarmer  | : Listen sle | ttes og de | e alarmer som | stadig er aktive ger |

#### 5.6.2 Alarm log

| Y Forlænget drift | Alarmer | Alarm log        | Alarm ud            | Isigt         | Data Log        | Status        | ו |         |         |   |
|-------------------|---------|------------------|---------------------|---------------|-----------------|---------------|---|---------|---------|---|
| La Temperatur     | 0       |                  |                     |               |                 |               |   |         |         | П |
| 🕒 Tid & dato      | Se akti | ve og atstillede | alarmer             |               |                 |               |   | A Alarm | B Alarm |   |
| Alarm & log       | Tid     | Dato Nr          |                     |               |                 | Alarm log     |   |         |         |   |
| ? Om styringen    | 11:08   | 30:04:2015 27    | Pumpe alarm: Va     | andvarmefl    | ade 1           |               |   |         |         |   |
| lnternet 🦉        | 11:08   | 30:04:2015 209   | VTH-6202, VOC       | føler, Inge   | n kommunikatio  | on            |   |         |         |   |
|                   | 11:08   | 30:04:2015 109   | Udvidelsesmodul     | 45 2 (EXT     | 45 2): Ingen ko | mmunikation   |   |         |         |   |
|                   | 11:08   | 30:04:2015 108   | Udvidelsesmodul     | 145 1 (EXT    | 45 1): Ingen ko | mmunikation   |   |         |         |   |
|                   | 11:08   | 30:04:2015 18    | Roterende varme     | eveksler (R   | HX2M): Ingen    | kommunikation |   |         |         |   |
|                   | 11:08   | 30:04:2015 12    | FanIO 2: Ingen ke   | ommunikat     | ion             |               |   |         |         |   |
|                   | 11:08   | 30:04:2015 11    | FanIO 1: Ingen ke   | ommunikat     | ion             |               |   |         |         |   |
|                   | 11:08   | 30:04:2015 8     | Fraluft EC Contro   | oller.: Inger | n kommunikatio  | on            |   |         |         |   |
|                   | 11:08   | 30:04:2015 7     | Tilluft EC Contrl.: | Ingen kon     | nmunikation     |               |   |         |         |   |
|                   | 11:08   | 30:04:2015 4     | Ekstern stop aktiv  | veret         |                 |               |   |         |         |   |
|                   | 11:08   | 30:04:2015 2     | Ekstern brandtern   | mostat alai   | m               |               |   |         |         |   |
|                   | 11:08   | 30:04:2015 1     | Brandalarm          |               |                 |               |   |         |         |   |
|                   | 10:58   | 30:04:2015 27    | Pumpe alarm: Va     | andvarmefl    | ade 1           |               |   |         |         |   |
|                   | 10:58   | 30:04:2015 209   | VTH-6202, VOC       | føler, Inge   | n kommunikatio  | on            |   |         |         |   |
|                   | 10:58   | 30:04:2015 109   | Udvidelsesmodul     | 145 2 (EXT    | 45 2): Ingen ko | mmunikation   |   |         |         |   |
|                   | 10:58   | 30:04:2015 108   | Udvidelsesmodul     | 145 1 (EXT    | 45 1): Ingen ko | mmunikation   |   |         |         |   |
|                   |         |                  |                     |               |                 |               |   |         |         |   |
|                   |         |                  |                     |               |                 |               |   |         |         |   |
|                   |         |                  |                     |               |                 |               |   |         |         |   |
| XHAUSTO           | <       |                  |                     |               |                 |               |   |         | >       |   |
|                   |         |                  |                     |               |                 |               |   |         |         |   |
|                   |         |                  |                     |               |                 |               |   |         |         | _ |
| ste over de 1     | 6 side  | o alarmo         | r i svstom          | ot            |                 |               |   |         |         |   |
| ste over de i     | 0 31031 | e alaime         | system              | 01            |                 |               |   |         |         |   |

#### 5.6.3 Alarm udsigt

Alarmer som nærmer sig de angivne grænseværdier vises i fanebladet **Alarm udsigt**. Hvis grænseværdierne overskrides, flyttes de pågældende alarmer til listen over aktuelle alarmer og alarm loggen opdateres.

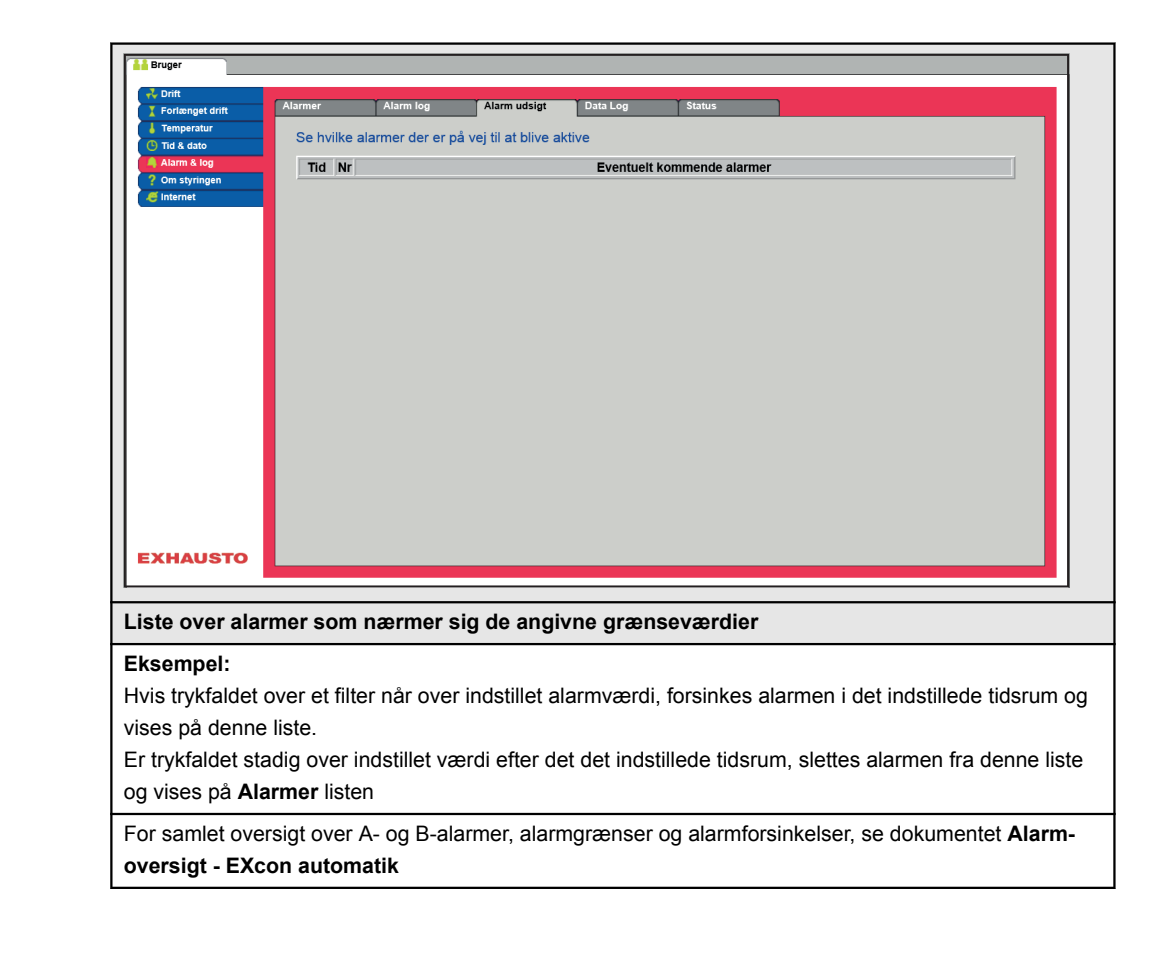

#### 5.6.4 Datalog

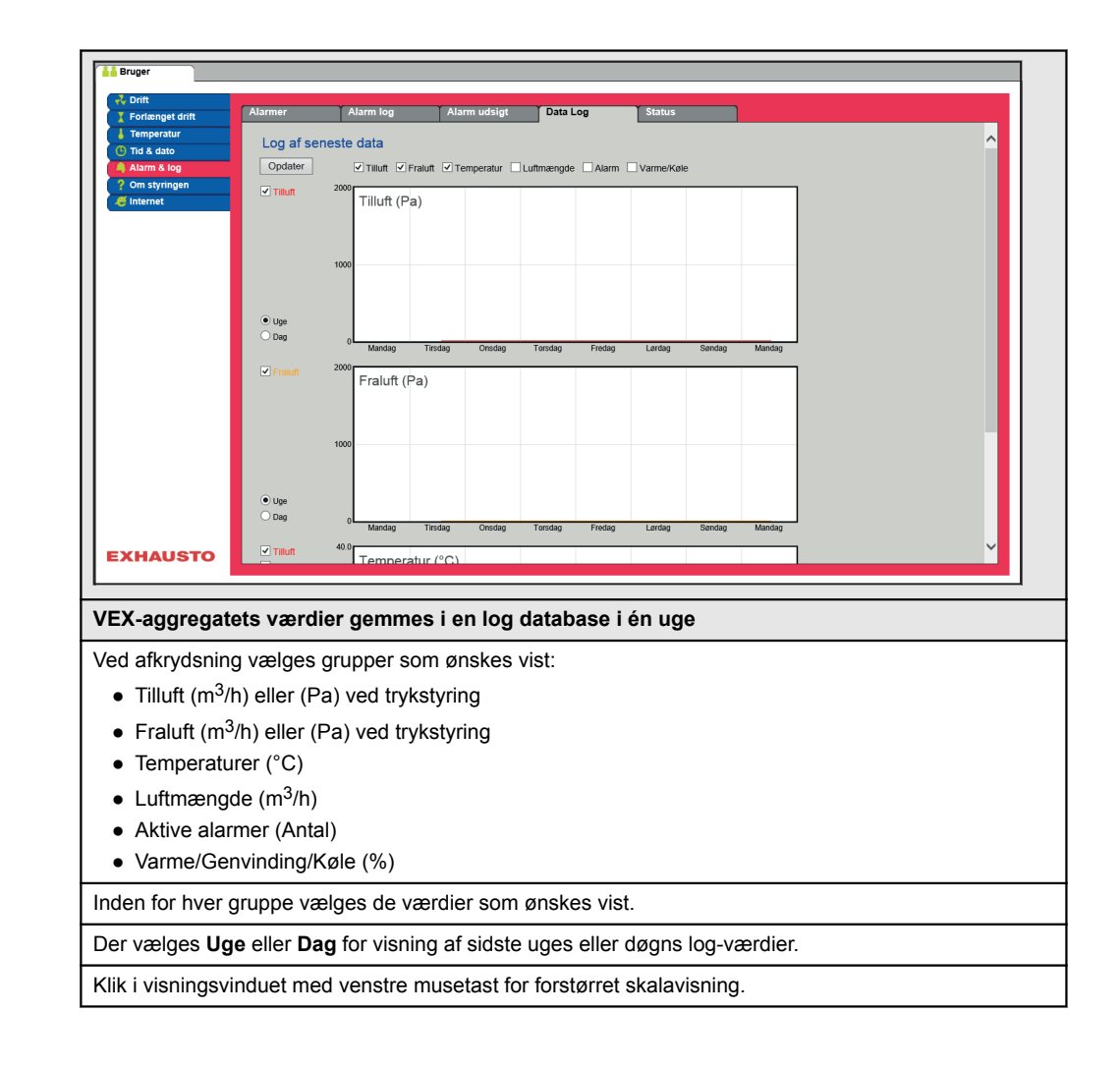

#### 5.6.5 Status

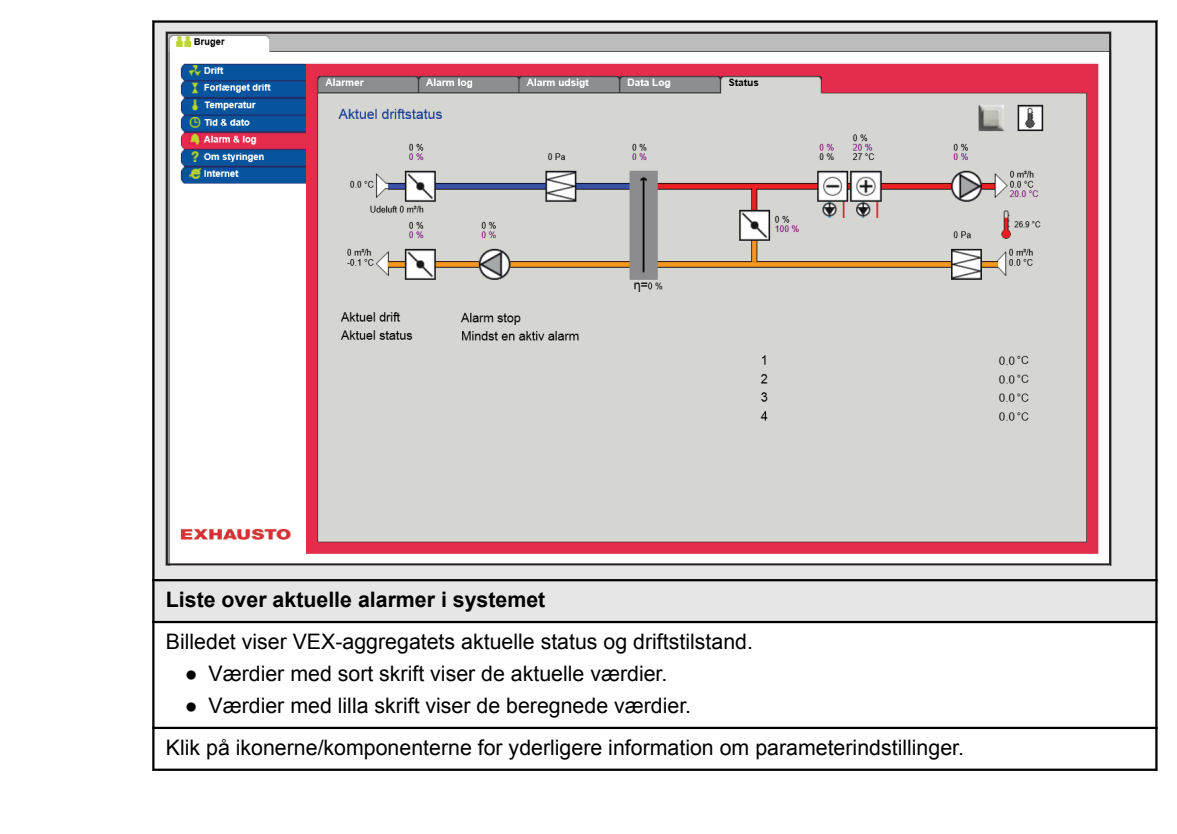

#### 5.6.6 Zoner

Denne parameter viser status over alle værdier i de forskellige zoner.

 
 Bemærk
 Det er ikke muligt at ændre værdier på dette niveau. Alle indstillinger foretages med HMI Touch betjeningspanelet eller via menuen Service > Zoner på web-brugerfladen

Henvisning For yderligere information vedrørende indstilling af zoner, henvises til den medfølgende vejledning EXcon zonestyring

## 5.7 Om styringen

Parameteren i menuen **Om styringen** indeholder oplysninger om hvilken software version der styrer VEX-aggregatet.

#### 5.7.1 Version

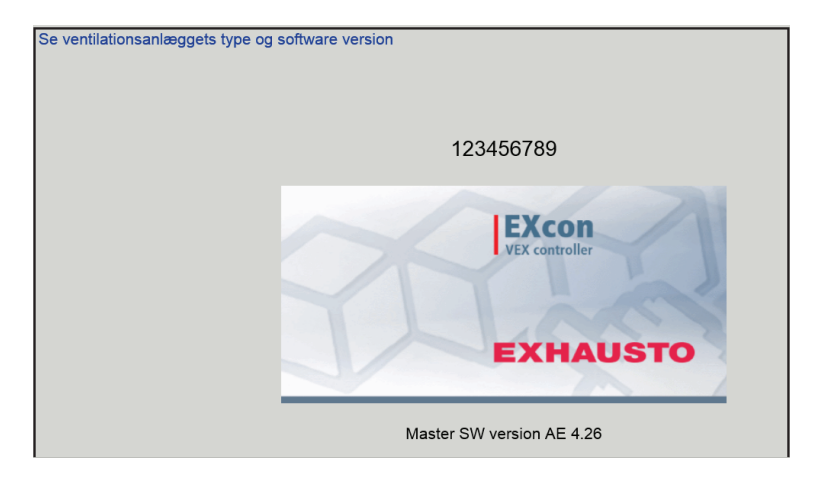

- Der vises navn og software versionsnummer for styringen i VEX-aggregatet.
- Dette skal oplyses ifm. teknisk support.

Navn på aggregatet skrives i feltet 'aggregat navn' under Fabrik > Fabrik >Hent/Gem

### 5.8 Internet

Parametrene i menuen **Internet** giver mulighed for at se opsætningen af IP-adresse, opsætte e-mail kommunikation og tilpasse login.

#### 5.8.1 IP Adresse

Denne parameter viser den aktuelle IP-Adresse og indstillinger som bruges til kommunikation med VEX-aggregatet over et netværk.

- Der kræves adgang til installatørniveau på web brugerfladen for at ændre.
- Med HMI Touch betjeningspanelet kan parameteren ændres med LOGIN-kode.

| Bruger                        |                           |           |                                                   |                                                         |  |
|-------------------------------|---------------------------|-----------|---------------------------------------------------|---------------------------------------------------------|--|
| Crift                         | IP Adresse                | E-mail    | Login                                             |                                                         |  |
| Temperatur Tid & dato         | Se netvær                 | ksadresse | r                                                 |                                                         |  |
| Alarm & log<br>? Om styringen | IP opsæ                   | etning    |                                                   |                                                         |  |
| E Internet                    | Internet Statisk/Dynamisk |           | Statisk IP                                        |                                                         |  |
|                               | IP Adres                  | sse<br>ke | 255 255 0.0                                       |                                                         |  |
|                               | Gateway                   | v         | 10.1.1.1                                          |                                                         |  |
|                               | Ønsket [                  | ,<br>DNS  | 10.1.2.1                                          |                                                         |  |
|                               | Alternati                 | iv DNS    | 10.1.2.2                                          |                                                         |  |
|                               | Mac Adr                   | esse      | 00233800326A                                      |                                                         |  |
|                               |                           |           |                                                   |                                                         |  |
|                               |                           |           |                                                   |                                                         |  |
|                               |                           |           |                                                   |                                                         |  |
|                               |                           |           |                                                   |                                                         |  |
|                               |                           |           |                                                   |                                                         |  |
|                               |                           |           |                                                   |                                                         |  |
|                               |                           |           |                                                   |                                                         |  |
|                               |                           |           |                                                   |                                                         |  |
| EXHAUSTO                      |                           |           |                                                   |                                                         |  |
| EAHAUSIU                      |                           |           |                                                   |                                                         |  |
| - So notværkoo                | drocor                    | ID one    | ntning                                            |                                                         |  |
| Se netværksa                  | uresser - I               | iP opsa   | ætning                                            |                                                         |  |
| Statisk/Dynam                 | nisk IP                   |           | Viser om der b                                    | penyttes statisk eller tildeles en dynamisk IP adresse. |  |
| IP Adresse                    |                           |           | Viser IP adressen tildelt VEX-aggregatet.         |                                                         |  |
| Netmaske                      |                           |           | Viser subnet masken VEX-aggregatet er tilknyttet. |                                                         |  |
| Gateway                       |                           |           | Viser gateway adressen VEX-aggregatet benytter.   |                                                         |  |
| Ønsket DNS                    | Ønsket DNS                |           | Viser den prim                                    | nære navne server VEX-aggregatet benytter.              |  |
| Alternativ DNS                | 6                         |           | Viser den sek                                     | undære navne server VEX-aggregatet benytter.            |  |
| Mac Adresse                   |                           |           | Viser hardwar                                     | e adressen for elektronikken i VEX-aggregatet.          |  |

#### 5.8.2 E-mail

Denne parameter bruges til opsætning af e-mail kommunikationen fra VEX-aggregatet.

- E-mail afsendes automatisk til kontaktperson i tilfælde af opståede fejl på VEX-aggregatet.
- Parameteren sættes udelukkende via web brugerfladen.

| Proger         Portenget drift         Temperatur         O Ta & dato         Atama Kog         Om styringen         Internet         Opsætning a         Ohr Styringen         Or Styringen         Or Styringen         Or Styringen         Or Styringen         Or Styringen         Or Styringen         Or Styringen         Or Styringen         Or Styringen         Or Styringen         Styringen         Or Styringen         Or Styringen         Or Styringen         Styringen         Or Styringen         Or Styringen         Or Styringen         Or Styringen         Or Styringen         Os Styringen         Sprog         EXHAUSTO | Email Login                                                                                                    | Test                                                                                                    |  |  |
|----------------------------------------------------------------------------------------------------|----------------------------------------------------------------------------------------------------|----------------------------------------------------------------------------------------------------|--|--|
| dstillinger                                                                                                    | Værdier                                                                                                    | Beskrivelser                                                                                                    |  |  |
| MTP server IP                                                                                                    | xxx.xxx.xxx                                                                                                    | Angiv adressen på SMTP serveren for afsen-<br>delse af e-mails. Adressen fås hos netværks-<br>administratoren eller -udbyderen. Hvis adgan-<br>gen kræver at adressen er oprettet på SMTP<br>serveren, markeres feltet <b>Server godkendel-</b><br><b>se</b> . |  |  |
| ort                                                                                                    | Port 25 er standard                                                                                                    | Angiv portnummer for SMTP server.                                                                                                    |  |  |
| omæne                                                                                                    | Valgfrit                                                                                                    | Angiv domænenavn for EXcon styringen.                                                                                                    |  |  |
| erver <sup>·</sup><br>odkendelse                                                                                                    | Til/Fra                                                                                                    | Angiv om der kræves godkendelse ved log-in<br>på SMTP serveren.                                                                                                    |  |  |
| rugernavn                                                                                                    | abc<br>[79 karakterer]                                                                                                    | Angiv brugernavnet for VEX-aggregatet på SMTP serveren.                                                                                                    |  |  |
| ruger kodeord                                                                                                    | abc<br>[79 karakterer]                                                                                                    | Angiv adgangskode til SMTP serveren.                                                                                                    |  |  |
| nlæggets a                                                                                                    | abc<br>[79 karakterer]                                                                                                    | Angiv en beskrivelse af anlægget/VEX-aggre-<br>gatet. F.eks. hvor det er placeret.                                                                                                    |  |  |
| ra e-mail adresse                                                                                                    | abc@abc.abc<br>[79 karakterer]                                                                                                    | Angiv afsenderens adresse.                                                                                                    |  |  |
| l e-mail adresse                                                                                                    | abc@abc.abc;<br>abc1@abc1.abc1;<br>[80 karakterer]                                                                                                    | Angiv modtageres adresser. Ved angivelse af flere modtagere, adskilles disse med semikolor (;).                                                                                                    |  |  |
| mne i e-mail                                                                                                    | abc<br>[79 karakterer]                                                                                                    | Indtast emne for e-mails. F.eks. Fejl på ven<br>lationsanlæg i bygning 2                                                                                                    |  |  |
| fo i e-mail                                                                                                    | abc<br>[364 karakterer]                                                                                                    | Indtast længere tekstbesked der f.eks. beskri-<br>ver hvor VEX-aggregatet er opstillet, kodeord,<br>placering af adgangsnøgler, kontaktpersoner,<br>telefonnumre, særlige forhold m.m.                                                                         |  |  |
| prog                                                                                                    | Dansk, engelsk, tysk,<br>svensk, norsk, spansk,<br>fransk, polsk, russisk, ita-<br>liensk, hollandsk, finsk.                                                  | Vælg sprog for teksten i beskeder afsendt fra VEX-aggregatet.                                                                                                    |  |  |
| prog<br>yk på <b>Gem</b> for at gemme i<br>yk på <b>Test</b> for at afprøve o                                                                                                    | Dansk, engelsk, tysk,<br>svensk, norsk, spansk,<br>fransk, polsk, russisk, ita-<br>liensk, hollandsk, finsk.<br>indstillingerne.<br>opsætning af e-mail/sende |                                                                                                    |  |  |

### 5.8.3 Login

Med denne parameter kan det kodeord der bruges til at logge ind på VEX-aggregatet med ændres.

|   | Bruger                          |               |            |                |              |            |            |           |           |      |
|---|---------------------------------|---------------|------------|----------------|--------------|------------|------------|-----------|-----------|------|
| П | Control deite                   | IP Adresse    | E-mail     | Login          | 1            |            |            |           |           |      |
|   | Temperatur<br>Tid & dato        | Indstil login | og passwor | d              |              |            |            |           |           |      |
| П | Alarm & log Om styringen        | Bruger        | Kodeord    | Gentag         |              |            |            |           |           |      |
|   | C Internet                      | USER          |            |                |              |            |            |           |           |      |
|   |                                 |               |            | Gem            |              |            |            |           |           |      |
|   |                                 |               |            |                |              |            |            |           |           |      |
| П |                                 |               |            |                |              |            |            |           |           |      |
| П |                                 |               |            |                |              |            |            |           |           |      |
| П |                                 |               |            |                |              |            |            |           |           |      |
| П |                                 |               |            |                |              |            |            |           |           |      |
| П |                                 |               |            |                |              |            |            |           |           |      |
| П |                                 |               |            |                |              |            |            |           |           |      |
| П |                                 |               |            |                |              |            |            |           |           |      |
| П |                                 |               |            |                |              |            |            |           |           |      |
| П |                                 |               |            |                |              |            |            |           |           |      |
| П |                                 |               |            |                |              |            |            |           |           |      |
| П | EXHAUSTO                        |               |            |                |              |            |            |           |           |      |
| I |                                 |               |            |                |              |            |            |           |           | 1    |
| h | ndstil login og                 |               | d          |                |              |            |            |           |           |      |
| Ľ | nustii logiii oʻ                | j passwoi     | u          |                |              |            |            |           |           |      |
|   | <ul> <li>Angiv et ko</li> </ul> | deord me      | d minimu   | um otte karakt | erer og med  | store og s | små bogsta | ver, samt | tal og sp | eci- |
| 1 | elle tegn.                      |               |            |                |              |            |            |           |           |      |
|   | Parameter                       | en sættes     | udelukk    | ende via web   | brugerflader | ı          |            |           |           |      |
| 1 |                                 |               |            |                | goi nadoi    | ••         |            |           |           |      |

# 6. Installatørindstillinger

## 6.1 Installatør parametre

Ved installation er der en række parametre som skal sættes op for at opnå den ønskede funktion af VEX-aggregatet. Det er parametre som den almindelige bruger sjældent eller slet ikke har behov for at kende til. Installatøren bør gennemgå og indstille disse parametre ifm. installation.

Web brugerfladen danner udgangspunkt for hvilke parametre der er beskrevet.

#### Bemærk

Der er forskel mellem brugerfladerne mht. hvilke parametre der er til rådighed og hvor de er placeret.

| Brugerflade   | Menuer                   | Parametre/faneblade    |
|---------------|--------------------------|------------------------|
| Installatør > | Drift >                  | Setpunkt               |
|               |                          | Kompensering           |
|               |                          | Alarm relæ             |
|               |                          | Ekstern høj            |
|               | Temperatur >             | Regulering             |
|               |                          | Omluft (Recirkulering) |
|               |                          | Køling                 |
|               |                          | Sommernat              |
|               |                          | Fugtføler              |
|               |                          | Befugter               |
|               |                          | Varme                  |
|               | Sommer/vinter >          | Kompensering           |
|               |                          | Sommer/vinter skift    |
|               | Indjustering >           | Setpunkt               |
|               | Brand >                  | Ventilation            |
|               |                          | Brandspjæld            |
|               |                          | Røgevakuering          |
|               | Kommunikation >          | Internet               |
|               |                          | Modbus                 |
|               |                          | Lon                    |
|               |                          | BACnet                 |
|               | Sprog >                  | Indstil                |
|               | Indstilling >            | Hent                   |
|               |                          | Anlæg                  |
|               | Butik >                  | Ventilator             |
|               |                          | Omluft                 |
|               |                          | Varme 1                |
|               |                          | Varme 2, grænse        |
|               |                          | Varme 2, opstart       |
|               |                          | Køling                 |
|               | Ekstern drejeomskifter > | Indstilling            |

## 6.2 Reguleringsmetoder

EXcon kan styre VEX-aggregatet på flere forskellige måder. De to primære reguleringsmetoder er luftmængde- og temperaturregulering, som igen kan inddeles i henholdsvis elleve alternative former for luftmængderegulering og fire alternative former for temperaturregulering. Se de følgende afsnit for nærmere beskrivelse af reguleringsmetoderne.

#### 6.2.1 Luftmængderegulering

| Metode Beskrivelse                                                                                                    |                                                                                                    | Bemærk                                                                                                    |
|----------------------------------------------------------------------------------------------------|----------------------------------------------------------------------------------------------------|----------------------------------------------------------------------------------------------------|
| Konstant tryk (VAV)                                                                                                    | Trykket holdes konstant i til- og fraluftkanal.                                                                                                    | Kræver eksterne trykfølere                                                                                                    |
| Konstant luftmængde                                                                                                    | Til- og fraluftmængde holdes konstant på den indstillede vær-<br>di.                                                                                                    |                                                                                                    |
| Fraluft slave                                                                                                    | Trykket holdes konstant i tilluftkanalen. Tilluftmængden må-<br>les, og fraluftmængden reguleres til den samme værdi i slave.                                              | Kræver en ekstern trykføler i tilluftka-<br>nalen                                                                                                    |
| Tilluft slave                                                                                                    | Trykket holdes konstant i fraluftkanalen. Fraluftmængden må-<br>les, og tilluftmængden reguleres til den samme værdi i slave.                                              | Kræver en ekstern trykføler i fraluft-<br>kanalen                                                                                                    |
| Konstant VOC/CO2       CO2-indholdet i luften holdes konstant på indstillet CO2-         mængde (ppm). Der defineres en min. og en maks. luft-         mængde. Der kan indlægges en difference mellem til- og fra-         luftmængde.            |                                                                                                    | Kræver ekstern CO <sub>2</sub> -føler.<br>Denne metode kan ikke vælges hvis<br>der under <b>EXcon moduler &gt; Indstil-</b><br><b>linger</b> er valgt <b>Moduleret omluft</b> |
| Fan optimiser<br>(spjældvinkelstyring VAV)                                                                                                    | Til- og fraluftmængden reguleres automatisk via et 0-10V sty-<br>resignal direkte fra en ekstern regulator i et såkaldt spjældsty-<br>ringsanlæg (af typen Fan optimiser). | Reguleringsområdet for luftmæng-<br>den begrænses af den indstillede<br>min. og maks. værdi.                                                                                  |
| Fan optimiser slave       Tilluftmængden reguleres automatisk via et 0-10 V styresignal direkte fra en ekstern regulator i et såkaldt spjældstyringsan-læg (af typen Fan optimiser). Fraluftmængden styres i slave af tilluften og kan forskydes. |                                                                                                    | Reguleringsområdet for luftmæng-<br>den begrænses af den indstillede<br>min. og maks. værdi.                                                                                  |
| Konstant motorhastighed %                                                                                                    | Ventilatorenes hastighed styres individuelt i henhold til indstil-<br>lede setpunkter.                                                                                     |                                                                                                    |
| Dynamisk tryk         Trykket i kanalerne og luftmængden reguleres dynamisk in-<br>denfor de indstillede min. og maks. værdier.                                                                                                    |                                                                                                    | Kræver to trykfølere, én i tilluftkana-<br>len og én i fraluftkanalen og luft-<br>mængdemåling                                                                                |
| 0-10V fraluft slave                                                                                                    | Tilluftmængden styres af et eksternt 0-10V signal, og fraluft-<br>mængden reguleres til den samme værdi med mulighed for<br>forskydning.                                   | Ej EXHAUSTO leverance                                                                                                    |
| 0-10V tilluft slave Fraluftmængde styres af et eksternt 0-10V signal, og tilluft-<br>mængden reguleres til den samme værdi med mulighed for<br>forskydning.                                                                                       |                                                                                                    | Ej EXHAUSTO leverance                                                                                                    |

#### 6.2.2 Temperaturregulering

| Metode                        | Beskrivelse                                                                                                    |
|-------------------------------|----------------------------------------------------------------------------------------------------|
| Konstant<br>tillufttemperatur | Tillufttemperaturen holdes konstant på den indstillede værdi.                                                                                        |
| Konstant<br>fralufttemperatur | Fralufttemperaturen holdes konstant på den indstillede værdi. Minimum og maksimum tillufttemperaturen kan indstilles.                                |
| Konstant<br>rumtemperatur     | Rumtemperaturen holdes konstant på den indstillede værdi. Minimum og maksimum tillufttemperaturen kan indstilles.<br>Bemærk! Kræver ekstern rumføler |

|                         | Metode                                                                                                    | Beskrivelse                                                                                                    |  |  |  |
|-------------------------|----------------------------------------------------------------------------------------------------|----------------------------------------------------------------------------------------------------|--|--|--|
|                         |                                                                                                    |                                                                                                    |  |  |  |
|                         | Konstant<br>fra-/tilluft-difference                                                                                                    | Tillufttemperaturen holdes konstant lavere end fralufttemperaturen med<br>den indstillede temperaturdifference. Min. og maks. tillufttemperaturen<br>kan indstilles.                                    |  |  |  |
| 6 2 Drift               |                                                                                                    |                                                                                                    |  |  |  |
|                         |                                                                                                    |                                                                                                    |  |  |  |
| 6.3.1 Setpunkt - ventil | atorregulering                                                                                                    |                                                                                                    |  |  |  |
|                         | Med denne parameter i n<br>brugerfladen vises aktuel<br>mængderne leveret af VE                                                                                                    | nenuen <b>Drift</b> angives setpunkterne for reguleringen af ventilatorerne. I web<br>drift og alarm status sammen med indstillingerne. De aktuelle værdier for luft-<br>EX-aggregatet vises ligeledes. |  |  |  |
| Konstant tryk           |                                                                                                    |                                                                                                    |  |  |  |
|                         | <ul> <li>Tilluft- og afkastventi<br/>nal.</li> <li>VEX-aggregatet skal<br/>én i fraluftkanal.</li> </ul>                                                                                                    | ilatorer reguleres i forhold til det tryk som måles i henholdsvis tilluft- og fraluftka-<br>I være forsynet med to separate tryktransmittere af typen PTH, én i tilluftkanal og                         |  |  |  |
| Mulige indstillinger    | <ul> <li>Konstant tryk - UDB</li> <li>Konstant tryk - MEI</li> <li>Konstant tryk - MEI</li> </ul>                                                                                                    | EN moduleret omluft<br>D moduleret omluft(recirkulering)<br>D VOC/CO <sub>2</sub> Intermitterende omluft(recirkulering) UDEN moduleret omluft                                                           |  |  |  |
|                         | For alle tre indstillinger                                                                                                    | gælder det at:                                                                                                    |  |  |  |
| Maks. luftmængde        | Luftmængden har højere prioritet end indstillet setpunkt for tryk/hastighed, dvs. at hvis setpunktet for<br>tryk/hastighed ikke opnås inden den maksimalt indstillede luftmængde er opnået, er det luftmængden<br>der begrænser yderligere forøgelse af ventilatorhastigheden. |                                                                                                    |  |  |  |
|                         | Bemærk! Maks. luftmæn stillet under: Fabrik > Inc                                                                                                    | ngde kan ikke indstilles til højere værdi end den maks. luftmængde som er ind-<br>Istilling > Tilluft/Fraluft.                                                                                          |  |  |  |
| Min. luftmængde         | Minimum luftmængde er                                                                                                    | fast indstillet i EXcon styringen til 15% af maksimal luftmængde, og minimum                                                                                                    |  |  |  |
#### Konstant tryk - UDEN moduleret omluft (Recirkulering)

| 🕌 Bruger 🛛 🕌 Ins                                                                                                    | tallatør                                                                                                    |                                                                                                    |                                                                                                |   |
|----------------------------------------------------------------------------------------------------|----------------------------------------------------------------------------------------------------|----------------------------------------------------------------------------------------------------|------------------------------------------------------------------------------------------------|---|
| Temperatur                                                                                                    | Setpunkt Kompen                                                                                                    | sering Alarmrelæ                                                                                                    | Extern Høj                                                                                     |   |
| Sommer/unter<br>indjustering Indjustering Ind | Ventilator reguleri<br>Konstant tıyk<br>Tilluft<br>"ILav hastighed<br>Maks. luftmængde<br>Fraluft<br>"ILav hastighed<br>Maks. luftmængde | Transmiter<br>50 Pa<br>200 Pa<br>10000 m/h<br>Transmiter<br>50 Pa<br>200 Pa<br>10000 m/h                                           | 0 m <sup>3</sup> h<br>0 m <sup>3</sup> h<br>0 m <sup>3</sup> h<br>0 Pa<br>0 Pa<br>0 Pa<br>0 Pa | ^ |
| EXHAUSTO                                                                                                    | Maks. luftmængde<br>Aktuel drift<br>Aktuel status                                                                                        | 10000 m³/h<br>Gem<br>Brandalarm<br>Maks. tillufttemperatu<br>Frostbeskyttelse af ve<br>Mindst en aktiv alarm<br>Luftmængde nedregu | ir<br>andvarmeflade 1 aktiv<br>Jilering                                                        | × |

# Forudsætning for indstilling

| Ventilator regulering                                         |                                              |
|---------------------------------------------------------------|----------------------------------------------|
| Konstant tryk                                                 | ~                                            |
|                                                               |                                              |
| Tilluft                                                       | Transmitter                                  |
| Lav hastighed                                                 | 50 Pa                                        |
| 📲 Høj hastighed                                               | 200 Pa                                       |
| Maks. luftmængde                                              | 18000 m³/h                                   |
|                                                               |                                              |
| Fraluft                                                       | Transmitter                                  |
| Fraluft<br>I Lav hastighed                                    | Transmitter<br>50 Pa                         |
| Fraluft<br>Lav hastighed                                      | Transmitter<br>50 Pa<br>200 Pa               |
| Fraluft<br>Lav hastighed<br>Høj hastighed<br>Maks. luftmængde | Transmitter<br>50 Pa<br>200 Pa<br>18000 m³/h |

Ventilatorregulering (tilluft/fraluft):

• Lav hastighed: Indstil setpunkt for kanaltryk ved lav hastighed

• EXcon moduler > Konfigurer > Indstillinger: Normal skal være valgt.

- Høj hastighed: Indstil setpunkt for kanaltryk ved høj hastighed
- Maks. luftmængde: Indstil maksimal luftmængde

#### Konstant tryk - MED moduleret omluft (Recirkulering)

| 🛔 Bruger 🕌 Inst                                       | tallatør                                                                                                    |                                                                        |                                                               |                               |                                                                                                    |   |
|-------------------------------------------------------|----------------------------------------------------------------------------------------------------|------------------------------------------------------------------------|---------------------------------------------------------------|-------------------------------|----------------------------------------------------------------------------------------------------|---|
| Temperatur                                            | Setpunkt                                                                                                    | Kompensering                                                           | Alarmrelæ                                                     | Extern Høj                    |                                                                                                    |   |
| Sommer/vinter Indjustering                            | Indstil ventil                                                                                                    | atorregulering                                                         |                                                               |                               |                                                                                                    | ^ |
| <ul> <li>Brand</li> <li>Here Kommunikation</li> </ul> | Ventilator                                                                                                    | regulering                                                             |                                                               |                               |                                                                                                    |   |
| H Sprog<br>In Indstilling<br>V Sec                    | Konstant U<br>© Omluffi<br>Setpunkt<br>VOC/CO<br>Minimum<br>Tilluft<br>"TLav hu<br>"Thej hu<br>Maks. lut<br>Fraluff | nyk VOC/CO2<br>max 100<br>2 Transr<br>astighed astighed 1000<br>Transr | 0 ppm<br>0 %<br>mitter<br>50 Pa<br>200 Pa<br>0 m³/h<br>mitter | 0 m <sup>9</sup> /h           | 0 ppm<br>0 Pa                                                                                                    |   |
| EXHAUSTO                                              | Maks. lut                                                                                                    | îtmængde 100                                                           | 00 m³/h<br>Gem                                                | Aktuel drift<br>Aktuel status | Brandalarm<br>Maks. tillufttemperatur<br>Frostbeskyttelse af<br>vandvarmeffade 1 aktiv<br>Mindst en aktiv alarm<br>Luftmængde nedregulering<br>Udeluft maksimum | × |

• Afkastventilatoren følger samme hastighed (slave) som tilluftventilatoren.

# Forudsætning for indstilling

- EXcon moduler > Konfigurer > Indstillinger: Moduleret omluft skal være valgt.
- Fabrik > Konfiguration > Mekanisk: **Omluftspjæld** skal være konfigureret.
- Markér feltet Omluft VOC/CO2

| Ventilator regulering            |                   |
|----------------------------------|-------------------|
| Konstant tryk                    | -                 |
| ✓ Omluft VOC/CO <sub>2</sub>     |                   |
| Setpunkt max VOC/CO <sub>2</sub> | 700 ppm           |
| -<br>Minimum udeluft             | 0 %               |
| Tilluft                          | Transmitter       |
| Lav hastighed                    | 50 Pa             |
| 📲 Høj hastighed                  | 200 Pa            |
| Maks. luftmængde                 | 18000 m³/h        |
| Fraluft                          | Transmitter       |
| Maks. luftmængde                 | 18000 m³/h<br>Gem |

#### Ventilatorregulering (tilluft):

- Setpunkt maks VOC/CO2: Indstil setpunkt for maks. VOC/CO2
- Minimum udeluft: Indstil procentdel af minimum udeluft ved moduleret omluft (recirkulering)
- Lav hastighed: Indstil setpunkt for kanaltryk ved lav hastighed
- Høj hastighed: Indstil setpunkt for kanaltryk ved høj hastighed
- Maks. luftmængde: Indstil maksimal luftmængde

| Sommer/vinter | Setpunkt Kompensering Alarmete Extern Høj Indstil ventilatorregulering                                                                                                    |
|---------------|----------------------------------------------------------------------------------------------------|
| ● Brand       | Ventilator regulering<br>Konstant tytk                                                                                                    |
| EXHAUSTO      | Maks. luftmængde     10000 m?h       Gem     Aktuel drift     Brandalarm       Aktuel status     Maks. tilluftemperatur       Frostbeskyttelse af     vandvarmeflade 1 aktiv       Mindst en aktiv alarm     Luftmængde nedregulering |

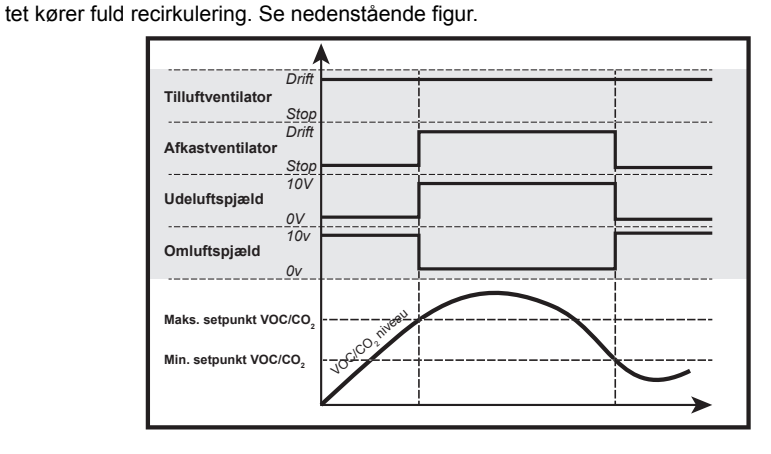

#### Forudsætning for indstilling

| Ventilator regulering      |             |
|----------------------------|-------------|
| Konstant tryk              | ~           |
| Omluft VOC/CO <sub>2</sub> |             |
| Setpunkt max VOC/CC        | 2 700 ppm   |
| Setpunkt min VOC/CO        | 2 650 ppm   |
| Tilluft                    | Transmitter |
| Tilluft                    | Transmitter |
| Lav hastighed              | 50 Pa       |
| Høj hastighed              | 200 Pa      |
| Maks. luftmængde           | 18000 m³/h  |
| Fraluft                    | Transmitter |
| Maks. luftmængde           | 18000 m³/h  |
|                            | Gem         |

Ventilatorregulering (tilluft):

luft skal være valgt.

- Setpunkt maks VOC/CO2: Indstil setpunkt for maks. VOC/CO2
- Setpunkt min. VOC/CO2: Indstil setpunkt for min. VOC/CO2
- Minimum udeluft: Denne parameter SKAL indstilles til 0% for at afkastventilatoren stopper ved VOC/CO<sub>2</sub> værdier under Setpunkt min VOC/CO<sub>2</sub>.

• EXcon moduler > Konfigurer > Indstillinger: Moduleret omluft og VOC/CO2 Intermitterende om-

- Lav hastighed: Indstil setpunkt for kanaltryk ved lav hastighed
- Høj hastighed: Indstil setpunkt for kanaltryk ved høj hastighed
- Maks. luftmængde: Indstil maksimal luftmængde

| Konstant luftmængde             |                                                                                                    |  |  |
|---------------------------------|----------------------------------------------------------------------------------------------------|--|--|
|                                 | <ul> <li>Tilluft- og afkastventilatorer reguleres i forhold til den luftmængde som måles i henholdsvis tilluft- og fraluftkanal.</li> <li>Luftmængder måles/beregnes ved at måle forskellen mellem det statiske og dynamiske tryk over ventilatorerne</li> </ul>                                                                                                    |  |  |
|                                 | <ul> <li>Forskellen mellem det statiske og dynamiske tryk måles med tryktransmittere via enten EXcon FanIO<br/>eller PTH.</li> </ul>                                                                                                    |  |  |
| Mulige indstillinger            | <ul> <li>Konstant luftmængde - UDEN moduleret omluft</li> <li>Konstant luftmængde - MED moduleret omluft(recirkulering)</li> <li>Konstant luftmængde - MED VOC/CO<sub>2</sub> Intermitterende omluft(recirkulering) UDEN module-<br/>ret omluft</li> </ul>                                                                                                    |  |  |
| Make luftmængde                 | For alle tre indstillinger gælder det at:                                                                                                    |  |  |
| Min Juftmongdo                  | Minimum luftmanadan ar fast indetillat i EVaan aturingan til 15% of makaimal luftmanada                                                                                                    |  |  |
|                                 | Setpunkter for Lav og Høj kan derfor ikke indstilles til mindre end denne værdi.                                                                                                    |  |  |
| Konstant luftmængde - UDI       | Structure       Structure         Structure       Structure         Structure       Structure         Structure       Structure         Structure       Structure         Structure       Structure         Structure       Structure         Structure       Structure         Structure       Structure         Structure       Structure         Structure       Structure |  |  |
|                                 | EXHAUSTO Aktuel status Maks. tilluftemperatur Frostbeskyttelse af vandvarmeflade 1 aktiv Mindst en aktiv alarm Uuttmenode nedregulerinn                                                                                                    |  |  |
| Forudsætning for<br>indstilling | <ul> <li>EXcon moduler &gt; Konfigurer &gt; Indstillinger: Normal skal være valgt.</li> </ul>                                                                                                    |  |  |
| Ventilator regulering           | Ventilatorregulering (tilluft/fraluft):                                                                                                    |  |  |

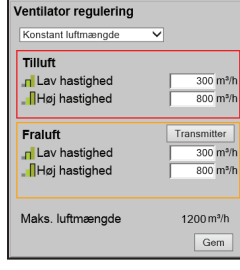

۶yı **19** (ti v

- Lav hastighed: Indstil setpunkt for luftmængde ved lav hastighed
- Høj hastighed: Indstil setpunkt for luftmængde ved høj hastighed

#### Konstant luftmængde - MED moduleret omluft (Recirkulering)

| 🛔 Bruger 🏼 🚺 Installatør |                         |                         |                      |        |   |
|--------------------------|-------------------------|-------------------------|----------------------|--------|---|
| 🕂 Drift                  |                         |                         |                      |        |   |
| L Temperatur Set         | tpunkt Kompen           | sering Alarmrelæ        | Extern Høj           |        |   |
| 🗰 Sommer/vinter          | Indetil ventileterrequi | loring                  |                      |        | ^ |
| 🖌 Indjustering           | mustii ventilatorregu   | lenny                   |                      |        |   |
| 谢 Brand                  | Ventileter regulari     | na (                    |                      |        |   |
| H+ Kommunikation         | ventilator reguleri     | ing                     |                      |        |   |
| Sprog                    | Konstant luftmængde     | ✓                       |                      |        |   |
| Indstilling              | Omluft VOC/CO           | 2                       |                      |        |   |
| A Brok                   | Setpunkt max            |                         |                      |        |   |
|                          | VOC/CO2                 | 1000 ppm                | 0 m³/h               |        |   |
|                          |                         |                         |                      |        |   |
|                          | Minimum udeluft         | 0 %                     | 0 m³/h               |        |   |
|                          | Tilloft                 |                         |                      |        |   |
|                          |                         | 2000 5/h                |                      |        |   |
|                          | Lav hastighed           | 7000                    |                      | 0 m³/b |   |
|                          | "Inøj nastigned         | 1 7000 m%n              |                      | 0 ppm  |   |
|                          | Maka luftmonada         | 10000                   |                      | +      |   |
|                          | waks. luitinaengue      |                         |                      | 0 m³/h |   |
|                          |                         | Gem                     |                      |        |   |
|                          |                         |                         |                      |        |   |
|                          |                         |                         |                      |        |   |
|                          |                         |                         |                      |        |   |
|                          | Aktuel drift            | Brandalarm              |                      |        |   |
|                          | Aktuel status           | Maks, tillufttemperatur |                      |        |   |
|                          |                         | Frostbeskyttelse af va  | ndvarmeflade 1 aktiv |        |   |
| EXHAUSTO                 |                         | Mindst en aktiv alarm   |                      |        | ~ |
|                          |                         | Luftmænade nedreau      | erina                |        |   |

• Afkastventilatoren følger samme hastighed (slave) som tilluftventilatoren.

#### Forudsætning for indstilling

V

- EXcon moduler > Konfigurer > Indstillinger: Moduleret omluft skal være valgt.
- Fabrik > Konfiguration > Mekanisk: Omluftspjæld skal være konfigureret.
- Markér feltet Omluft VOC/CO2

Ventilatorregulering (tilluft):

- Setpunkt maks VOC/CO2: Indstil setpunkt for maks. VOC/CO2
- Minimum udeluft: Indstil procentdel af minimum udeluft ved moduleret omluft (recirkulering)
- Lav hastighed: Indstil setpunkt for luftmængde ved lav hastighed
- Høj hastighed: Indstil setpunkt for luftmængde ved høj hastighed

Tryk på **Gem** for at gemme indstillingerne.

| Konstant luftmængde        |            |
|----------------------------|------------|
| Omluft VOC/CO <sub>2</sub> |            |
| Setpunkt max VOC/CO2       | 700 ppm    |
|                            |            |
| Minimum udeluft            | 0 %        |
| Tilluft                    |            |
| Lav hastighed              | 6000 m³/   |
| Høj hastighed              | 14000 m³/  |
| L                          |            |
| Maks. luftmængde           | 18000 m³/h |
|                            | Gem        |
|                            |            |

#### Konstant luftmængde - MED VOC/CO2 Intermitteret omluft (Recirkulering)

| 👫 Bruger 🚺 In                                                                                                    | stallatør                                                                                                    |                                                                                                    |                                            |                                          |   |
|----------------------------------------------------------------------------------------------------|----------------------------------------------------------------------------------------------------|----------------------------------------------------------------------------------------------------|--------------------------------------------|------------------------------------------|---|
| → Drift                                                                                                    | Setpunkt Kompe                                                                                                    | nsering Alarmrelæ                                                                                             | Extern Høj                                 |                                          |   |
| Sommer/untar Sommer/untar Sommer/untar Sommer/untar Sommer/untar Sommer/untar Sommer/untar Sommer/Untar Sommer/Untar Somm | Indstil ventilatorregu<br>Ventilator reguler<br>Konstant lufimængd<br>- Omluft VOC/CC<br>Setpunkt max<br>VOC/CO2<br>Setpunkt min<br>VOC/CO2<br>Minimum deluft<br>Tilluft<br>I Lav hastighed<br>- Høj hastighed<br>Maks. luftmængd | allering<br>ing<br>a                                                                                          | ntém 0<br>€ ♥<br>(§ ♥                      | 0 m <sup>y</sup> h<br>0 m <sup>y</sup> h |   |
| EXHAUSTO                                                                                                    | Aktuel drift<br>Aktuel status                                                                                                    | Brandalarm<br>Maks. tillufttemperatu<br>Frostbeskyttelse af vi<br>Mindst en aktiv alarm<br>Luftmængde pedragi | ur<br>andvarmeflade 1 aktiv<br>1<br>Jering |                                          | ~ |

- Afkastventilatoren er kun i drift ved VOC/CO2 værdier over Setpunkt maks. VOC/CO2.
- Afkastventilatoren følger samme hastighed (slave) som tilluftventilatoren.
- Ved målte værdier under Setpunkt min. VOC/CO<sub>2</sub> er afkastventilatoren stoppet og VEX-aggregatet kører fuld recirkulering. Se nedenstående figur.

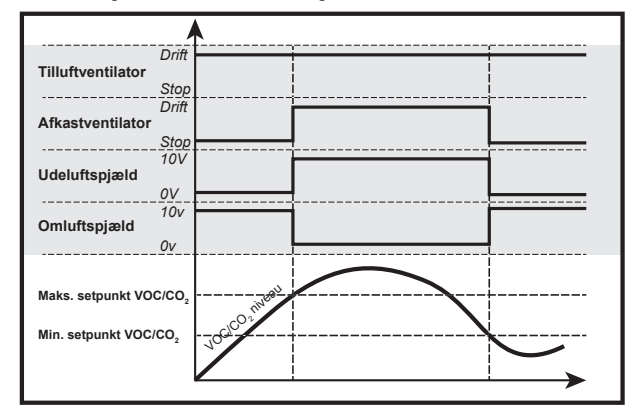

# Forudsætning for indstilling

| Ventilator regulering              |
|------------------------------------|
| Konstant luftmængde                |
| ✓ Omluft VOC/CO <sub>2</sub>       |
| Setpunkt max VOC/CO2 700 ppm       |
| Setpunkt min VOC/CO2 650 ppm       |
| Minimum udeluft 0 %                |
| Lav hastighed 6000 m³/h            |
| ∎Høj hastighed 14000 m³/h          |
| Maks. luftmængde 18000 m³/h<br>Gem |

 EXcon moduler > Konfigurer > Indstillinger: Moduleret omluft og VOC/CO<sub>2</sub> Intermitterende omluft skal være valgt.

Ventilatorregulering (tilluft):

- Setpunkt maks VOC/CO<sub>2</sub>: Indstil setpunkt for maks. VOC/CO<sub>2</sub>
- Setpunkt min. VOC/CO<sub>2</sub>: Indstil setpunkt for min. VOC/CO<sub>2</sub>
- Minimum udeluft: Denne parameter SKAL indstilles til 0% for at afkastventilatoren stopper ved VOC/CO<sub>2</sub> værdier under Setpunkt min VOC/CO<sub>2</sub>.
- · Lav hastighed: Indstil setpunkt for luftmængde ved lav hastighed
- Høj hastighed: Indstil setpunkt for luftmængde ved høj hastighed

Tryk på Gem for at gemme indstillingerne.

#### Fraluft slave

- Tilluftventilatoren reguleres i forhold til tryk tilluftkanal, og afkastventilatoren reguleres som slave af tilluftventilatoren med mulighed for forskydning.
- VEX-aggregatet skal være forsynet med tryktransmitter af typen PTH i tilluftkanalen.
- **EXHAUSTO**

| Mulige indstillinger | <ul> <li>Fraluft slave - UDEN moduleret omluft</li> <li>Fraluft slave - MED moduleret omluft(recirkulering)</li> <li>Fraluft slave - MED VOC/CO<sub>2</sub> Intermitterende omluft(recirkulering) UDEN moduleret omlu</li> </ul>                                               |  |  |
|----------------------|----------------------------------------------------------------------------------------------------|--|--|
|                      | For alle tre indstillinger gælder det at:                                                                                                    |  |  |
| Maks. luftmængde     | Luftmængden har højere prioritet end indstillet setpunkt for tryk/hastighed, dvs. at hvis setpunktet for<br>tryk/hastighed ikke opnås inden den maksimalt indstillede luftmængde er opnået, er det luftmængden<br>der begrænser yderligere forøgelse af ventilatorhastigheden. |  |  |
|                      | <b>Bemærk!</b> Maks. luftmængde kan ikke indstilles til højere værdi end den maks. luftmængde som er ind-<br>stillet under: <b>Fabrik &gt; Indstilling &gt; Tilluft</b> .                                                                                                    |  |  |
| Min. luftmængde      | Minimum luftmængde er fast indstillet i EXcon styringen til 15% af maksimal luftmængde, og minimum luftmængde har højere prioritet end indstillet setpunkt for tryk/hastighed.                                                                                                 |  |  |

#### Fraluft slave - UDEN moduleret omluft (Recirkulering)

| Temperatur     | Setpunkt Kor        | npensering   | Alarmrelæ         | Extern Høj           |        |  |
|----------------|---------------------|--------------|-------------------|----------------------|--------|--|
| Sommer/vinter  |                     |              |                   |                      |        |  |
| 🖌 Indjustering | Indstil ventilatorn | egulering    |                   |                      |        |  |
| Brand          |                     |              |                   |                      |        |  |
| Kommunikation  | Ventilator regu     | ulering      |                   |                      |        |  |
| Sprog          | Fraluft slave       | ~            |                   |                      | A      |  |
| Indstilling    |                     |              |                   |                      |        |  |
| a Butik        | Tilluft             | Transm       | nitter            |                      |        |  |
|                | Lav hastigh         | ned          | 50 Pa             | 0.00                 |        |  |
|                | Høi hastigh         | ned 2        | 200 Pa            | 0 m%n                |        |  |
|                | Maks luftmap        |              | m <sup>3</sup> /b | 0 m³/h               |        |  |
|                | Waxs. furthesi      | igue   loood |                   | · · · · ·            |        |  |
|                | Fraluft             |              |                   |                      |        |  |
|                | Forekydning fr      | naluft       | 0.%               |                      | ▲ I    |  |
|                | r orskydning n      |              | 0 70              |                      | 0 m³/h |  |
|                | Maks, luftmæi       | nade 1000    | 10 m³/h           |                      | 0 ppm  |  |
|                |                     | 5            | Gem               |                      | 0.Pa   |  |
|                |                     |              |                   |                      | UFa    |  |
|                |                     |              |                   |                      |        |  |
|                |                     |              |                   |                      |        |  |
|                |                     |              |                   |                      |        |  |
|                |                     |              |                   |                      |        |  |
|                | Aktuel drift        | Branda       | ılarm             |                      |        |  |
|                | Aktuel status       | Maks. t      | tillufttemperatur |                      |        |  |
|                |                     | Erecthe      | ekvttoleo af va   | ndvarmeflade 1 aktiv | 1      |  |

# Forudsætning for indstilling

• EXcon moduler > Konfigurer > Indstillinger: Normal skal være valgt.

| Ventilator regulering |             |
|-----------------------|-------------|
| Fraluft slave         | ~           |
|                       |             |
| Tilluft               | Transmitter |
| "                     | 50 Pa       |
| Høj hastighed         | 200 Pa      |
| Maks. luftmængde      | 18000 m³/h  |
| Fraluft               |             |
| Forskydning fraluft   | 0 %         |
| Maka luftmonada       | 10000 m3/h  |
| waks. luitmængde      | Gem         |

#### Ventilatorregulering (tilluft/fraluft):

- Lav hastighed: Indstil setpunkt for kanaltryk ved lav hastighed
- Høj hastighed: Indstil setpunkt for kanaltryk ved høj hastighed
- Maks. luftmængde: Indstil maksimal luftmængde
- Forskydning fraluft: Fraluft følger tilluftmængden, med forskydning på indstillet værdi

#### Fraluft slave - MED moduleret omluft (Recirkulering)

| 🕌 Bruger 🛛 🚺 Ins   | tallatør                  |                    |           |               |                          |   |
|--------------------|---------------------------|--------------------|-----------|---------------|--------------------------|---|
| 💤 Drift            |                           |                    |           |               |                          |   |
| 👃 Temperatur       | Setpunkt                  | Compensering       | Alarmrelæ | Extern Høj    |                          |   |
| 🗰 Sommer/vinter    | Indetil ventilato         | rregularing        |           |               |                          | ~ |
| 🧹 Indjustering     | nusur venulator equiening |                    |           |               |                          |   |
| 谢 Brand            | Ventilator re             | aulorina           | 1         |               |                          |   |
| Here Kommunikation | ventilator re             | gulering           |           |               |                          |   |
| Sprog              | Fraluft slave             | ~                  |           |               |                          |   |
| Indstilling        | Omluft VC                 | 0C/CO <sub>2</sub> |           |               |                          |   |
| 👾 Butik            | Setpunkt ma               | ax                 |           |               |                          |   |
|                    | VOC/CO2                   | 1000               | ppm       | 0 m³/h        |                          |   |
|                    |                           |                    |           |               |                          |   |
|                    | Minimum ud                | leluft             | 0 %       | 0 m³/h        |                          |   |
|                    | Tilluff                   | Transm             | itter     | _             |                          |   |
|                    | a Lav hasti               | inhed              | 50 Pa     |               |                          |   |
|                    | Il Lav hasti              | ghed (             |           |               | 0 m³/h                   |   |
|                    | Make                      |                    |           |               | 0 ppm                    |   |
|                    | waks. lutina              |                    | m-70      |               | +                        |   |
|                    | Fraluft                   |                    |           |               | 0 Pa                     |   |
|                    | Forskydping               | fraluft            | 0%        |               |                          |   |
|                    | Forskydning               | g traiuit          | 0 76      |               |                          |   |
|                    | Maks, luftma              | ænade 1000         | 0 m³/h    |               | Press delense            |   |
|                    |                           | Ŭ I                | Gem       |               | Make tilluftereneratur   |   |
|                    |                           |                    |           | ARTUEI STATUS | Frostbeskyttelse af      |   |
|                    |                           |                    |           |               | vandvarmeflade 1 aktiv   |   |
|                    |                           |                    |           |               | Mindst en aktiv alarm    |   |
| EXHAUSTO           |                           |                    |           |               | Luftmængde nedregulering | × |
|                    |                           |                    |           |               | COMULI MAKSINUM          |   |
|                    |                           |                    |           |               |                          |   |

# Forudsætning for indstilling

- EXcon moduler > Konfigurer > Indstillinger: Moduleret omluft skal være valgt.
- Fabrik > Konfiguration > Mekanisk: **Omluftspjæld** skal være konfigureret.
  - Markér feltet Omluft VOC/CO2

| Ventilator regulering |             |
|-----------------------|-------------|
| Fraluft slave         | ~           |
| Omluft VOC/CO₂        |             |
| Setpunkt max VOC/CO2  | 700 ppm     |
|                       |             |
| Minimum udeluft       | 0 %         |
| Tilluft               | Transmitter |
| Lav hastighed         | 50 Pa       |
| Høj hastighed         | 200 Pa      |
| Maks. luftmængde      | 18000 m³/h  |
| Fraluft               |             |
| Forskydning fraluft   | 0 %         |
| Maks. luftmængde      | 18000 m³/h  |
|                       | Gem         |

#### Ventilatorregulering (tilluft/fraluft):

- Setpunkt maks VOC/CO<sub>2</sub>: Indstil setpunkt for maks. VOC/CO<sub>2</sub>
- Minimum udeluft: Indstil procentdel af minimum udeluft ved moduleret omluft (recirkulering)
- Lav hastighed: Indstil setpunkt for kanaltryk ved lav hastighed
- Høj hastighed: Indstil setpunkt for kanaltryk ved høj hastighed
- Maks. luftmængde: Indstil maksimal luftmængde
- Forskydning fraluft: Fraluft følger tilluftmængden, med forskydning på indstillet værdi

#### Fraluft slave - MED VOC/CO2 Intermitteret omluft (Recirkulering)

| 👬 Bruger 🚺 🚺    | stallatør      |                                                                                                    |           |              |                                                 | http://ear-lexearopa.ea/legal-c |
|-----------------|----------------|----------------------------------------------------------------------------------------------------|-----------|--------------|-------------------------------------------------|---------------------------------|
| Defe            |                |                                                                                                    |           |              |                                                 |                                 |
| 1 Temperatur    | Setpunkt       | Kompensering                                                                                                    | Alarmrelæ | Extern Høj   |                                                 |                                 |
| Sommer/vinter   |                |                                                                                                    |           |              |                                                 |                                 |
| 🖌 Indjustering  | Indstil ventil | atorregulering                                                                                                    |           |              |                                                 |                                 |
| 谢 Brand         |                |                                                                                                    |           |              |                                                 |                                 |
| + Kommunikation | Ventilato      | r regulering                                                                                                    |           |              |                                                 |                                 |
| Sprog           | Fraluft sla    | ive 🗸                                                                                                    |           |              |                                                 |                                 |
| Indstilling     | ✓ Omluft       | VOC/CO2                                                                                                    |           |              |                                                 |                                 |
| <b>Ж</b> влак   | Setpunk        | t max                                                                                                    |           |              |                                                 |                                 |
|                 | VOC/CC         | 2 100                                                                                                    | 0 ppm     | 0 m³/h       |                                                 |                                 |
|                 | Setpunk        | t min 100                                                                                                    | 0 ppm     | 0            |                                                 |                                 |
|                 | VOC/CC         | 2                                                                                                    | o ppm     | 0 m%h        |                                                 |                                 |
|                 | Minimum        | n udeluft                                                                                                    | 0 %       | _            |                                                 |                                 |
|                 | Tilluft        | Trans                                                                                                    | mitter    |              |                                                 |                                 |
|                 | n lav h        | actiched                                                                                                    | 50 Pa     |              | 0 m³/h                                          |                                 |
|                 | Haib           | astighed                                                                                                    | 200 Pa    |              | 0 ppm                                           |                                 |
|                 | Make lu        | fmmmade 1000                                                                                                    | 0 mi/h    |              |                                                 |                                 |
|                 | Waks. Iu       | initiaerigue   1000                                                                                                    |           |              | 0 Pa                                            |                                 |
|                 | Fraluft        |                                                                                                    |           |              |                                                 |                                 |
|                 | Forskydr       | ning fraluft                                                                                                    | 0 %       |              |                                                 |                                 |
|                 | . orony a      | , and the second second s | A         | ktuel drift  | Brandalarm                                      |                                 |
|                 | Maks. lu       | ftmængde 100                                                                                                    | 00 m³/h A | ktuel status | Maks. tillufttemperatur                         |                                 |
|                 |                |                                                                                                    | Gem       |              | Frostbeskyttelse af                             |                                 |
|                 |                |                                                                                                    |           |              | Vanavarmetiade 1 aktiv<br>Mindst en aktiv alarm |                                 |
|                 |                |                                                                                                    |           |              | Luftmængde nedregulering                        | ~                               |
| EXHAUSTO        |                |                                                                                                    |           |              | Udeluft maksimum                                |                                 |
|                 |                |                                                                                                    |           |              |                                                 |                                 |

- Afkastventilatoren er kun i drift ved VOC/CO2 værdier over Setpunkt maks. VOC/CO2.
- Ved målte værdier under **Setpunkt min. VOC/CO<sub>2</sub>** er afkastventilatoren stoppet og VEX-aggregatet kører fuld recirkulering. Se nedenstående figur.

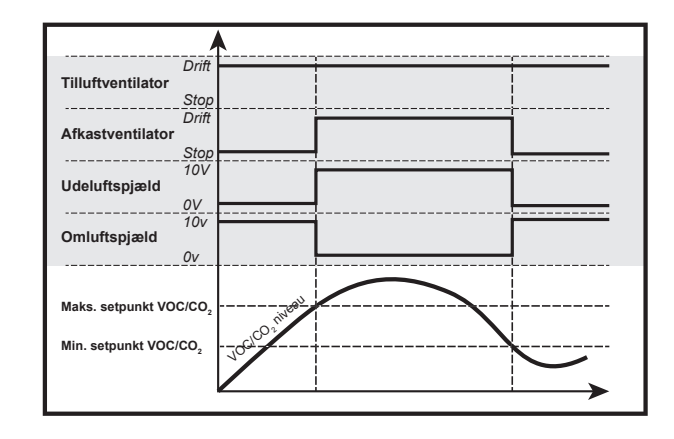

#### Forudsætning for indstilling

| Ventilator regulering          |                   |
|--------------------------------|-------------------|
| Fraluft slave                  | ~                 |
| ✓ Omluft VOC/CO <sub>2</sub>   |                   |
| Setpunkt max VOC/CO2           | 700 ppm           |
| Setpunkt min VOC/CO2           | 650 ppm           |
| Minimum udeluft                | 0 %               |
| Tilluft                        | Transmitter       |
| Lav hastighed                  | 50 Pa             |
| Høj hastighed                  | 200 Pa            |
| Maks. luftmængde               | 18000 m³/h        |
| Fraluft<br>Forskydning fraluft | 0 %               |
| Maks. luftmængde               | 18000 m³/h<br>Gem |

 EXcon moduler > Konfigurer > Indstillinger: Moduleret omluft og VOC/CO<sub>2</sub> Intermitterende omluft skal være valgt.

#### Ventilatorregulering (tilluft/fraluft):

- Setpunkt maks VOC/CO2: Indstil setpunkt for maks. VOC/CO2
- Setpunkt min. VOC/CO<sub>2</sub>: Indstil setpunkt for min. VOC/CO<sub>2</sub>
- Minimum udeluft: Denne parameter SKAL indstilles til 0% for at afkastventilatoren stopper ved VOC/CO<sub>2</sub> værdier under Setpunkt min VOC/CO<sub>2</sub>.
- Lav hastighed: Indstil setpunkt for kanaltryk ved lav hastighed
- Høj hastighed: Indstil setpunkt for kanaltryk ved høj hastighed
- Maks. luftmængde: Indstil maksimal luftmængde
- Forskydning fraluft: Fraluft følger tilluftmængden, med forskydning på indstillet værdi

Tryk på Gem for at gemme indstillingerne.

#### **Tilluft slave**

- Afkastventilatoren reguleres i forhold til tryk fraluftkanal, og tilluftventilatoren reguleres som slave af afkastventilatoren med mulighed for forskydning.
- VEX-aggregatet skal være forsynet med tryktransmitter af typen PTH i fraluftkanalen.

| Mulige indstillinger | Tilluft slave - UDEN moduleret omluft                                                                                                    |  |  |  |
|----------------------|----------------------------------------------------------------------------------------------------|--|--|--|
|                      | For denne indstilling gælder det at:                                                                                                    |  |  |  |
| Maks. luftmængde     | Luftmængden har højere prioritet end indstillet setpunkt for tryk/hastighed, dvs. at hvis setpunktet for<br>tryk/hastighed ikke opnås inden den maksimalt indstillede luftmængde er opnået, er det luftmængden<br>der begrænser yderligere forøgelse af ventilatorhastigheden. |  |  |  |
|                      | Bemærk! Maks. luftmængde kan ikke indstilles til højere værdi end den maks. luftmængde som er ind-<br>stillet under: Fabrik > Indstilling > Tilluft.                                                                                                    |  |  |  |
| Min. luftmængde      | Minimum luftmængde er fast indstillet i EXcon styringen til 15% af maksimal luftmængde, og minimum luftmængde har højere prioritet end indstillet setpunkt for tryk/hastighed.                                                                                                 |  |  |  |

#### Tilluft slave - UDEN moduleret omluft (Recirkulering)

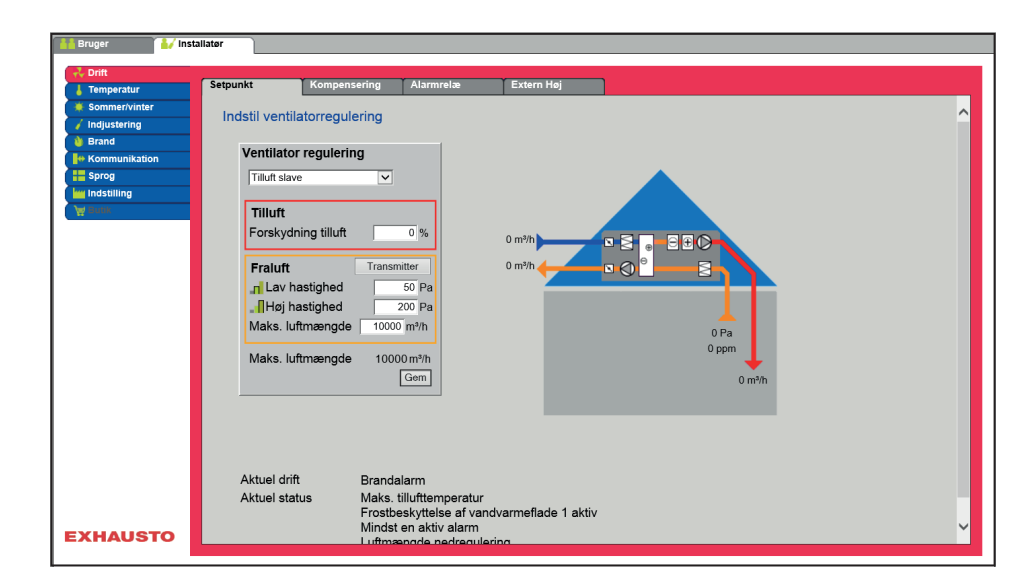

#### Forudsætning for indstilling

| Ventilator regulering          |                   |
|--------------------------------|-------------------|
| Fraluft slave                  | ~                 |
| Tilluft                        | Transmitter       |
| Lav hastighed                  | 50 Pa             |
| Høj hastighed                  | 200 Pa            |
| Maks. luftmængde               | 18000 m³/h        |
| Fraluft<br>Forskydning fraluft | 0%                |
|                                |                   |
| Maks. luftmængde               | 18000 m³/h<br>Gem |

• EXcon moduler > Konfigurer > Indstillinger: Normal skal være valgt.

#### Ventilatorregulering (tilluft/fraluft):

- Forskydning tilluft: Tilluft følger fraluftmængden, med forskydning på indstillet værdi
- Lav hastighed: Indstil setpunkt for kanaltryk ved lav hastighed
- Høj hastighed: Indstil setpunkt for kanaltryk ved høj hastighed
- Maks. luftmængde: Indstil maksimal luftmængde

Tryk på Gem for at gemme indstillingerne.

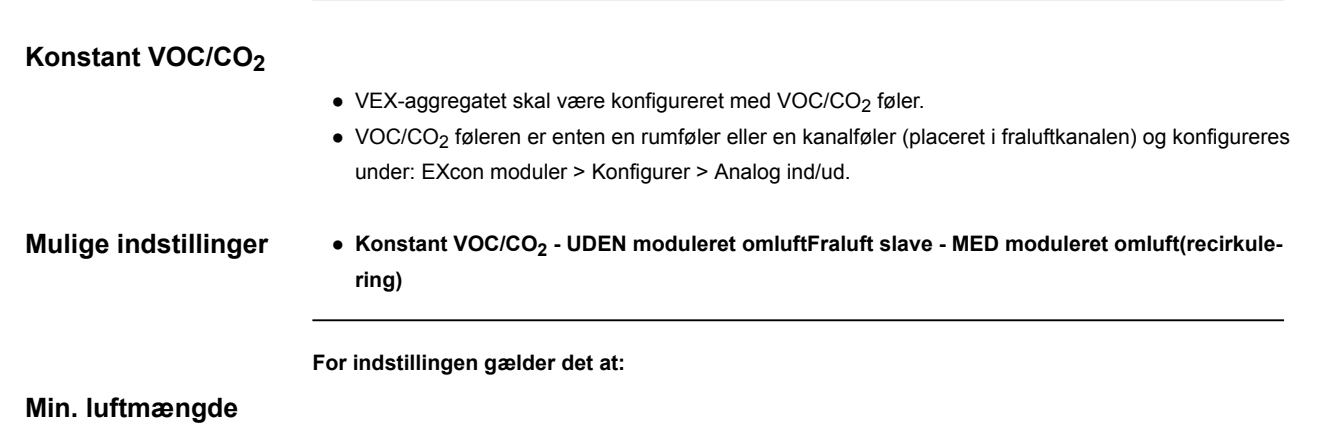

Bemærk! Minimum luftmængde kan ikke indstilles til lavere værdi end 15% af maksimal luftmængde.

#### Maks. luftmængde

**Bemærk!** Minimum luftmængde kan ikke indstilles til højere værdi end den maksimale luftmængde som er indstillet under: Fabrik > Indstilling > Fraluft.

#### Konstant VOC/CO2 - UDEN moduleret omluft (Recirkulering)

| Handler // In                                                                                                    | stallatør                                                                                                    | osoring L Alarmrola                                                                     | Even Hel                                           |   |
|----------------------------------------------------------------------------------------------------|----------------------------------------------------------------------------------------------------|-----------------------------------------------------------------------------------------|----------------------------------------------------|---|
| Temperatur     Sommer/untar     Indjustering     Brand     Brand     Fromunikation     Sorog     Indstilling     W | Indstil ventilatorregu<br>Ventilator reguler<br>Konstant VOC/CO2<br>Tilluft<br>Forskydning tilluft<br>Fraluft<br>Hej hastighed<br>Min. luftmængd<br>Maks. luftmængd | ilering<br>ing<br>                                                                      | 0 m²h<br>0 m²h<br>0 ppm<br>0 ppm<br>0 ppm<br>0 m²h | ^ |
| EXHAUSTO                                                                                                    | Aktuel drift<br>Aktuel status                                                                                                    | Brandalarm<br>Maks. tillufttemperatu<br>Frostbeskyttelse af va<br>Mindst en aktiv alarm | atur<br>f vandvarmeflade 1 aktiv<br>rm<br>eulering | ~ |

- Funktionen anvendes til at opretholde et konstant/maksimum VOC/CO<sub>2</sub> niveau i et rum eller en fraluftkanal.
- Ved VOC/CO<sub>2</sub> niveau over indstillet værdi i setpunkt, vil fraluften øges modulerende til maks. luftmængde.
- Ved VOC/CO<sub>2</sub> niveau under indstillet værdi i setpunkt, vil fraluften reduceres modulerende til min. luftmængde.
- Tilluftmængden følger fraluftmængden med en indstillet forskydning (+/- %).

#### Ventilatorregulering (tilluft/fraluft):

- Forskydning tilluft: Tilluft følger fraluftmængden, med forskydning på indstillet værdi
- Lav hastighed: Indstil setpunkt for kanaltryk ved lav hastighed
- Høj hastighed: Indstil setpunkt for kanaltryk ved høj hastighed
- Min. luftmængde: Indstil minimal luftmængde
- Maks. luftmængde: Indstil maksimal luftmængde

Tryk på Gem for at gemme indstillingerne.

#### Fan optimiser

Ventilator regulering

Tilluft Forskydning tilluft

Fraluf

Lav hastighed

Høj hastighed Min. luftmængde

Maks. luftmængde

Maks. luftmængde

×

0 %

1000 ppm 1000 ppm

5400 m³/h

12600 m³/h

18000 m³/h

Gem

• Luftmængde/ventilatorhastighed reguleres individuelt i tilluft og fraluft af et 0-10V signal fra Belimo Fan optimiseren.

**Mulige indstillinger** 

- Fan optimiser UDEN moduleret omluft
- Fan optimiser MED moduleret omluft(recirkulering)
- Fan optimiser MED VOC/CO2 Intermitterende omluft(recirkulering) UDEN moduleret omluft

Gældende for alle tre indstillinger:

#### Overstyring, Tilluft

| Brand        | Nej: Ingen aktiv overstyring i tilfælde af brandalarm.                                              |  |  |  |  |
|--------------|----------------------------------------------------------------------------------------------------|--|--|--|--|
|              | Ja: I tilfælde af brand overstyres den analoge udgang Fan optimiser, Tilluft til                    |  |  |  |  |
|              | 0V eller 10V, afhængig af ventilatorenes indstilling under: Installatør > Brand >                   |  |  |  |  |
|              | Brandspjæld.                                                                                        |  |  |  |  |
|              | <ul> <li>Hvis indstilling er 0% for begge ventilatorer, overstyres udgangen til 10V og</li> </ul>   |  |  |  |  |
|              | spjældene mod det fri er lukkede.                                                                   |  |  |  |  |
|              | <ul> <li>Hvis indstilling er &gt;0% for bare én af værdierne, overstyres udgangen til 0V</li> </ul> |  |  |  |  |
|              | og spjældene mod det fri er åbne.                                                                   |  |  |  |  |
| Køling       | Nej: Ingen aktiv overstyring ved aktivering af kølebehov.                                           |  |  |  |  |
|              | Ja: Ved kølebehov overstyres den analoge udgang Fan optimiser, Tilluft til 0V,                      |  |  |  |  |
|              | den digitale udgang                                                                                 |  |  |  |  |
|              | Fan optimiser, tilluft sluttes og spjældene åbnes.                                                  |  |  |  |  |
| Sommernatkøl | Nej: Ingen aktiv overstyring ved aktivering af sommernatkøling.                                     |  |  |  |  |
|              | Ja: Når sommernatkøling aktiveres, overstyres den analoge udgang Fan opti-                          |  |  |  |  |
|              | miser, Tilluft til 0V, den digitale udgang Fan optimiser, tilluft sluttes og spjæl-                 |  |  |  |  |
|              | dene åbnes.                                                                                         |  |  |  |  |

#### **Overstyring**, Fraluft

| Brand        | Nej: Ingen aktiv overstyring i tilfælde af brandalarm.                                                                                                    |  |  |  |
|--------------|----------------------------------------------------------------------------------------------------|--|--|--|
|              | <ul> <li>Ja: I tilfælde af brand overstyres den analoge udgang Fan optimiser, Fraluft til 0V eller 10V, afhængig af ventilatorenes indstilling under: Installatør &gt; Brand &gt; Brandspjæld.</li> <li>Hvis indstilling er 0% for begge ventilatorer, overstyres udgangen til 10V og spjældene mod det fri er lukkede.</li> <li>Hvis indstilling er &gt;0% for bare én af værdierne, overstyres udgangen til 0V og spjældene mod det fri er åbne.</li> </ul> |  |  |  |
| Køling       | Nej: Ingen aktiv overstyring ved aktivering af kølebehov.                                                                                                    |  |  |  |
|              | <ul> <li>Ja: Ved kølebehov overstyres den analoge udgang Fan optimiser, Fraluft til</li> <li>0V, den digitale udgang</li> <li>Fan optimiser, fraluft sluttes og spjældene åbnes.</li> </ul>                                                                                                    |  |  |  |
| Sommernatkøl | Nej: Ingen aktiv overstyring ved aktivering af sommernatkøling.                                                                                                    |  |  |  |
|              | Ja: Når sommernatkøling aktiveres, overstyres den analoge udgang Fan opti-<br>miser, Fraluft til 0V, den digitale udgang Fan optimiser, fraluft sluttes og spjældene åbnes.                                                                                                    |  |  |  |

#### Fan optimiser - UDEN moduleret omluft (Recirkulering)

| 👬 Bruger 🛛 🚺 Ins                                                                                                    | tallatør                                                                                                |                                                                                                    |                                        |                                                   |   |
|----------------------------------------------------------------------------------------------------|----------------------------------------------------------------------------------------------------|----------------------------------------------------------------------------------------------------|----------------------------------------|---------------------------------------------------|---|
| V Drift                                                                                                    | Setpunkt Komper                                                                                         | sering Alarmrelæ                                                                                                    | Extern Høj                             | 1                                                 |   |
| commentation     commentation     commentation     commentation     commentation     commentation     commentation     commentation     commentation | Indstil ventilator reguleri<br>Fanoptimizer<br>Tilluft<br>Brand<br>Køling                               | ng<br>v<br>Nejv<br>Nejv                                                                                             | 0 m³/h                                 | • = = = = 0                                       | î |
|                                                                                                    | Sommernatskøl<br>Fraluft<br>Fanopt., overstyrin<br>Brand<br>Køling<br>Sommernatskøl<br>Maks. luftmængde | Nej ×           Nej ×           Nej ×           Nej ×           Nej ×           10000 m³/h                          |                                        | 0 m <sup>3</sup> h<br>0 ppm<br>0 m <sup>3</sup> h |   |
| EXHAUSTO                                                                                                    | Aktuel drift<br>Aktuel status                                                                           | Gem<br>Brandalarm<br>Maks. tillufttemperatu<br>Frostbeskyttelse af vi<br>Mindst en aktiv alarm<br>Luftmænde nedregi | ır<br>andvarmeflade 1 aktiv<br>iləring |                                                   | v |

# Forudsætning for indstilling

| Fanoptimizer         | ~        |     |
|----------------------|----------|-----|
| Tilluft              |          |     |
| Fanopt., overstvring |          |     |
| Brand                | Nej 🗸    |     |
| Køling               | Nej 🗸    |     |
| Sommernatskøl        | Nej 🗸    |     |
|                      |          |     |
| Fraluft              |          |     |
| Fanopt., overstyring |          |     |
| Brand                | Nej 🗸    |     |
| Køling               | Nej 🗸    |     |
| Sommernatskøl        | Nej 🗸    |     |
| Maks luftmænde       | 19000 m  | 3/1 |
| Maks. Iuluniosinguo  | 10000111 | 1   |

• EXcon moduler > Konfigurer > Indstillinger: Normal skal være valgt.

Ventilatorregulering (tilluft/fraluft):

• Fan optimiser overstyring tilluft/fraluft, se skema "Gældende for alle tre indstillinger"

Tryk på Gem for at gemme indstillingerne.

#### Fan optimiser - MED moduleret omluft (Recirkulering)

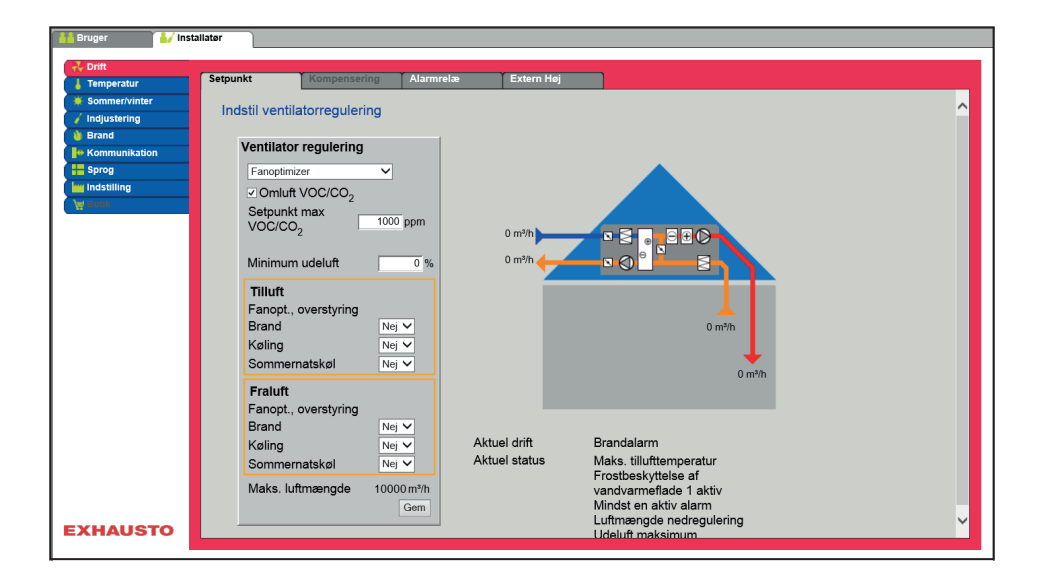

#### Forudsætning for indstilling

- EXcon moduler > Konfigurer > Indstillinger: Moduleret omluft skal være valgt.
- Fabrik > Konfiguration > Mekanisk: **Omluftspjæld** skal være konfigureret.
- Markér feltet Omluft VOC/CO2

Ventilatorregulering (tilluft/fraluft):

- Setpunkt maks VOC/CO2: Indstil setpunkt for maks. VOC/CO2
- Minimum udeluft: Indstil procentdel af minimum udeluft ved moduleret omluft (recirkulering)
- Fan optimiser overstyring tilluft/fraluft, se skema "Gældende for alle tre indstillinger"

| Ventilator regulering        |            |
|------------------------------|------------|
| Fanoptimizer 🗸               |            |
| ✓ Omluft VOC/CO <sub>2</sub> |            |
| Setpunkt max VOC/CO2         | 700 ppm    |
|                              |            |
| Minimum udeluft              | 0 %        |
| Tilluft                      |            |
| Fanopt., overstyring         |            |
| Brand                        | Nej 🗸      |
| Køling                       | Nej 🗸      |
| Sommernatskøl                | Nej 🗸      |
| Fraluft                      |            |
| Fanopt., overstyring         |            |
| Brand                        | Nej 🗸      |
| Køling                       | Nej 🗸      |
| Sommernatskøl                | Nej 🗸      |
| Maks. luftmængde             | 18000 m³/h |
|                              | Gem        |

#### Fan optimiser - MED VOC/CO2 Intermitteret omluft (Recirkulering)

| 🕌 Bruger 🛛 🕌 Inst                                                                                             | allatør                                                                                                    |                                                                                                    |   |
|----------------------------------------------------------------------------------------------------|----------------------------------------------------------------------------------------------------|----------------------------------------------------------------------------------------------------|---|
| Temperatur                                                                                                    | Setpunkt Kompensering Alarr                                                                                                    | ırmrelæ Extern Høj                                                                                                    |   |
| Sommer/vinter                                                                                                 | Indstil ventilatorregulering                                                                                                    |                                                                                                    | ^ |
| <ul> <li>Brand</li> <li>♣ Kommunikation</li> <li>≣spog</li> <li>Indestilling</li> <li>Indestilling</li> </ul> | Ventilator regulering<br>Fanoptimizer<br>Omluft VOC/CO2<br>Setpunkt max<br>VOC/CO2<br>Setpunkt min<br>VOC/CO2<br>Minimum udeluft<br>0 %<br>Tilluft |                                                                                                    |   |
|                                                                                                    | Fanopt., overstyring<br>Brand Nej V<br>Køling Nej V<br>Sommernatskøl Nej V                                                                         | 0 m²/h<br>0 ppm<br>0 m²/h                                                                                                    |   |
|                                                                                                    | Fraunt<br>Fanopt., overstyring<br>Brand Nej ✔<br>Køling Nej ✔<br>Sommernatskøl Nej ✔<br>Maks. luftmængde 10000 m³/h                                | Aktuel drift Brandalarm<br>Aktuel status Maks. tillufttemperatur<br>Frostbeskyttelse af<br>vandvarmeflade 1 aktiv<br>Mindst en aktiv alarm<br>h Luftmænde nedresullering |   |
| EXHAUSTO                                                                                                    | Gem                                                                                                    | Udeluft maksimum                                                                                                    | ~ |

- Afkastventilatoren er kun i drift ved VOC/CO2 værdier over Setpunkt maks. VOC/CO2.
- Ved målte værdier under Setpunkt min. VOC/CO<sub>2</sub> er afkastventilatoren stoppet og VEX-aggregatet kører fuld recirkulering. Se nedenstående figur.

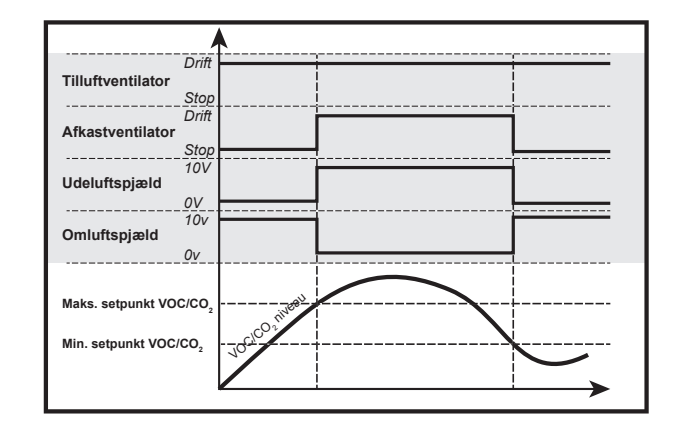

#### Forudsætning for indstilling

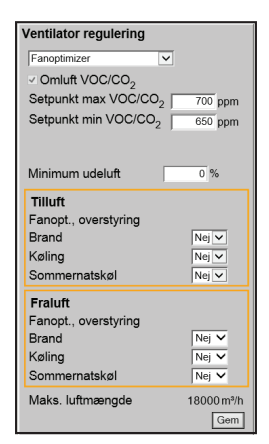

 EXcon moduler > Konfigurer > Indstillinger: Moduleret omluft og VOC/CO<sub>2</sub> Intermitterende omluft skal være valgt.

Ventilatorregulering (tilluft):

- Setpunkt maks VOC/CO<sub>2</sub>: Indstil setpunkt for maks. VOC/CO<sub>2</sub>
- Setpunkt min. VOC/CO2: Indstil setpunkt for min. VOC/CO2
- Minimum udeluft: Denne parameter SKAL indstilles til 0% for at afkastventilatoren stopper ved VOC/CO<sub>2</sub> værdier under Setpunkt min VOC/CO<sub>2</sub>.
- Fan optimiser overstyring tilluft/fraluft, se skema "Gældende for alle tre indstillinger"

Tryk på Gem for at gemme indstillingerne.

Se mere generel information om Belimo Fan optimiser på www.belimo.com eller gå direkte via dette link: www.belimo.eu/pdf/e/COU24-A-MP\_2\_2\_en.pdf

| Fan optimiser slave  | <ul> <li>Luftmængde/ve<br/>miseren.</li> <li>Når afkastventi</li> </ul>                                                                                                    | entilatorhastighed reguleres individuelt i tilluft af et 0-10V signal fra Belimo Fan opti-<br>latoren er i drift, følger den tilluftventilatoren med en indstillet forskydning (+/- %)                                                                                                    |  |  |  |  |
|----------------------|----------------------------------------------------------------------------------------------------|----------------------------------------------------------------------------------------------------|--|--|--|--|
| Mulige indstillinger | <ul> <li>Fan optimiser slave - UDEN moduleret omluft</li> <li>Fan optimiser slave - MED moduleret omluft(recirkulering)</li> <li>Fan optimiser slave - MED VOC/CO<sub>2</sub> Intermitterende omluft(recirkulering) UDEN moduleret omluft</li> </ul> |                                                                                                    |  |  |  |  |
|                      | Gældende for alle                                                                                                    | tre indstillinger:                                                                                                    |  |  |  |  |
| Overstyring, Fraluft | Durand                                                                                                    |                                                                                                    |  |  |  |  |
|                      | Brand                                                                                                    | <ul> <li>Nej: ingen aktiv overstyring i tilfælde af brandalarm.</li> <li>Ja: I tilfælde af brand overstyres den analoge udgang Fan optimiser, Fraluft til 0V eller 10V, afhængig af ventilatorenes indstilling under: Installatør &gt; Brand &gt; Brandspjæld.</li> <li>Hvis indstilling er 0% for begge ventilatorer, overstyres udgangen til 10V og spjældene mod det fri er lukkede.</li> <li>Hvis indstilling er &gt;0% for bare én af værdierne, overstyres udgangen til 0V og spjældene mod det fri er åbne.</li> </ul> |  |  |  |  |
|                      | Køling                                                                                                    | Nej: Ingen aktiv overstyring ved aktivering af kølebehov.                                                                                                    |  |  |  |  |
|                      |                                                                                                    | Ja: Ved kølebehov overstyres den analoge udgang Fan optimiser, Fraluft til<br>0V, den digitale udgang<br>Fan optimiser, fraluft sluttes og spjældene åbnes.                                                                                                    |  |  |  |  |
|                      | Sommernatkøl                                                                                                    | Nej: Ingen aktiv overstyring ved aktivering af sommernatkøling.                                                                                                    |  |  |  |  |
|                      |                                                                                                    | Ja: Når sommernatkøling aktiveres, overstyres den analoge udgang Fan opti-<br>miser, Fraluft til 0V, den digitale udgang Fan optimiser, fraluft sluttes og spjældene åbnes.                                                                                                    |  |  |  |  |

#### Fan optimiser slave - UDEN moduleret omluft (Recirkulering)

|                  | 4-11-4               |                            |                            |                                       |          |
|------------------|----------------------|----------------------------|----------------------------|---------------------------------------|----------|
| Bruger 🛃 Ins     | tailatør             |                            |                            |                                       |          |
| 🕹 Drift          |                      |                            |                            |                                       |          |
| L Temperatur     | Setpunkt Kom         | oensering Alarmrelæ        | Extern Høj                 |                                       |          |
| Sommer/vinter    |                      |                            |                            |                                       |          |
| 🧹 Indjustering   | Indstil ventilatorre | gulering                   |                            |                                       |          |
| 🍓 Brand          |                      |                            |                            |                                       |          |
| ++ Kommunikation | Ventilator regul     | ering                      |                            |                                       |          |
| Sprog            | Fanoptimizer slave   |                            |                            |                                       |          |
| indstilling      |                      |                            |                            |                                       |          |
| 🗑 Butik          | Fraluft              |                            |                            |                                       |          |
|                  | Forskydning fra      | luft 0 %                   | 0.m3/h                     |                                       |          |
|                  | Fanopt., overst      | /ring                      | 0 11 911                   |                                       |          |
|                  | Brand                | Nej 🗸                      | 0 m³/h                     |                                       |          |
|                  | Køling               | Nej 🗸                      |                            |                                       |          |
|                  | Sommernatskø         | Nej 🗸                      |                            |                                       |          |
|                  | Maks, luftmænd       | de 10000 m <sup>3</sup> /h |                            | · · · · · · · · · · · · · · · · · · · |          |
|                  |                      | Gem                        |                            | 0 m³/h                                |          |
|                  |                      |                            |                            | o ppm                                 |          |
|                  |                      |                            |                            | 0 m³/h                                |          |
|                  |                      |                            |                            |                                       |          |
|                  |                      |                            |                            |                                       |          |
|                  |                      |                            |                            |                                       |          |
|                  |                      |                            |                            |                                       |          |
|                  |                      |                            |                            |                                       |          |
|                  | Aktuel drift         | Brandalarm                 |                            |                                       |          |
|                  | Aktuel status        | Maks. tillufttemperatu     | r<br>meluarmaflada 1 aktiv |                                       |          |
|                  |                      | Mindst en aktiv alarm      | anuvarmenade i aktiv       |                                       | <b>~</b> |
| EXHAUSTO         |                      | Luftmænade nedreau         | lering                     |                                       |          |
|                  |                      |                            |                            |                                       |          |

# Forudsætning for indstilling

| Ventilator regulering |            |
|-----------------------|------------|
| Fanoptimizer slave    | ~          |
| Fraluft               |            |
| Forskydning fraluft   | 0 %        |
| Fanopt., overstyring  |            |
| Brand                 | Nej 🗸      |
| Køling                | Nej 🗸      |
| Sommernatskøl         | Nej 🗸      |
| Maks. luftmængde      | 18000 m³/h |
|                       | Gem        |

• EXcon moduler > Konfigurer > Indstillinger: Normal skal være valgt.

Ventilatorregulering (fraluft):

- Forskydning: Fraluft følger tilluftmængden, med forskydning på indstillet værdi
- Fan optimiser overstyring fraluft, se skema "Gældende for alle tre indstillinger"

Tryk på Gem for at gemme indstillingerne.

#### Fan optimiser slave - MED moduleret omluft (Recirkulering)

| 🕌 Bruger 🚺 Insta      | llatør                     |                         |                       |        |   |
|-----------------------|----------------------------|-------------------------|-----------------------|--------|---|
| Norift                |                            |                         |                       |        |   |
| La Temperatur         | Setpunkt Kompen            | sering Alarmrelæ        | Extern Høj            |        |   |
| Sommer/vinter         | In de Maria e Maria e en d |                         |                       |        | ^ |
| 🧹 Indjustering        | Indstil ventilatorregui    | ering                   |                       |        |   |
| 🐞 Brand               |                            |                         |                       |        |   |
| Heteron Kommunikation | ventilator reguleri        | ng                      |                       |        |   |
| Sprog                 | Fanoptimizer slave         | ~                       |                       |        |   |
| indstilling           | Omluft VOC/CO.             | ,                       |                       |        |   |
| 💘 Butik               | Setpunkt max               | ·                       |                       |        |   |
|                       | VOC/CO2                    | 1000 ppm                | 0 m³/h                |        |   |
|                       |                            |                         |                       |        |   |
|                       | Minimum udeluft            | 0 %                     | 0 m³/h                |        |   |
|                       | Fraluft                    |                         |                       |        |   |
|                       | Forskydning fraluft        | 0 %                     |                       |        |   |
|                       | Fanopt, overstyrin         | a                       |                       | 0 m³/h |   |
|                       | Brand                      | Nej 🗸                   |                       | 0 ppm  |   |
|                       | Kølina                     | Nej 🗸                   |                       | +      |   |
|                       | Sommernatskøl              | Nej 🗸                   |                       | 0 m³/h |   |
|                       | Maks, luftmængde           | 10000 m <sup>3</sup> /h |                       |        |   |
|                       |                            | Gem                     |                       |        |   |
|                       |                            |                         |                       |        |   |
|                       |                            |                         |                       |        |   |
|                       | Aktuel drift               | Brandalarm              |                       |        |   |
|                       | Aktuel status              | Maks. tillufttemperatu  | r                     |        |   |
|                       |                            | Frostbeskyttelse af va  | andvarmeflade 1 aktiv |        |   |
| EXHAUSTO              |                            | luftmænde nedred        | lering                |        | × |
|                       |                            |                         |                       |        |   |

# Forudsætning for indstilling

- EXcon moduler > Konfigurer > Indstillinger: Moduleret omluft skal være valgt.
- Fabrik > Konfiguration > Mekanisk: **Omluftspjæld** skal være konfigureret.
  - Markér feltet Omluft VOC/CO2

| Ventilator regulering        |            |
|------------------------------|------------|
| Fanoptimizer slave 🗸         |            |
| ✓ Omluft VOC/CO <sub>2</sub> |            |
| Setpunkt max VOC/CO2         | 700 ppm    |
|                              |            |
| Minimum udeluft              | 0 %        |
| Fraluft                      |            |
| Forskydning fraluft          | 0 %        |
| Fanopt., overstyring         |            |
| Brand                        | Nej 🗸      |
| Køling                       | Nej 🗸      |
| Sommernatskøl                | Nej 🗸      |
| Maks. luftmængde             | 18000 m³/h |
|                              | Gem        |

#### Ventilatorregulering (fraluft):

- Setpunkt maks VOC/CO<sub>2</sub>: Indstil setpunkt for maks. VOC/CO<sub>2</sub>
- Minimum udeluft: Indstil procentdel af minimum udeluft ved moduleret omluft (recirkulering)
- Fan optimiser slave overstyring fraluft, se skema "Gældende for alle tre indstillinger"

#### Fan optimiser slave - MED VOC/CO2 Intermitteret omluft (Recirkulering)

| 🕌 Bruger 🚺 🚺 Instal                                                                               | latør                                                                                                    |                                                                                                  |                           |                 |   |
|---------------------------------------------------------------------------------------------------|----------------------------------------------------------------------------------------------------|--------------------------------------------------------------------------------------------------|---------------------------|-----------------|---|
| → Drift<br>J Temperatur                                                                           | Setpunkt Kompen                                                                                                    | sering Alarmrelæ                                                                                 | Extern Høj                |                 |   |
| Imperatur     Sommer/Niter     Indjustering     Brand     Sommunikation     Sorog     Indstilling | Indstil ventilatorregul<br>Ventilator regulerin<br>Fanoptimizer slave<br>- Omluft VOC/CO;<br>Setpunkt max<br>VOC/CO;<br>Setpunkt min<br>VOC/CO;<br>Minimum udeluft<br>Fraluft<br>Forskydning fraluft<br>Fanopt., overstyrin<br>Brand<br>Keling<br>Sommernatskel<br>Maks. luftmængde | ering<br>1000 ppm<br>1000 ppm<br>1000 ppm<br>0 %<br>9 0 %<br>9 0 %<br>9 0 %<br>9 0 %<br>1000 m²h | 0 m5/h                    | D RYN<br>O DRYN | 2 |
| EXHAUSTO                                                                                          | Aktuel drift<br>Aktuel status                                                                                                    | Brandalarm<br>Maks. tillufttemperatur<br>Frostbeskyttelse af va<br>Mindst en aktiv alarm         | r<br>ndvarmeflade 1 aktiv |                 | × |

- Afkastventilatoren er kun i drift ved VOC/CO<sub>2</sub> værdier over Setpunkt maks. VOC/CO<sub>2</sub>.
- Ved målte værdier under Setpunkt min. VOC/CO<sub>2</sub> er afkastventilatoren stoppet og VEX-aggregatet kører fuld recirkulering. Se nedenstående figur.

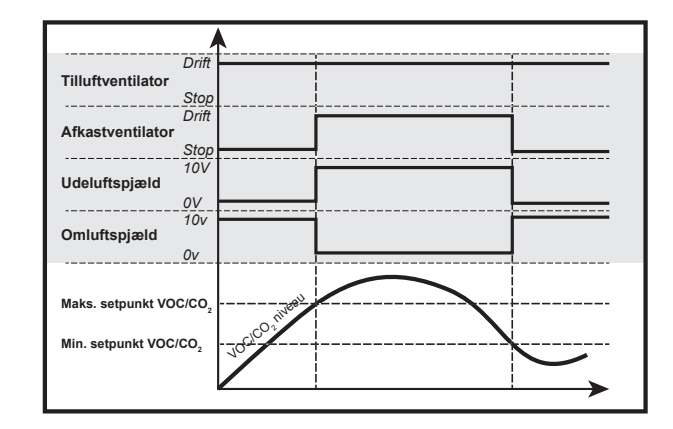

Forudsætning for • EXc indstilling luft

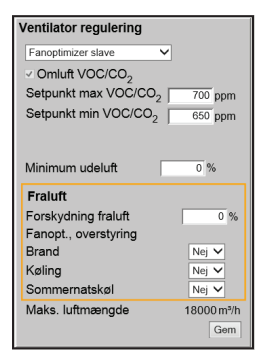

 EXcon moduler > Konfigurer > Indstillinger: Moduleret omluft og VOC/CO<sub>2</sub> Intermitterende omluft skal være valgt.

Ventilatorregulering (tilluft):

- Setpunkt maks VOC/CO<sub>2</sub>: Indstil setpunkt for maks. VOC/CO<sub>2</sub>
- Setpunkt min. VOC/CO2: Indstil setpunkt for min. VOC/CO2
- Minimum udeluft: Denne parameter SKAL indstilles til 0% for at afkastventilatoren stopper ved VOC/CO<sub>2</sub> værdier under Setpunkt min VOC/CO<sub>2</sub>.
- Fan optimiser overstyring tilluft/fraluft, se skema "Gældende for alle tre indstillinger"

Tryk på Gem for at gemme indstillingerne.

Se mere generel information om Belimo Fan optimiser på www.belimo.com eller gå direkte via dette link:

www.belimo.eu/pdf/e/COU24-A-MP\_2\_2\_en.pdf

Konstant motorhastighed %

 Ventilatorenes hastighed reguleres individuelt i henhold til de indstillede setpunkter for omdrejningstal.

#### Mulige indstillinger

- Konstant motorhastighed % UDEN moduleret omluft
- Konstant motorhastighed % MED moduleret omluft(recirkulering)
- Konstant motorhastighed % MED VOC/CO<sub>2</sub> Intermitterende omluft(recirkulering) UDEN moduleret omluft

Konstant motorhastighd % - UDEN moduleret omluft (Recirkulering)

| 👬 Bruger 🛛 🚺 Ins                                                                                                    | tallatør                                                                                                    |                                                                                          |                                            |
|----------------------------------------------------------------------------------------------------|----------------------------------------------------------------------------------------------------|------------------------------------------------------------------------------------------|--------------------------------------------|
| r∛ Drift                                                                                                    | Setpunkt Kompen                                                                                                    | sering Alarmrelæ                                                                         | Extern Høj                                 |
| Sommerivinter     indjustering     indjustering     Frand     Frand     Formunikation     forge     Indstilling     V | Indstil ventilatorregul<br>Konstant motor hastig<br>Tilluft<br>I Lav hastighed<br>Fraluft<br>I Lav hastighed<br>Fraluft<br>I Lav hastighed<br>Maks. luftmængde | ering<br>ng<br>125.0 %<br>50.0 %<br>25.0 %<br>50.0 %<br>10000m?/h<br>Gem                 |                                            |
| EXHAUSTO                                                                                                    | Aktuel drift<br>Aktuel status                                                                                                    | Brandalarm<br>Maks. tillufttemperatur<br>Frostbeskyttelse af va<br>Mindst en aktiv alarm | ar<br>andvarmeflade 1 aktiv<br>v<br>Jesing |

# Forudsætning for indstilling

• EXcon moduler > Konfigurer > Indstillinger: Normal skal være valgt.

| Ventilator regulering     |                   |
|---------------------------|-------------------|
| Konstant motor hastighed% | ~                 |
| Tilluft                   |                   |
| Lav hastighed             | 25.0 %            |
| Høj hastighed             | 50.0 %            |
| Fraluft                   |                   |
| Lav hastighed             | 25.0 %            |
| <b>_H</b> øj hastighed    | 50.0 %            |
| Maks. luftmængde          | 18000 m³/h<br>Gem |

Ventilatorregulering (tilluft/fraluft):

- Lav hastighed: Indstil setpunkt for ventilatorhastighed i % ved lav hastighed
- Høj hastighed: Indstil setpunkt for ventilatorhastighed i % ved høj hastighed

#### Konstant motorhastighed % - MED moduleret omluft (Recirkulering)

| 👬 Bruger 🚺 🚺 In  | stallatør             |                    |                  |                      |        |   |            |
|------------------|-----------------------|--------------------|------------------|----------------------|--------|---|------------|
| 🕹 Drift          |                       |                    |                  |                      |        |   |            |
| 👃 Temperatur     | Setpunkt              | Kompensering       | Alarmrelæ        | Extern Høj           |        |   |            |
| 🔅 Sommer/vinter  | la detil ventile      |                    |                  |                      |        | , | ~          |
| 🧹 Indjustering   | indsui venuia         | ltorregulering     |                  |                      |        |   |            |
| 💧 Brand          | Mandiladaa            |                    |                  |                      |        |   |            |
| He Kommunikation | ventilator            | regulering         |                  |                      |        |   |            |
| Sprog            | Konstant m            | notor hastighed% 🗸 |                  |                      |        |   |            |
| Indstilling      | ✓ Omluft <sup>*</sup> | VOC/CO2            |                  |                      |        |   |            |
| 🙀 Butik          | Setpunkt              | max -              |                  |                      |        |   |            |
|                  | VOC/CO                | 2 1000             | ppm              | 0 %                  |        |   | <b>.</b> . |
|                  |                       |                    |                  |                      |        |   |            |
|                  | Minimum               | udeluft            | 0 %              | 0 %                  |        |   | <b>.</b> . |
|                  | Tilluft               |                    |                  |                      |        |   | <b>.</b> . |
|                  | n lav ba              | etiched            | 50 %             |                      |        |   |            |
|                  | Heiha                 | etighed f          | 0.0 %            |                      | 0 m³/h |   |            |
|                  |                       | istigried 1        | 0.0 /6           |                      | 0 ppm  |   | <b>.</b> . |
|                  | English               |                    |                  |                      | +      |   |            |
|                  | Fraiun                |                    |                  |                      | 0 m³/  | h | <b>.</b> . |
|                  |                       |                    |                  |                      |        |   | <b>.</b> . |
|                  | Maks luft             | mænde 1000         | 0 m³/h           |                      |        |   | <b>.</b> . |
|                  | Make. Ian             | inconguo root      | Gem              |                      |        |   |            |
|                  |                       |                    |                  |                      |        |   |            |
|                  | Aktuel drift          | Branda             | larm             |                      |        |   |            |
|                  | Aktuel state          | us Maks. t         | illufttemperatur |                      |        |   |            |
|                  |                       | Frostbe            | skyttelse af var | ndvarmeflade 1 aktiv |        |   |            |
| EXHAUSTO         |                       | Mindst             | en aktiv alarm   | oring                |        |   | ~          |
|                  |                       | 110003             |                  |                      |        |   |            |

• Afkastventilatoren følger samme hastighed (slave) som tilluftventilatoren.

#### Forudsætning for indstilling

- EXcon moduler > Konfigurer > Indstillinger: Moduleret omluft skal være valgt.
- Fabrik > Konfiguration > Mekanisk: Omluftspjæld skal være konfigureret.
- Markér feltet Omluft VOC/CO2

Ventilatorregulering (tilluft):

- Setpunkt maks VOC/CO2: Indstil setpunkt for maks. VOC/CO2
- Minimum udeluft: Indstil procentdel af minimum udeluft ved moduleret omluft (recirkulering)
- Lav hastighed: Indstil setpunkt for luftmængde ved lav hastighed
- Høj hastighed: Indstil setpunkt for luftmængde ved høj hastighed

Tryk på Gem for at gemme indstillingerne.

# Ventilator regulering Konstant motor hastighed% ✓ ✓ Omluft VOC/CQ2 Setpunkt max VOC/CQ2 Total 0 % Tilluft Init Lav hastighed 50.0 % Fraluft Maks. luftmængde 18000 m³/h

#### Konstant motorhastighed % - MED VOC/CO2 Intermitteret omluft (Recirkulering)

| 👬 Bruger 🚺 🚺                                                                                      | tallatør                                                                                                    |                                                                                                    |                                 |                         |                                                                                                    |   |
|---------------------------------------------------------------------------------------------------|----------------------------------------------------------------------------------------------------|----------------------------------------------------------------------------------------------------|---------------------------------|-------------------------|----------------------------------------------------------------------------------------------------|---|
| Temperatur                                                                                        | Setpunkt                                                                                                    | Kompensering                                                                                                    | Alarmrelæ                       | Extern Høj              |                                                                                                    |   |
| Sommerivinter     Indjusting     Brad     Brad     Frommunikation     Syrog     Indstilling     V | Indstil ventil<br>Ventilator<br>Comlut<br>Setpunkt<br>VOC/CC<br>Setpunkt<br>VOC/CC<br>Minimum<br>Tillut<br>"Ilav h<br>"Ilay h | atorregulering<br>motor hastighed% ♥<br>VOC/CO2<br>t max 1000<br>t max 1000<br>n udeluft astighed astighed astighed | 2 ppm<br>2 ppm<br>0 %<br>25.0 % | 80 %                    | O mýh<br>O mýh                                                                                                    | ^ |
| EXHAUSTO                                                                                          | Maks. lu                                                                                                    | ftmængde 1000                                                                                                    | 00 m³/h Akt<br>Gem Akt          | uel drift<br>uel status | Brandalarm<br>Maks, tillufttemperatur<br>Frostbeskyttelse af<br>vandvarmeflade 1 aktiv<br>Mindst en aktiv alarm<br>Luftmængde nedregulering<br>Udeluft maksimum | v |

- Afkastventilatoren er kun i drift ved VOC/CO2 værdier over Setpunkt maks. VOC/CO2.
- Afkastventilatoren følger samme hastighed (slave) som tilluftventilatoren.
- Ved målte værdier under Setpunkt min. VOC/CO<sub>2</sub> er afkastventilatoren stoppet og VEX-aggregatet kører fuld recirkulering. Se nedenstående figur.

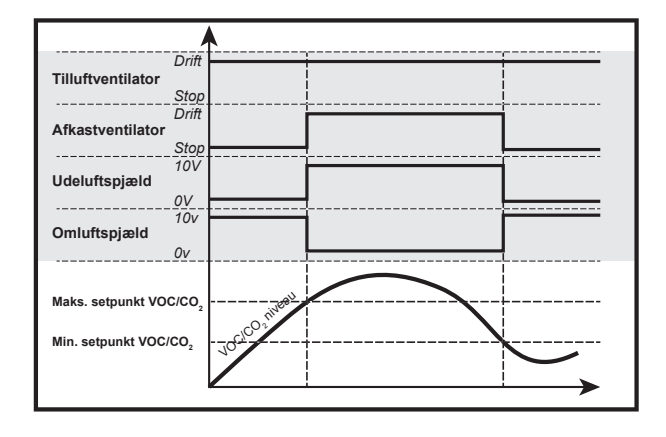

#### Forudsætning for indstilling

| Ventilator regulering              |
|------------------------------------|
| Konstant motor hastighed%          |
| Omluft VOC/CO2                     |
| Setpunkt max VOC/CO2 700 ppm       |
| Setpunkt min VOC/CO2 650 ppm       |
| Minimum udeluft 0 %                |
| Tilluft                            |
| Lav hastighed 25.0 %               |
| Høj hastighed 50.0 %               |
| Fraluft                            |
| Maks. luftmængde 18000 m³/h<br>Gem |

 EXcon moduler > Konfigurer > Indstillinger: Moduleret omluft og VOC/CO<sub>2</sub> Intermitterende omluft skal være valgt.

Ventilatorregulering (tilluft):

- Setpunkt maks VOC/CO<sub>2</sub>: Indstil setpunkt for maks. VOC/CO<sub>2</sub>
- Setpunkt min. VOC/CO2: Indstil setpunkt for min. VOC/CO2
- Minimum udeluft: Denne parameter SKAL indstilles til 0% for at afkastventilatoren stopper ved VOC/CO<sub>2</sub> værdier under Setpunkt min VOC/CO<sub>2</sub>.
- Lav hastighed: Indstil setpunkt for luftmængde ved lav hastighed
- Høj hastighed: Indstil setpunkt for luftmængde ved høj hastighed

#### 6.3.2 Dynamisk tryk aDCV

Funktionen Dynamisk tryk (aDCV) er en energieffektiv reguleringsmetode, der styrer det dynamiske kanaltryk i forhold til luftstrømmen.

I modsætning til reguleringstypen Konstant tryk, tager regulatorerne i Dynamisk tryk (aDCV) også højde for den faktiske luftstrøm i trykberegningerne og beregner et nyt sætpunkt for tryk:

- Tilluft- og afkastventilatorer reguleres i forhold til det dynamiske tryk i henholdsvis tilluft- og fraluftkanal
- VEX-aggregatet skal være forsynet med to separate tryktransmittere af typen PTH, én i tilluftkanal og én i fraluftkanal.
- Aggregatet skal være leveret med luftmængdestyring (AFC).

NB. Det faktiske setpunkt for Dynamisk tryk (aDCV) beregnes i henhold til formlerne i en foruddefineret tryk-/flowkurve.

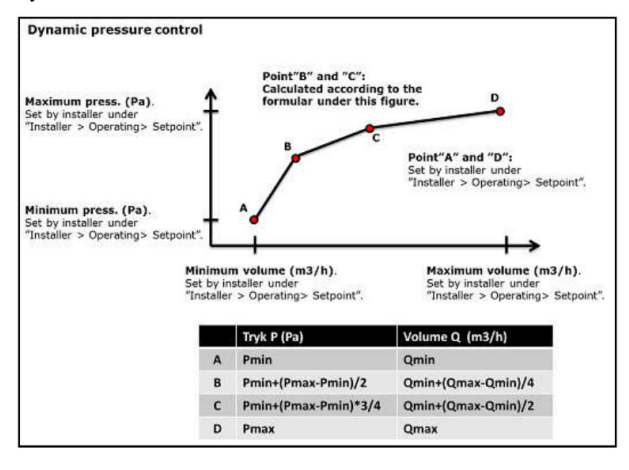

#### For ventilatorregulering 'Dynamisk tryk' (aDCV) uden moduleret omluft gælder det at:

EXcon styringen beregner løbende setpunkter mellem min og maks. værdierne for trykket i kanalerne. Derved reguleres ventilatorernes hastighed ligeledes løbende, og giver en energi-effektiv reguleringsmetode.

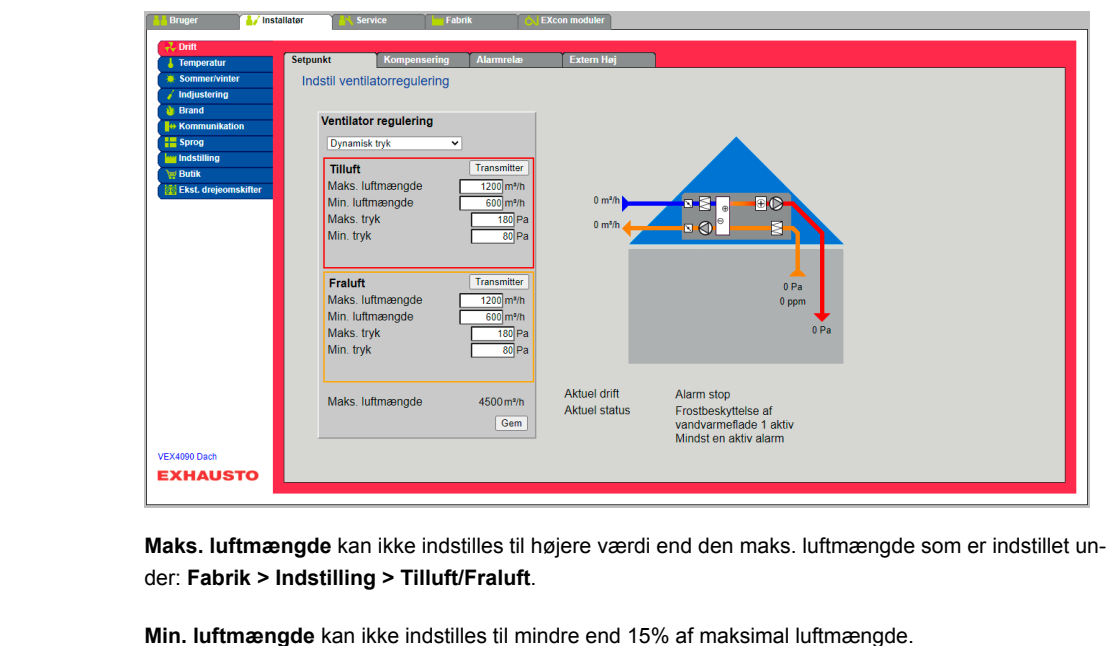

Bemærk!

Forudsætning for indstilling

• EXcon moduler > Konfigurer > Indstillinger: Normal skal være valgt.

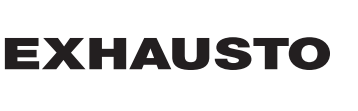

| Dynamisk tryk    | ~           |
|------------------|-------------|
| Tilluft          | Transmitter |
| Maks. luftmængde | 1200 m³/h   |
| Min. luftmængde  | 600 m³/h    |
| Maks. tryk       | 180 Pa      |
| Min. tryk        | 80 Pa       |
| Fraluft          | Transmitter |
| Maks. luftmængde | 1200 m³/h   |
| Min. luftmængde  | 600 m³/h    |
| Maks. tryk       | 180 Pa      |
| Min. tryk        | 80 Pa       |
| Maks luftmænde   | 4500 m³/h   |

#### Ventilatorregulering (tilluft/fraluft):

- Maks. luftmængde: Indstil maksimal luftmængde.
- Min. luftmængde: Indstil minimum luftmængde.
- Maks. tryk: Indstil maksimalt tryk.
- Min. tryk: Indstil minimum tryk.

Tryk på Gem for at gemme indstillingerne.

Tips til indregulering med 'Dynamisk tryk' (aDCV)

Hvis man indregulerer systemet med aDCV aktiveret, vil luftmængde og kanaltryk løbende tilpasse sig systemet, hvilket tager lang tid. Fremgangsmåde:

•

- 1. Man indregulerer zonerne ved f.eks. 200 Pa, hvor systemet holder samme tryk i kanalen.
- 2. Zonerne skal indreguleres ift. grundventilation.
- Når indreguleringen er færdig, ændrer man Ventilatorreguleringen til Dynamisk Tryk.Herefter vil aDCV tilpasse sig det kanaltryk, som er nødvendigt for at opretholde samme luftmængde.
- 4. Man kan evt. kontrollere zonerne og finjustere disse, hvis der er behov for dette.
- 5. Når de enkelte zoner bliver forceret, vil aDCV automatisk øge kanaltryk og luftmængde.

#### 6.3.3 Kompensering

Med denne parameter i menuen **Drift** kan der kompenseres for ventilatorhastighed afhængig af udetemperaturen.

| Reguleringsformer - kan Kompensering vælges? |     |  |  |  |
|----------------------------------------------|-----|--|--|--|
| Konstant tryk                                | Ja  |  |  |  |
| Konstant luftmængde                          | Ja  |  |  |  |
| Tilluft slave                                | Ja  |  |  |  |
| Fraluft slave                                | Ja  |  |  |  |
| Konstant VOC/CO <sub>2</sub>                 | Nej |  |  |  |
| Fan optimiser                                | Nej |  |  |  |
| Fan optimiser slave                          | Nej |  |  |  |
| Konstant motorhastighed%                     | Nej |  |  |  |
| Dynamisk tryk                                | Ja  |  |  |  |

| Tomporatur              | Setpunkt Kompensering      | Alarmrelæ          | Extern Høj      |
|-------------------------|----------------------------|--------------------|-----------------|
| mperatur<br>mmer/vinter |                            |                    |                 |
| diustering              | Indstil udetemperaturkompe | ensering af ventil | ation           |
| rand                    |                            |                    | 24              |
| ommunikation            | Ventilationskompensering   | 3                  | <b>↑</b>        |
| prog                    | ☑ Tilvalgt                 |                    | 100%            |
| dstilling               | Udetemperatur              | 0.0°C              | 5 % @ 0.0 °C    |
| utik                    | Min udetemp.               | -20.0 °C           |                 |
|                         | Maks, udetemp,             | 5.0 °C             |                 |
|                         | Maks, kompensering         | 25 %               |                 |
|                         | Aktuel kompensering        | 5.0%               | 75 %            |
|                         |                            |                    |                 |
|                         | Tilluft                    | 0 Pa               |                 |
|                         |                            |                    | -20.0 °C 5.0 °C |
|                         | Fraluft                    | 0 Pa               |                 |
|                         |                            | Gem                | O.c             |
|                         |                            |                    | = F 0°C         |
|                         |                            |                    |                 |
|                         |                            |                    |                 |
|                         |                            |                    | ~-20.0°C        |
|                         |                            |                    |                 |
|                         |                            |                    |                 |
|                         |                            |                    |                 |
| HAUSTO                  |                            |                    |                 |
| KHAUSTO                 |                            |                    | 00              |

- Ved faldende udetemperatur kan ventilatorhastigheden sænkes i henhold til indstillet kurve.
- Indstillet setpunkt forskydes iflg. indstillet kompenseret setpunkt, når udetemperaturen er inden for indstillet kompenseringskurve.
- Udetemperaturen måles med udetemperaturføler eller føler i udeluftindtaget.

| Ventilations | kompensering: |
|--------------|---------------|
|--------------|---------------|

- Min. udetemperatur: Indstil udetemperatur for fuld kompensering
- Maks. udetemperatur: Indstil udetemperatur for start kompenseringsetpunkt for kanaltryk ved høj hastighed
- Maks. kompensering: Maksimal setpunktsreduktion i % ved minimum udetemperatur

Tryk på Gem for at gemme indstillingerne.

#### 6.3.4 Alarmrelæ

Ventilationskompensering

0.0 °C -20.0 °C

5.0 °C

5.0%

25 %

0 Pa

0 Pa

Gem

✓ Tilvalgt Udetemperatur Min udetemp.

Tilluft

Fraluft

Maks. udetemp.

Maks. kompensering

Aktuel kompensering

Med denne parameter i menuen **Drift** kan der vælges hvilken funktion alarmrelæet **Brugeralarm** skal indstilles til. EXcon systemet har to digitale udgange hvoraf den ene altid er konfigureret til at følge Aalarmer.

Funktion af alarmrelæer • Alarmrelæets funktion kan udover alarmer også bruges til at følge drift af f.eks en ekstra ventilator.

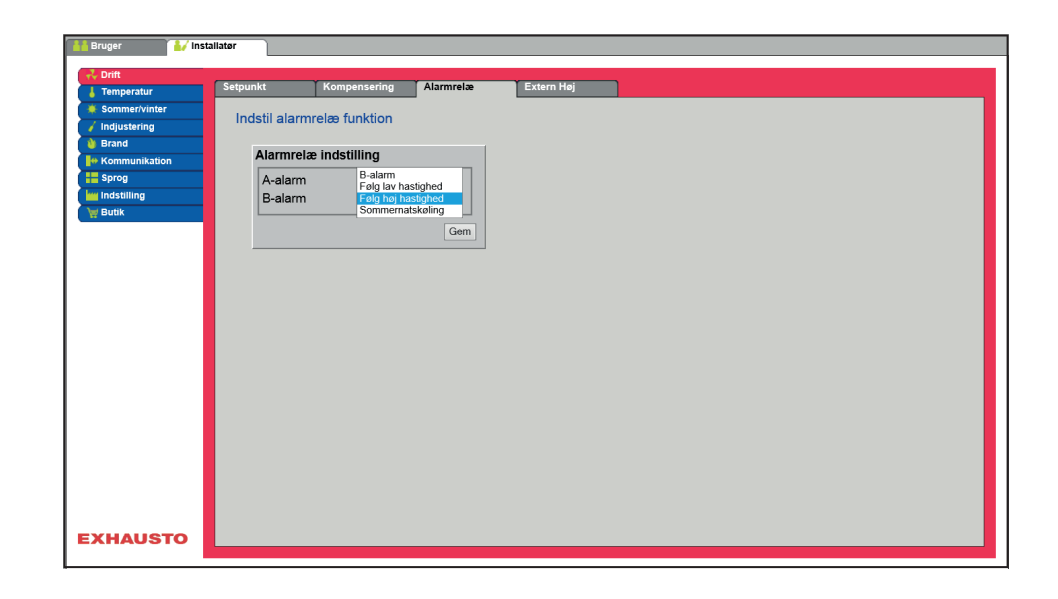

• De to digitale udgange konfigureres under EXcon moduler > Konfigurer > Digital ind/ud.

#### Alarmrelæ indstilling

 B-Alarm
 Den digitale udgang som er konfigureret til B-alarm relæet, følger B-alarmer.

 Følg lav hastighed
 Den digitale udgang som er konfigureret til B-alarm relæet, følger lav hastighed.<br/>A-alarm relæet aktiveres af både A-alarmer og B-alarmer.

 Følg høj hastighed
 Den digitale udgang som er konfigureret til B-alarm relæet, følger lav hastighed.<br/>A-alarm relæet aktiveres af både A-alarmer og B-alarmer.

 Sommernatkøling
 Den digitale udgang som er konfigureret til B-alarm relæet, følger sommernatkøling.<br/>A-alarm relæet aktiveres af både A-alarmer og B-alarmer.

Tryk på Gem for at gemme indstillingerne.

#### 6.3.5 Ekstern Høj

Med denne parameter i menuen **Drift** er det muligt at øge ventilationen midlertidigt i et begrænset tidsrum.

- Hvis VEX-aggregatet er stoppet vil aktivering af den digitale indgang starte VEX-aggregatet på høj hastighed i den indstillede tid.
- Hvis VEX-aggregatet er i drift på lav hastighed vil VEX-aggregatet skifte til høj hastighed i den indstillede tid.
- Hvis VEX-aggregatet allerede er på høj hastighed i henhold til ugeprogram vil VEX-aggregatet forblive på høj hastighed i den indstillede tid.
- A-alarmer har altid højere prioritet.

|                                 | Bruger       / Installater         Imperatur       Sepunkt Kompansering Alamacka: Extern Heij         Indstill efterløb på ekstern høj indgang         Extensioning         Efterløbstid         Ø: minutlør         Communication         Extensioning         Extensioning         Extensioning         Extensioning |
|---------------------------------|----------------------------------------------------------------------------------------------------|
| Forudsætning for<br>indstilling | <ul> <li>Den digitale indgang konfigureres til funktionen under: EXcon moduler &gt; Konfigurer &gt; Digital<br/>ind/ud - Høj hastighed.</li> </ul>                                                                                                    |
|                                 | Ekstern høj indgang                                                                                                    |
|                                 | Efterløbstid: Indstil den tid som VEX-aggregatet skal køre høj hastighed.                                                                                                    |
|                                 | Tryk på <b>Gem</b> for at gemme indstillingerne.                                                                                                    |
|                                 |                                                                                                    |
| 6.4 Temperatur                  |                                                                                                    |
| 6.4.1 Regulering                |                                                                                                    |
|                                 | Med denne parameter i menuen <b>Temperatur</b> er der mulighed for at styre og regulere temperaturen.<br>Temperaturen kan indstilles til at regulere efter følgende driftsformer:                                                                                                    |
|                                 | Konstant tilluft                                                                                                    |
|                                 | Konstant fraluft     Konstant rum                                                                                                    |
|                                 | Konstant til/fra differens                                                                                                    |
| Ekstern setpunkt                | Ekstern setpunkt giver mulighed for at forskyde det indstillede setpunkt for tillufttemperaturen +/-5°C, med en setpunktstiller som er placeret eksternt, f.eks. i rummet.                                                                                                    |
|                                 | Markér for at se:                                                                                                    |
|                                 | <ul> <li>Vises kun når indgangen Temp. setpunkt forskydn. er konfigureret under: EXcon moduler &gt;<br/>Konfigurer &gt; Analog ind/ud.</li> </ul>                                                                                                    |
|                                 | Bemærk! Kan ikke vælges ved reguleringsformen Konstant til/fra differens.                                                                                                    |
| Konstant tilluft                |                                                                                                    |
|                                 |                                                                                                    |
|                                 |                                                                                                    |
|                                 |                                                                                                    |
|                                 |                                                                                                    |

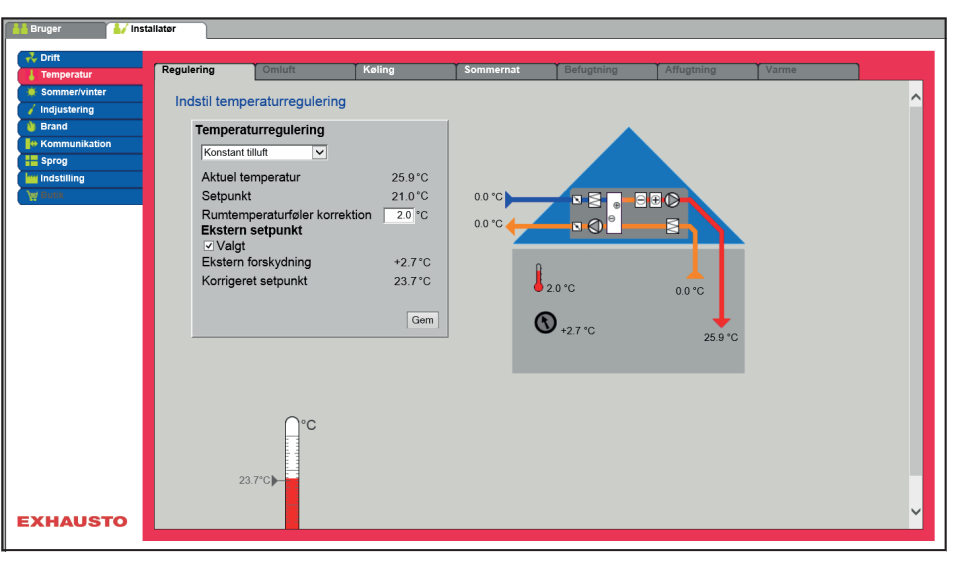

- Temperaturen reguleres i henhold til konstant tillufttemperatur målt af føleren som er placeret i tilluftkanalen.
- Setpunkt for tillufttemperaturen indstilles under: Bruger > Temperatur > Setpunkt.

| Temperaturregulering                                       |         |
|------------------------------------------------------------|---------|
| Konstant tilluft                                           |         |
| Aktuel temperatur                                          | 25.9°C  |
| Setpunkt                                                   | 21.0°C  |
| Rumtemperaturføler korrektion<br>Ekstern setpunkt<br>Valgt | 2.0 °C  |
| Ekstern forskydning                                        | +2.7 °C |
| Korrigeret setpunkt                                        | 23.7°C  |
|                                                            | Gem     |

#### Temperaturregulering:

 Rumtemperaturføler korrektion: Indstil korrektionsværdien for rumtemperaturføleren. Indstillingsområde +/-3°C

Tryk på Gem for at gemme indstillingerne.

#### Konstant fraluft

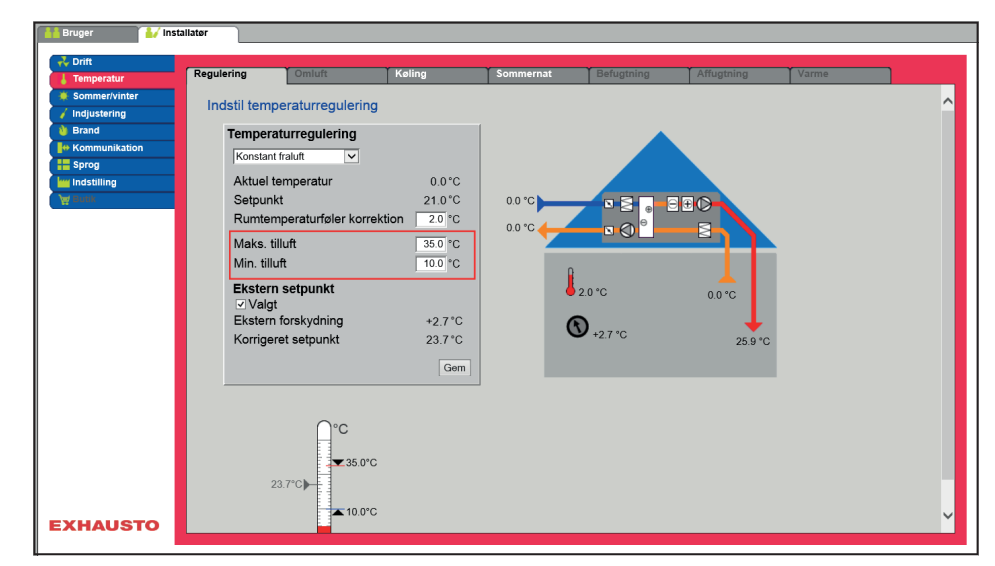

- Temperaturen reguleres i henhold til konstant frallufttemperatur målt af føleren som er placeret i fraluftkanalen.
- Setpunkt for tillufttemperaturen indstilles under: Bruger > Temperatur > Setpunkt.

#### Temperaturregulering:

- Rumtemperaturføler korrektion: Indstil korrektionsværdien for rumtemperaturføleren. Indstillingsområde +/-3°C
- · Maks. tilluft: Indstil maks. tilladelig temperatur for tilluft
- Min. tilluft: Indstil min. tilladelig temperatur for tilluft

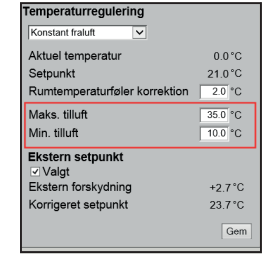

Tryk på Gem for at gemme indstillingerne.

#### Konstant rum

| Temperatur                             | Regulering                                         | Omluft                                                    | Køling                                        | Sommernat | Befugtning               | Affugtning        | Varme |  |
|----------------------------------------|----------------------------------------------------|-----------------------------------------------------------|-----------------------------------------------|-----------|--------------------------|-------------------|-------|--|
| Sommer/vinter<br>Indjustering<br>Brand | Indstil tem                                        | peraturregulerin                                          | g                                             | 1         |                          |                   |       |  |
| Kommunikation<br>Sprog<br>Indstilling  | Konstan<br>Aktuel<br>Setpun<br>Rumter<br>Maks. 1   | trum                                                      | 2.0 °C<br>21.0 °C<br>ektion 2.0 °C<br>35.0 °C | 0.0 °C    |                          | 300-<br>          |       |  |
|                                        | Min. till<br>Ekster<br>⊽Valg<br>Eksterr<br>Korrige | uft<br>n setpunkt<br>it<br>n forskydning<br>rret setpunkt | 10.0 °C<br>+2.7 °C<br>23.7 °C<br>Gem          |           | 20°C<br><b>D</b> +2.7 °C | 0.0 °C<br>25.9 °C |       |  |
|                                        |                                                    | 23.7°C → 35.0°                                            | с                                             |           |                          |                   |       |  |

- Temperaturen reguleres i henhold til konstant rumtemperatur målt af føleren som er placeret i rummet.
- Setpunkt for tillufttemperaturen indstilles under: Bruger > Temperatur > Setpunkt.

#### Temperaturregulering:

- Rumtemperaturføler korrektion: Indstil korrektionsværdien for rumtemperaturføleren. Indstillingsområde +/-3°C
- Maks. tilluft: Indstil maks. tilladelig temperatur for tilluft
- Min. tilluft: Indstil min. tilladelig temperatur for tilluft

Tryk på **Gem** for at gemme indstillingerne.

#### T s Indstil temperaturregulering Temperaturregulering Konstant til/fra differens 🗸 Aktuel temperatur Setpunkt differens 25.9°C 3.0°C 2.0°C 0.0 °C • 2 ∃€⊘ Rumtemperaturføler korre 35.0 °C Maks. tilluft 10.0 °C Min. tilluft Ekstern setpunkt 2.0 °C 0.0 °C 25.9 ▼35.0°C ▲ 10.0°C EXHAUSTO

• Temperaturen reguleres i henhold til differencen mellem tilluft- og fralufttemperaturen.

#### Konstant til-/fra differens

mperaturreg

Aktuel temperatu

Ekstern setpunkt ☑ Valgt Ekstern forskydning Korrigeret setpunkt

Setpunkt

Rumtemperaturføle

Maks. tilluft Min. tilluft ring

2.0°C

21.0 °C

35.0 °C 10.0 °C

> +2.7 °C 23.7 °C

Gem

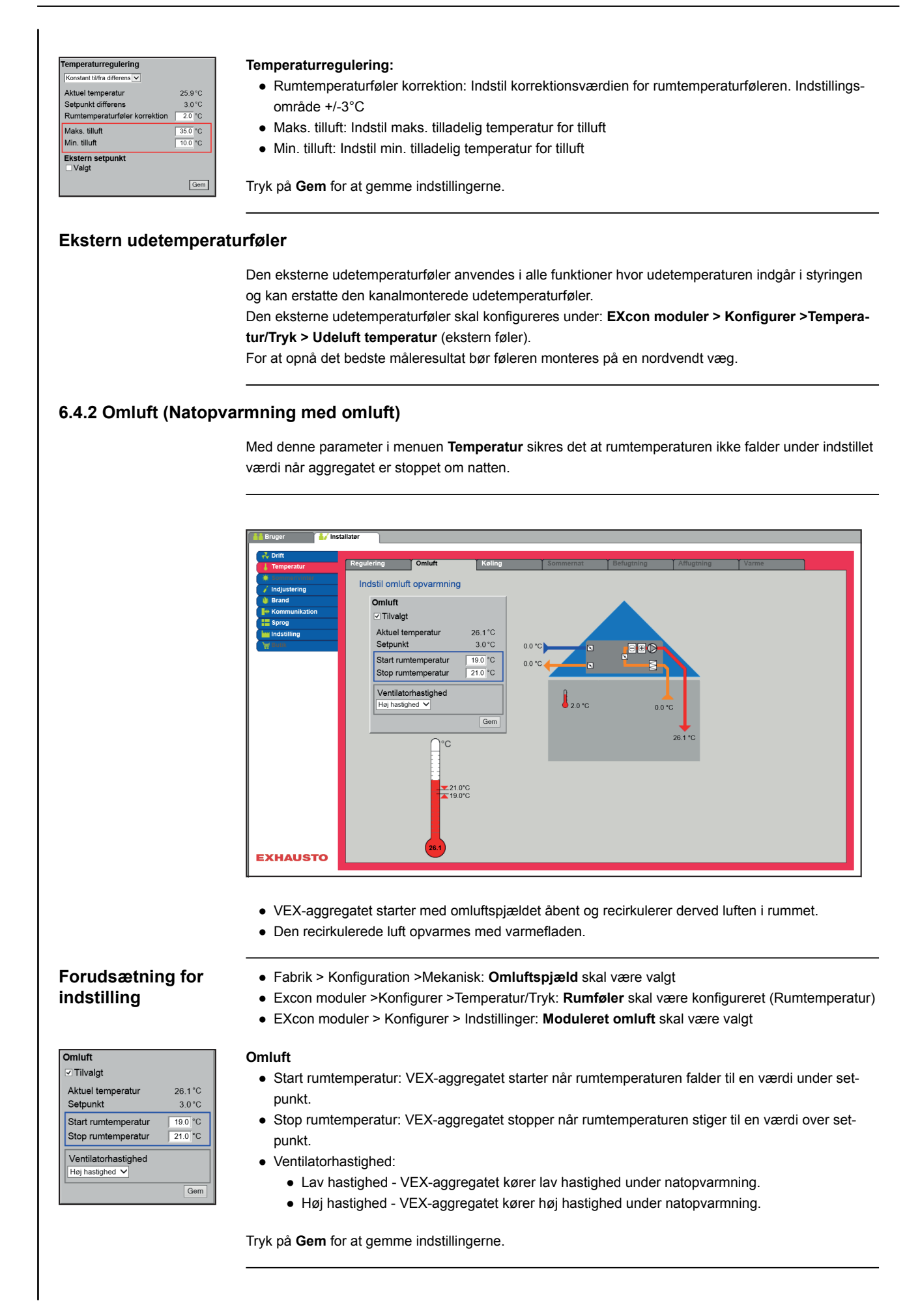

| 6.4.3 Køling      |                                                                                                    |
|-------------------|----------------------------------------------------------------------------------------------------|
|                   | Med denne parameter i menuen <b>Temperatur</b> sikres det at den aktive køling kun benyttes under visse indstillede forudsætninger.                                                                                               |
| Mulige køleformer | <ul> <li>Vandkøling</li> <li>Ekstern DX-køling</li> <li>DX-køling</li> <li>DX-køling og RHP varmepumpe</li> </ul>                                                                                                    |
|                   | For alle køleformer gælder det at:                                                                                                    |
| Kølegenvinding    | Denne funktion må ikke tilvælges i et VEX-aggregat med en IC sektion.                                                                                                    |
|                   | Ved tilvalg af kølegenvinding vil varmegenvindingen (krydsveksler eller rotorveksler) også blive brugt<br>som kølegenvinding.<br>Funktionen vil blive aktiveret når udetemperaturen er højere end rum- eller fralufttemperaturen. |

#### Vandkøling/Ekstern DX-køling

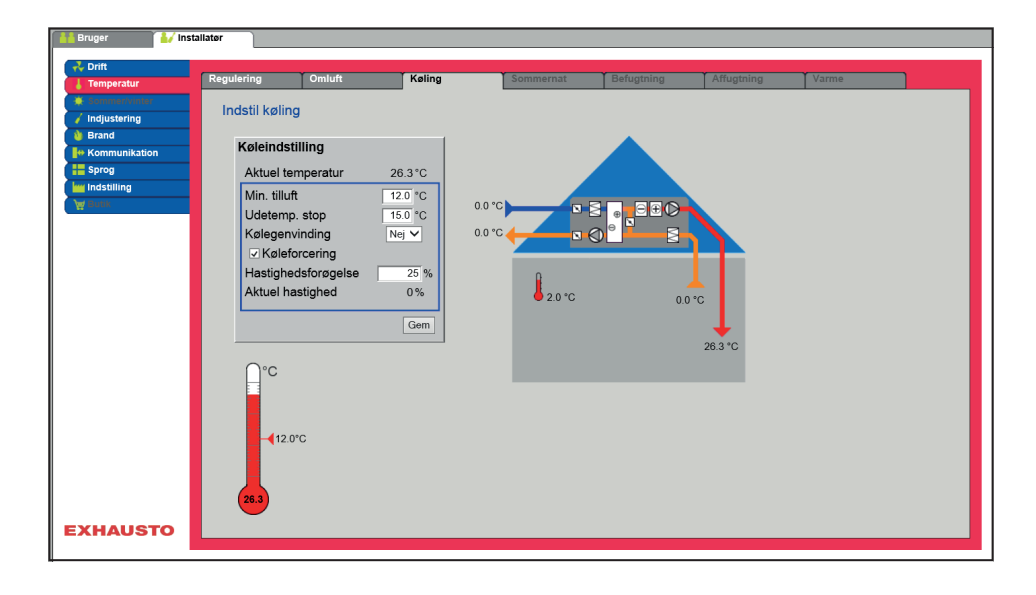

# Forudsætning for indstilling

| Køleindstilling     |         |
|---------------------|---------|
| Aktuel temperatur   | 26.3°C  |
| Min. tilluft        | 12.0 °C |
| Udetemp. stop       | 15.0 °C |
| Kølegenvinding      | Nej 🗸   |
| Køleforcering       |         |
| Hastighedsforøgelse | 25 %    |
| Aktuel hastighed    | 0%      |
|                     |         |
|                     | Gem     |

Der skal være installeret og konfigureret en af følgende køleformer:

- Vandkøling
- Ekstern DX-køling

Køleindstilling:

- Minimum tilluft : Setpunkt for minimum tillufttemperatur når køling er aktiv.
- Udetemperatur stop: Ved udetemperatur under indstillet setpunkt, stoppes køling.
- Kølegenvinding: Vælg Ja/Nej
- Køleforcering: Ved tilvalg vil luftmængden blive øget når køling er aktiv.
- Hastighedsforøgelse: Hastigheden på ventilatorer øges med indstillet %, når køling er aktiv. Maks. luftmængde har højere prioritet.

Tryk på Gem for at gemme indstillingerne.

#### DX-køling/DX-køling og RHP varmepumpe

| Temperatur     Sommer/vinter                                    | Regulering                                                                                        | Omluft                                                                                                    | Køling                                                                           | So     | ommernat       | Befugtning | Affugtning      | Varme |   |
|-----------------------------------------------------------------|---------------------------------------------------------------------------------------------------|----------------------------------------------------------------------------------------------------|----------------------------------------------------------------------------------|--------|----------------|------------|-----------------|-------|---|
| / Indjustring<br>Brand<br>Kommunikation<br>Sprog<br>Indstilling | Køleinds<br>Aktuel t<br>Min. tilk<br>Udetem<br>Udetem<br>Køleger<br>Ø Køle<br>Hastigh<br>Aktuel F | stilling<br>emperatur<br>aft<br>p.1 stop<br>p. 2 stop<br>p. 3 stop<br>p. 4 stop<br>vivinding<br>forcering<br>edsforøgelse<br>hastighed | 24.9 °C<br>12.0 °C<br>0 °C<br>0 °C<br>0 °C<br>0 °C<br>1a ~<br>25 %<br>0 %<br>Gem | 0 0 °C | ● 8<br>● 00 °C |            | 0 °C<br>24 9 °C |       |   |
| XHAUSTO                                                         | 15                                                                                                | 0°C                                                                                                    |                                                                                  |        |                |            |                 |       | Ŷ |

# Forudsætning for indstilling

Der skal være installeret og konfigureret følgende køleform:

- DX-køling
- DX-køling og RHP varmepumpe

| Køleindstilling     |         |
|---------------------|---------|
| Aktuel temperatur   | 25.8°C  |
| Min. tilluft        | 12.0 °C |
| Udetemp.1 stop      | 0°C     |
| Udetemp. 2 stop     | 0°C     |
| Udetemp. 3 stop     | O°C     |
| Udetemp. 4 stop     | 0°C     |
| Kølegenvinding      | Ja 🗸    |
| Køleforcering       |         |
| Hastighedsforøgelse | 25 %    |
| Aktuel hastighed    | 0%      |
|                     | Gem     |

#### Køleindstilling:

- Minimum tilluft: Setpunkt for minimum tillufttemperatur når køling er aktiv.
- Udetemperatur 1 stop: Kompressor 1 stoppes hvis udetemperaturen er lavere end stoptemperatur 1.
- Udetemperatur 2 stop: Kompressor 2 stoppes hvis udetemperaturen er lavere end stoptemperatur 2.
- Udetemperatur 3 stop: Denne indstilling bruges ikke.
- Udetemperatur 4 stop: Denne indstilling bruges ikke.
- Kølegenvinding: Vælg Ja/Nej
- Køleforcering: Ved tilvalg vil luftmængden blive øget når køling er aktiv.
- Hastighedsforøgelse: Hastigheden på ventilatorer øges med indstillet %, når køling er aktiv. Maks. luftmængde har højere prioritet.

# Energibesparende funktion

Indstillingerne **Udetemp. 1-4 stop** skal forhindre kompressorerne eller køletrinene i at koble ind hvis udetemperaturen er lavere end indstillet værdi. Dermed sikres at der ikke er flere kompressorer i drift end nødvendigt for at opretholde den ønskede temperatur i tilluftkanalen eller rummet.

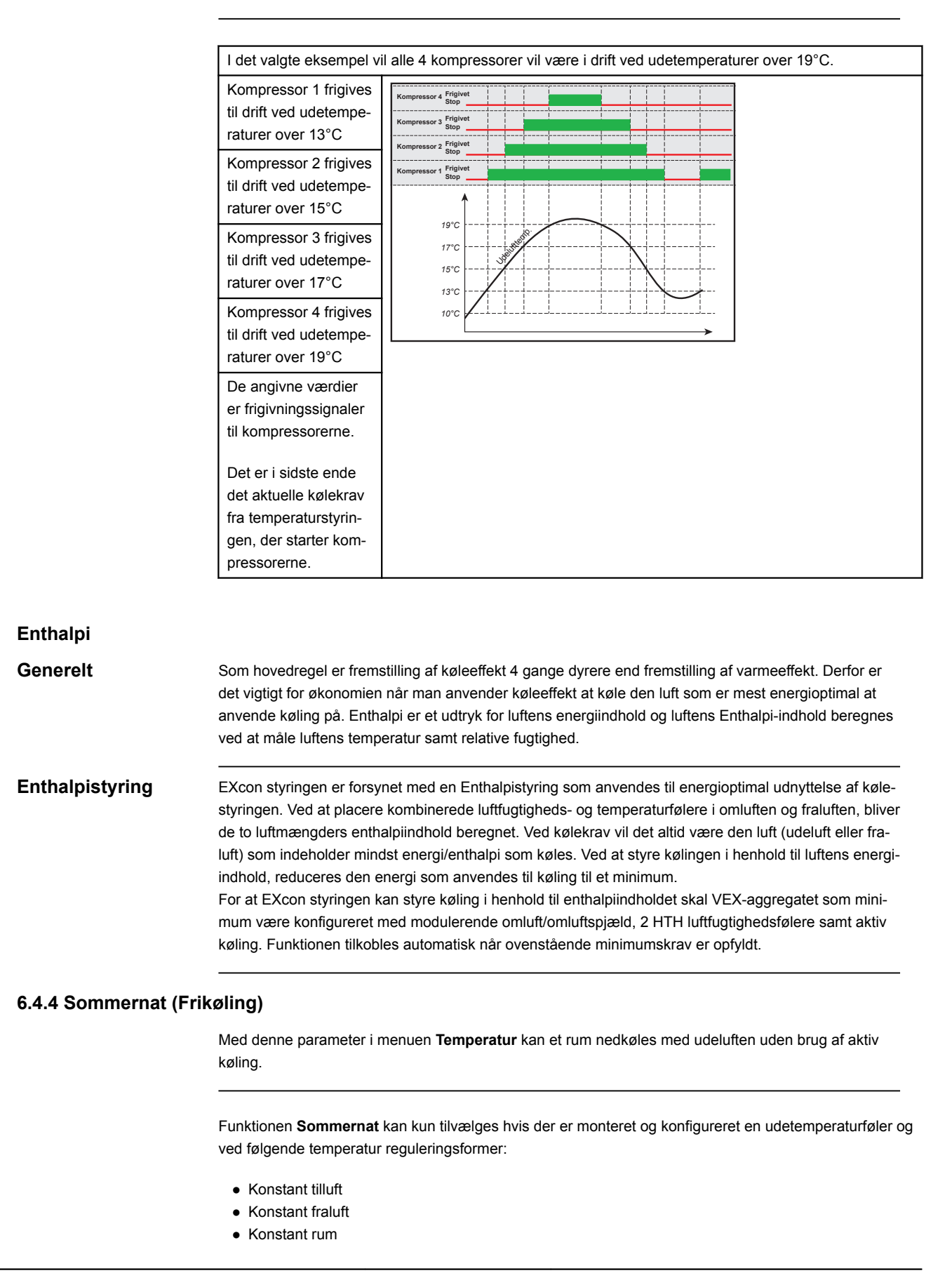

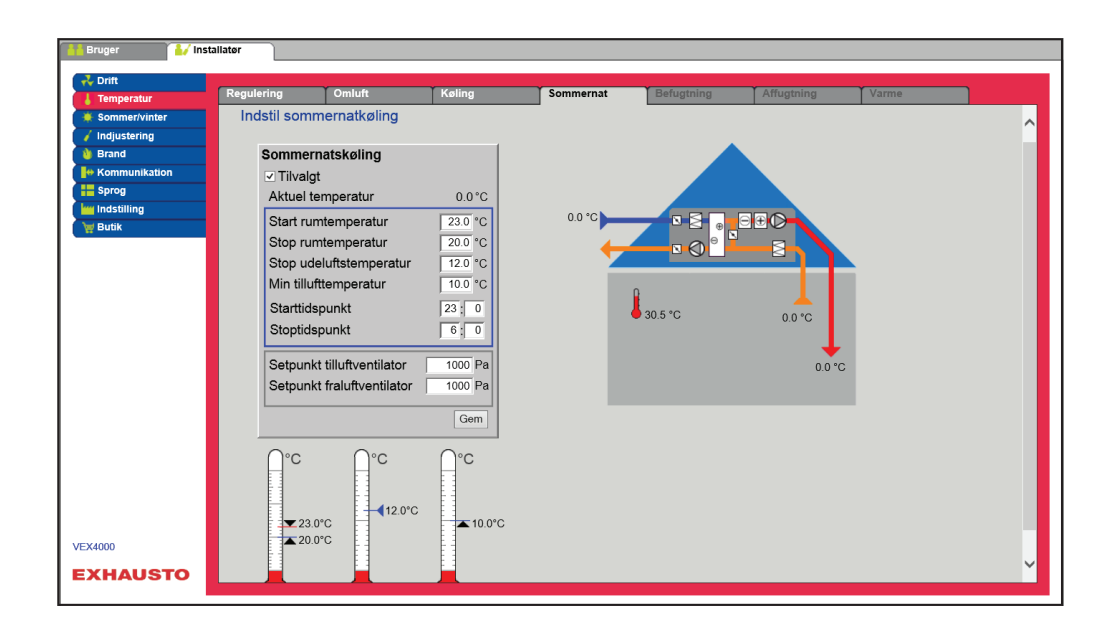

#### Forudsætning

Sommernatkøling aktiveres kun hvis alle nedenstående indstillinger er opfyldt:

- Varmefladen har ikke været aktiv i mere end 60 minutter samlet i den seneste klokkeperiode mellem 12.00 og 23.59
- Udetemperaturen er over indstillet værdi Ude stop temperatur
- Rumtemperaturen er over indstillet værdi Start rum temperatur.
- Udetemperatur skal mindst være 2°C lavere end rumtemperaturen.

#### Sommernatkøling:

- Start rumtemperatur: Sommernatkøling starter ved højere rumtemperatur end indstillet Start rum temperatur
- Stop rumtemperatur: Sommernatkøling stopper ved lavere rumtemperatur end indstillet **Stop rum** temperatur
- Stop udelufttemperatur: Sommernatkøling stopper ved lavere udetemperatur end Ude stop temperatur
- Min. tilluft: Indstil minimum temperatur på tilluft når sommernatkøling er aktiv.

Varmeveksleren anvendes til at sikre at minimum tilluft kan opretholdes.

- Starttidspunkt: Indstil tidspunkt for hvornår sommernatkøling tidligst må starte. Indstillingsområde: Time 20.00 – 02.00
- Stoptidspunkt: Indstil tidspunkt for hvornår sommernatkøling senest må stoppe. Indstillingsområde: Time 03.00 – 08.00
- Setpunkt tilluftventilator: Indstil setpunkt for tilluftventilator ved sommernatkøling
- · Setpunkt fraluftventilator: Indstil setpunkt for fraluftventilator ved sommernatkøling

Tryk på Gem for at gemme indstillingerne.

Sommernatkøling med rumtemperaturføler

Sommernatkøling uden rumtemperaturføler Når aggregatet er konfigureret med en rumtemperaturføler, vil den løbende kontrollere rumtemperaturen og starte VEX-aggregatet efter behov inden for det indstillede **Start-/Stoptidspunkt**.

Hvis aggregatet ikke er konfigureret med en rumføler men kun med en temperaturføler for fraluft, vil VEX-aggregatet starte op på det indstillede **Start tidspunkt**. Aggregatet vil være i drift i 10 minutter hvor den aktuelle rum-/fralufttemperaturen måles.

Er betingelserne for sommernatkøling opfyldt forbliver VEX-aggregatet i drift, indtil stopbetingelserne er opfyldt.

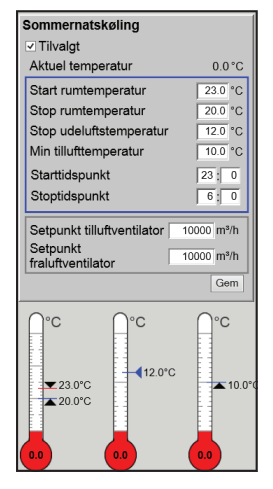

Er betingelserne ikke opfyldt for sommernatkøling stopper VEX-aggregatet efter 10 minutters drift. Denne opstart foretages kun én gang og sker på det indstillede **Start tidspunkt**.

#### 6.4.5 RHP Varme og varmeindstilling

#### Varme

Denne fane er kun tilgængelig når der under: **Fabrik>Konfigureration>Mekanisk**, er valgt **DX køling og RHP varmepumpe** (Integreret varmepumpe).

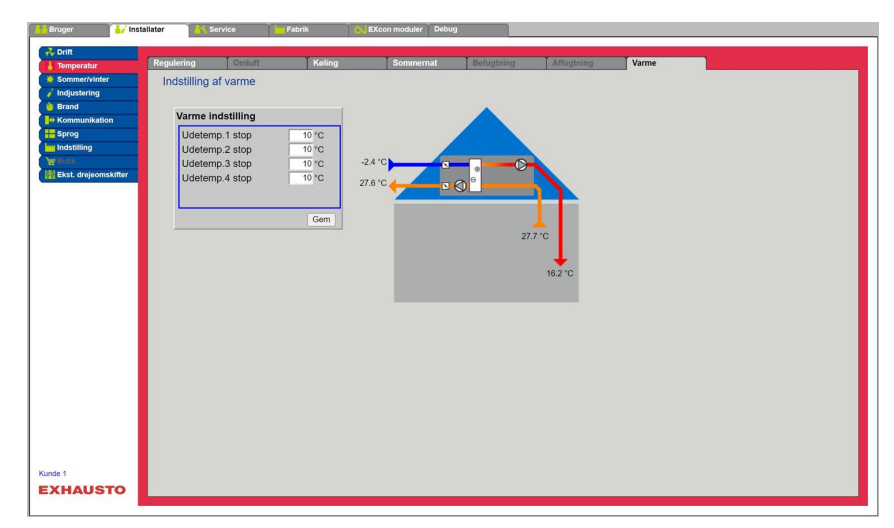

Når varmepumpen (RHP) er i drift som varmeproduktion til anlægget, vil kompressorerne køre som varmepumpe og levere varme som tilføres i tilluften.

# Energibesparende funktion

Indstillingerne **Udetemp. 1-4 stop** skal forhindre kompressorerne eller køletrinene i at koble ind hvis udetemperaturen er lavere end indstillet værdi. Dermed sikres at der ikke er flere kompressorer i drift end nødvendigt for at opretholde den ønskede temperatur i tilluftkanalen eller rummet.

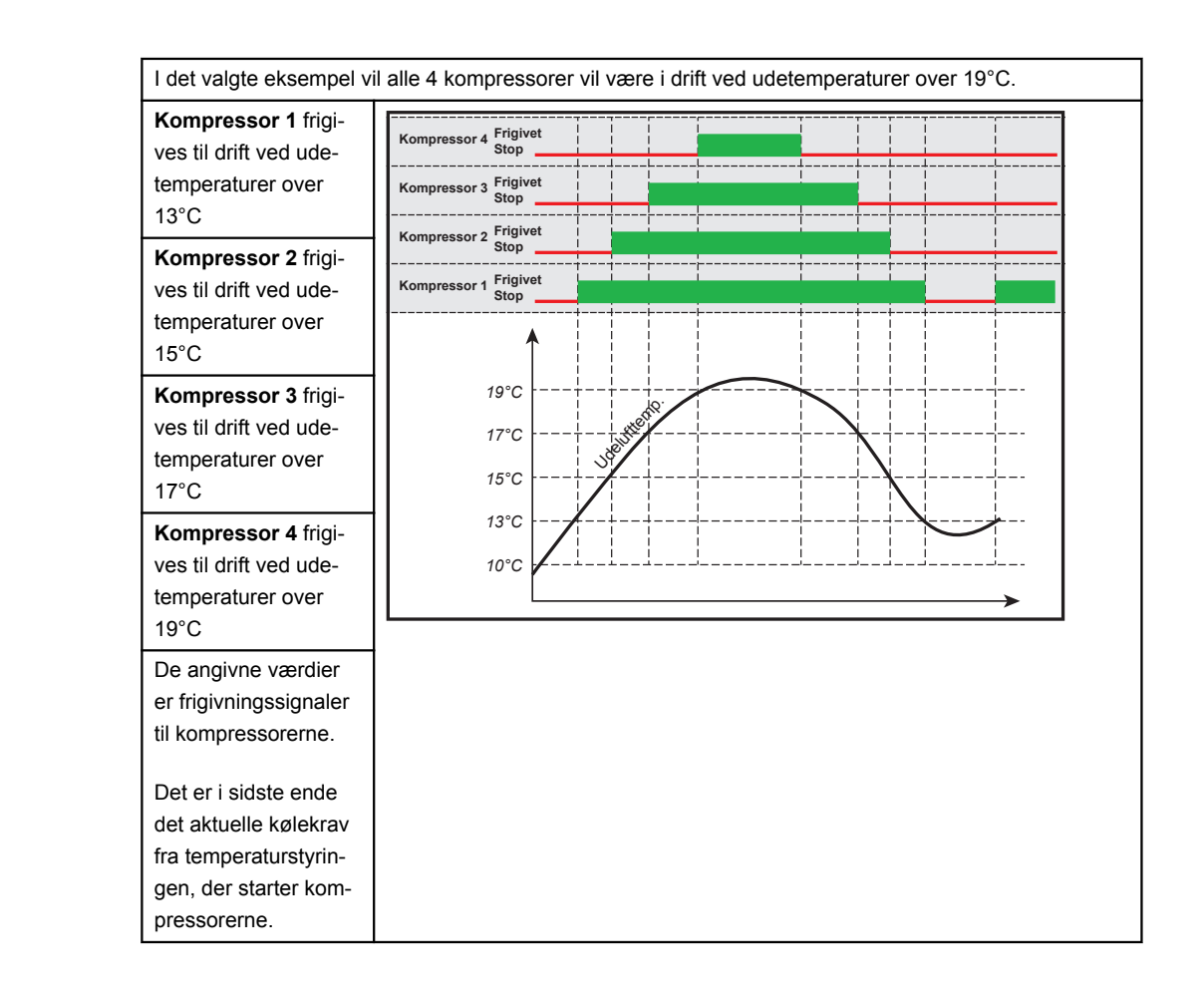

#### 6.5 Sommer/Vinter

#### 6.5.1 Kompensering

Med denne parameter i menuen **Sommer/vinter** er det ved tilvalg muligt at forskyde det valgte temperatur setpunkt for tilluft i forhold til udetemperaturen om sommeren og/eller vinteren.

Funktionen Kompensering kan kun tilvælges ved følgende temperatur reguleringsformer:

- Konstant tilluft
- Konstant fraluft
- Konstant rum
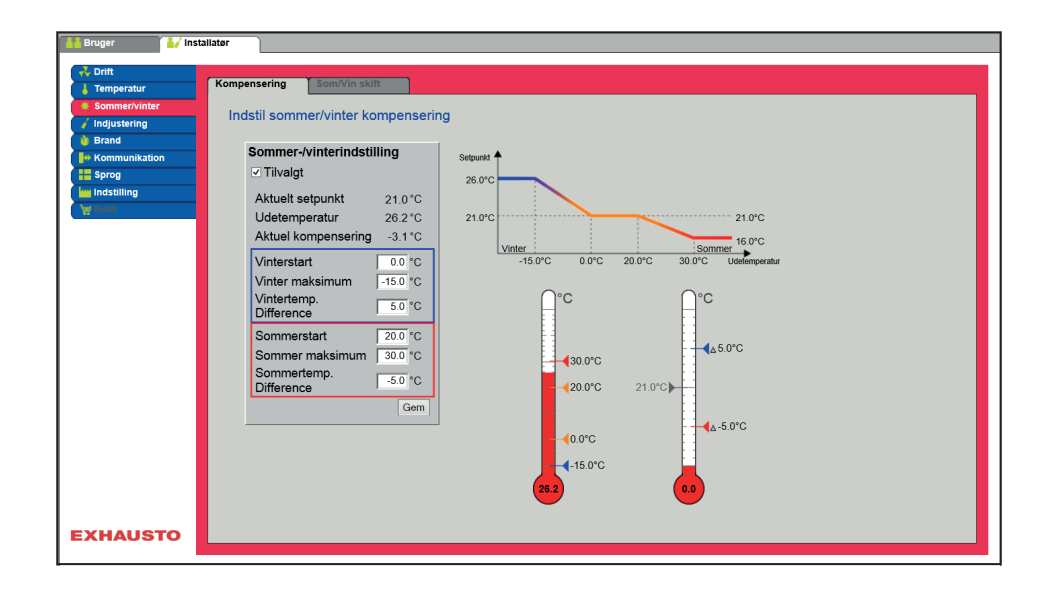

| Sommer-/vinterindstilling<br>Tilvalgt |          |
|---------------------------------------|----------|
| Aktuelt setpunkt                      | 20.0 °C  |
| Udetemperatur                         | 0.0 °C   |
| Aktuel kompensering                   | 0.0 °C   |
| Vinterstart                           | 0.0 °C   |
| Vinter maksimum                       | -15.0 °C |
| Vintertemp. Difference                | 5.0 °C   |
| Sommerstart                           | 20.0 °C  |
| Sommer maksimum                       | 30.0 °C  |
| Sommertemp. Difference                | -5.0 °C  |
|                                       | Gem      |

Sommer/vinter indstilling:

- Sommer/vinter indstilling: Vælg med afkrydsning om kompensering skal være aktiv.
- Vinterstart: Indstil den udetemperatur hvor vinterkompensering skal starte.
- Vinter maksimum: Indstil den udetemperatur hvor vinterkompensering skal være maksimal.
- Vintertemp. difference: Indstil det antal grader som setpunktstemperaturen for tilluft øges med ved maksimal vinterkompensering.
- Sommerstart: Indstil den udetemperatur hvor sommerkompensering skal starte.
- Sommer maksimum: Indstil den udetemperatur hvor sommerkompensering skal være maksimal.

Tryk på Gem for at gemme indstillingerne.

### 6.5.2 Sommer/Vinter skift

Med denne parameter i menuen **Sommer/vinter** er det bl.a. muligt at vælge automatisk skift mellem forskellige driftformer afhængig af udetemperaturen, eller i henhold til kalenderen.

Funktionen Sommer/Vinter skift kan kun vælges ved følgende temperatur reguleringsformer:

- Konstant fraluft
- Konstant rum

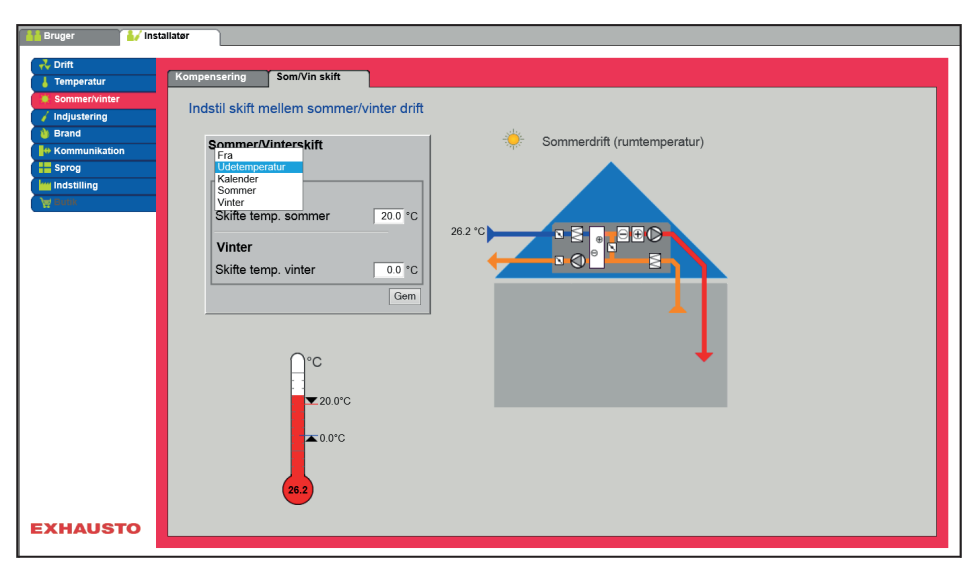

 Reguleringsformen kan skifte mellem konstant rumtemperatur ved vinterdrift og konstant tillufttemperatur ved sommerdrift.

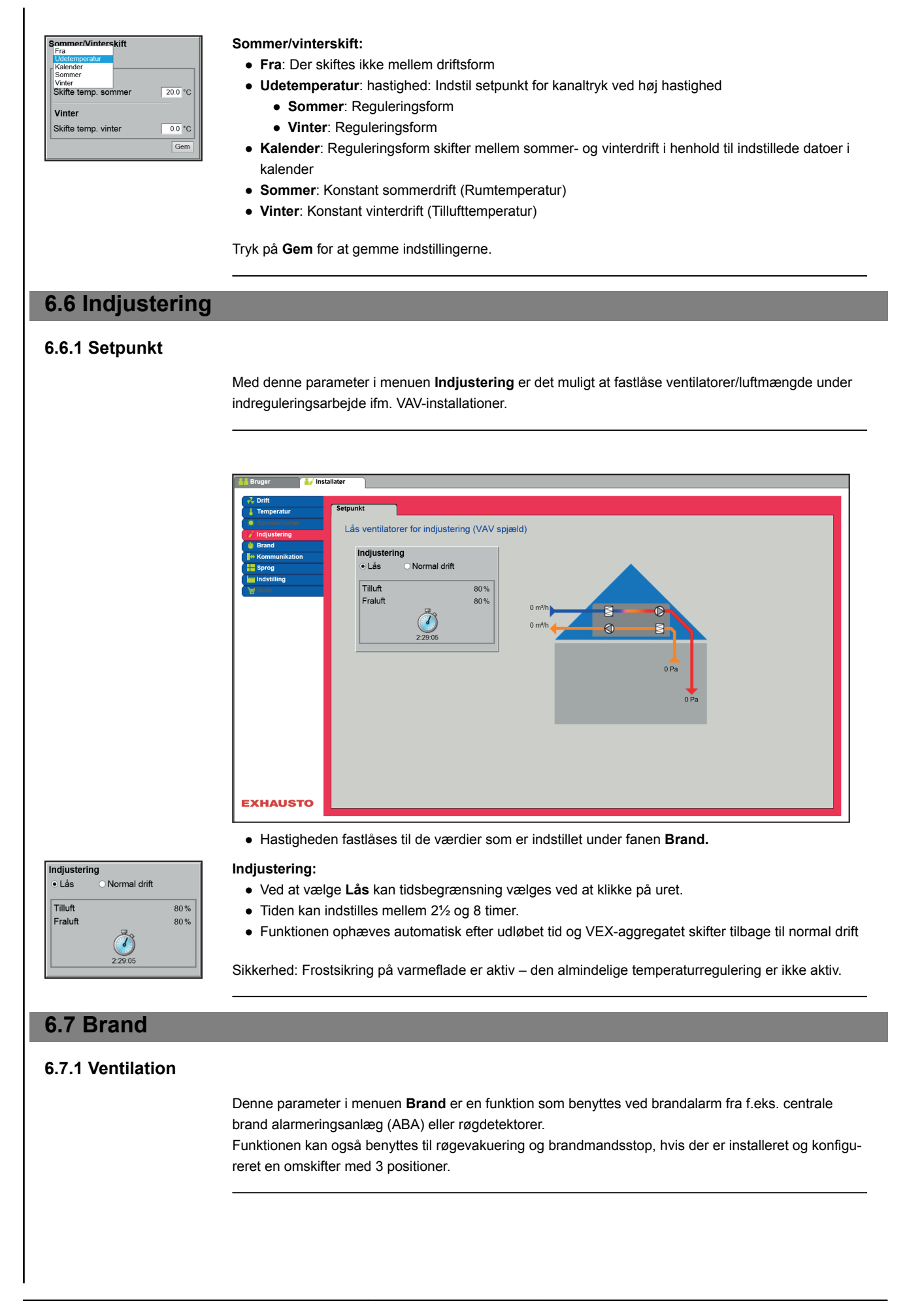

|                                                             | Bruger Winstallater Asservice Babrik CEXcon moduler                                                                                                    |
|-------------------------------------------------------------|----------------------------------------------------------------------------------------------------|
|                                                             | Confit     Temperatur     Ventilation     Brandspiald     Regevaluering                                                                                                    |
|                                                             | Sommerivinter Industil ventilatordrift ved brandalarm                                                                                                    |
|                                                             | Brand<br>Kommunikation<br>Tillufthonpilator                                                                                                    |
|                                                             |                                                                                                    |
|                                                             | Exst. drejeomskiher                                                                                                    |
|                                                             | ✓ Automatisk reset at brandmandsstop     ✓ Varmeveksler stop                                                                                                    |
|                                                             |                                                                                                    |
|                                                             | A (K                                                                                                    |
|                                                             |                                                                                                    |
|                                                             |                                                                                                    |
|                                                             |                                                                                                    |
|                                                             |                                                                                                    |
|                                                             | EXHAUSTO                                                                                                    |
|                                                             | <ul> <li>Funktionen aktiveres når den digitale indgang Brandalarm (brand setpunkt) åbnes.</li> </ul>                                                                                                   |
| Forudsætning for                                            | • EXcon moduler > Konfigurer > Digital ind/ud: Brandalarm (brand setpunkt) skal være konfigure-                                                                                                    |
| indstilling                                                 | ret.                                                                                                    |
|                                                             |                                                                                                    |
| Brandalarm                                                  | Indstil ventilatordrift ved brandalarm                                                                                                    |
|                                                             | Hvis indstilling er 0% for begge ventilatorer, er spjældene mod det fri lukkede.                                                                                                    |
| Fraluftventilator 80 %                                      | <ul> <li>Hvis bare én af værdierne er &gt;0% vil begge spjæld være åbne.</li> </ul>                                                                                                    |
| ✓ Automatisk reset af brandmandsstop<br>✓ Varmeveksler stop | <ul> <li>Ventilatorerne tvinges til indstillet hastighed når brandalarm aktiveres.</li> <li>Automatiak reget af brandmandesten. Markér for at elermon automatiak bliver nulatillet after ak</li> </ul> |
| Gem                                                         | • Automatisk reset al brandmanusstop. Marker for at alarmen automatisk bliver huistillet eiter ak-                                                                                                    |
|                                                             | • Varmeveksler stop: Markér for at varmeveksleren stopper ved brandalarm.                                                                                                    |
|                                                             |                                                                                                    |
|                                                             | Tryk på <b>Gem</b> for at gemme indstillingerne.                                                                                                    |
| Bemærk                                                      | Ovenstående indstillinger af ventilatorerne bør følge myndighedernes lovkrav.                                                                                                    |
| Brandstop (brandmar                                         | ndsstop)                                                                                                    |
| b (                                                         | Funktionen anvendes ved brand, som f.eks, nødston eller røgdetektorer i udeluftkanalen                                                                                                    |
|                                                             |                                                                                                    |
| Forudsætning for<br>indstilling                             | <ul> <li>EXcon moduler &gt; Konfigurer &gt; Digital ind/ud: Brandstop skal være konfigureret.</li> </ul>                                                                                               |
|                                                             | Når indgangen aktiveres/åbnes:                                                                                                    |
|                                                             | VEX-aggregatet stopper.                                                                                                    |
|                                                             | Eventuelle overstyringer og driftsformer annulleres.                                                                                                    |
|                                                             | Varmegenvinding stopper.                                                                                                    |
|                                                             | <ul> <li>Der afgives ikke alarm.</li> </ul>                                                                                                    |
|                                                             | <ul> <li>Hvis VEX-aggregatet er i brandspjældtest stoppes denne test.</li> </ul>                                                                                                    |
|                                                             | <ul> <li>HMI og WEB brugerfladen meddeler Aktuel status: Ekstern brandstop.</li> </ul>                                                                                                    |
|                                                             |                                                                                                    |
| 6.7.2 Brandspjæld - te                                      | est                                                                                                    |
|                                                             | Denne parameter i menuen Brand kan benyttes til automatisk funktionstest af bygningens brand-                                                                                                    |
|                                                             | spjæld.                                                                                                    |
|                                                             | Funktionen kan også benyttes til røgevakuering.                                                                                                    |
|                                                             |                                                                                                    |
| Bomark                                                      | Ifølge DS428 skal spisald funktionstastas/motioneres automatick minimum hvor 7. dag. Dag skal teaten                                                                                                   |
| Dellicein                                                   | foregå manuelt én gang årligt                                                                                                    |
|                                                             |                                                                                                    |

|                                 | ht Bruger V Installator                                                                                                  |
|---------------------------------|----------------------------------------------------------------------------------------------------|
|                                 | Ventilation Brandspjæld                                                                                                  |
|                                 | Indistance Indistance                                                                                                    |
|                                 | Brand Afprøvningstidspunkt                                                                                               |
|                                 | Ugedag Tirsdag V                                                                                                    |
|                                 | Klokkeslet 0 0                                                                                                    |
|                                 |                                                                                                    |
|                                 | □ Stop anlæg ved brandspjæld fejl                                                                                        |
|                                 | Brandspjæld : Ikke testet                                                                                                |
|                                 | Manuel test                                                                                                    |
|                                 |                                                                                                    |
|                                 |                                                                                                    |
|                                 |                                                                                                    |
|                                 |                                                                                                    |
|                                 |                                                                                                    |
|                                 |                                                                                                    |
|                                 | EXHAUSTO                                                                                                    |
|                                 |                                                                                                    |
|                                 |                                                                                                    |
| Test med én digital             | For test af brandspjæld:                                                                                                 |
| indgang                         | • EXcon moduler > Konfigurer > Digital ind/ud: Digital ud/Brandspjældtest skal være konfigureret.                        |
| 0 0                             | • EXcon moduler > Konfigurer > Digital ind/ud: Digital ind/Brandspjæld lukket skal være konfigure-                       |
|                                 | ret.                                                                                                    |
|                                 |                                                                                                    |
|                                 | Hvis brandspjældene ikke melder tilbage til den digitale indgang Brandspjæld lukket om at de er luk-                     |
|                                 | ket inden 180 sekunder, afgives der alarm for at test af brandspiæld feilede. Den digitale indgang til-                  |
|                                 | sluttes spiældmotorerne og deres tilbagemeldingskontakt for lukket spiæld                                                |
|                                 |                                                                                                    |
|                                 |                                                                                                    |
| lest med to digitale            | Udover ovennævnte, kan der også kontigureres en digital indgang:                                                         |
| indgange                        | <ul> <li>EXcon moduler &gt; Konfigurer &gt; Digital ind/ud: Digital ind/Brandspjæld aben skal være konfigure-</li> </ul> |
|                                 | ret.                                                                                                    |
|                                 |                                                                                                    |
|                                 | Der vil derved også blive afgivet alarm for manglende tilbagemelding ved abent brandspjæld. Testen                       |
|                                 | gennemføres i henhold til nedenstående skema. Når testen aktiveres åbnes den digitale udgang                             |
|                                 | Brandspjæld test.                                                                                                    |
|                                 |                                                                                                    |
| Afprøvningstidspunkt            | Indstil afprøvning af brandspjæld                                                                                        |
| Ugedag Tirsdag 🗸                | Ugedag:                                                                                                    |
| Klokkeslet                      | • Ingen = Ingen fastlagt tid for afprøvning af brandspjæld. Afprøvningen kan gennemføres ved                             |
| Brandspjæld åben i stop         | aktivering af Start manuel test                                                                                          |
| Stop anlæg ved brandspjæld fejl | • Alle dage                                                                                                    |
| Manuel test Start               | • Hver 2 dag                                                                                                    |
|                                 | <ul> <li>Mandag &gt; Søndag</li> </ul>                                                                                   |
| Leem                            | • Klokkeslatt Indetil tidspunkt for aforguning                                                                           |
|                                 | Riorkesiæt, indstinduspunkt for appending                                                                                |
|                                 | • Brandspjærd aben i stop: Nar VEX-aggregatet er stoppet (i.eks. om natten) kan der ved arkryds-                         |
|                                 | ning i feitet vælges om brandspjældene skal være abne eller lukkede.                                                     |
|                                 | Abne = afkrydset                                                                                                    |
|                                 | <ul> <li>Lukkede = ingen afkrydsning</li> </ul>                                                                          |
|                                 | Stop anlæg ved brandspjæld fejl: Vælg/fravælg om VEX-aggregatet skal stoppe hvis der frem-                               |
|                                 | kommer fejl ved brandspjæld test.                                                                                        |
|                                 | <ul> <li>Manuel test: Aktiver Start for at igangsætte en manuel afprøvning</li> </ul>                                    |
|                                 |                                                                                                    |
|                                 | Tryk på <b>Gem</b> for at gemme indstillingerne.                                                                         |
|                                 | Hvis der er tilsluttet røgevakueringsspjæld, vil disse til enhver tid stå modsat brandspjældene.                         |
|                                 |                                                                                                    |
|                                 |                                                                                                    |
|                                 |                                                                                                    |
|                                 |                                                                                                    |

| Bruger     Vinitiation     Brandspield     Regevaluering       Vontiliation     Brands     Cpseehing af regevalueringsfunktion       Brand     Frequentiation       Brand     Filuftventilator       Brand     Filuftventilator       Brand     Filuftventilator       Brand     Germ |
|----------------------------------------------------------------------------------------------------|
| Vertilation Bandsgjæld Regevakuering<br>Sommer/vinter<br>Indjustering<br>Band<br>Kommunikation<br>Bunk<br>Fralufiventilator 60 %<br>Fralufiventilator 80 %<br>Germ                                                                                                    |
| Bada         Indexting         Bada         Fraluftventilator         00%         Gem                                                                                                    |
| Fralufiventilator 80%                                                                                                    |
| Gem                                                                                                    |
|                                                                                                    |
|                                                                                                    |
|                                                                                                    |
|                                                                                                    |
| EXHAUSTO                                                                                                    |
|                                                                                                    |
| Funktionen aktiveres når den digitale indgang Røgevakueringsfunktion/ekstern bypass åbnes.                                                                                                    |
| Forudsætning for<br>indstilling       • EXcon moduler > Konfigurer > Digital ind/ud: Digital ind/Røgevakueringsfunktion/ekstern by-<br>pass skal være konfigureret.                                                                                                    |
| <ul> <li>Fabrik &gt; Konfiguration &gt; Mekanisk: Røg-evakueringspjæld skal være valgt.</li> </ul>                                                                                                    |
| Regevakuering<br>Tilluftventilator                                                                                                    |
| Fraudrentilator       80 %         Hvis bare én af værdierne er >0% vil begge spjæld være åbne.                                                                                                    |
| Ventilatorerne tvinges til indstillet hastighed når røgevakueringsfunktionen aktiveres                                                                                                    |
| Tryk på <b>Gem</b> for at gemme indstillingerne.                                                                                                    |
| Bemærk         Ovenstående indstillinger af ventilatorerne bør følge myndighedernes lovkrav.                                                                                                    |
| 6.9 Kommunikation                                                                                                    |
| 6.6 Kollinullikation                                                                                                    |
| Internet - Modbus Parametrene i menuen Kommunikation bruges til at indstille internet forbindelse og ekstern tilslutning                                                                                                    |
| af Modbus eller BACnet.                                                                                                    |
| 6.8.1 Internet                                                                                                    |
|                                                                                                    |
| Contention     Internet     Modbus     LON                                                                                                    |
| Industring Industi internet forbindelse                                                                                                    |
| ■ Kommunikation     Statisk/Dynamisk IP       Sprog     IP Adresse       ■ Indstilling     Netmaske                                                                                                    |
| Gateway 10.1.1<br>Ønsket DNS 10.12.1                                                                                                    |
| Alternativ DNS     10.1.2.2       Mac Adresse     00233800326A                                                                                                    |
|                                                                                                    |
|                                                                                                    |
|                                                                                                    |
|                                                                                                    |
| EXHAUSTO                                                                                                    |

| Statisk/Dynamisk IP | DHCP 🔽       |
|---------------------|--------------|
| IP Adresse          | 10.1.19.37   |
| NetMaske            | 255.255.0.0  |
| Gateway             | 10.1.1.1     |
| Ønsket DNS          | 10.1.2.1     |
| Alternativ DNS      | 10.1.2.2     |
| Mac Adresse         | 00233800326A |
|                     | Gem          |

| Statisk/Dynamisk IP | Statisk IP 🗸 |
|---------------------|--------------|
| IP Adresse          | 10.1.19.37   |
| NetMaske            | 255.255.0.0  |
| Gateway             | 10.1.1.1     |
| Ønsket DNS          | 10.1.2.1     |
| Alternativ DNS      | 10.1.2.2     |
| Mac Adresse         | 00233800326A |
|                     | Gem          |

#### Internetforbindelse DHCP

• Vælg DHCP. IP-adressen tildeles fra DHCP-server på det lokale netværk eller fra internettet.

Tryk på Gem for at gemme indstillingerne.

#### Internetforbindelse Statisk

Installatøren angiver følgende kommunikationsparametre:

- IP-Adresse
- NetMaske
- Gateway
- Ønsket DNS
- Alternativ DNS

Tryk på Gem for at gemme indstillingerne.

#### 6.8.2 Modbus

| 💤 Drift         | Internet       | Andhus LON      |  |  |
|-----------------|----------------|-----------------|--|--|
| Temperatur      | - Internet     |                 |  |  |
| Sommer/vinter   | Indstil Modbus | protokol        |  |  |
| / Indjustering  |                |                 |  |  |
| Brand           | Modbus/RTU     | J indstillinger |  |  |
| - Kommunikation | Madhua adr     |                 |  |  |
| Indstilling     | Devel asta     |                 |  |  |
| Ver Butik       | Start hit      | 3000 V          |  |  |
|                 | Start bit      | 1 1             |  |  |
|                 | Deritet        |                 |  |  |
|                 | Fanter         | ingen 🗸         |  |  |
|                 |                | Gem             |  |  |
|                 |                |                 |  |  |
|                 |                |                 |  |  |
|                 |                |                 |  |  |
|                 |                |                 |  |  |
|                 |                |                 |  |  |
|                 |                |                 |  |  |
|                 |                |                 |  |  |
|                 |                |                 |  |  |
|                 |                |                 |  |  |
|                 |                |                 |  |  |
|                 |                |                 |  |  |
|                 |                |                 |  |  |
|                 |                |                 |  |  |
|                 |                |                 |  |  |

- Indstillinger for ekstern Modbus RTU.
- · Modbus RTU for ekstern tilslutning af Modbus til f.eks. BMS/CTS anlæg.
- Modbus/RTU indstillinger Modbus adresse Baud rate 9600 🗸 1 🗸

Gem

1 🗸

Ingen 🗸

- Indstil Modbus/RTU Modbus adresse
  - Baudrate (9600, 19200, 38400 baud)
  - Start bit Indstillingsområde: 1
  - Stop bit Indstillingsområde: 1 eller 2
  - Paritet Indstillingsområde: Ingen Lige Ulige

Tryk på Gem for at gemme indstillingerne.

### 6.8.3 LON

Start bit

Stop bit Paritet

> Hvis LON er tilvalgt er det her muligt at se information om LON gateway. For yderligere information, se LON protokollen.

| 6.8.4 BACnet                                                                                                    |                                                                                                    |
|----------------------------------------------------------------------------------------------------|----------------------------------------------------------------------------------------------------|
|                                                                                                    | <ul> <li>BACnet TCP/IP for ekstern tilslutning af BACnet til f.eks. BMS/CTS anlæg.</li> </ul>                                                                                                    |
| Aktiver BACnet V<br>BBMD • Master IP adresse 1937<br>Port • Manuel • 0<br>BACnet status • Kreer<br>Orem                                                                                                    | <ul> <li>Indstil BACnet TCP/IP</li> <li>Aktivér BACnet (Fabriksindstilling er "Aktiv")</li> <li>Enheds-ID <ul> <li>Master IP adresse: BACnet Object Identifier dannes på baggrund af masterens IP-adress (se BACnet protokol)</li> <li>Manuel indstilling af BACnet Object Identifier</li> <li>Port – Indstilling af BACnet Server port</li> </ul> </li> <li>Tryk på Gem for at gemme indstillingerne.</li> </ul> |
| 6.9 Sprog                                                                                                    |                                                                                                    |
| 6.9.1 Indstil                                                                                                    |                                                                                                    |
|                                                                                                    | I menuen Sprog vælges det pågældende sprog som ønskes på web brugerfladen.                                                                                                    |
| <ul> <li>Dansk</li> <li>English</li> <li>Deutsch</li> <li>Svenska</li> <li>Norsk</li> <li>Español</li> <li>Française</li> <li>Polski</li> <li>pусский</li> <li>Italiano</li> <li>Nederlands</li> <li>Suomi Finland</li> </ul> | Vælg det ønskede sprog                                                                                                    |
| 6.10 Indstilling                                                                                                    |                                                                                                    |
| 6.10.1 Hent                                                                                                    |                                                                                                    |

|              | Fabriksindstillinger som indlæses med Hent knappen er de EXHAUSTO fabriksindstillinger som er gemt under EXcon moduler > Fabrik > Hent/Gem.         Fabriksindstillinger kan også genindlæses med håndterminalen, se vejledningen: EXcon Håndterminalen.                                                                                                    |
|--------------|----------------------------------------------------------------------------------------------------|
| Hent         | Med knappen <b>Hent</b> er det muligt at hente/genindlæse styringens senest gemte indstillinger.                                                                                                    |
| Gem          | <ul> <li>Med knappen Gem er det muligt at gemme de bruger- og installatørindstillinger som er foretaget ud-over de oprindelige EXHAUSTO fabriksindstillinger.</li> <li>Indstillingerne gemmes som en .txt fil og kan gemmes på en harddisk, en server, et netværk, en USB-stick eller et standard SD-kort. Indstillingerne gemmes samtidig på Masteren.</li> <li>Hvis indstillingerne gemmes på et standard SD-kort, er det muligt at kopiere den gemte indstilling til en anden Master ved at bruge SD-kortlæseren i denne.</li> <li>For at kopiere en indstilling til en Master med SD-kort, er det vigtigt at der kun ligger denne indstillingsfil (user_factory_settings.txt – navnet må gerne ændres men det skal være en extension .txt-fil) på SD-kortet.</li> <li>Mer må kun ligge én .txt fil på SD-kortet. Hvis der også ligger et opdateringsprogram (xxx.tar.gz og xxx.crc), vil det være disse filer der bliver kopieret til EXcon</li> </ul> |
|              | Master.                                                                                                    |
| 6.10.2 Anlæg | Med denne parameter i menuen <b>Indstilling</b> er det muligt at navngive anlægget/VEX-aggregatet.                                                                                                    |

|                                                                                                    | A Bruner A Installator Service Behrik A EXcon moduller                                                                                                    |
|----------------------------------------------------------------------------------------------------|----------------------------------------------------------------------------------------------------|
|                                                                                                    | • Nature       • Nature       • Excent modeling         • Other and matrix to the point of the tot to the tot tot to the tot to the tot to the tot to the tot to the tot to the tot tot to the tot to the tot to tot to the tot tot to the tot to tot to the tot tot to the tot to the tot to the tot to the tot to the tot to the tot to the tot to the tot to the tot to the tot to the tot to the tot to the tot to the tot to the tot to the tot to the tot to the tot to the tot tot to the tot to the tot to the tot to to the tot to the tot to the tot to the tot to the tot to the tot to the tot to the tot to the tot to the tot to the tot to the tot to the tot to the tot to the tot to the tot to tot to the tot tot to tot to tot to to to to the tot to tot to tot to tot to tot to tot to to |
|                                                                                                    | <ul> <li>Oct valgte navn vil komme til syne i nederste venstre hjørne og på Login billedet.</li> </ul>                                                                                                    |
| 6.11 Butik                                                                                                    |                                                                                                    |
| Butiksfunktioner                                                                                                    |                                                                                                    |
| Forudsætning for<br>indstilling                                                                                                    |                                                                                                    |
| Energibesparelse                                                                                                    | I butiksfunktionerne er der mulighed for at til- og fravælge forskellige energisparefunktioner og dermed reducere energiforbruget. Afhængig af energiforsyningen og bl.a. overskudsvarme fra f.eks. køleanlæg kan VEX-aggregatet indstilles til hvornår og i hvilke situationer energiforbrug og -besparelse skal have højere prioritet end komfort i butikken.                                                                                                    |
| 6.11.1 Ventilator                                                                                                    |                                                                                                    |
|                                                                                                    | Når VEX-aggregatet er i drift med 100% omluft og der er opvarmningsbehov, kan luftmængden redu-<br>ceres eller forøges.                                                                                                    |
| Ventilator indstillinger<br>Ventilator drift, 100% omluft<br>Ingen Ventilator hastighed, varme 2 aktiv<br>Ventilator hastighed, varme 2 aktiv<br>Vartilator forcering<br>Ventilatorhastigheds ændring 50.0 % | Ventilatordrift, 100% omluft:                                                                                                    |

|                                                                                                    | <ul> <li>Ingen: Ingen skift, VEX-aggregatet forbliver på den indstillede luftmængde/hastighed.</li> <li>Skift fra lav til høj hastighed: Luftmængde skiftes fra lav til høj hastighed ved 100% omluft og varmebehov.<br/>(Dette varmer butikken hurtigere op og giver højere luftskifte)</li> <li>Skift fra høj til lav hastighed: Luftmængde skiftes fra høj til lav hastighed ved 100% omluft og varmebehov.<br/>(Dette sparer strøm og mindsker varmetab)</li> </ul> |
|----------------------------------------------------------------------------------------------------|----------------------------------------------------------------------------------------------------|
|                                                                                                    | <ul> <li>Ventilatorhastighed, varme 2 aktiv:</li> <li>Varme 2 ventilator forcering: Markér for at aktivere funktionen.</li> </ul>                                                                                                    |
|                                                                                                    | Med funktionen Varme 2 ventilator forcering er det muligt at reducere eller forøge ventilatorhastighe-<br>den.                                                                                                    |
|                                                                                                    | <ul> <li>Hvis hastigheden reduceres samtidig med at Varme 2 er aktiv, vil den reducerede luftmængde kunne opvarmes med mindre energi fra Varme 2. Opvarmningstiden vil blive forlænget.</li> <li>Hvis hastigheden øges samtidig med at Varme 2 er aktiv, vil den forøgede luftmængde hurtigere kunne nå komfortniveauet.</li> </ul>                                                                                                    |
|                                                                                                    | <ul> <li>Ventilatorhastighedsændring: Indstil ventilatorens hastighedsforøgelse eller -reduktion (-25% til +50%)</li> <li>Negativ værdi mellem -25% og 0% = Energibesparende</li> <li>Desitiv værdi mellem 0% og 50% = Des bruges mere operationellem 0%</li> </ul>                                                                                                    |
|                                                                                                    | <ul> <li>Positiv værdi mellem 0% og 50% =Der bruges mere energi</li> <li>Tryk på Gem for at gemme indstillingerne.</li> </ul>                                                                                                    |
| Bemærk                                                                                                    | CO <sub>2</sub> niveau har højere prioritet. Hvis CO <sub>2</sub> niveauet er for højt vil reduktion/forøgelse af ventilatorhastig-<br>hed blive ignoreret.                                                                                                    |
| 6.11.2 Omluft                                                                                                    |                                                                                                    |
|                                                                                                    | Parametrene for omluft funktionen benyttes ved start af VEX-aggregatet om morgenen efter det har<br>været stoppet om natten.                                                                                                    |
| Forudsætning for<br>indstilling                                                                                                    | <ul> <li>EXcon moduler &gt; Konfigurer &gt; Temperatur/Tryk: Temperaturføler for udeluft skal være konfigure-<br/>ret.</li> </ul>                                                                                                    |
| Omluft indstilling                                                                                                    | Omluft indstilling:                                                                                                    |
| ⊘. Opstart omluft           Opstart tid, 100% omluft         3800 sek.           Opstart tid         0 sek.           Minimum udetemperatur         0 0 °C | <ul> <li>Varme 2 blokering ved omluft drift: Ved markering vil Varme 2 være blokeret når VEX-aggregatet kører omluft.</li> <li>Opstart omluft: Ved markering vil VEX-aggregatet køre med omluft når butikken opvarmes om markering</li> </ul>                                                                                                    |
|                                                                                                    | <ul> <li>Opstart tid, 100% omluft: Indstil tiden (i sek.) hvor VEX-aggregatet skal køre med omluft.</li> <li>Minimum udetemperatur: Indstil min. udetemperatur.</li> </ul>                                                                                                    |
|                                                                                                    | Omluft funktionen vil vil kun være aktiv hvis udetemperaturen er <b>under</b> indstillet værdi. Hvis ude-<br>temperaturen er <b>over</b> indstillet værdi vil VEX-aggregatet starte på normal vis.                                                                                                    |
|                                                                                                    | Tryk på <b>Gem</b> for at gemme indstillingerne.                                                                                                    |
| 6.11.3 Varme 1                                                                                                    |                                                                                                    |
|                                                                                                    | Varme 1 er oftest en vandvarmeflade som forsynes med overskudsvarme fra det køleanlæg som bru-<br>ges til køle- og frysediske i butikken.                                                                                                    |
| Mulige indstillinger                                                                                                    | Vandvarmeflade type:                                                                                                    |

|                                         | <ul> <li>Standard</li> <li>Splitter</li> <li>Kopi</li> </ul>                                                                                                    |
|-----------------------------------------|----------------------------------------------------------------------------------------------------|
|                                         | For alle tre indstillinger gælder det:                                                                                                    |
| Returvand be-<br>grænsning              | Indstillingerne i funktionen <b>Returvand begrænsning</b> forhindrer motorventilen til varmefladen <b>Varme 1</b><br>i at åbne hvis returvandet fra varmefladen ikke er tilstrækkelig varmt.                                                                                                    |
| Min. temperatur                         | Indstilling af <b>Min. temperatur</b> sikrer at temperaturen på returvandet fra <b>Varme 1</b> er højere end indstillet værdi før motorventilen til <b>Varme 1</b> åbnes. Er temperaturen på returvandet <b>under</b> indstillet værdi, vil motorventilen til <b>Varme 1</b> lukke og varmebehovet vil midlertidigt blive overført til <b>Varme 2</b> .                                                                                                    |
| Tidsforsinkelse for<br>start af Varme 1 | Når tiden for det midlertidig overførte varmebehov til <b>Varme 2</b> udløber, kobler styringen igen tilbage til <b>Varme 1</b> . Styringen overvåger nu temperaturen på returvandet fra <b>Varme 1</b> i 5 minutter (fast indstillet tid).<br>Er temperaturen <b>over</b> indstillet værdi i <b>Min. temperatur</b> forbliver varmebehovet på <b>Varme 1</b> .<br>Er temperaturen <b>under</b> indstillet værdi vil varmebehovet igen midlertidigt blive overført til <b>Varme 2</b> . |
| Standard                                |                                                                                                    |

| Vandvarmeflade 1 indstillinger<br>Vandvarmeflade type<br>[Standard V                              | Vandvarmeflade 1 indstillinger:                                                                                                    |
|---------------------------------------------------------------------------------------------------|----------------------------------------------------------------------------------------------------|
| Returvand begrænsning Min. temperatur     Joo °C Tidsforsinkelse for start af varme 1     60 sek. | • Vandvarmeflade type: Ved indstilling Standard er Varme 1 én enkelt vandvarmeflade og motor-                                                        |
| Forsinkelses-/blokeringstid ikke aktiv                                                            | ventilen styres med ét 0-10V signal.                                                                                                    |
|                                                                                                   | <ul> <li>Returvandbegrænsning: Markér for at aktivere funktionen.</li> </ul>                                                                         |
|                                                                                                   | • Min. temperatur: Indstil minimum temperatur for returvand fra varmefladen Varme 1.                                                                 |
|                                                                                                   | <ul> <li>Tidsforsinkelse for start af varme 1 : Indstil hvor længe det midlertidige varmebehov skal være<br/>overført til Varme 2.</li> </ul>        |
|                                                                                                   | Tryk på <b>Gem</b> for at gemme indstillingerne.                                                                                                    |
| •                                                                                                 |                                                                                                    |
| Splitter                                                                                          | <ul> <li>Den første analoge udgang (udgang 1) styrer motorventilen på varmefladen via sit 0-10V signal på<br/>de første 0-50% varmebehov.</li> </ul> |
|                                                                                                   | <ul> <li>Den anden analoge udgang (udgang 12) styrer kondensatorventilen via sit 0-10V signal på de sid-<br/>ste 50-100% varmebehov.</li> </ul>      |
|                                                                                                   | • Når motorventilen er 100% åben og temperaturen stadig er for lav, vil den anden analoge udgang                                                     |
|                                                                                                   | åbne for kondensatorventilen.                                                                                                    |
| Vandvarmeflade 1 indstillinger                                                                    | Vandvarmeflade 1 indstillinger:                                                                                                    |
| Splitter                                                                                          | • Vandvarmeflade type: Ved indstilling Splitter er 0-100% varmebehov fra den interne temperatur-                                                     |
| Returvand begrænsning     Min. temperatur     Tidefaminkelne for start of varme 1                 | regulator delt op på to analoge udgange. (0-10V)                                                                                                    |
| Forsinkelses-/blokeringstid ikke aktiv                                                            | <ul> <li>Returvandbegrænsning: Markér for at aktivere funktionen.</li> </ul>                                                                         |
| Varme relæ 1<br>Hysterese på varme relæ 1                                                         | • Min. temperatur: Indstil minimum temperatur for returvand fra varmefladen Varme 1.                                                                 |
| Varme relær 1 On/Off hysterese                                                                    | • Tidsforsinkelse for start af varme 1 : Indstil hvor længe det midlertidige varmebehov skal være                                                    |
| Varme 1 (analog udgang)<br>Fravælg varmeudgang 1                                                  | overført til Varme 2.                                                                                                    |
|                                                                                                   | Varmerelæ 1                                                                                                    |
|                                                                                                   | <ul> <li>Hysterese på varmerelæ 1: Markér for at aktivere funktionen</li> </ul>                                                                      |
|                                                                                                   | <ul> <li>Varmerelæ 1 On/Off hysterese: Indstil hysterese på varmerelæ 1</li> </ul>                                                                   |
|                                                                                                   | Varme 1 (analog udgang)                                                                                                    |
|                                                                                                   | <ul> <li>Varme udgang 1 frakoblet: Markér for at aktivere funktionen.</li> </ul>                                                                     |
|                                                                                                   | Den analoge udgang Varme 1 er deaktiveret og den analoge udgang vil altid være 0,0V.                                                                 |
|                                                                                                   |                                                                                                    |
|                                                                                                   |                                                                                                    |
|                                                                                                   |                                                                                                    |

| Varme udgang 12 (Kondensator ventil)<br>Motorventil<br>Vandvarmelfade 1, kondensator<br>udgang<br>Forsinkelses på kondensator<br>Tofsforsinkelses på kondensator<br>Tofsforsinkelsestid<br>Osek<br>Aktuel forsinkelsestid<br>Osek<br>Min. aktiv tö. udgang 12<br>Minimum stige-ifaldtid<br>\$2000 pek<br>Com | <ul> <li>Vandvarmeflade 1 indstillinger - Splitter fortsat:</li> <li>Varme udgang 12 (Kondensatorventil): Indstillinger af parametrene vedrørende kondensatorventilen afhænger af køleanlæggets opbygning.</li> <li>Motorventil: Indstil aktuator styresignal (0-10V/2-10V)</li> <li>Tidsforsinkelse på kondensator udgang: Markér for at aktivere funktionen. Bemærk at denne funktion annulleres hvis der er alarm fra varmegenvindingen eller Varme 1.</li> <li>Forsinkelsestid for kondensator: Indstil forsinkelsestid for Varme 1/kondensator udgang 12.</li> <li>Min. aktiv tid, udgang 12: Indstil minimum aktiv tid for Varme 1/kondensatorudgang 12.</li> <li>Stige-/faldtid på varme udgang: Markér for at aktivere funktionen.</li> <li>Minimum stige-/faldtid: Indstil minimum stige-/faldtid på ind-/udkobling på varme udgang 12/kondensatorventil.</li> </ul> |
|----------------------------------------------------------------------------------------------------|----------------------------------------------------------------------------------------------------|
|                                                                                                    | Tryk þá Gem för at gemme mustillingerne.                                                                                                    |
| Корі                                                                                                    | <ul> <li>Den første analoge udgang (udgang 1) styrer motorventilen på varmefladen via sit 0-10V signal på 0-100% varmebehov.</li> <li>Den anden analoge udgang (udgang 12) følger samme signal og er dermed en kopi af udgang 1.</li> </ul>                                                                                                    |
| Vandvarmeflade 1 indstillinger<br>Vandvarmeflade type<br>Ropi<br>V. Raturvand begrønsning<br>Min. temperatur<br>Tidsforsinkelse for statt af varme 1<br>Eorsinkelses-folskningstid ikke aktiv<br>Varme relæ 1<br>Com                                                                                         | <ul> <li>Vandvarmeflade 1 indstillinger:</li> <li>Vandvarmeflade type: Ved indstilling Kopi er 0-100% varmebehov fra den interne temperaturre-<br/>gulator delt op på to analoge udgange. De to udgange følger samme 0-10V signal.</li> <li>Returvandbegrænsning: Markér for at aktivere funktionen.</li> <li>Min. temperatur: Indstil minimum temperatur for returvand fra varmefladen Varme 1.</li> <li>Tidsforsinkelse for start af varme 1 : Indstil hvor længe det midlertidige varmebehov skal være<br/>overført til Varme 2.</li> </ul>                                                                                                    |
|                                                                                                    | Tryk på <b>Gem</b> for at gemme indstillingerne.                                                                                                    |
| 6.11.4 Varme 2, græns                                                                                                    | <br>Se                                                                                                    |
|                                                                                                    | Varme 2 er oftest en elvarmeflade. EXcon styringen kan indstilles til automatisk at reducere eller for-<br>sinke overførsel af varmebehov til Varme 2.                                                                                                    |
| Mulige indstillinger                                                                                                    | Varme 2 begrænsning:  Ingen  Rumtemperatur  Udetemperatur                                                                                                    |
| Rumtemperatur                                                                                                    | <ul> <li>Ved begrænsning af rumtemperatur indstilles differencen mellem setpunkt for rumtemperatur og aktuel rumtemperatur.</li> <li>Jo større diffence mellem setpunkt og aktuel temperatur, des mindre begrænsning på overførsel af varmebehov til Varme 2.</li> </ul>                                                                                                    |
| Varme 2 begrænsning         Rumtempetatur ♥         Temp, differens (setp/akt.)       20 °C         Setpunkt       3.0 °C         Indkoblingsgrad pr. trin       200 %         Aktuel lemperatur       2 °C         Varme 2 udgang, aktuel       0.0 %         Gem                                           | <ul> <li>Varme 2 begrænsning:</li> <li>Vælg Rumtemperatur</li> <li>Temp. differens (setp./akt.): Indstil differencen mellem setpunkt og aktuel rumtemperatur for trinvis indkobling af Varme 2.</li> <li>Intervallet mellem frigivelse af hvert indkoblingstrin er fastsat til 1°C.</li> <li>Indkoblingsgrad pr. trin: Indstil indkoblingsgrad pr. frigivet trin.</li> <li>Indkoblingsgraden [%] øges med denne værdi for hvert indkoblingstrin [°C].</li> <li>Tryk på Gem for at gemme indstillingerne.</li> </ul>                                                                                                    |

| Bemærk                                                                                                    | Denne funktion annulleres hvis der er alarm fra varmegenvindingen eller <b>Varme 1</b> .                                                                                                    |
|----------------------------------------------------------------------------------------------------|----------------------------------------------------------------------------------------------------|
| Udetemperatur                                                                                                    | <ul> <li>Ved begrænsning af udetemperatur indstilles ved hvilken udetemperatur varmebehovet skal overføres til Varme 2.</li> <li>Er udetemperaturen under den indstillede værdi bliver Varme 2 aktiveret.</li> </ul>                                                                                                    |
| Varme 2 begrænsning<br> Udetemperatur ♥<br> Indkoblingsniveau, udetemp. 50 °C<br> Aktuel temperatur 26.3 °C<br> Gem                                                                                                    | <ul> <li>Varme 2 begrænsning:</li> <li>Vælg Udetemperatur</li> <li>Indkoblingsniveau: Indstil niveau for ved hvilken udetemperatur varmebehovet må overføres til Varme 2.</li> <li>Tryk på Gem for at gemme indstillingerne.</li> </ul>                                                                                                    |
| Bemærk                                                                                                    | Denne funktion annulleres hvis der er alarm fra varmegenvindingen eller <b>Varme 1</b> .                                                                                                    |
| 6.11.5 Varme 2, opsta                                                                                                    | rt                                                                                                    |
|                                                                                                    | For at begrænse brugen af <b>Varme 2</b> og derved spare energi, er det muligt at indstille en tidsforsinkelse<br>på overførsel af varmebehov fra <b>Varme 1</b> til <b>Varme 2</b> .                                                                                                    |
| Varme 2 opstart<br>S Forsinkelse opstart<br>Forsinket start<br>Resterende tid i forsinket opstart<br>Germ                                                                                                    | <ul> <li>Varme 2 opstart:</li> <li>Forsinkelse opstart: Ved markering vil overførsel af varmebehov til Varme 2 forsinkes i den indstillede tid.</li> <li>Forsinket start: Indstil tidsforsinkelsen for overførsel af varmebehov til Varme 2.</li> <li>Indstillingsområde 0-7200 sek. (0-120 min.)</li> <li>Tryk på Gem for at gemme indstillingerne.</li> </ul>                                                                                                    |
| Bemærk                                                                                                    | Denne funktion annulleres hvis der er alarm fra varmegenvindingen eller <b>Varme 1</b> .                                                                                                    |
| 6.11.6 Køling                                                                                                    | Parametrene for køling funktioner kan blokere/begrænse brugen af køling og derved spare energi.                                                                                                    |
| Keleindstilling         Runtemperatur stop         Runtemperatur stop setpunkt         Prikeling stop         Frikeling stop uddemperatur         Trikeling stop uddemperatur         Vor         Kelegenvinding         Kalegenvinding | <ul> <li>Køleindstilling:</li> <li>Køle blokering: Funktionen bruges til at blokere for indkobling af køling selvom der er kølebehov.</li> <li>Rumtemperatur stop: Markér for at aktivere funktionen.</li> <li>Rumtemperatur stop setpunkt: Indstil setpunkt for rumtemperaturen hvor køling blokeres.</li> <li>Ved lavere rumtemperatur end indstillet setpunkt blokeres køling.</li> <li>Frikøling: Denne funktion anvendes til at begrænse køling med udeluft. Energisparing har højere prioritet end komfortniveau, dvs. at der i en periode accepteres en forhøjet rumtemperatur i butikken.</li> <li>Frikøling stop: Markér for at aktivere funktionen.</li> <li>Frikøling stop udetemperatur: Indstil setpunkt for udetemperaturen hvor køling med udeluft stoppes.</li> <li>Hvis udetemperaturen kommer under dette setpunkt vil køling med udeluft stoppe.</li> <li>Kølegenvinding: Funktionen skal sikre at der bruges et minimum udeluft hvis udeluften er &gt;1°C højere end rumtemperaturen.</li> <li>Følgende krav skal være opfyldt for at funktionen kan aktiveres: <ul> <li>Analog (0-10V) spjældmotorer skal anvendes.</li> <li>Ekstern udetemperatur føler skal være monteret og konfigureret.</li> <li>VEX-aggregatet må ikke være konfigureret med DX køling eller varmepumpe.</li> </ul> </li> <li>Kølegenvinding omluft: Markér for at aktivere funktionen.</li> </ul> |

# 7. Serviceindstillinger

## 7.1 Service parametre

Ved service på VEX-aggregatet er det muligt at overstyre, justere og indstille komponenter og se tilslutninger/stikforbindelser på Masteren, Fan IO og extension moduler. Web brugerfladen danner udgangspunkt for hvilke parametre der er beskrevet.

### Bemærk

Der er forskel mellem brugerfladerne mht. hvilke parametre der er til rådighed og hvor de er placeret.

| Brugerflade | Menuer      | Parametre/faneblade |
|-------------|-------------|---------------------|
| Service >   | Aggregat >  | Status              |
|             |             | Indstillinger       |
|             |             | Brandalarm          |
|             | Master >    | Master              |
|             | Fan IO >    | Fan-IO 1            |
|             |             | Fan-IO 2            |
|             | Extension > | EXT. 1              |
|             |             | EXT. 2              |
|             |             | EXT. 3              |
|             |             | EXT. 4              |
|             |             | EXT. 5              |
|             |             | EXT. 45 1           |
|             |             | EXT. 45 2           |
|             |             | EXT.45.3            |
|             | PTH6202-2   | PTH6202-2#1         |
|             |             | PTH6202-2#2         |
|             |             | PTH6202-2#3         |
|             |             | PTH6202-2#4         |
|             |             | PTH6202-2#5         |
|             | Alarm log   | Alarmer             |
|             |             | Alarm log           |
|             |             | Alarm udsigt        |
|             |             | Data log            |
|             | Zoner       | Zone 1              |
|             | Zoner       | Zone 2              |
|             | Zoner       | Zone 3              |
|             | Zoner       | Zone 4              |
|             | Zoner       | Indstillinger       |

### VIGTIGT ved servicearbejde

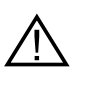

Åbn ikke servicelågerne før strømmen er afbrudt på forsyningsadskilleren (OFFstilling) og ventilatorerne er stoppet. Forsyningsadskilleren er placeret på lågen af vekslersektionen. Når forsyningsadskilleren er afbrudt, kan der stadig tændes for lyset i VEX'en og servicestikkontakten i tavlen kan benyttes. Alt andet på VEX'en er spændingsløst.

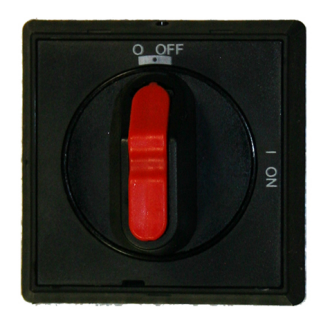

 $\triangle$ 

Der er indbygget en ekstra separat forsyningsadskiller på lågen til elvarmefladen. Aggregater med elvarmeflade har derfor to forsyningsadskillere, som begge skal afbrydes for at gøre aggregatet spændingsløst.

Bemærk

Aggregatet skal være stoppet minimum 5 minutter før dørene åbnes, da der er efterløb på ventilatorerne.

# 7.2 Aggregat

### 7.2.1 Status

Parameteren **Status** i menuen **Aggregat** giver et overblik over komponenter og VEX-aggregatets aktuelle status og drifttilstand. Det er også muligt at overstyre komponenterne i et givent tidsrum.

- Værdier med sort skrift er aktuelle værdier.
- Værdier med lilla skrift er beregnede værdier.

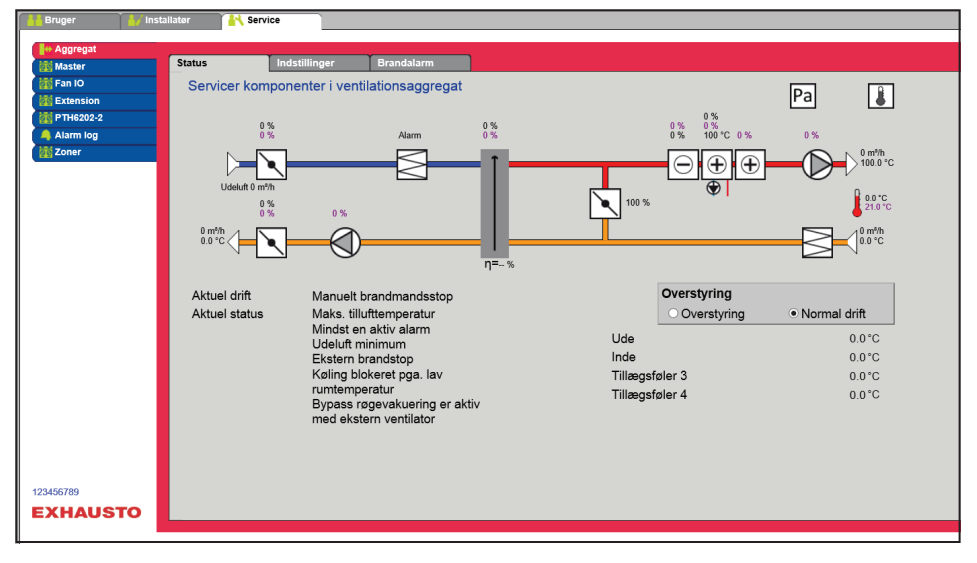

### Overstyring

Med funktionen **Overstyring** kan komponenterne kontrolleres i et givent tidsrum. Dette kan benyttes ved service- og vedligeholdelsesopgaver. For at funktionen kan anvendes må der ikke være aktive alarmer på VEX-aggregatet.

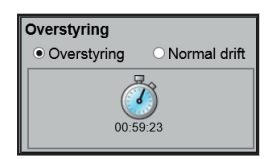

#### Overstyring:

- Klik på den komponent som skal overstyres
- Markér **Overstyring** for at skifte fra normal drift.
- Indtast værdien af det parameter som komponenten skal overstyres med.
- Klik på Overstyr for at aktivere/gemme den indtastede værdi.
- Klik på uret for at indstille det tidsrum hvor overstyring skal være aktiv. (Uret starter med et tidsrum på 1 time og der øges med interval på 1 time for hvert klik)

Overstyring afsluttes automatisk når tiden udløber eller ved at stille styringstilstanden tilbage til Normal.

### 7.2.2 Indstillinger

Med parameteren **Indstillinger** i menuen **Aggregat** indstilles de enkelte komponenter. Klik på komponenten for at se og ændre indstilling.

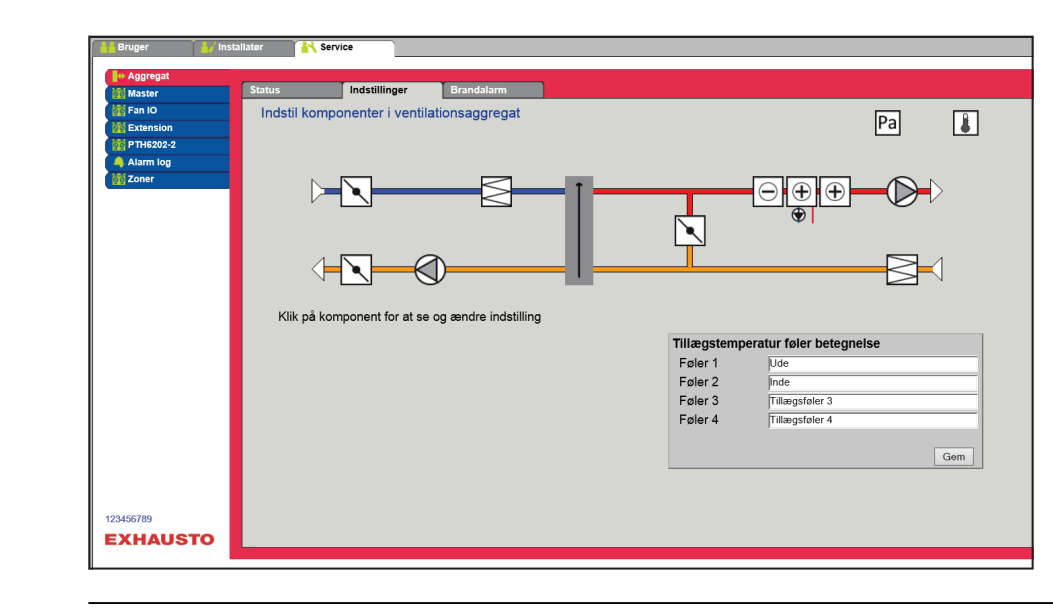

#### Forudsætning for indstilling

- Fabrik > Mekanisk: Komponenten skal den være valgt.
- EXcon moduler > Konfigurer: De nødvendige konfigurationer af ind- og udgange skal være foretaget.

#### Navngivning af tillægstemperaturfølere

Tillægsfølerne kan frit navngives med tekst/tal. Navnet som angives her er også det navn som fremkommer på statussiden under **Service > Aggregat > Status** og der hvor følerindgangene bliver konfigureret under: **EXcon moduler > Konfigurer > Temperatur/Tryk**.

| Tillægstemperatur føler betegnelse |                |  |  |  |
|------------------------------------|----------------|--|--|--|
| Føler 1                            | Ude            |  |  |  |
| Føler 2                            | Inde           |  |  |  |
| Føler 3                            | Tillægsføler 3 |  |  |  |
| Føler 4                            | Tillægsføler 4 |  |  |  |
|                                    | Gem            |  |  |  |

• Navngiv de konfigurerede tillægstemperaturfølere.

Tryk på **Gem** for at gemme indstillingerne.

Temperaturføler korrektion

### Forudsætning for kalibrering

 EXcon moduler > Konfigurer > Temperatur/Tryk: Følere skal være konfigureret for at kunne korrigeres.

| Kalibrer temperaturføler                             |       |       |
|------------------------------------------------------|-------|-------|
| Parameter                                            | Værdi | Enhed |
| Føler korrektion: Ude                                | 0.0   | °C    |
| Føler korrektion: Inde                               | 0.0   | °C    |
| Føler korrektion: Tillægsføler 1                     | 0.0   | °C    |
| Føler korrektion: Dugpunkt temperatur                | 0.0   | °C    |
| Føler korrektion: Udeluft temperatur (ekstern føler) | 0.0   | °C    |
|                                                      |       | Gem   |

• Korriger individuelt for hver af temperaturfølerne. Indstillingsområde: -3.5 til +3.5 °C

Tryk på Gem for at gemme indstillingerne.

### Udeluft - temperaturføler

| ▷ Udeluft                   |       |       |
|-----------------------------|-------|-------|
| Parameter                   | Værdi | Enhed |
| Aktuel temperatur           | 0.0   | °C    |
| Temperaturføler kalibrering | 0.0   | °C    |
|                             |       | Gem   |

• Indstil kalibreringsværdi for temperaturføleren. Indstillingsområde: -3.5 til +3.5 °C

Tryk på Gem for at gemme indstillingerne.

#### Afkast - temperaturføler

| ⊴ Afkast                    |       |       |
|-----------------------------|-------|-------|
| Parameter                   | Værdi | Enhed |
| Aktuel temperatur           | 0.0   | °C    |
| Temperaturføler kalibrering | 0.0   | °C    |
|                             |       | Gem   |

• Indstil kalibreringsværdi for temperaturføleren. Indstillingsområde: -3.5 til +3.5 °C

Tryk på Gem for at gemme indstillingerne.

## Tilluft

Nedenstående indstillinger er gældende ved følgende temperatur reguleringsformer:

- Konstant tilluft
- Konstant til/fra differens

|   | Parameter                                                                                                    | Værdi Enhed                                                                                                    |                     |
|---|----------------------------------------------------------------------------------------------------|----------------------------------------------------------------------------------------------------|---------------------|
|   | I-tid luftmængde                                                                                                    | 50 sek.                                                                                                    |                     |
|   | P-bånd varme                                                                                                    | 7.5 °C                                                                                                    |                     |
|   | P-bånd køle                                                                                                    | 7.5 °C                                                                                                    |                     |
|   | I-tid varme                                                                                                    | 300 sek.                                                                                                    |                     |
|   | I-tid køle                                                                                                    | 700 sek.                                                                                                    |                     |
|   | I-tid varmegenvinding                                                                                                    | 120 sek.                                                                                                    |                     |
|   | I-tid kombi                                                                                                    | 300 sek                                                                                                    |                     |
|   | Aktuel temperatur                                                                                                    | 0.0 °C                                                                                                    |                     |
|   | Temperaturføler kalibrering                                                                                                    | 0.0 °C                                                                                                    |                     |
|   | I-tid varme 2                                                                                                    | 300 sek.                                                                                                    |                     |
|   | I-tid varmepumpe                                                                                                    | 300 sek.                                                                                                    |                     |
|   | · · ·                                                                                                    | Gem                                                                                                    |                     |
|   | <ul> <li>I-tid varme: masuri i-tid for regulering a</li> <li>I-tid køle: Indstil I-tid for regulering af k</li> <li>I-tid varmegenvinding: Indstil I-tid for</li> <li>I-tid kombi: Indstil I-tid for regulering a</li> <li>Aktuel temperatur: Viser aktuel tilluftte</li> </ul>                                                                                                    | øleflade/regulator.<br>regulering af varmeveksler/re<br>f kombiflade/regulator.<br>emperatur.                                                                                                    | egulator.           |
|   | Temperaturføler kalibrering: Indstil ka<br>I-tid varme 2: Indstil I-tid for regulering<br>I-tid varmepumpe: Indstil I-tid for varm<br>Tryk på Gem for at gemme indstillingerne.<br>Ved reducering af I-tid [sek.] reagerer regula<br>* Då geme med ALC bar "I tid luftmængdel                                                                                                    | alibreringsværdi for temperatu<br>af varmeflade 2/regulator.<br>epumpe/regulator.<br>atoren kraftigere.                                                                                                    | urføler.            |
| 1 | <ul> <li>Temperaturføler kalibrering: Indstil ka</li> <li>I-tid varme 2: Indstil I-tid for regulering</li> <li>I-tid varmepumpe: Indstil I-tid for varm</li> <li>Tryk på Gem for at gemme indstillingerne.</li> <li>Ved reducering af I-tid [sek.] reagerer regula</li> <li>* På anlæg med ALC bør "I-tid luftmængde"</li> <li>Ved reducering af P-bånd [°C] reagerer regula</li> </ul>                                                                                                    | alibreringsværdi for temperatu<br>af varmeflade 2/regulator.<br>epumpe/regulator.<br>atoren kraftigere.<br>' ikke ændres. Evt. kontakt su<br>ulatoren mere aggressivt.                                                                                                    | urføler.            |
| 1 | <ul> <li>Temperaturføler kalibrering: Indstil ka</li> <li>I-tid varme 2: Indstil I-tid for regulering</li> <li>I-tid varmepumpe: Indstil I-tid for varm</li> <li>Tryk på Gem for at gemme indstillingerne.</li> <li>Ved reducering af I-tid [sek.] reagerer regula</li> <li>* På anlæg med ALC bør "I-tid luftmængde"</li> <li>Ved reducering af P-bånd [°C] reagerer regula</li> </ul>                                                                                                    | alibreringsværdi for temperatu<br>af varmeflade 2/regulator.<br>nepumpe/regulator.<br>atoren kraftigere.<br>' ikke ændres. Evt. kontakt su<br>ulatoren mere aggressivt.                                                                                                    | urføler.<br>upport. |
| 1 | <ul> <li>Temperaturføler kalibrering: Indstil ka</li> <li>I-tid varme 2: Indstil I-tid for regulering</li> <li>I-tid varmepumpe: Indstil I-tid for varm</li> <li>Tryk på Gem for at gemme indstillingerne.</li> <li>Ved reducering af I-tid [sek.] reagerer regula</li> <li>* På anlæg med ALC bør "I-tid luftmængde"</li> <li>Ved reducering af P-bånd [°C] reagerer regula</li> <li>Nedenstående indstillinger er gældende ved</li> <li>Konstant fraluft</li> <li>Konstant rum</li> <li>✓ Fraluft</li> <li>Parameter</li> </ul>                                                                                                    | alibreringsværdi for temperatu<br>af varmeflade 2/regulator.<br>hepumpe/regulator.<br>atoren kraftigere.<br>' ikke ændres. Evt. kontakt su<br>ulatoren mere aggressivt.<br>d følgende temperatur reguler                                                                                                    | upport.             |
| 1 | <ul> <li>Temperaturføler kalibrering: Indstil ka</li> <li>I-tid varme 2: Indstil I-tid for regulering</li> <li>I-tid varmepumpe: Indstil I-tid for varm</li> <li>Tryk på Gem for at gemme indstillingerne.</li> <li>Ved reducering af I-tid [sek.] reagerer regula</li> <li>* På anlæg med ALC bør "I-tid luftmængde"</li> <li>Ved reducering af P-bånd [°C] reagerer regula</li> <li>Konstant fraluft</li> <li>Konstant rum</li> </ul>                                                                                                    | alibreringsværdi for temperatu<br>af varmeflade 2/regulator.<br>hepumpe/regulator.<br>atoren kraftigere.<br>I ikke ændres. Evt. kontakt su<br>ulatoren mere aggressivt.<br>I følgende temperatur reguler                                                                                                    | urføler.            |
| 1 | <ul> <li>Temperaturføler kalibrering: Indstil ka</li> <li>I-tid varme 2: Indstil I-tid for regulering</li> <li>I-tid varmepumpe: Indstil I-tid for varm</li> <li>Tryk på Gem for at gemme indstillingerne.</li> <li>Ved reducering af I-tid [sek.] reagerer regula</li> <li>* På anlæg med ALC bør "I-tid luftmængde"</li> <li>Ved reducering af P-bånd [°C] reagerer regula</li> <li>Konstant fraluft</li> <li>Konstant rum</li> <li>✓ Fraluft</li> <li>Parameter</li> <li>I-tid luftmængde</li> <li>P-bånd varme</li> </ul>                                                                                                    | alibreringsværdi for temperatu<br>af varmeflade 2/regulator.<br>hepumpe/regulator.<br>atoren kraftigere.<br>' ikke ændres. Evt. kontakt su<br>ulatoren mere aggressivt.<br>d følgende temperatur reguler                                                                                                    | upport.             |
| 1 | <ul> <li>Temperaturføler kalibrering: Indstil ka</li> <li>I-tid varme 2: Indstil I-tid for regulering</li> <li>I-tid varmepumpe: Indstil I-tid for varm</li> <li>Tryk på Gem for at gemme indstillingerne.</li> <li>Ved reducering af I-tid [sek.] reagerer regula</li> <li>* På anlæg med ALC bør "I-tid luftmængde"</li> <li>Ved reducering af P-bånd [°C] reagerer regula</li> <li>Konstant fraluft</li> <li>Konstant rum</li> <li>✓ Fraluft</li> <li>Parameter</li> <li>I-tid luftmængde</li> <li>P-bånd varme</li> <li>P-bånd køle</li> </ul>                                                                                                    | alibreringsværdi for temperatu<br>af varmeflade 2/regulator.<br>hepumpe/regulator.<br>atoren kraftigere.<br>' ikke ændres. Evt. kontakt su<br>ulatoren mere aggressivt.<br>d følgende temperatur reguler                                                                                                    | upport.             |
| 1 | <ul> <li>Temperaturføler kalibrering: Indstil ka</li> <li>I-tid varme 2: Indstil I-tid for regulering</li> <li>I-tid varmepumpe: Indstil I-tid for varm</li> <li>Tryk på Gem for at gemme indstillingerne.</li> <li>Ved reducering af I-tid [sek.] reagerer regula</li> <li>* På anlæg med ALC bør "I-tid luftmængde"</li> <li>Ved reducering af P-bånd [°C] reagerer regula</li> <li>Konstant fraluft</li> <li>Konstant fraluft</li> <li>Konstant rum</li> <li>✓ Fraluft</li> <li>Parameter</li> <li>I-tid luftmængde</li> <li>P-bånd varme</li> <li>P-bånd køle</li> <li>I-tid varme</li> </ul>                                                                                                    | alibreringsværdi for temperatu<br>af varmeflade 2/regulator.<br>hepumpe/regulator.<br>atoren kraftigere.<br>' ikke ændres. Evt. kontakt su<br>ulatoren mere aggressivt.<br>d følgende temperatur reguler                                                                                                    | ıpport.             |
| 1 | <ul> <li>Temperaturføler kalibrering: Indstil ka</li> <li>I-tid varme 2: Indstil I-tid for regulering</li> <li>I-tid varmepumpe: Indstil I-tid for varm</li> <li>Tryk på Gem for at gemme indstillingerne.</li> <li>Ved reducering af I-tid [sek.] reagerer regula</li> <li>* På anlæg med ALC bør "I-tid luftmængde"</li> <li>Ved reducering af P-bånd [°C] reagerer regula</li> <li>* Konstant fraluft</li> <li>Konstant fraluft</li> <li>Konstant rum</li> <li>✓ Fraluft</li> <li>Parameter</li> <li>I-tid luftmængde</li> <li>P-bånd køle</li> <li>I-tid varme</li> <li>P-bånd køle</li> <li>I-tid varme</li> <li>I-tid køle</li> </ul>                                                                                                    | alibreringsværdi for temperatu<br>af varmeflade 2/regulator.<br>hepumpe/regulator.<br>atoren kraftigere.<br>' ikke ændres. Evt. kontakt su<br>ulatoren mere aggressivt.<br>d følgende temperatur reguler                                                                                                    | upport.             |
| 1 | <ul> <li>Temperaturføler kalibrering: Indstil ka</li> <li>I-tid varme 2: Indstil I-tid for regulering</li> <li>I-tid varmepumpe: Indstil I-tid for varm</li> <li>Tryk på Gem for at gemme indstillingerne.</li> <li>Ved reducering af I-tid [sek.] reagerer regula</li> <li>* På anlæg med ALC bør "I-tid luftmængde"</li> <li>Ved reducering af P-bånd [°C] reagerer regula</li> <li>* Konstant fraluft</li> <li>Konstant rum</li> <li>✓ Fraluft</li> <li>Parameter</li> <li>I-tid luftmængde</li> <li>P-bånd varme</li> <li>P-bånd køle</li> <li>I-tid køle</li> <li>I-tid køle</li> <li>I-tid køle</li> <li>I-tid varmegenvinding</li> </ul>                                                                                                    | alibreringsværdi for temperatu<br>af varmeflade 2/regulator.<br>hepumpe/regulator.<br>atoren kraftigere.<br>' ikke ændres. Evt. kontakt su<br>ulatoren mere aggressivt.<br>d følgende temperatur reguler<br>Værdi Enhed<br>50 sek.<br>5.0 °C<br>5.0 °C<br>600 sek.<br>1000 sek.<br>300 sek.                                                                                                    | upport.             |
| 1 | <ul> <li>Temperaturføler kalibrering: Indstil ka</li> <li>I-tid varme 2: Indstil I-tid for regulering</li> <li>I-tid varmepumpe: Indstil I-tid for varm</li> <li>Tryk på Gem for at gemme indstillingerne.</li> <li>Ved reducering af I-tid [sek.] reagerer regula</li> <li>* På anlæg med ALC bør "I-tid luftmængde"</li> <li>Ved reducering af P-bånd [°C] reagerer regula</li> <li>* Konstant fraluft</li> <li>Konstant fraluft</li> <li>Konstant rum</li> <li>✓ Fraluft</li> <li>Parameter</li> <li>I-tid luftmængde</li> <li>P-bånd varme</li> <li>P-bånd køle</li> <li>I-tid køle</li> <li>I-tid køle</li> <li>I-tid køle</li> <li>I-tid kønstant</li> </ul>                                                                                                    | alibreringsværdi for temperatu<br>af varmeflade 2/regulator.<br>hepumpe/regulator.<br>atoren kraftigere.<br>' ikke ændres. Evt. kontakt su<br>ulatoren mere aggressivt.<br>d følgende temperatur reguler<br>Værdi Enhed<br>50 sek.<br>5.0 °C<br>5.0 °C<br>600 sek.<br>1000 sek.<br>300 sek.<br>600 sek                                                                                                    | upport.             |
| 1 | <ul> <li>Temperaturføler kalibrering: Indstil ka</li> <li>I-tid varme 2: Indstil I-tid for regulering</li> <li>I-tid varmepumpe: Indstil I-tid for varm</li> <li>Tryk på Gem for at gemme indstillingerne.</li> <li>Ved reducering af I-tid [sek.] reagerer regula</li> <li>* På anlæg med ALC bør "I-tid luftmængde"</li> <li>Ved reducering af P-bånd [°C] reagerer regula</li> <li>* Konstant fraluft</li> <li>Konstant fraluft</li> <li>Parameter</li> <li>I-tid luftmængde</li> <li>P-bånd varme</li> <li>P-bånd køle</li> <li>I-tid køle</li> <li>I-tid køle</li> <li>I-tid køle</li> <li>I-tid kømbi</li> <li>Aktuel temperatur</li> </ul>                                                                                                    | alibreringsværdi for temperatu<br>af varmeflade 2/regulator.<br>hepumpe/regulator.<br>atoren kraftigere.<br>' ikke ændres. Evt. kontakt su<br>ulatoren mere aggressivt.<br>d følgende temperatur reguler<br>Værdi Enhed<br>50 sek.<br>5.0 °C<br>5.0 °C<br>600 sek.<br>1000 sek.<br>300 sek.<br>300 sek.<br>300 sek.<br>300 sek.<br>300 sek.<br>300 sek.<br>300 sek.<br>300 sek.<br>300 sek.                                                                                                    | upport.             |
| 1 | <ul> <li>Temperaturføler kalibrering: Indstil ka</li> <li>I-tid varme 2: Indstil I-tid for regulering</li> <li>I-tid varmepumpe: Indstil I-tid for varm</li> <li>Tryk på Gem for at gemme indstillingerne.</li> <li>Ved reducering af I-tid [sek.] reagerer regula</li> <li>* På anlæg med ALC bør "I-tid luftmængde"</li> <li>Ved reducering af P-bånd [°C] reagerer regula</li> <li>* Konstant fraluft</li> <li>Konstant fraluft</li> <li>Parameter</li> <li>I-tid luftmængde</li> <li>P-bånd varme</li> <li>P-bånd køle</li> <li>I-tid varme</li> <li>I-tid køle</li> <li>I-tid køle</li> <li>I-tid køle</li> <li>I-tid køle</li> <li>I-tid kombi</li> <li>Aktuel temperatur</li> <li>Temperaturføler kalibrering</li> </ul>                                                                                                    | alibreringsværdi for temperatu<br>af varmeflade 2/regulator.<br>hepumpe/regulator.<br>atoren kraftigere.<br>' ikke ændres. Evt. kontakt su<br>ulatoren mere aggressivt.<br>d følgende temperatur reguler<br>Værdi Enhed<br>50 sek.<br>5.0 °C<br>5.0 °C<br>600 sek.<br>1000 sek.<br>300 sek.<br>600 sek.<br>600 sek. | upport.             |
| 1 | <ul> <li>Temperaturføler kalibrering: Indstil ka</li> <li>I-tid varme 2: Indstil I-tid for regulering</li> <li>I-tid varmepumpe: Indstil I-tid for varm</li> <li>Tryk på Gem for at gemme indstillingerne.</li> <li>Ved reducering af I-tid [sek.] reagerer regula</li> <li>* På anlæg med ALC bør "I-tid luftmængde"</li> <li>Ved reducering af P-bånd [°C] reagerer regula</li> <li>* Konstant fraluft</li> <li>Konstant fraluft</li> <li>Parameter</li> <li>I-tid luftmængde</li> <li>P-bånd varme</li> <li>P-bånd køle</li> <li>I-tid varme</li> <li>I-tid køle</li> <li>I-tid køle</li> <li>I-tid køle</li> <li>I-tid kømbi</li> <li>Aktuel temperatur</li> <li>Temperaturføler kalibrering</li> <li>I-tid varme 2</li> </ul>                                                                                                  | alibreringsværdi for temperatu<br>af varmeflade 2/regulator.<br>hepumpe/regulator.<br>atoren kraftigere.<br>' ikke ændres. Evt. kontakt su<br>ulatoren mere aggressivt.<br>d følgende temperatur reguler<br>Værdi Enhed<br>50 sek.<br>5.0 °C<br>5.0 °C<br>600 sek.<br>300 sek.<br>300 sek.<br>600 sek.<br>300 sek.<br>300 sek.  | upport.             |
|   | <ul> <li>Temperaturføler kalibrering: Indstil ka</li> <li>I-tid varme 2: Indstil I-tid for regulering</li> <li>I-tid varmepumpe: Indstil I-tid for varm</li> <li>Tryk på Gem for at gemme indstillingerne.</li> <li>Ved reducering af I-tid [sek.] reagerer regula</li> <li>* På anlæg med ALC bør "I-tid luftmængde"</li> <li>Ved reducering af P-bånd [°C] reagerer regula</li> <li>* Konstant fraluft</li> <li>Konstant fraluft</li> <li>Konstant rum</li> <li>✓ Fraluft</li> <li>Parameter</li> <li>I-tid luftmængde</li> <li>P-bånd køle</li> <li>I-tid varme</li> <li>P-bånd køle</li> <li>I-tid køle</li> <li>I-tid køle</li> <li>I-tid kombi</li> <li>Aktuel temperatur</li> <li>Temperaturføler kalibrering</li> <li>I-tid varme 2</li> <li>I tid varme 2</li> </ul>                                                       | alibreringsværdi for temperatu<br>af varmeflade 2/regulator.<br>hepumpe/regulator.<br>atoren kraftigere.<br>' ikke ændres. Evt. kontakt su<br>ulatoren mere aggressivt.<br>d følgende temperatur reguler<br>Værdi Enhed<br>50 sek.<br>5.0 °C<br>5.0 °C<br>600 sek.<br>300 sek.<br>300 sek.              | upport.             |
|   | <ul> <li>Temperaturføler kalibrering: Indstil ka</li> <li>I-tid varme 2: Indstil I-tid for regulering</li> <li>I-tid varmepumpe: Indstil I-tid for varm</li> <li>Tryk på Gem for at gemme indstillingerne.</li> <li>Ved reducering af I-tid [sek.] reagerer regula</li> <li>* På anlæg med ALC bør "I-tid luftmængde"</li> <li>Ved reducering af P-bånd [°C] reagerer regula</li> <li>* Konstant fraluft</li> <li>Konstant fraluft</li> <li>Konstant rum</li> <li>✓ Fraluft</li> <li>Parameter</li> <li>I-tid luftmængde</li> <li>P-bånd varme</li> <li>P-bånd køle</li> <li>I-tid varmegenvinding</li> <li>I-tid køle</li> <li>I-tid køle</li> <li>I-tid varme</li> <li>I-tid køle</li> <li>I-tid varme</li> <li>I-tid kønperatur</li> <li>Temperaturføler kalibrering</li> <li>I-tid varme 2</li> <li>I-tid varmepumpe</li> </ul> | alibreringsværdi for temperatu<br>af varmeflade 2/regulator.<br>hepumpe/regulator.<br>atoren kraftigere.<br>' ikke ændres. Evt. kontakt su<br>ulatoren mere aggressivt.<br>d følgende temperatur reguler<br>Værdi Enhed<br>50 sek.<br>5.0 °C<br>5.0 °C<br>600 sek.<br>300 sek.<br>600 sek.<br>600 sek.<br>600 sek.                                                                                                    | upport.             |

|                    | <ul> <li>I-tid luftmængde: Indstil I-tid for regulering a</li> <li>P-bånd varme: Indstil P-bånd for regulering af</li> <li>P-bånd køle: Indstil P-bånd for regulering af</li> <li>I-tid varme: Indstil I-tid for regulering af kølefla</li> <li>I-tid køle: Indstil I-tid for regulering af kølefla</li> <li>I-tid varmegenvinding: Indstil I-tid for regulering af kølefla</li> <li>I-tid kombi: Indstil I-tid for regulering af kølefla</li> <li>I-tid kombi: Indstil I-tid for regulering af kølefla</li> <li>I-tid kombi: Indstil I-tid for regulering af kølefla</li> <li>I-tid kombi: Indstil I-tid for regulering af kom</li> <li>Aktuel temperatur: Viser aktuel tillufttemper</li> <li>Temperaturføler kalibrering: Indstil kalibrer</li> <li>I-tid varme 2: Indstil I-tid for regulering af va</li> <li>I-tid varmepumpe: Indstil I-tid for varmepum</li> </ul> | af ventilator/regulator.*<br>af varmeflade/regulator.<br>køleflade/regulator.<br>neflade/regulator.<br>nde/regulator.<br>ering af varmeveksler/regulator.<br>biflade/regulator.<br>ratur.<br>ratur.<br>ringsværdi for temperaturføler.<br>rmeflade 2/regulator.<br>npe/regulator. |
|--------------------|----------------------------------------------------------------------------------------------------|----------------------------------------------------------------------------------------------------|
| I-tid              | Ved reducering af I-tid [sek.] reagerer regulatorer<br>* På anlæg med ALC bør "I-tid luftmængde" ikke                                                                                                    | n kraftigere.<br>ændres. Evt. kontakt support.                                                                                                    |
| P-bånd             | Ved reducering af P-bånd [°C] reagerer regulator                                                                                                    | en mere aggressivt.                                                                                                    |
| 7.2.3 Ventilatorer |                                                                                                    |                                                                                                    |
| Tilluftventilator  | <ul> <li>Nedenstående indstillinger er gældende ved følge</li> <li>EC Controller (EC-DV)</li> <li>2 x EC Controller (2xEC-DV)</li> </ul>                                                                                                    | ende motorstyringer:                                                                                                    |
|                    | ©Tilluftventilator                                                                                                    |                                                                                                    |
|                    | Parameter                                                                                                    | Værdi Enhed                                                                                                    |
|                    | Forsinket start                                                                                                    | 60 sek.                                                                                                    |
|                    | K-Faktor                                                                                                    | Gem                                                                                                    |
|                    | <ul> <li>Forsinket start: Indstil tidsforsinkelsen for stator.</li> <li>K-Faktor: Indstil K-Faktor som konstant til on<br/>For mere information, se afsnittet bestemmelser<br/>gen.</li> <li>Tryk på Gem for at gemme indstillingerne.</li> </ul>                                                                                                    | tart af tilluftventilator målt fra opstart af afkastventila-<br>mregning fra ventilatortryk til luftmængde.<br>r <b>af luftmængde</b> i Montage og installationsvejlednin-                                                                                                    |
| Afkastventilator   |                                                                                                    |                                                                                                    |
|                    | <ul> <li>EC Controller (EC-DV)</li> <li>2 x EC Controller (2xEC-DV)</li> </ul>                                                                                                    | ende motorstynnger:                                                                                                    |
|                    | @ Afkastventilator                                                                                                    |                                                                                                    |
|                    | Parameter                                                                                                    | Værdi Enhed                                                                                                    |
|                    | Forsinket start                                                                                                    | 60 sek.                                                                                                    |
|                    | K-Faktor                                                                                                    |                                                                                                    |
|                    |                                                                                                    | Gem                                                                                                    |
|                    |                                                                                                    |                                                                                                    |

• Forsinket start: Indstil tidsforsinkelsen for start af afkastventilator målt fra opstart af varmeveksler. • K-Faktor: Indstil K-Faktor som konstant til omregning fra ventilatortryk til luftmængde. For mere information, se afsnittet bestemmelser af luftmængde i Montage og installationsvejledningen. Tryk på Gem for at gemme indstillingerne. 7.2.4 Filtre Fraluft-/tilluftfilter Nedenstående indstillinger for filterovervågning med tryktransmittere er gældende ved både fraluft- og tilluftfilter som kan indstilles individuelt. Fraluftfilter Parameter Enhed Værdi Aktuelt tryktab 0|Pa Alarm type Statisk 250 Pa Alarmgrænse statisk Alarmgrænse dynamisk 50 Ikke udmålt Udmål Filter trykreference 0 Pa Aktuel alarmgrænse Gem Alarm type: Vælg alarm type • Statisk: Der gives filteralarm (B-alarm) hvis alarmgrænsen som indstillet i Alarm grænse statisk overskrides. • Dynamisk: Der gives filteralarm (B-alarm) hvis tryktabet over filteret overstiger den indstillede værdi i Alarm grænse dynamisk. Dette er i forhold til målingen på et nyt filter. Alarmgrænse statisk: Indstil den statiske alarmgrænse for tilladt tryktab over filteret. Alarmtype skal være indstillet til Statisk. • Alarmgrænse dynamisk: Indstil den dynamiske alarmgrænse for hvor højt tryktabet må være i forhold til tryktabet over et nyt filter. Alarmgrænse skal være indstillet til Dynamisk. Se Dynamisk filterovervågning for nærmere information. • Filter trykreference: Ved opstart af nyt aggregat eller efter filterskift skal der foretages en ny udmåling af filteret. Se Dynamisk filterovervågning for nærmere information. Tryk på Gem for at gemme indstillingerne. **Dynamisk filterover-**Denne funktion kan anvendes hvis filterovervågningen sker med tryktransmittere. vågning Tryktabet måles over et helt nyt filter og dermed kender EXcon styringen tryktabskarakteristikken på et nyt filter. Filter trykreference: Tryk på Udmål Ved tryk på Udmål standser alle ventilatorer. Derefter startes de igen langsomt op fra 0 > 100%. Samtidig med denne opstart, registreres tryktabet over filteret. • Alarmgrænse dynamisk: Indstilles herefter som en % -vis højere værdi i forhold til tryktabet over et helt nyt filter. Funktionen udføres på begge filtre samtidigt. Udmåling skal altså kun udføres én gang på ét af filtrene.

7.2.5 Kalibrer tryktransmitter

|                                 | Pa Kalibrer truktransmitter                                                  |                                                       |
|---------------------------------|------------------------------------------------------------------------------|-------------------------------------------------------|
|                                 |                                                                              | Værdi Enhed                                           |
|                                 | 0-kalibrering                                                                | Manuel Y Kalibrer                                     |
|                                 | Forsøg kalibrering                                                           | 0 Min.                                                |
|                                 | Seneste kalibrering                                                          | 0/0-0                                                 |
|                                 |                                                                              | Gem                                                   |
|                                 | • 0-kalibrering:                                                             |                                                       |
|                                 | Manuel: Indstil til Manuel og aktiver Kalib libraringen udføree              | rer-knappen. Aggregatet stopper kortvarigt og 0-ka-   |
|                                 | <ul> <li>Auto: 0-kalibrering udføres automatisk by</li> </ul>                | er gang aggregatet er stoppet                         |
|                                 | Tryk nå <b>Com</b> for at gemme indetillingerne                              | - <u>3</u> , -33                                      |
|                                 |                                                                              |                                                       |
| 7.2.6 Spjæld                    |                                                                              |                                                       |
| Indstillinger                   | Indstillingsmulighederne for spjæld/spjældmotorer                            | afhænger af hvilken konfiguration der er valgt under: |
|                                 | EXcon moduler > Konfigurer > Indstillinger                                   |                                                       |
|                                 | Følgende indstillinger gælder for:                                           |                                                       |
|                                 | Udeluftspiæld                                                                |                                                       |
|                                 | Afkastspjæld                                                                 |                                                       |
|                                 | Omluftspjæld                                                                 |                                                       |
|                                 | <u></u>                                                                      |                                                       |
| Normal                          | Normal                                                                       |                                                       |
|                                 | Moduleret Omluft                                                             |                                                       |
|                                 | VOC/CO2 intermitterende omluft                                               |                                                       |
|                                 | • Spjældmotoren er <b>On/Off</b> styret.                                     |                                                       |
|                                 | Der er ikke mulighed for indstillinger på spiældmoto                         | oren. Der er kun mulighed for at teste spiældmoto-    |
|                                 | ren.                                                                         |                                                       |
| Madularat amluft                |                                                                              |                                                       |
| woduleret omfult                | ○ Normal                                                                     |                                                       |
|                                 | Moduleret Omluft     VOC/CO2 intermitterende omluft                          |                                                       |
|                                 |                                                                              |                                                       |
|                                 | <ul> <li>Spjældmotoren er styret moduleret via modbus</li> </ul>             | S.                                                    |
|                                 | Ved moduleret omluft er det kun muligt at til-/fravæ                         | lge <b>Afkast- og udeluftspjæld</b> sammen.           |
|                                 | Se de følgende afsnit for indstillinger på spjældmot                         | oren.                                                 |
| Moduleret omluft -              |                                                                              |                                                       |
| VOC/CO <sub>2</sub> intermitte- | O Normal                                                                     |                                                       |
| rende omluft                    | <ul> <li>Moduleret Omluft</li> <li>VOC/CO2 intermitterende omluft</li> </ul> |                                                       |
|                                 | Spizeldmateran ar aturat madularatuia madhu                                  |                                                       |
|                                 | • Spjældmotoren er styret moduleret via modula                               | 5.                                                    |
|                                 | Ved VOC/CO2 Intermitterende omluft er det ikke m                             | uligt at fravælge Omluftspjæld eller Afkast- og       |
|                                 | udeluftspjæld.                                                               |                                                       |
|                                 | Se de følgende afsnit for indstillinger på spjældmot                         | oren.                                                 |
|                                 | Tryk på Gem for at gemme indstillingerne.                                    |                                                       |
|                                 |                                                                              |                                                       |
|                                 |                                                                              |                                                       |
|                                 |                                                                              |                                                       |

# Udeluftspjæld Normal

| 🖸 Udeluftspjæld |               |       |
|-----------------|---------------|-------|
| Parameter       | Værdi         | Enhed |
| Spjæld setpunkt | 0.0           | %     |
| Testforløb      | lkke<br>aktiv | Start |
|                 |               |       |

- Spjæld setpunkt: Viser 0 eller 100% (on/off).
- **Testforløb:** Tryk på **Start** for at starte test-sekvens af spjældmotoren. (kun aktuelt ved Belimo modbus spjældmotor)

### Moduleret omluft med/uden VOC/CO2 intermitterende omluft

| ∑ Udeluftspjæld            |               |       |
|----------------------------|---------------|-------|
| Parameter                  | Værdi         | Enhed |
| Korrektionsfaktor          | 1.0           |       |
| Forskydning                | 0.0           | %     |
| Forstærkningsfaktor spjæld | 100           |       |
| Spjæld setpunkt            | 0.0           | %     |
| Testforløb                 | lkke<br>aktiv | Start |
| Spjældmotor                | 0-10V 🗸       |       |
|                            |               | Gem   |

- Korrektionsfaktor: Indstil korrektionsfaktor. Korrektionsfaktoren korrigerer for ulinearitet i spjældet. Når værdien er 1 er faktoren neutral.
- Forskydning: Tryk på Start for at starte test-sekvens af spjældmotoren. (kun aktuelt ved Belimo modbus spjældmotor)
- Forstærkningsfaktor spjæld: Indstil forstærkningsfaktor.
  - Faktor > 100 = kraftigere signal.
  - Faktor < 100 = svagere signal.
  - Faktor = 100 = neutral.
- **Testforløb:** Tryk på **Start** for at starte test-sekvens af spjældmotoren. (kun aktuelt ved Belimo modbus spjældmotor)
- Spjældmotor: Indstilling SKAL være 0-10V.
- Tryk på Gem for at gemme indstillingerne.

## Afkastspjæld

### Normal

| ⊠ Afkastspjæld  |               |       |
|-----------------|---------------|-------|
| Parameter       | Værdi         | Enhed |
| Spjæld setpunkt | 0.0           | %     |
| Testforløb      | lkke<br>aktiv | Start |
|                 |               |       |

• **Testforløb:** Tryk på **Start** for at starte test-sekvens af spjældmotoren. (kun aktuelt ved Belimo modbus spjældmotor)

### Moduleret omluft med/uden VOC/CO2 intermitterende omluft

| S Afkastspjæld             |               |       |
|----------------------------|---------------|-------|
| Parameter                  | Værdi         | Enhed |
| Forstærkningsfaktor spjæld | 100           |       |
| Spjæld setpunkt            | 0.0           | %     |
| Testforløb                 | lkke<br>aktiv | Start |
|                            |               | Gem   |

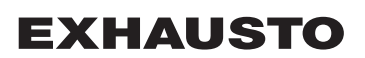

|                  | <ul> <li>Forstærkningsfaktor spjæld: Indst         <ul> <li>Faktor &gt; 100 = kraftigere signal</li> <li>Faktor &lt; 100 = svagere signal.</li> <li>Faktor = 100 = poutral.</li> </ul> </li> </ul>                                                                                                    | il forstærkningsfaktor.                                                                                                    |
|------------------|----------------------------------------------------------------------------------------------------|----------------------------------------------------------------------------------------------------|
|                  | <ul> <li>Faktor = 100 = neutral.</li> <li>Testforløb: Tryk på Start for at start<br/>modbus spjældmotor)</li> </ul>                                                                                                    | e test-sekvens af spjældmotoren. (kun aktuelt ved Belimo                                                                                                    |
|                  | Tryk på Gem for at gemme indstillingerne                                                                                                    | 9.                                                                                                    |
| Omluftspjæld     |                                                                                                    |                                                                                                    |
| Normal           | Spjældmotor for omluft er <b>On/Off</b> styret o<br>re monteret og konfigureret en rumtempe                                                                                                    | og bruges kun i forbindelse med natopvarmning. Der skal væ-<br>eraturføler.                                                                                                    |
| Moduleret omluft | S Omluftspjæld                                                                                                    |                                                                                                    |
|                  | Parameter                                                                                                    | Værdi Enhed                                                                                                    |
|                  | P-bånd VOC/CO <sup>2</sup>                                                                                                    | 500 ppm                                                                                                    |
|                  | I-tid VOC/CO <sup>2</sup>                                                                                                    |                                                                                                    |
|                  | l-tid temperatur                                                                                                    |                                                                                                    |
|                  | Korrektionsfaktor                                                                                                    |                                                                                                    |
|                  | Forskydning                                                                                                    | 20 %                                                                                                    |
|                  | Forstærkningsfaktor spiæld                                                                                                    |                                                                                                    |
|                  | Spiæld setpunkt                                                                                                    | 100.0 %                                                                                                    |
|                  | Testforløb                                                                                                    | Ikke Start                                                                                                    |
|                  |                                                                                                    | aktiv                                                                                                    |
|                  | Spjældmotor                                                                                                    | 0-10V 🗸                                                                                                    |
|                  | <ul> <li>P-bånd VOC/CO<sub>2</sub>: Indstil P-bånd fo</li> <li>I-tid temperatur: Indstil I-tid for regu</li> <li>Korrektionsfaktor: Indstil korrektion<br/>det. Når værdien er 1 er faktoren ne</li> <li>Forskydning: Indstil nulpunktsforsk<br/>spjældet.</li> <li>Forstærkningsfaktor spjæld: Indsti<br/><ul> <li>Faktor &gt; 100 = kraftigere signal</li> <li>Faktor &lt; 100 = svagere signal.</li> <li>Faktor = 100 = neutral.</li> </ul> </li> <li>Testforløb: Tryk på Start for at start<br/>modbus spjældmotor)</li> <li>Spjældmotor: Indstilling SKAL værd<br/>Tryk på Gem for at gemme indstillingerne</li> </ul> | r regulering af VOC/CO <sub>2</sub> .<br>Ilering af temperaturen.<br>Insfaktor. Korrektionsfaktoren korrigerer for ulinearitet i spjæl-<br>utral.<br>ydning. Ved indstilling af forskydning kickstartes åbningen af<br>il forstærkningsfaktor.<br>e test-sekvens af spjældmotoren. (kun aktuelt ved Belimo<br>e 0-10V.<br>e. |
| l-tid            | Ved reducering af I-tid [sek.] reagerer reg                                                                                                    | ulatoren kraftigere.                                                                                                    |
| P-bånd           | Ved reducering af P-bånd [°C] reagerer r                                                                                                    | egulatoren mere aggressivt.                                                                                                    |
|                  |                                                                                                    |                                                                                                    |

| Moduleret omluft -                                   |                                                                                                    |                                                                                                    |                                                                                                    |                                                                                       |                                                                           |
|------------------------------------------------------|----------------------------------------------------------------------------------------------------|----------------------------------------------------------------------------------------------------|----------------------------------------------------------------------------------------------------|---------------------------------------------------------------------------------------|---------------------------------------------------------------------------|
| ned VOC/CO <sub>2</sub> inter-                       | Baramatar                                                                                                    | Vardi                                                                                                    | Enhod                                                                                                    |                                                                                       |                                                                           |
| nitterende omluft                                    |                                                                                                    | Værui                                                                                                    |                                                                                                    |                                                                                       |                                                                           |
|                                                      | Dødbånd pogativ                                                                                                    | 1.0                                                                                                    | °C                                                                                                    |                                                                                       |                                                                           |
|                                                      |                                                                                                    | 1.0                                                                                                    | U                                                                                                    |                                                                                       |                                                                           |
|                                                      | Forekudning                                                                                                    | 1.0                                                                                                    | 0/                                                                                                    |                                                                                       |                                                                           |
|                                                      |                                                                                                    | 0.0                                                                                                    | %                                                                                                    |                                                                                       |                                                                           |
|                                                      | Forstærkningstaktor spjæld                                                                                                    | 100                                                                                                    | 0/                                                                                                    |                                                                                       |                                                                           |
|                                                      |                                                                                                    | lkke                                                                                                    | 70                                                                                                    |                                                                                       |                                                                           |
|                                                      | Testforløb                                                                                                    | aktiv                                                                                                    | Start                                                                                                    |                                                                                       |                                                                           |
|                                                      | Spjældmotor                                                                                                    | 0-10V 🗸                                                                                                    |                                                                                                    |                                                                                       |                                                                           |
|                                                      |                                                                                                    |                                                                                                    | Gem                                                                                                    |                                                                                       |                                                                           |
|                                                      | <ul> <li>P-bånd VOC/CO2: Indstil P-bånd for re</li> </ul>                                                                                                    | egulering af VOC/                                                                                                    | CO <sub>2</sub> .                                                                                          |                                                                                       |                                                                           |
|                                                      | • I-tid temperatur: Indstil I-tid for regule                                                                                                    | ring af temperatur                                                                                                    | en.                                                                                                    |                                                                                       |                                                                           |
|                                                      | <ul> <li>Korrektionsfaktor: Indstil korrektionsf</li> </ul>                                                                                                    | faktor. Korrektions                                                                                                    | faktoren ko                                                                                                | rrigerer for uli                                                                      | inearitet i spja                                                          |
|                                                      | det. Når værdien er 1 er faktoren neutr                                                                                                    | al.                                                                                                    |                                                                                                    |                                                                                       |                                                                           |
|                                                      | <ul> <li>Forskydning: Indstil nulpunktsforskyd</li> </ul>                                                                                                    | ning. Ved indstillin                                                                                                    | g af forsky                                                                                                | dning kickstar                                                                        | tes åbningen                                                              |
|                                                      | spjældet.                                                                                                    |                                                                                                    |                                                                                                    |                                                                                       |                                                                           |
|                                                      | <ul> <li>Forstærkningsfaktor spjæld: Indstil f</li> </ul>                                                                                                    | forstærkningsfakto                                                                                                    | r.                                                                                                    |                                                                                       |                                                                           |
|                                                      | <ul> <li>Faktor &gt; 100 = kraftigere signal.</li> </ul>                                                                                                    | -                                                                                                    |                                                                                                    |                                                                                       |                                                                           |
|                                                      | <ul> <li>Faktor &lt; 100 = svagere signal.</li> </ul>                                                                                                    |                                                                                                    |                                                                                                    |                                                                                       |                                                                           |
|                                                      | • Faktor = 100 = neutral.                                                                                                    |                                                                                                    |                                                                                                    |                                                                                       |                                                                           |
|                                                      | Testforløb: Tryk på Start for at starte                                                                                                    | test-sekvens af sn                                                                                                    | iældmotore                                                                                                 | en. (kun aktue                                                                        | It ved Belimo                                                             |
|                                                      | modbus spiældmotor)                                                                                                    |                                                                                                    |                                                                                                    |                                                                                       | You Domino                                                                |
|                                                      | Spindmotor: Indstilling SKAL være (                                                                                                    | 10\/                                                                                                    |                                                                                                    |                                                                                       |                                                                           |
|                                                      |                                                                                                    | -10.                                                                                                    |                                                                                                    |                                                                                       |                                                                           |
| ₿øg-evakueringspjæ                                   | Id<br>Spjældet åbner i alarmtilstand Brandalarm                                                                                                    | ı. Spjældet kan ku                                                                                                    | n konfigure                                                                                                | res som mod                                                                           | busspjæld.                                                                |
| løg-evakueringspjæ                                   | Id<br>Spjældet åbner i alarmtilstand Brandalarm                                                                                                    | ı. Spjældet kan ku                                                                                                    | n konfigure                                                                                                | res som mod                                                                           | busspjæld.                                                                |
| øg-evakueringspjæ                                    | Id<br>Spjældet åbner i alarmtilstand Brandalarm<br>Røg-evakueringspjæld                                                                                                    | ı. Spjældet kan ku                                                                                                    | n konfigure                                                                                                | res som mod                                                                           | busspjæld.                                                                |
| øg-evakueringspjæ                                    | Id<br>Spjældet åbner i alarmtilstand Brandalarm<br>Røg-evakueringspjæld<br>Parameter                                                                                                    | . Spjældet kan ku<br>Værdi                                                                                              | n konfigure<br>Enhed                                                                                       | res som mod                                                                           | busspjæld.                                                                |
| øg-evakueringspjæ                                    | Id<br>Spjældet åbner i alarmtilstand Brandalarm<br>Røg-evakueringspjæld<br>Parameter<br>Spjæld setpunkt                                                                                                    | I. Spjældet kan ku<br>Værdi<br>0.0                                                                                      | n konfigure<br>Enhed<br>%                                                                                  | res som mod                                                                           | busspjæld.                                                                |
| øg-evakueringspjæ                                    | <ul> <li>Spjældniolof: indstilling SKAL være of Tryk på Gem for at gemme indstillingerne.</li> <li>Id</li> <li>Spjældet åbner i alarmtilstand Brandalarm</li> <li>Røg-evakueringspjæld</li> <li>Parameter</li> <li>Spjæld setpunkt</li> <li>Testforløb</li> </ul>                                                                                                    | I. Spjældet kan ku<br>Værdi<br>0.0<br>Ikke<br>aktiv                                                                     | n konfigure                                                                                                | res som mod                                                                           | busspjæld.                                                                |
| øg-evakueringspjæ                                    | • Spjældniotor: indstilling SKAL være to         Tryk på Gem for at gemme indstillingerne.         Id         Spjældet åbner i alarmtilstand Brandalarm         Image: Røg-evakueringspjæld         Parameter         Spjæld setpunkt         Testforløb                                                                                                    | I. Spjældet kan ku<br>Værdi<br>0.0<br>Ikke<br>aktiv                                                                     | n konfigure                                                                                                | res som mod                                                                           | busspjæld.                                                                |
| øg-evakueringspjæ                                    | <ul> <li>Spjældniotor: indstilling SKAL være to<br/>Tryk på Gem for at gemme indstillingerne.</li> <li>Id</li> <li>Spjældet åbner i alarmtilstand Brandalarm</li> <li>Røg-evakueringspjæld</li> <li>Parameter</li> <li>Spjæld setpunkt</li> <li>Testforløb</li> <li>Spjæld setpunkt: Viser beregnet setp<br/>spjældmotor)</li> </ul>                                                                                                    | Værdi<br>0.0<br>Ikke<br>aktiv                                                                                           | n konfigure                                                                                                | res som mod                                                                           | busspjæld.<br>limo modbus                                                 |
| øg-evakueringspjæ                                    | <ul> <li>Spjældnikter i nastning SKAL være to<br/>Tryk på Gem for at gemme indstillingerne.</li> <li>Id</li> <li>Spjældet åbner i alarmtilstand Brandalarm</li> <li>Røg-evakueringspjæld</li> <li>Parameter</li> <li>Spjæld setpunkt</li> <li>Testforløb</li> <li>Spjæld setpunkt: Viser beregnet setp<br/>spjældmotor)</li> <li>Spjæld setpunkt kan overstyres i et givent</li> </ul>                                                                                                    | I. Spjældet kan ku<br>Værdi<br>0.0<br>Ikke<br>aktiv<br>Junkt for spjældstil                                             | Enhed<br>%<br>Start<br>ling. (Kun a                                                                        | res som mod                                                                           | busspjæld.<br>limo modbus<br><b>itus</b> .                                |
| øg-evakueringspjæ                                    | <ul> <li>Spjældnikter i nastning SKAL være to<br/>Tryk på Gem for at gemme indstillingerne.</li> <li>Id</li> <li>Spjældet åbner i alarmtilstand Brandalarm</li> <li>Røg-evakueringspjæld</li> <li>Parameter</li> <li>Spjæld setpunkt</li> <li>Testforløb</li> <li>Spjæld setpunkt: Viser beregnet setp<br/>spjældmotor)</li> <li>Spjæld setpunkt kan overstyres i et givent<br/>Vælg overstyring og indstil tidsrummet.</li> </ul>                                                                                                    | I. Spjældet kan ku<br>Værdi<br>0.0<br>Ikke<br>aktiv<br>punkt for spjældstil                                             | n konfigure<br>Enhed<br>%<br>Start<br>ing. (Kun a                                                          | res som mod                                                                           | busspjæld.<br>limo modbus<br><b>itus</b> .                                |
| øg-evakueringspjæ                                    | <ul> <li>Spjældnikter i nastning SKAL være to<br/>Tryk på Gem for at gemme indstillingerne.</li> <li>Id</li> <li>Spjældet åbner i alarmtilstand Brandalarm</li> <li>Røg-evakueringspjæld</li> <li>Parameter</li> <li>Spjæld setpunkt</li> <li>Testforløb</li> <li>Spjæld setpunkt: Viser beregnet setp<br/>spjældmotor)</li> <li>Spjæld setpunkt kan overstyres i et givent<br/>Vælg overstyring og indstil tidsrummet.<br/>Indtast værdi for Spjæld setpunkt</li> </ul>                                                                                                    | I. Spjældet kan ku<br>Værdi<br>0.0<br>Ikke<br>aktiv<br>punkt for spjældstil                                             | n konfigure<br>Enhed<br>%<br>Start<br>ing. (Kun a                                                          | res som mod                                                                           | busspjæld.<br>limo modbus<br><b>itus</b> .                                |
| øg-evakueringspjæ                                    | <ul> <li>Spjældnifold i indstilling SKAL være to<br/>Tryk på Gem for at gemme indstillingerne.</li> <li>Id</li> <li>Spjældet åbner i alarmtilstand Brandalarm</li> <li>Røg-evakueringspjæld</li> <li>Parameter</li> <li>Spjæld setpunkt</li> <li>Testforløb</li> <li>Spjæld setpunkt: Viser beregnet setp<br/>spjældmotor)</li> <li>Spjæld setpunkt kan overstyres i et givent</li> <li>Vælg overstyring og indstil tidsrummet.</li> <li>Indtast værdi for Spjæld setpunkt</li> <li>Testforløb: Tryk på Start for at starte i<br/>modbus spjældmotor)</li> </ul>                                                                                           | Værdi<br>0.0<br>Ikke<br>aktiv<br>punkt for spjældstil<br>t tidsrum under: So<br>test-sekvens af sp                      | n konfigure<br>Enhed<br>%<br>Start<br>iing. (Kun a<br>ervice > Ag                                          | res som mod<br>aktuelt ved Be<br>ggregat > Sta<br>en. (kun aktue                      | busspjæld.<br>limo modbus<br><b>itus</b> .<br>it ved Belimo               |
| øg-evakueringspjæ                                    | <ul> <li>Spjældnifold i indstilling SKAL være of Tryk på Gem for at gemme indstillingerne.</li> <li>Id</li> <li>Spjældet åbner i alarmtilstand Brandalarm</li> <li>Røg-evakueringspjæld</li> <li>Parameter</li> <li>Spjæld setpunkt</li> <li>Testforløb</li> <li>Spjæld setpunkt: Viser beregnet setp spjældmotor)</li> <li>Spjæld setpunkt kan overstyres i et givent Vælg overstyring og indstil tidsrummet.</li> <li>Indtast værdi for Spjæld setpunkt</li> <li>Testforløb: Tryk på Start for at starte i modbus spjældmotor)</li> <li>Forsinket start af røgevakueringsve</li> </ul>                                                                   | Værdi<br>0.0<br>kke<br>aktiv<br>ounkt for spjældstil<br>t tidsrum under: So<br>test-sekvens af sp<br>ntilator og bypas  | n konfigure<br>Enhed<br>%<br>Start<br>ing. (Kun a<br>ervice > Ag<br>jældmotore<br>s-spiæld:                | res som mod<br>aktuelt ved Be<br>ggregat > Sta<br>en. (kun aktue<br>Indstil tidsfors  | busspjæld.<br>limo modbus<br><b>Itus</b> .<br>It ved Belimo               |
| øg-evakueringspjæ                                    | <ul> <li>Spjældnifold i indstilling SKAL være to<br/>Tryk på Gem for at gemme indstillingerne.</li> <li>Id</li> <li>Spjældet åbner i alarmtilstand Brandalarm</li> <li>Røg-evakueringspjæld</li> <li>Parameter</li> <li>Spjæld setpunkt</li> <li>Testforløb</li> <li>Spjæld setpunkt: Viser beregnet setp<br/>spjældmotor)</li> <li>Spjæld setpunkt kan overstyres i et given<br/>Vælg overstyring og indstil tidsrummet.</li> <li>Indtast værdi for Spjæld setpunkt</li> <li>Testforløb: Tryk på Start for at starter<br/>modbus spjældmotor)</li> <li>Forsinket start af røgevakueringsve<br/>Tryk på Gem for at gemme indstillingerne.</li> </ul>       | Værdi<br>0.0<br>Ikke<br>aktiv<br>ounkt for spjældstil<br>t tidsrum under: So<br>test-sekvens af sp<br>ntilator og bypas | n konfigure<br>Enhed<br>%<br>Start<br>ing. (Kun a<br>prvice > Ag<br>jældmotore<br>s-spjæld:                | res som mod<br>ktuelt ved Be<br>ggregat > Sta<br>en. (kun aktue<br>Indstil tidsfors   | busspjæld.<br>limo modbus<br><b>itus</b> .<br>It ved Belimo               |
| øg-evakueringspjæ                                    | <ul> <li>Spjældnilotor: indstilling SKAL være to<br/>Tryk på Gem for at gemme indstillingerne.</li> <li>Id</li> <li>Spjældet åbner i alarmtilstand Brandalarm</li> <li>Røg-evakueringspjæld</li> <li>Parameter</li> <li>Spjæld setpunkt</li> <li>Testforløb</li> <li>Spjæld setpunkt: Viser beregnet setp<br/>spjældmotor)</li> <li>Spjæld setpunkt kan overstyres i et given<br/>Vælg overstyring og indstil tidsrummet.</li> <li>Indtast værdi for Spjæld setpunkt</li> <li>Testforløb: Tryk på Start for at starte s<br/>modbus spjældmotor)</li> <li>Forsinket start af røgevakueringsve</li> <li>Tryk på Gem for at gemme indstillingerne.</li> </ul> | Værdi<br>0.0<br>Ikke<br>aktiv<br>bunkt for spjældstil<br>t tidsrum under: So<br>test-sekvens af sp<br>ntilator og bypas | n konfigure<br>Enhed<br>%<br>Start<br>ling. (Kun a<br>ervice > Ag<br>jældmotore<br>s-spjæld:               | res som mod<br>ktuelt ved Be<br>ggregat > Sta<br>en. (kun aktue<br>Indstil tidsfors   | busspjæld.<br>limo modbus<br><b>itus</b> .<br>It ved Belimo<br>sinkelsen. |
| øg-evakueringspjæ                                    | <ul> <li>Spjældnifold i indstilling SKAL være of Tryk på Gem for at gemme indstillingerne.</li> <li>Id</li> <li>Spjældet åbner i alarmtilstand Brandalarm</li> <li>Røg-evakueringspjæld</li> <li>Parameter</li> <li>Spjæld setpunkt</li> <li>Testforløb</li> <li>Spjæld setpunkt: Viser beregnet setp spjældmotor)</li> <li>Spjæld setpunkt kan overstyres i et given Vælg overstyring og indstil tidsrummet.</li> <li>Indtast værdi for Spjæld setpunkt</li> <li>Testforløb: Tryk på Start for at starter modbus spjældmotor)</li> <li>Forsinket start af røgevakueringsve</li> <li>Tryk på Gem for at gemme indstillingerne.</li> </ul>                  | Værdi<br>0.0<br>Ikke<br>aktiv<br>ounkt for spjældstil<br>t tidsrum under: So<br>test-sekvens af sp<br>ntilator og bypas | n konfigure<br>Enhed<br>%<br>Start<br>ling. (Kun a<br>ervice > Ag<br>jældmotore<br>s-spjæld:               | res som mod<br>ktuelt ved Be<br>ggregat > Sta<br>en. (kun aktue<br>Indstil tidsfors   | limo modbus<br>atus.<br>It ved Belimo<br>sinkelsen.                       |
| ₿øg-evakueringspjæ<br>.2.7 Varme<br>andvarmeflade 1  | <ul> <li>Spjældnifold i indstilling SKAL være of Tryk på Gem for at gemme indstillingerne.</li> <li>Id</li> <li>Spjældet åbner i alarmtilstand Brandalarm</li> <li>Røg-evakueringspjæld</li> <li>Parameter</li> <li>Spjæld setpunkt</li> <li>Testforløb</li> <li>Spjæld setpunkt: Viser beregnet setp spjældmotor)</li> <li>Spjæld setpunkt kan overstyres i et givent</li> <li>Vælg overstyring og indstil tidsrummet.</li> <li>Indtast værdi for Spjæld setpunkt</li> <li>Testforløb: Tryk på Start for at starte i modbus spjældmotor)</li> <li>Forsinket start af røgevakueringsve</li> <li>Tryk på Gem for at gemme indstillingerne.</li> </ul>       | Værdi<br>0.0<br>Ikke<br>aktiv<br>ounkt for spjældstil<br>t tidsrum under: So<br>test-sekvens af sp<br>ntilator og bypas | n konfigure<br>Enhed<br>%<br>Start<br>ing. (Kun a<br>ervice > Ag<br>jældmotore<br>s-spjæld:                | res som mod<br>aktuelt ved Be<br>ggregat > Sta<br>en. (kun aktue<br>Indstil tidsfors  | busspjæld.<br>limo modbus<br><b>atus</b> .<br>It ved Belimo<br>sinkelsen. |
| ¢g-evakueringspjæ<br>2.7 Varme<br>andvarmeflade 1    | <ul> <li>Spjældnifold i indstilling SKAL være of Tryk på Gem for at gemme indstillingerne.</li> <li>Id</li> <li>Spjældet åbner i alarmtilstand Brandalarm</li> <li>Røg-evakueringspjæld</li> <li>Parameter</li> <li>Spjæld setpunkt</li> <li>Testforløb</li> <li>Spjæld setpunkt: Viser beregnet setp spjældmotor)</li> <li>Spjæld setpunkt kan overstyres i et givent Vælg overstyring og indstil tidsrummet.</li> <li>Indtast værdi for Spjæld setpunkt</li> <li>Testforløb: Tryk på Start for at starte i modbus spjældmotor)</li> <li>Forsinket start af røgevakueringsve</li> <li>Tryk på Gem for at gemme indstillingerne.</li> </ul>                | Værdi<br>0.0<br>kke<br>aktiv<br>ounkt for spjældstil<br>t tidsrum under: So<br>test-sekvens af sp<br>ntilator og bypas  | n konfigure<br>Enhed<br>%<br>Start<br>ing. (Kun a<br>ervice > Ag<br>jældmotore<br>s-spjæld:<br>n hvis varn | res som mod<br>haktuelt ved Be<br>ggregat > Sta<br>en. (kun aktue<br>Indstil tidsfors | busspjæld.<br>limo modbus<br><b>itus</b> .<br>It ved Belimo<br>sinkelsen. |
| &øg-evakueringspjæ<br>.2.7 Varme<br>′andvarmeflade 1 | <ul> <li>Spjældnifold i indstilling SKAL være of Tryk på Gem for at gemme indstillingerne.</li> <li>Id</li> <li>Spjældet åbner i alarmtilstand Brandalarm</li> <li>Røg-evakueringspjæld</li> <li>Parameter</li> <li>Spjæld setpunkt</li> <li>Testforløb</li> <li>Spjæld setpunkt: Viser beregnet setp spjældmotor)</li> <li>Spjæld setpunkt kan overstyres i et givent Vælg overstyring og indstil tidsrummet.</li> <li>Indtast værdi for Spjæld setpunkt</li> <li>Testforløb: Tryk på Start for at starte i modbus spjældmotor)</li> <li>Forsinket start af røgevakueringsve</li> <li>Tryk på Gem for at gemme indstillingerne.</li> </ul>                | Værdi<br>0.0<br>Ikke<br>aktiv<br>ounkt for spjældstil<br>t tidsrum under: So<br>test-sekvens af sp<br>ntilator og bypas | n konfigure                                                                                                | res som mod<br>haktuelt ved Be<br>ggregat > Sta<br>en. (kun aktue<br>Indstil tidsfors | busspjæld.<br>limo modbus<br><b>itus</b> .<br>It ved Belimo<br>sinkelsen. |

| Parameter                   | Væ            | erdi En | hed |
|-----------------------------|---------------|---------|-----|
| Pumpedrift                  | Auto          | ~       | •   |
| Pumpe start                 | 15.0          | °C      |     |
| Pumpe start                 | 3             | %       |     |
| Frostbeskyttelse            | 5.0           | °C      |     |
| Frostalarm                  | 2.0           | °C      |     |
| Frost P-bånd                | 5.0           | °C      |     |
| Opstart varme               | 50            | %       |     |
| Standby varme               | 25.0          | °C      |     |
| Vandtemperatur              | 0.0           | °C      |     |
| Efterkølingstid             | 60            | sek.    |     |
| Efterkøling.                | Nej 🗸         |         |     |
| Forstærkningsfaktor varme 1 | 100           |         |     |
| Ventil setpunkt             | 100.0         | %       |     |
| Testforløb                  | lkke<br>aktiv | Start   |     |
| Motorventil                 | 0-10V 🗸       |         | ~   |

- Pumpedrift:
  - Konstant: Pumpen kører konstant når der er spænding på Excon Master.
  - Auto: Pumpen kører ved varmebehov.
  - Udetemperatur: Pumpen kører når udetemperaturen falder til under indstillet værdi i Pumpe start eller ved varmebehov.
  - Varmebehov: Pumpen starter når motorventilen er åbnet mere end indstillet værdi.

**Pumpemotionering**: Hvis pumpen ikke har været startet de seneste 24 timer, vil den blive motioneret i 1 minut uanset varmebehovet. Dette er for at modvirke at pumpen sætter sig fast.

- **Pumpestart:** Indstil temperatur for pumpe start. Pumpen starter ved udetemperaturer under indstillet værdi. Ved pumpedrift skal **Udetemperatur** være valgt.
- **Pumpestart:** Indstil værdi for pumpe start. Pumpen starter når motorventilen åbnes mere end den indstillede procentsats. Ved pumpedrift skal **Varmebehov** være valgt.
- Frostbeskyttelse: Indstil temperatur på returvandet fra varmefladen hvor motorventilen skal være 100% åben. Åbning af motorventilen starter når temperaturen kommer under indstillet værdi + Frost P-bånd.
- Frostalarm: Indstil ved hvilken temperatur der skal gives frostalarm. Lavere temperatur på returvand fra varmefladen end indstillet værdi udløser frostalarm.
- Frost P-bånd: Indstil temperatur på P-bånd. Frostbeskyttelse af varmefladen starter når temperaturen kommer under indstillet værdi + indstillet værdi i parameteren Frostbeskyttelse.
- Opstart varme: Indstil værdi for åbning af motorventilen under opstartssekvens. Denne overstyring af motorventilen ophører når opstartssekvensen er færdig og tilluftventilatoren har nået sit setpunkt for luftmængde.
- Standby varme: Indstil minimum temperatur på returvandet fra varmefladen ved standby. Ved standby/stop af aggregatet vil motorventilen sørge for at temperaturen ikke kommer under indstillet værdi.
- Efterkølingstid: Indstil efterkølingstid af varmefladen.

For at fjerne overskudsvarme og dermed undgå overophedning af varmefladen, kører ventilatorerne videre i den indstillede tid (efterkølingstid), efter at varmefladen er koblet ud.

• Efterkøling: Vælg om efterkøling og dermed mulighed for indstilling af efterkølingstid skal være aktiv. Ja/Nej. • Forstærkningsfaktor varme 1: Indstil varmefladens forstærkningsfaktor. Denne faktor forstærker effekten af regulatoren, når den enten øger eller reducerer varmen. Når værdien er 100 er faktoren neutral. • Ventil setpunkt: Viser den aktuelle ventilstilling fra 0 til 100%. Testforløb: Tryk på Start for at starte test-sekvens af ventilmotoren. (kun aktuelt ved Belimo modbus ventilmotor). Motorventil: Indstil motorventilens reguleringsområde. Vælg altid 2-10V (VEX4000 standard) Tryk på Gem for at gemme indstillingerne. Sikkerhedsfunktion Ved en vandvarmeflade er der altid tilsluttet en returføler på varmefladens udløbsrør for at frostbeskytte varmefladen. Når temperaturen nærmer sig indstillet setpunkt/minimum temperatur for frostbeskyttelse vil motorventilen blive åbnet så varmen øges. Hvis maksimal varmetilførsel ikke er nok til at opretholde minimum temperaturen for frostbeskyttelse udløses frostalarm på varmefladen og ventilatorerne stoppes. Elvarmeflade 1 Elvarmefladen anvendes til at øge temperaturen på tilluften hvis varmegenvinding ikke yder tilstrækkeligt. Elvarmeflade 1 Parameter Værdi Enhed Reguleringsform 0-10V 🗸 Efterkølingstid 60 sek Min. luftmængde, 100% varme 3000 m<sup>3</sup>/h Min. luftmængde, 0% varme 1500 m<sup>3</sup>/h 0 W Maks. effekt Forstærkningsfaktor varme 1 100 Gem • Reguleringsform: • 0-10V: Analog varmeregulering tilsluttes en analog 0-10V udgang. 1-Trin: El-varmefladen styres med 1-trins On/Off (digital relæudgang) 2-Trin: El-varmefladen styres med 2-trins On/Off (digital relæudgang) Efterkølingstid: Indstil varmefladens efterkølingstid Når luftmængden reduceres eller stoppes helt er der risiko for overophedning af varmefladen. I efterkølingstiden udkobles varmefladen helt og ventilatorerne kører videre i henhold til indstillet luftmængde setpunkt. Indstillet værdi angiver den tid der er nødvendig for at fjerne overskudsvarme fra varmefladen. • Min. luftmængde, 100% varme: Indstil minimum luftmængde ved 100% varme på varmefladen. • Min. luftmængde, 0% varme: Indstil minimum luftmængde ved 0% varme på varmefladen. Maks. effekt: Indstil varmefladens maksimale effekt. • Forstærkningsfaktor varme 1: Indstil varmefladens forstærkningsfaktor. Denne faktor forstærker effekten af regulatoren, når den enten øger eller reducerer varmen. Når værdien er 100 er faktoren neutral Tryk på Gem for at gemme indstillingerne. Overvågning af el-Elvarmefladen sikres mod overhedning vha. to overhedningssikringer som er placeret i luftstrømmen varmefladen mellem varmeelementerne. Ekstern brandtermostat Funktionen anvendes ved brand/røg udenfor bygningen.

| Forudsætning for<br>indstilling | EXcon moduler > Konfigurer > Dig                                                  | gital ind/ud: <b>Eksterr</b>                         | n brandterm          | ostat skal være konfigureret.       |
|---------------------------------|-----------------------------------------------------------------------------------|------------------------------------------------------|----------------------|-------------------------------------|
|                                 | Når indgangen aktiveres/åbnes:                                                    |                                                      |                      |                                     |
|                                 | VEX-aggregatet stopper                                                            |                                                      |                      |                                     |
|                                 | Spiæld mod det fri lukker                                                         |                                                      |                      |                                     |
|                                 | Der afgives brandalarm                                                            |                                                      |                      |                                     |
|                                 |                                                                                   |                                                      |                      |                                     |
|                                 | Når indgangen lukkes igen, starter VE.                                            | X-aggregatet op i n                                  | ormal drift.         |                                     |
| Vandvarmeflade 2                |                                                                                   |                                                      |                      |                                     |
|                                 | Der anvendes kun varmeflade 2 ved b<br>tilluften hvis varmeflade 1 ikke yder tils | utiksløsning. Vandv<br>strækkeligt.                  | armefladen a         | anvendes til at øge temperaturen på |
|                                 |                                                                                   |                                                      |                      |                                     |
|                                 | Parameter                                                                         | Værd                                                 | di Enhed             |                                     |
|                                 | Pumpedrift                                                                        | Auto                                                 | ~                    |                                     |
|                                 | Pumpe start                                                                       | 15.0                                                 | °C                   | il .                                |
|                                 | Pumpe start                                                                       | 3                                                    | %                    |                                     |
|                                 | Frostbeskyttelse                                                                  | 5.0                                                  | °C                   |                                     |
|                                 | Frostalarm                                                                        | 2.0                                                  | °C                   |                                     |
|                                 | Frost P-bånd                                                                      | 5.0                                                  | °C                   |                                     |
|                                 | Opstart varme                                                                     | 50                                                   | %                    |                                     |
|                                 | Standby varme                                                                     | 25.0                                                 | °C                   |                                     |
|                                 | Vandtemperatur                                                                    | 0.0                                                  | °C                   |                                     |
|                                 | Efterkølingstid                                                                   | 60                                                   | sek.                 |                                     |
|                                 | Efterkøling.                                                                      | Nej 🗸                                                |                      |                                     |
|                                 | Forstærkningsfaktor varme 1                                                       | 100                                                  |                      |                                     |
|                                 | Ventil setpunkt                                                                   | 100.0                                                | %                    |                                     |
|                                 | Testforløb                                                                        | Ikke                                                 | Start                |                                     |
|                                 | Na-t                                                                              | aktiv                                                |                      |                                     |
|                                 |                                                                                   | 0-10V 🗸                                              | Gem                  | n                                   |
| Elvarmeflade 2                  | For indstilling af <b>Vandvarmeflade 2</b> : S<br>indstillinger.<br>              | e indstilling af <b>Vand</b><br>utiksløsning, Elvarr | dvarmeflade          | 1 som har de samme mulige           |
|                                 | tilluften hvis varmeflade 1 ikke yder tils                                        | strækkeligt.                                         |                      | <b>_</b>                            |
|                                 | ⊕ Elvarmeflade 2                                                                  |                                                      |                      |                                     |
|                                 | Parameter                                                                         | Vær                                                  | li Enhed             |                                     |
|                                 | Reguleringsform                                                                   | 0-10V                                                |                      |                                     |
|                                 | Efterkølingstid                                                                   | 0.07                                                 | 60 sek               |                                     |
|                                 | Min. luftmængde, 100% varme                                                       | 30                                                   | 00 m <sup>3</sup> /h |                                     |
|                                 | Min luftmængde 0% varme                                                           | 15                                                   | 00 m <sup>3</sup> /h |                                     |
|                                 | Maks effekt                                                                       |                                                      | 0 \//                |                                     |
|                                 | Forstærkningsfaktor varme 2                                                       |                                                      | 00                   | 1                                   |
|                                 |                                                                                   | <u> </u>                                             | Gem                  | 1                                   |
|                                 | For indstilling af <b>Elvarmeflade 2</b> : Se ir<br>ger.                          | ndstilling af <b>Elvarm</b> o                        | eflade 1 som         | har de samme mulige indstillin-     |

## 7.2.8 Køling

### DX køling

DX køling er med én eller to kompressorer. Trin 1 er altid modulerende og et eventuelt trin 2 er fast. Der skal monteres tryktransmittere i kølekredsen til måling af højtryk og lavtryk i DX-trykkredsløbet.

| DX køling             |        |    |      |        |
|-----------------------|--------|----|------|--------|
| Parameter             | Vær    | di | Enhe | d      |
| Regulering            | 2-Trin | ~  |      |        |
| Min. luftmængde       | 1500   | 1  | m³/h |        |
| 1. trin modulerende   | Nej 🗸  |    |      |        |
| Min. stoptid          | 600    | 1  | sek. |        |
| Efterkølingstid       | 60     | 1  | sek. |        |
| Lavtryk kreds 1 alarm | 3      | 1  | Bar  |        |
| Højtryk kreds 1 alarm | 15     | 1  | Bar  |        |
| Lavtryk kreds 2 alarm | 3      |    | Bar  |        |
| Højtryk kreds 2 alarm | 15     | 1  | Bar  | $\sim$ |
|                       |        |    | [    | Gem    |

• Regulering: Vælg reguleringsform

- 1-Trin: Kølefladen styres med 1 trin modulerende. (VEX4010 VEX4070)
- 2-Trin: Kølefladen styres med 2 trin On/Off. (VEX4080 VEX4100)
- Min. luftmængde: Indstil minimum luftmængde. Ved luftmængde under indstillet værdi blokeres køling.

For mere information om minimum luftmængde for VEX størrelser, se nedestående skema.

- 1. trin modulerende: Vælg JA. 1. trin skal altid være modulerende.
- Min. stoptid: Indstil minimum stoptid. Minimum tidsrum mellem to opstarter af kompressor.
- Efterkølingstid: Indstil efterkølingstid af kølekondensatoren. Når luftmængden reduceres eller stoppes helt er der risiko for overophedning af kølekondensatoren. Indstillet værdi angiver den tid som fraluftventilatoren er i drift efter VEX-aggregatet er stoppet.
- Lavtryk kreds 1 alarm: Indstil lavest tilladte værdi for fordampningstryk i kølekreds. Ved lavere tryk udløses alarm.
- Højtryk kreds 1 alarm: Indstil højest tilladte værdi for kondensatortryk i kølekreds. Ved højere tryk udløses alarm.
- Lavtryk kreds 2 alarm: Indstil lavest tilladte værdi for fordampningstryk i kølekreds. Ved lavere tryk udløses alarm. (Bruges ikke i VEX4000)
- Højtryk kreds 2 alarm: Indstil højest tilladte værdi for kondensatortryk i kølekreds. Ved højere tryk udløses alarm. (Bruges ikke i VEX4000)

Tryk på Gem for at gemme indstillingerne.

### 7.2.9 DX køling og RHP varmepumpe

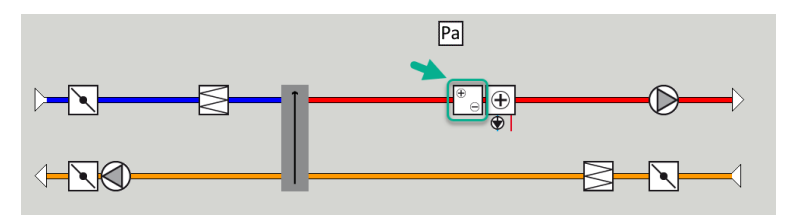

DX køling og RHP varmepumpe (Reversibel Heat Pump) er med én eller to kompressorer. Trin 1 er altid modulerende og et eventuelt trin 2 er fast. Der skal monteres tryktransmittere i kølekredsen til måling af højtryk og lavtryk i DX-trykkredsløbet.

| the second second s | dalarm                                                                                                    |                                                 |                                                                                                    |
|----------------------------------------------------------------------------------------------------|----------------------------------------------------------------------------------------------------|-------------------------------------------------|----------------------------------------------------------------------------------------------------|
| dstil komponenter i ventilationsa                                                                                                    | ggregat                                                                                                    |                                                 |                                                                                                    |
|                                                                                                    |                                                                                                    |                                                 |                                                                                                    |
| Varmenumne                                                                                                    |                                                                                                    |                                                 |                                                                                                    |
| Varmepumpe                                                                                                    | Værdi                                                                                                    | Enhed                                           | mperatur føler betegnelse                                                                                                   |
| Varmepumpe Parameter Regulering                                                                                                    | Værdi                                                                                                    | Enhed                                           | mperatur føler betegnelse<br>Tillægsføler 1                                                                                 |
| Varmepumpe Parameter Regulering Min luftmængde                                                                                                    | Værdi<br>1-Trin v<br>600                                                                                                    | Enhed<br>m³/h                                   | Imperatur foler betegnelse<br>Tillægsfoler 1<br>Tillægsfoler 2                                                              |
| Varmepumpe Parameter Regulering Min luftmængde Varmepumpe stop                                                                                                    | Værdi<br>1-Trin v<br>600                                                                                                    | Enhed<br>m³/h<br>°C                             | Imperatur foler betegnelse Titlegsfoler 1 Titlegsfoler 2 Titlegsfoler 3                                                     |
| Varmepumpe Parameter Regulering Min luftmængde Varmepumpe stop Af-isningstype                                                                                                    | Værdi<br>1-Trin ♥<br>600<br>0.0<br>Statisk ♥                                                                                                    | Enhed<br>m³/h<br>°C                             | Imperatur feler betegnelse<br>Tilosgefeler 1<br>Tilosgefeler 2<br>Tilosgefeler 3<br>Tilosgefeler 4                          |
| Varmepumpe Parameter Regulering Min luftmængde Varmepumpe stop Af-isningstyke, statisk                                                                                                    | Værdi<br>1-Trin v<br>600<br>0.0<br>Statisk v<br>30                                                                                                    | Enhed<br>m³/h<br>°C<br>Pa                       | Imperatur foler betegnelse<br>Titlegsfoler 1<br>(Titlegsfoler 2<br>(Titlegsfoler 3<br>Titlegsfoler 4                        |
| Varmepumpe Parameter Regulering Min luftmængde Varmepumpe stop Ar-isningstryk, statisk Ar-isningstryk, oynamisk                                                                                                    | Værdi<br>1-Trin v<br>600<br>5tatisk v<br>300<br>45                                                                                                    | Enhed<br>m³/h<br>°C<br>Pa<br>%                  | Imperatur foler betegnelse<br>Titasgsfoler 1<br>Titasgsfoler 2<br>Titasgsfoler 3<br>Titasgsfoler 4<br>Gem                   |
| Varmepumpe Parameter Regulering Min lutmængde Varmepumpe stop Ar-isningstryk, statisk Ar-isningstryk, statisk Ar-isningstryk, dynamisk Ar-isningstid                                                                                                    | Værdi<br>1-Trin v<br>600<br>0.9<br>Statisk v<br>300<br>433<br>300                                                                                                    | Enhed<br>m³/h<br>°C<br>Pa<br>%<br>sek.          | Imperatur feler betegnelse<br>Titesptoler 1<br>Titesptoler 2<br>Titesptoler 3<br>Tittesptoler 4<br>Gem                      |
| Varmepumpe Parameter Regulering Min luftmsengde Varmepumpe stop Ar-sningstyk, statisk Ar-isningstyk, dynamisk Ar-isningstyk, dynamisk Ar-isningst                                                                                                    | Værdi<br>1-Trin ∞<br>6-00<br>5-10<br>5-10<br>5 | Enhed<br>m³/h<br>°C<br>Pa<br>%<br>sek.<br>Udmål | Imperatur foler betegnelse Titlegsfoler 1 Titlegsfoler 2 Titlegsfoler 3 Titlegsfoler 4 Gem                                  |
| Varmepumpe Parameter Regulering Min luftmængde Varmepumpe stop Ar-sningstyk, statisk Ar-isningstyk, statisk Ar-isningstid Status, ar-isning 1 tim modulerende                                                                                                    | Værdi<br>1-Trin v<br>660<br>0-3<br>51atisk v<br>54atisk v<br>30<br>642<br>0-42<br>0-30<br>1642<br>1642<br>16   | Enhed<br>m³/h<br>°C<br>Pa<br>%<br>sek.<br>Udmål | Imperatur feler betegnelse<br>Tilosgifeler 1<br>Tilosgifeler 2<br>Tilosgifeler 2<br>Tilosgifeler 3<br>Tilosgifeler 4<br>Gem |

- Regulering: Vælg reguleringsform
  - 1-Trin: Kølefladen styres med 1 trin modulerende. (VEX4010 VEX4070)
  - 2-Trin: Kølefladen styres med 2 trin On/Off. (VEX4080 VEX4100)
- Min. luftmængde: Indstil minimum luftmængde. Ved luftmængde under indstillet værdi blokeres DX køling/RHP varmepumpe.

For mere information om minimum luftmængde for VEX størrelser, se skema: Minimum luftmængde under DX køling.

- Varmepumpe stop: Ved temperatur lavere end indstillet, stoppes varmepumpen pga. dårlig COP.
- Afisningstype: Vælg reguleringsform Statisk eller Dynamisk.
  - Statisk: Afisning startes hvis det aktuelle trykfald over kondensatoren overskrider setpunktet som er indstillet under "Af-isningstryk statisk".
  - Dynamisk: Afisning startes hvis det aktuelle trykfald over kondensatoren overskrider det beregnede setpunkt. Det beregnede setpunkt er en beregning af den procentuelle stigning i trykfaldet over kondensatoren. Afisning starter hvis trykfaldet over kondensatoren overstiger den
    indstillede værdi (Af-isningstryk dynamisk i %) i forhold til en isfri og ren kondensator. For at
    funktionen kan anvendes, skal der foretages en udmåling af trykfaldet over en isfri og ren
    kondensator.
  - Under afisning åbnes hot-gas ventilen i den indstillede "Af-isningstid".
- Af-isningstryk statisk: Indstil det statiske aktiveringssetpunkt for trykfald over kondensatoren. Afisningstype skal være indstillet til "Statisk".
- Af-isningstryk dynamisk Indstil alarmgrænsen for hvor meget (i %) trykfaldet må stige i forhold til trykfaldet over en ren og isfri kondensator.
- Af-isningstid: Når det aktuelle trykfald over kondensatoren overstiger setpunktet (Statisk eller dynamisk) åbnes hot-gas ventilen.
- Status, af-isning: Hvis der er valgt "Af-isningstryk dynamisk" skal der fortages en udmåling af trykfaldet over kondensatoren når anlægget idriftsættes. Tryk på "Udmål" for at starte denne udmåling.

| Parameter                     | Værdi         | Enhed |
|-------------------------------|---------------|-------|
| Jiaius, amorning              | INNO UUITIGIL | oumar |
| 1. trin modulerende           | Ja 🗸          |       |
| Min. stoptid                  | 100           | sek.  |
| Efterkølingstid               | 60            | sek.  |
| Lavtryk kreds 1 alarm         | 3             | Bar   |
| Højtryk kreds 1 alarm         | 37            | Bar   |
| Lavtryk kreds 2 alarm         | 3             | Bar   |
| Højtryk kreds 2 alarm         | 37            | Bar   |
| Forstærkningsfaktor varmepume | 100           |       |

- 1. trin modulerende: Vælg JA. 1. trin skal altid være modulerende.
- Min. stoptid: Indstil minimum stoptid. Minimum tidsrum mellem to opstarter af kompressor.
- Efterkølingstid: Indstil efterkølingstid af kølekondensatoren. Når luftmængden reduceres eller stoppes helt er der risiko for overophedning af kølekondensatoren. Indstillet værdi angiver den tid som fraluftventilatoren er i drift efter VEX-aggregatet er stoppet.
- Lavtryk kreds 1 alarm: Indstil lavest tilladte værdi for fordampningstryk i kølekreds. Ved lavere tryk udløses alarm.
- Højtryk kreds 1 alarm: Indstil højest tilladte værdi for kondensatortryk i kølekreds. Ved højere tryk udløses alarm.
- Lavtryk kreds 2 alarm: Indstil lavest tilladte værdi for fordampningstryk i kølekreds. Ved lavere tryk udløses alarm. (Bruges ikke i VEX4000)
- Højtryk kreds 2 alarm: Indstil højest tilladte værdi for kondensatortryk i kølekreds. Ved højere tryk udløses alarm. (Bruges ikke i VEX4000)

Tryk på **Gem** for at gemme indstillingerne.

#### Minimum luftmængder

uei

| VEX<br>størrelse | Minimum luftmængde<br>ved IC/ICC (m3/h) | VEX<br>størrelse | Minimum luftmængde<br>ved IC/ICC (m3/h) |
|------------------|-----------------------------------------|------------------|-----------------------------------------|
| 4010             | 1500                                    | 4060             | 5000                                    |
| 4020             | 1500                                    | 4070             | 6000                                    |
| 4030             | 2000                                    | 4080             | 7000                                    |
| 4040             | 3000                                    | 4090             | 8500                                    |
| 4050             | 4000                                    | 4100             | 10000                                   |

### Vandkøling

Vandkøling konfigureres til at styre en analog ventil i vandkredsen via en 2-10V udgang som konfigureres. Start/stop af cirkulationspumpe i kølekredsen via digital udgang. Alarm fra pumpe kan tilsluttes digital indgang **Kølefejl**, så der udløses pumpealarm når indgangen åbnes.

| ⊡ Vandkøling    |               |       |
|-----------------|---------------|-------|
| Parameter       | Værdi         | Enhed |
| Pumpedrift      | Konstant 🗸    |       |
| Pumpe start     | 21.0          | °C    |
| Pumpe start     | 25            | %     |
| Ventil setpunkt | 0.0           | %     |
| Testforløb      | lkke<br>aktiv | Start |
| Motorventil     | 0-10V 🗸       |       |
|                 |               | Gem   |

• Pumpedrift: Vælg parameter for pumpedrift

- Konstant: Pumpen kører konstant når der er spænding på Excon Master.
- Auto: Pumpen kører ved kølebehov.
- Udetemperatur: Pumpen kører når udetemperaturen stiger til over indstillet værdi i Pumpe start eller ved kølebehov.
- Kølebehov: Pumpen starter når motorventilen er åbnet mere end indstillet værdi.

Pumpemotionering: Hvis pumpen ikke har været startet de seneste 24 timer, vil den blive motioneret i 1 minut uanset kølebehovet. Dette er for at modvirke at pumpen sætter sig fast.

- **Pumpe start:** Indstil temperatur for pumpe start. Pumpen starter ved udetemperaturer over indstillet værdi. Ved pumpedrift skal **Udetemperatur** være valgt.
- Pumpe start: Indstil værdi for pumpe start. Pumpen starter når motorventilen åbnes mere end den indstillede procentsats. Ved pumpedrift skal Kølebehov være valgt.
- Ventil setpunkt: Viser den aktuelle ventilstilling
- Testforløb: Tryk på Start for at starte test-sekvens af ventilmotoren. (kun aktuelt ved Belimo modbus ventilmotor)
- Motorventil: Indstil motorventilens reguleringsområde. Vælg altid 2-10V

Tryk på Gem for at gemme indstillingerne.

#### Ekstern DX køling

Ekstern DX køling har ét køletrin. EXcon styringen starter og stopper kølingen efter behov. Start/stop af køletrin sker med 1 digital udgang.

| Ekstern DX-Køling   |        |              |       |
|---------------------|--------|--------------|-------|
| Parameter           | Værdi  |              | Enhed |
| Regulering          | 2-Trin | $\checkmark$ |       |
| 1. trin modulerende | Nej 🗸  |              |       |
| Min. luftmængde     | 1500   |              | m³/h  |
| Min. køletid        | 0      |              | sek.  |
| Maks. genstart/time | 10     |              | /h    |
| Min. stoptid        | 600    |              | sek.  |
|                     |        |              | Gem   |

- Regulering: Vælg reguleringsform
  - Vælg altid 1-trin: Kølefladen styres med 1 trins On/Off.
- 1. trin modulerende: Vælg altid NEJ. 1. trin er altid er fast trin On/Off.
- Min. luftmængde: Indstil minimum luftmængde. Ved luftmængde under indstillet værdi blokeres køling.

For mere information om minimum luftmængde for VEX størrelser, se nedestående skema.

- Min. køletid: Indstil minimum driftstid for den enkelte kompressor.
- Maks. genstart/time: Indstil maks. antal genstarter af den enkelte kompressor pr. time.
- Min. stoptid: Indstil minimum stoptid. Minimum tidsrum mellem to opstarter af kompressor

Tryk på Gem for at gemme indstillingerne.

#### Minimum luftmængder

uei

| VEX<br>størrelse | Minimum luftmængde<br>ved IC/ICC (m3/h) | VEX<br>størrelse | Minimum luftmængde<br>ved IC/ICC (m3/h) |
|------------------|-----------------------------------------|------------------|-----------------------------------------|
| 4010             | 1500                                    | 4060             | 5000                                    |
| 4020             | 1500                                    | 4070             | 6000                                    |
| 4030             | 2000                                    | 4080             | 7000                                    |
| 4040             | 3000                                    | 4090             | 8500                                    |
| 4050             | 4000                                    | 4100             | 10000                                   |

### 7.2.10 Varmegenvinding, Pladevarmeveksler

### Krydsveksler

Krydsvekslerens bypass-spjæld styres af en modulerende spjældmotor.

#### Af-isning

Hvis afkasttemperaturen falder til under indstillet værdi (isbeskyttelse + isbeskyttelse P-bånd) vil bypass-spjældet åbne modulerende op til 100%. Udeluften vil passere **forbi** krydsveksleren og fraluften **igennem** krydsveksleren og derved vil isdannelse på veksleren tøes op.

| 🖫 Krydsveksler                                                 |                     |
|----------------------------------------------------------------|---------------------|
| Parameter                                                      | Værdi Enhed         |
| Isbeskyttelse                                                  | 5.0 °C              |
| Isbeskyttelse P-bånd                                           | 5.0 °C              |
| Forstærkningsfaktor, varmeveksler                              | 100                 |
| Spjæld setpunkt                                                | 0.0 %               |
| Testforløb                                                     | lkke<br>aktiv Start |
| Alarm ved lav virkningsgrad                                    | Ja 🗸                |
| Virkningsgrad: korrektionsfaktor, varmeveksler<br>effektivitet | 0.0 %               |
| Alarm niveau, virkningsgrad                                    | 70 %                |
|                                                                | Gen                 |

• Isbeskyttelse: Indstil afkasttemperatur for isbeskyttelse

Ved afkasttemperatur **under** indstillet værdi er bypass-spjældet 100% åbent og der er fuld isbeskyttelse

- Isbeskyttelse P-bånd: Indstil isbeskyttelse P-bånd
   Ved afkasttemperatur under indstillet værdi + indstillet værdi i parameter Isbeskyttelse åbnes bypass-spjældet modulerende.
- Forstærkningsfaktor, varmeveksler Indstil krydsvekslerens forstærkningsfaktor. Denne faktor forstærker effekten af regulatoren, når den enten øger eller reducerer varmen. Når værdien er 100 er faktoren neutral.
- Spjæld setpunkt Viser det aktuelle setpunkt for bypass-spjældet.
- **Testforløb:** Tryk på **Start** for at starte test-sekvens af bypass-spjæld. (kun aktuelt ved Belimo spjældmotor)
- Alarm ved lav virkningsgrad: Vælg om der skal afgives alarm ved for lav virkningsgrad af varmegenvinding. Ja/Nej
- Virkningsgrad: korrektionsfaktor, varmeveksler effektivitet: Indstil korrektionsfaktor for beregning af virkningsgrad. (0-5%)

Korrektionsfaktoren lægges til den beregnede virkningsgrad og kompenserer derved for den varme som måles i afkastluften/ventilatoren afgiver.

- Alarm niveau, virkningsgrad: Indstil alarmgrænse for alarm ved lav virkningsgrad. For at alarmen udløses skal:
  - Alarm ved lav virkningsgrad være indstillet til Ja
  - Aggregatet skal være i drift.
  - Virkningsgraden være **under** indstillet værdi.

For yderligere information angående beregning af virkningsgrad, se afsnittet Virkningsgrad

Tryk på **Gem** for at gemme indstillingerne.

### Krydsveksler tryk

Krydsvekslerens bypass-spjæld styres af en modulerende modbus spjældmotor. Hvis en tryksensor er tilvalgt beskyttes krydsveksleren mod til-isning ved at måle tryktabet over veksleren.

#### Af-isning

Når det aktuelle tryktab over veksleren overstiger setpunktet (statisk eller dynamisk) åbnes bypassspjældet 100%. Udeluften vil passere **forbi** krydsveksleren og fraluften **igennem** krydsveksleren og derved vil isdannelse på veksleren tøes op. Bypass-spjældet vil være åbent i den indstillede tid. Under af-isningsperioden hvor bypass-spjældet er 100% åbent, vil tillufttemperaturen i stedet blive opretholdt af en evt. eftervarmeflade.

| Parameter                                                   | Værdi          | Enhed |   |
|-------------------------------------------------------------|----------------|-------|---|
| Af-isningstype                                              | Statisk 🗸      |       |   |
| Af-isningstryk, statisk                                     | 30             | Pa    |   |
| Af-isningstryk, dynamisk                                    | 45             | %     |   |
| Status, af-isning                                           | lkke<br>udmålt | Udmål |   |
| Aktuel af-isningstryk                                       | 30             | Pa    |   |
| Af-isningstid                                               | 300            | sek.  |   |
| Forstærkningsfaktor, varmeveksler                           | 100            |       |   |
| Spjæld setpunkt                                             | 0.0            | %     |   |
| Testforløb                                                  | lkke<br>aktiv  | Start |   |
| Alarm ved lav virkningsgrad                                 | Ja 🗸           |       |   |
| Virkningsgrad: korrektionsfaktor, varmeveksler effektivitet | 0.0            | %     |   |
| Alarm niveau, virkningsgrad                                 | 70             | %     | ľ |

• Af-isningstype: Vælg af-isningstype.

- Statisk: Af-isning startes hvis det aktuelle tryktab over krydsveksleren overskrider setpunktet som er indstillet under Af-isningstryk statisk.
- **Dynamisk**: Af-isning startes hvis det aktuelle tryktab over krydsveksleren overskrider det beregnede setpunkt. Det beregnede setpunkt er en procentvis stigning i tryktabet over veksleren. For at funktionen kan anvendes skal der foretages en udmåling af tryktabet over en isfri og ren pladevarmeveksler. Ved af-isning åbnes bypass-spjældet 100% i den indstillede **Af-isningstid**.
- Af-isningstryk, statisk: Indstil statisk setpunkt for tryktab over veksleren. Af-isningstype skal være indstillet til Statisk.
- Af-isningstryk, dynamisk: Indstil dynamisk setpunkt for hvor højt tryktabet må være i forhold til tryktabet over en ren og isfri krydsveksler. Af-isningstype skal være indstillet til Dynamisk. Se Udmåling dynamisk af-isning for nærmere information.
- Status, af-isning:

Hvis der er valgt **Dynamisk af-isning** skal der fortages en udmåling af tryktabet over krydsveksleren når anlægget idriftsættes.

Se Udmåling dynamisk af-isning for nærmere information.

• Aktuelt af-isningstryk: Ved af-isningstype Statisk vises det indstillede statiske tryk. Ved af-isningstype Dynamisk vises det beregnede dynamiske tryk.

|                                | • Af-isningstid: Indstil af-isningstid. Den indstillede af-isningstid er den periode hvor bypass-spjæl-                                                                                                    |  |  |
|--------------------------------|----------------------------------------------------------------------------------------------------|--|--|
|                                | <ul> <li>Forstærkningsfaktor, varmeveksler Indstil krydsvekslerens forstærkningsfaktor.</li> <li>Denne faktor forstærker effekten af regulatoren, når den enten øger eller reducerer varmen. Når</li> </ul> |  |  |
|                                | værdien er 100 er faktoren neutral.                                                                                                    |  |  |
|                                | <ul> <li>Spjæld setpunkt Viser det aktuelle setpunkt for bypass-spjældet.</li> </ul>                                                                                                    |  |  |
|                                | <ul> <li>Testforløb: Tryk på Start for at starte test-sekvens af bypass-spjæld. (kun aktuelt ved Belimo<br/>spjældmotor)</li> </ul>                                                                         |  |  |
|                                | <ul> <li>Alarm ved lav virkningsgrad: Vælg om der skal afgives alarm ved for lav virkningsgrad af var-<br/>megenvinding. Ja/Nej</li> </ul>                                                                  |  |  |
|                                | • Virkningsgrad: korrektionsfaktor, varmeveksler effektivitet: Indstil korrektionsfaktor for bereg-<br>ning af virkningsgrad. (0-5%)                                                                        |  |  |
|                                | Korrektionsfaktoren lægges til den beregnede virkningsgrad og kompenserer derved for den var-<br>me som måles i afkastluften/ventilatoren afgiver.                                                          |  |  |
|                                | <ul> <li>Alarm niveau, virkningsgrad: Indstil alarmgrænse for alarm ved lav virkningsgrad. For at alar-<br/>men udløses skal:</li> </ul>                                                                    |  |  |
|                                | Alarm ved lav virkningsgrad være indstillet til Ja                                                                                                    |  |  |
|                                | Aggregatet skal være i drift.                                                                                                    |  |  |
|                                | <ul> <li>Virkningsgraden være under indstillet værdi.</li> </ul>                                                                                                    |  |  |
|                                | For yderligere information angående beregning af virkningsgrad, se afsnittet Virkningsgrad                                                                                                    |  |  |
|                                | Tryk på <b>Gem</b> for at gemme indstillingerne.                                                                                                    |  |  |
| Udmåling dynamisk<br>af-isning | Denne funktion anvendes hvis isbeskyttelsen foretages med tryktransmittere. Tryktabet bliver målt over en ren og isfri veksler og dermed kender EXcon styringen værdien på vekslerens tryktab.              |  |  |
|                                | <ul> <li>Status, af-isning: Tryk på Udmål</li> </ul>                                                                                                    |  |  |
|                                | Ved tryk på <b>Udmål</b> standser alle ventilatorer. Når alle ventilatorer er standset, startes de igen langsomt                                                                                            |  |  |
|                                | op fra 0 til 100%. Samtidig med denne opstart, registreres tryktabet over veksleren.                                                                                                    |  |  |
|                                | Af-isningstryk dynamisk indstilles herefter som en % -vis højere værdi i forhold til tryktabet over en ren og isfri veksler.                                                                                |  |  |
| Modstrømsveksler (tryk)        |                                                                                                    |  |  |
|                                | Modstrømsvekslerens bypass-spjæld styres af en modulerende spjældmotor. Modstrømsveksleren be-<br>skyttes mod til-isning ved at måle tryktabet over veksleren.                                              |  |  |

| Parameter                                                      |    | Værdi      | Enhed |   |
|----------------------------------------------------------------|----|------------|-------|---|
| Af-isningstype                                                 | S  | tatisk 🗸   |       |   |
| Af-isningstryk, statisk                                        |    | 30         | Pa    |   |
| Af-isningstryk, dynamisk                                       |    | 45         | %     |   |
| Status, af-isning                                              | lk | ke udmålt  | Udmål |   |
| Aktuel af-isningstryk                                          |    | 30         | Pa    |   |
| Af-isningstid                                                  |    | 300        | sek.  |   |
| Forstærkningsfaktor, varmeveksler                              |    | 100        |       |   |
| Spjæld setpunkt                                                |    | 0.0        | %     |   |
| Testforløb                                                     |    | lkke aktiv | Start |   |
| Alarm ved lav virkningsgrad                                    |    | Ja 🗸       |       |   |
| Virkningsgrad: korrektionsfaktor, varmeveksler<br>effektivitet |    | 0.0        | %     |   |
| Alarm niveau, virkningsgrad                                    |    | 70         | %     | ~ |

|                   | Af-isningstype: Vælg af-isningstype.                                                                                                    |
|-------------------|----------------------------------------------------------------------------------------------------|
|                   | Statisk: Af-isning startes, hvis det aktuelle tryktab over modstrømsveksleren overskrider set-                                                                                                    |
|                   | punktet som er indstillet under At-Isningstryk statisk.                                                                                                    |
|                   | • Dynamisk: Al-Isning startes , hvis det aktuelle tryktab över modstrømsveksieren överskrider<br>det beregnede seteuelt. Det beregnede seteuelt er en present is stigning i tryktebet ever                          |
|                   | vekeleren. For et funktionen ken envendee ekel der forstages en udmåling af truktabet over                                                                                                    |
|                   | versieren. Foi al funktionen kan anvendes skal der foretages en uumanng al tystabet over                                                                                                    |
|                   | Af isningstid                                                                                                    |
|                   | • Af isningstruk, statisk: Indetil statisk sotounkt for tryktab over veksloren. Af isningstype skal væ                                                                                                    |
|                   | • Al-Islingstryk, statisk, indstil statisk setpunkt for tryktab over veksieren. Al-Islingstype skal væ-                                                                                                    |
|                   | Af-isningstryk dynamisk: Indetil dynamisk setounkt for hvor høit tryktabet må være i forhold til                                                                                                    |
|                   | tryktabet over en ren og isfri modstrømsveksler. Af-isningstype skal være indstillet til <b>Dynamisk</b>                                                                                                    |
|                   | Se Udmåling dynamisk af-isning for nærmere information                                                                                                    |
|                   | Status. af-isning:                                                                                                    |
|                   | Hvis der er valgt <b>Dynamisk af-isning</b> skal der fortages en udmåling af tryktabet over modstrøms-                                                                                                    |
|                   | veksleren når anlægget idriftsættes.                                                                                                    |
|                   | Se <b>Udmåling dynamisk af-isning</b> for nærmere information.                                                                                                    |
|                   | Aktuelt af-isningstryk: Ved af-isningstype Statisk vises det indstillede statiske tryk.                                                                                                    |
|                   | Ved af-isningstype <b>Dynamisk</b> vises det beregnede dynamiske tryk.                                                                                                    |
|                   | • Af-isningstid: Indstil af-isningstid. Den indstillede af-isningstid er den periode hvor bypass-spjæl-                                                                                                    |
|                   | det er 100% åbent.                                                                                                    |
|                   | <ul> <li>Forstærkningsfaktor, varmeveksler Indstil modstrømsvekslerens forstærkningsfaktor.</li> </ul>                                                                                                    |
|                   | Denne faktor forstærker effekten af regulatoren, når den enten øger eller reducerer varmen. Når                                                                                                    |
|                   | værdien er 100 er faktoren neutral.                                                                                                    |
|                   | <ul> <li>Spjæld setpunkt Viser det aktuelle setpunkt for bypass-spjældet.</li> </ul>                                                                                                    |
|                   | • Testforløb: Tryk på Start for at starte test-sekvens af bypass-spjæld. (kun aktuelt ved Belimo                                                                                                    |
|                   | spjældmotor)                                                                                                    |
|                   | • Alarm ved lav virkningsgrad: Vælg om der skal afgives alarm ved for lav virkningsgrad af var-                                                                                                    |
|                   | megenvinding. Ja/Nej                                                                                                    |
|                   | Virkningsgrad: korrektionsfaktor, varmeveksler effektivitet: Indstil korrektionsfaktor for bereg-                                                                                                    |
|                   | ning af virkningsgrad. (0-5%)                                                                                                    |
|                   | Korrektionsfaktoren lægges til den beregnede virkningsgrad og kompenserer derved for den var-                                                                                                    |
|                   | me som måles i afkastluften/ventilatoren afgiver.                                                                                                    |
|                   | Alarm niveau, virkningsgrad: Indstil alarmgrænse for alarm ved lav virkningsgrad. For at alar- men velgese skelv                                                                                                    |
|                   | men ualøses skal:                                                                                                    |
|                   | Aggregatet skal være i drift                                                                                                    |
|                   | <ul> <li>Virkningsgraden være under indstillet værdi</li> </ul>                                                                                                    |
|                   |                                                                                                    |
|                   | For yderligere information angående beregning af virkningsgrad, se afsnittet Virkningsgrad                                                                                                    |
|                   | Tryk på <b>Gem</b> for at gemme indstillingerne.                                                                                                    |
| Af-isning         | Når det aktuelle tryktab over veksleren overstiger setpunktet (statisk eller dynamisk) åbnes bypass-<br>spjældet 100%. Udeluften vil passere <b>forbi</b> modstrømsveksleren og fraluften <b>igennem</b> modstrøms- |
|                   | veksleren og derved vil isdannelse på veksleren tøes op. Bypass-spjældet vil være åbent i den indstil-                                                                                                    |
|                   | lede tid. Under af-isningsperioden hvor bypass-spjældet er 100% åbent, vil tillufttemperaturen i stedet                                                                                                    |
|                   | blive opretholdt af en evt. eftervarmeflade.                                                                                                    |
| Udmåling dvnamisk | Tryktabet måles over en ren og isfri veksler og dermed kender styringen værdien på vekslerens tryk-                                                                                                    |
| af-isning         | tab.                                                                                                    |
|                   | Status, af-isning: Tryk på Udmål                                                                                                    |
|                   | Ved tryk på Udmål standser alle ventilatorer. Når alle ventilatorer er standset, startes de igen langsomt                                                                                                    |
|                   | op fra 0 til 100%. Samtidig med denne opstart, registreres tryktabet over veksleren.                                                                                                    |
|                   | Af in singular de manufale indetillon beautre ann an 07 aig beirge annalt i fachald thaddach a                                                                                                    |
|                   | AT-ISTINGSTRYK AYNAMISK INASTILLES NETETTER SOM EN % -VIS NØJERE Værdi i forhold til tryktabet over en                                                                                                    |
|                   | ren og istri veksier.                                                                                                    |
#### Roterende varmeveksler

| B Roterende varmeveksler                                    |       |       |     |
|-------------------------------------------------------------|-------|-------|-----|
| Parameter                                                   | Værdi | Enhed |     |
| Forstærkningsfaktor, varmeveksler                           | 100   |       |     |
| Alarm fra varmeveksler, vælg alarm type                     | AV    |       |     |
| Alarm ved lav virkningsgrad                                 | Ja 🗸  |       |     |
| Virkningsgrad: korrektionsfaktor, varmeveksler effektivitet | 0.0   | %     |     |
| Alarm niveau, virkningsgrad                                 | 70    | %     |     |
|                                                             |       | C     | àem |

- Forstærkningsfaktor, varmeveksler: Indstil rotorvekslerens forstærkningsfaktor. Denne faktor forstærker effekten af regulatoren, når den enten øger eller mindsker varmen. Når værdien er 100 er faktoren neutral.
- Alarm fra varmeveksler, vælg alarmtype: Vælg alarmtype
  - A-alarm: Aggregatet stopper ved afgivelse af alarm.
  - B-alarm: Aggregatet kører videre ved afgivelse af alarm.
- Alarm ved lav virkningsgrad: Vælg om der skal afgives alarm ved for lav virkningsgrad af varmegenvinding. Ja/Nej
- Virkningsgrad: korrektionsfaktor, varmeveksler effektivitet Indstil korrektionsfaktor for beregning af virkningsgrad. (0-5%)

Korrektionsfaktoren lægges til den beregnede virkningsgrad og kompenserer derved for den varme som måles i afkastluften/ventilatoren afgiver.

- Alarm niveau, virkningsgrad: Indstil alarmgrænse for alarm ved lav virkningsgrad. For at alarmen udløses skal:
  - Alarm ved lav virkningsgrad være indstillet til Ja
  - aggregatet være i drift.
  - virkningsgraden være **under** indstillet værdi.
- #Reducer Rotor RPM for at forhindre lækage \*\* [Billede]:
  - Vælg om automatisk reduktion af rotor RPM skal være aktiv (Ja/Nej).
- #Min. Flow tilluft/fraluft, v/Max. Motor RPM\*\*
  - Indstil min. Luftmængde v/Max- Motor RPM.
- #\*\* kun synlig hvis der er konfigureret Automatisk Lækage Kontrol (ALC). Tryk på **Gem** for at gemme indstillingerne.

Roterende varmeveksler (med trykafisning)

| B Roterende varmeveksler                                       |                |       |
|----------------------------------------------------------------|----------------|-------|
| Parameter                                                      | Værdi          | Enhed |
| Rotor trykreference, af-isning                                 | lkke<br>udmålt | Udmål |
| Forstærkningsfaktor, varmeveksler                              | 100            |       |
| Alarm fra varmeveksler, vælg alarm type                        | B 🗸            |       |
| Alarm ved lav virkningsgrad                                    | Nej 🗸          |       |
| Virkningsgrad: korrektionsfaktor, varmeveksler<br>effektivitet | 0.0            | %     |
| Alarm niveau, virkningsgrad                                    | 70             | %     |
| Rotor af-isning                                                | Ja 🗸           |       |
| Tryk, start af-isning                                          | 50             | %     |
|                                                                |                | Gem   |

### **EXHAUSTO**

|                       | <ul> <li>Rotor trykreference, af-isning: Der skal foretages en udmåling af tryktabet over rotorveksleren<br/>når anlægget idriftsættes.</li> </ul> |
|-----------------------|----------------------------------------------------------------------------------------------------|
|                       | Se Udmåling af trykreference, af-isning for nærmere information.                                                                                   |
|                       | • Forstærkningsfaktor, varmeveksler: Indstil rotorvekslerens forstærkningsfaktor.                                                                  |
|                       | Denne faktor forstærker effekten af regulatoren, når den enten øger eller mindsker varmen. Når                                                     |
|                       | værdien er 100 er faktoren neutral.                                                                                                    |
|                       | Alarm fra varmeveksler, vælg alarmtype: Vælg alarmtype                                                                                             |
|                       | • A-alarm: Aggregatet stopper ved afgivelse af alarm                                                                                               |
|                       | B-alarm: Aggregatet kører videre ved afgivelse af alarm                                                                                            |
|                       | • Alarm ved lav virkningsgrad: Vælg om der skal afgives alarm ved for lav virkningsgrad af var-                                                    |
|                       | medenvinding .la/Nei                                                                                                    |
|                       | Virkningsgrad: korrektionsfaktor, varmeveksler effektivitet Indstil korrektionsfaktor for bereg.                                                   |
|                       | ning of virkningsgrad. (0.5%)                                                                                                    |
|                       |                                                                                                    |
|                       | Korrektionsfaktoren lægges til den beregnede virkningsgrad og kompenserer derved for den var-                                                      |
|                       | me som måles i afkastluften/ventilatoren afgiver                                                                                                   |
|                       | Alarm niveau virkningsgrad: Indstil alarmgrænse for alarm ved lav virkningsgrad. For at alar-                                                      |
|                       | men udløses skal:                                                                                                    |
|                       | <ul> <li>Alarm ved lav virkningsgrad være indstillet til Ja</li> </ul>                                                                             |
|                       | <ul> <li>aggregatet være i drift.</li> </ul>                                                                                                    |
|                       | <ul> <li>virkningsgraden være under indstillet værdi.</li> </ul>                                                                                   |
|                       | • Rotor af-isning: Vælg Ja for at aktivere af-isningsfunktionen. Der SKAL være monteret en ude-                                                    |
|                       | temperaturføler, da af-isningsfunktionen kun er aktiv ved udetemperaturer under 0°C.                                                               |
|                       | • Tryk, start af-isning: Indstil den værdi som tryktabet højst må stige med i % i forhold til den ud-                                              |
|                       | målte trykreference. Hvis tryktabet overstiger værdien, starter af-isningsfunktionen.                                                              |
|                       | Tryk på <b>Gem</b> for at gemme indstillingerne.                                                                                                   |
| lldmåling af trykro-  | –<br>Denne funktion anvendes hvis isbeskyttelsen foretages med tryktransmittere. Tryktabet bliver målt                                             |
| ference af-isning     | over en ren og isfri veksler og dermed kender EXcon styringen værdien nå vekslerens tryktab                                                        |
| iciciiec, ai isining  |                                                                                                    |
|                       | <ul> <li>Rotor trykreference, af-isning: Tryk på Udmål</li> </ul>                                                                                  |
|                       | Ved tryk på Udmål standser alle ventilatorer. Når alle ventilatorer er standset, startes de igen langsomt                                          |
|                       | op fra 0 til 100%. Samtidig med denne opstart, registreres tryktabet over veksleren.                                                               |
|                       | <b>Tryk start af isning</b> indstilles berefter som en % -vis højere værdi i forhold til tryktabet over en ren og                                  |
|                       | isfri veksler.                                                                                                    |
| 7 2 11 Automatisk I a | ekagekontrol (ALC) tilbehør ved køb af enhed                                                                                                    |
|                       |                                                                                                    |
| Anvendelse            | Automatisk Lækagekontrol (ALC) er en funktion, som forhindrer lækage i aggregater (AHU) med rote-                                                  |
|                       | rende varmeveksler. ALC måler, kontrollerer og justerer kontinuerligt trykforskellen mellem tilluft- og                                            |

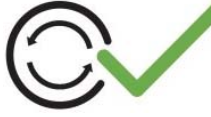

Automatisk Lækagekontrol (ALC) er en funktion, som forhindrer lækage i aggregater (AHU) med roterende varmeveksler. ALC måler, kontrollerer og justerer kontinuerligt trykforskellen mellem tilluft- og fraluftstrengen for at sikre, at der ikke recirkulerer forurenet luft til den rene luft i ventilationsaggregatets tilluftstreng.

**BEMÆRK!** Hvis ALC er tilkøbt, er alle komponenterne færdigmonteret i aggregatet og konfigureret i HMI fra fabrik.

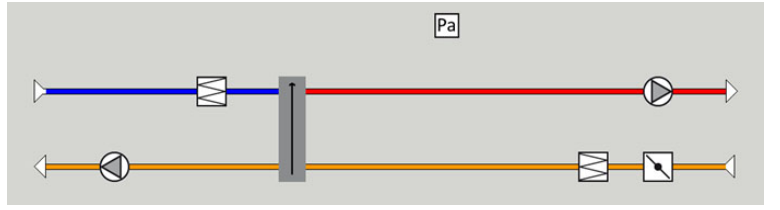

### Forudsætninger

ALC er muligt at konfigurere og aktivere i applikationer med:

• Roterende varmeveksler. · Modbus styret spjæld i fraluft. • Tryktransmitter monteret mellem tilluft og fraluft i rotorsektion. Renblæsningszone. • EXcon Software version 6.31 eller nyere. Forbehold ALC er ikke muligt i applikationer med: • Kryds-, dobb. kryds-, modstrøms-, væskekoblet varmeveksler. • Omluft-/recirk. spjæld (On/Off, 0-10V). • CO2 / VOC / Fan Optimizer regulering. For anden automatik. **Funktion** Princippet i funktionen er at holde et minimum undertryk i fraluftssiden (udsugningssiden) af den roterende varmeveksler i forhold til tilluftssiden (Friskluftsiden) på 20 Pa. Hvis differencetrykket på grund af dynamiske trykændringer bevæger sig imod en lavere værdi end 20 Pa, vil fraluftspjældet gradvist lukke imod minimum for at opretholde det positive differencetryk. Drifts forudsætnin-• Maksimalt kanaltryktab på udeluft: 100 Pa ved maksimal ERP luftmængde. ger • Minimalt kanaltryktab på fraluft: 150 Pa ved maksimal ERP luftmængde. Maksimalt tilladelig ubalance i luftmængde mellem tilluft og fraluft: 50 %. • Maksimalt +/- 20 % forskydning ved slaveregulering. Minimum tryktab: 150 Pa Maximum tryktab: 100 Pa ..... Bemærk! Hvis driftsforudsætningerne ikke overholdes, kan der forekomme ustabilitet og/eller lækage fra fraluft til tilluft. Afbryd ALC VIGTIGT! Det anbefales kun at slukke anlægget ved service og vedligeholdelse, da der under opstart kortvarigt kan forekomme lækage. Under: Service >Aggregat > Indstillinger, kan der klikkes på fraluftspjældet, hvorefter fraluftspjældmenuen kommer frem. ALC kan nu slås til og fra. Pa 1 Fraluftspiæld Parameter 7.2.12 Virkningsgrad EXcon styringen beregner automatisk virkningsgraden for den varmeveksler som er monteret og konfigureret i VEX-aggregatet. Virkningsgraden(η) kan ses i forbindelse med varmeveksleren på statusbilledet under: Bruger > Alarm & Log > Status eller Service > Aggregat > Status.

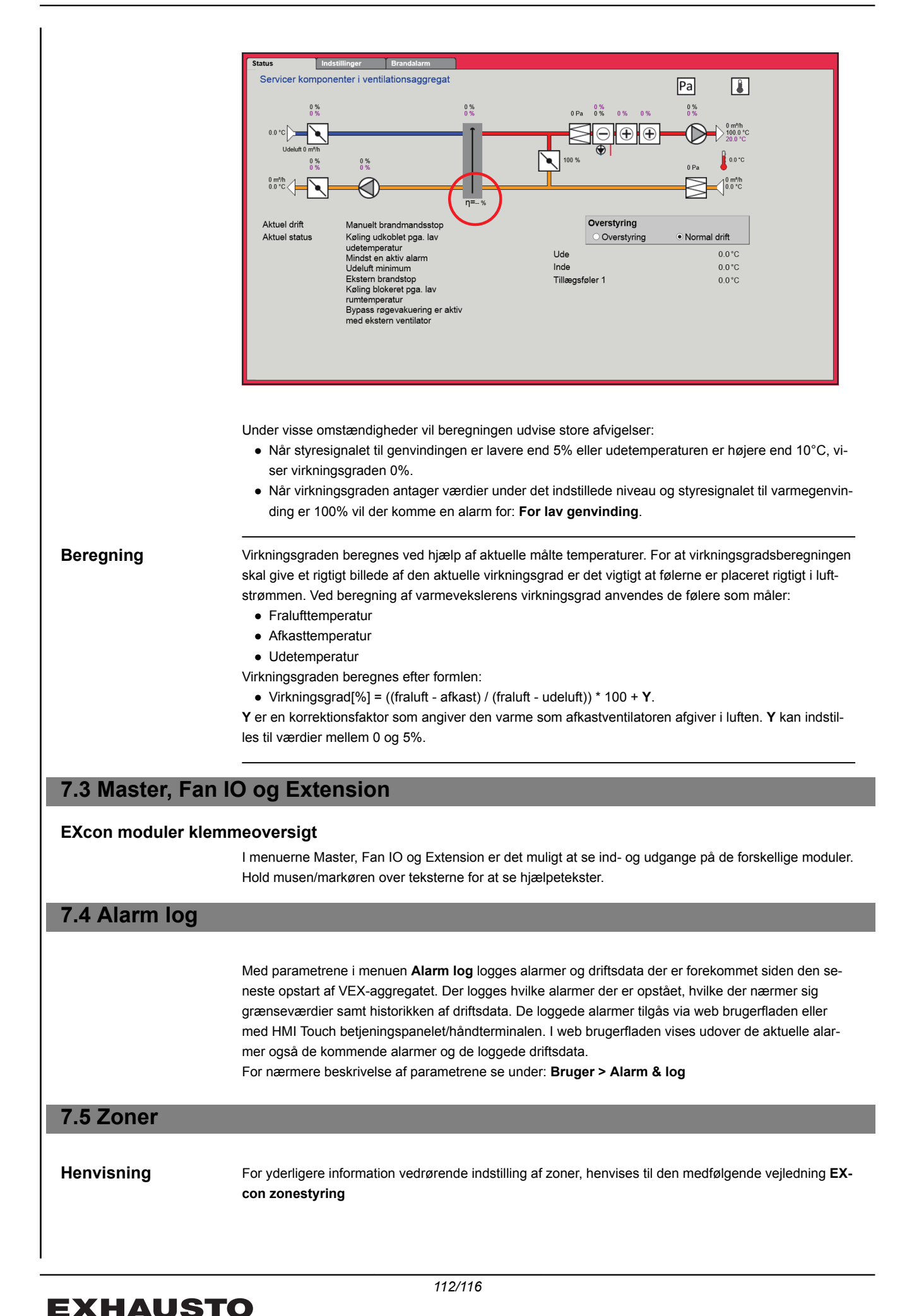

# **EXHAUSTO**

# **EXHAUSTO**

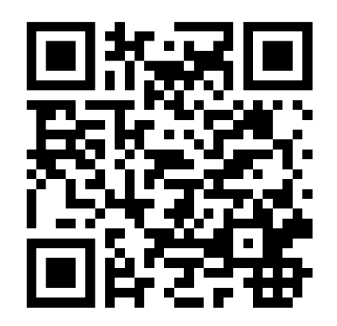

Scan code and go to addresses at www.exhausto.com

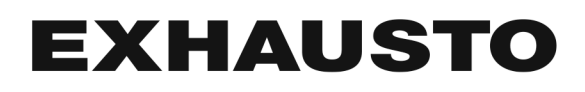